Inverter vettoriale ad orientamento di campo per motori sincroni/asincroni

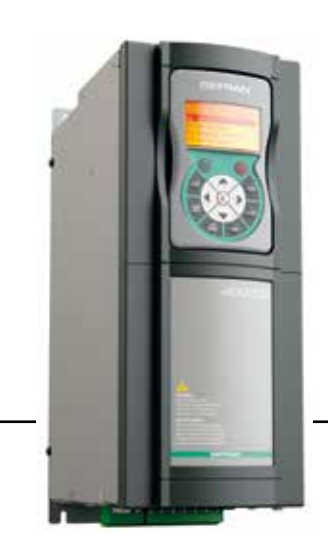

# Applicazioni industriali **ADV200** ADV200-...-DC

Guida rapida all'installazione Specifiche e collegamento

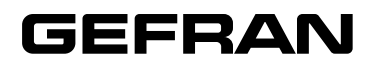

# Informazioni riguardo a questo manuale

La Guida rapida dell'ADV200 è il manuale in forma ridotta per l'installazione meccanica, il collegamento elettrico e la rapida messa in servizio.

Potete trovare nel CD fornito con il drive il manuale delle funzioni e descrizione dei parametri, e i manuali delle espansioni e bus di campo.

#### Versione software

Questo manuale è aggiornato alla versione software V 7.X.11.

Il numero di identificazione della versione software può essere letto sulla targhetta del drive oppure può essere verificato con il parametro Ver rel firmware - PAR 490, menu 2.5.

#### Informazioni generali

Nota !

I termini "Inverter", "Regolatore" e "Drive" sono talvolta intercambiati nell'industria. In questo documento verrà utilizzato il termine "Drive".

Prima dell'utilizzo del prodotto, leggere attentamente il capitolo relativo alle istruzioni di sicurezza.

Durante il suo periodo di funzionamento conservate il manuale in un luogo sicuro e a disposizione del personale tecnico.

Gefran spa si riserva la facoltà di apportare modifiche e varianti a prodotti, dati, dimensioni, in qualsiasi momento senza obbligo di preavviso.

I dati indicati servono unicamente alla descrizione del prodotto e non devono essere intesi come proprietà assicurate nel senso legale.

Vi ringraziamo per avere scelto questo prodotto Gefran. Saremo lieti di ricevere all'indirizzo e-mail: techdoc@gefran.com qualsiasi informazione che possa aiutarci a migliorare questo manuale. Tutti i diritti riservati.

# Sommario

| Informazioni riguardo a questo manuale                                                                   | 2         |
|----------------------------------------------------------------------------------------------------|-----------|
| 1 - Istruzioni di sicurezza                                                                              | 6         |
| 1.1 Simboli utilizzati nel manuale                                                                       |           |
| 1.2 Precauzioni di sicurezza                                                                             | 6         |
| 1.3 Avvertenze generali                                                                                  | 7         |
| 1.4 Istruzioni per la conformità con il marchio UL (requisiti UL), norme elettriche                      | U.S.A e   |
| Canada                                                                                                   | 8         |
| 2 - Introduzione al prodotto                                                                             | 10        |
| 2.1 Identificazione del prodotto                                                                         | 11        |
| 2.1.1 Inverter in parallelo                                                                              | 12        |
| 3 - Trasporto e immagazzinaggio                                                                          | 13        |
| 3.1 Generalità                                                                                           | 13        |
| 3.2 Condizioni ambientali ammesse                                                                        | 14        |
| 4 - Installazione meccanica                                                                              | 15        |
| 4.1 Massima inclinazione e distanze di montaggio                                                         | 15        |
| 4.2 Quote di fissaggio                                                                                   | 16        |
| 5 - Collegamento elettrico                                                                               |           |
| 5.1 Parte di potenza                                                                                     |           |
| 5.1.1 Sezione dei cavi                                                                                   | 24        |
| 5.1.2 Collegamento schermatura                                                                           |           |
| 5.1.3 Linee guida per la Compatibilità Elettromagnetica (EMC)<br>5.1.4 Schema a blocchi parte di potenza | 27<br>28  |
| 5.1.5 Filtro EMC interno                                                                                 |           |
| 5.1.6 Collegamento linea di alimentazione                                                                | 31        |
| 5.1.7 Induttori di ingresso (L1)                                                                         | 34        |
| 5.1.9 Collegamento resistenza di frenatura (opzionale)                                                   |           |
| 5.1.10 Connessione in Parallelo lato AC (Ingresso) e DC (Circuito Intermedio)                            | di più    |
| Inverter                                                                                                 |           |
| 5.1.11 Collegamento DC in parallelo<br>5.1.12 Collegamento ventilatori                                   | 38<br>30  |
| 5.2 Parte di regolazione                                                                                 |           |
| 5.2.1 Rimozione copertura inferiore                                                                      | 41        |
| 5.2.2 Sezione dei cavi                                                                                   | 41        |
| 5.2.3 Collegamento parte di regolazione                                                                  | 41.<br>43 |
| 5.2.5 R-PSM scheda di pre-carica (solo per taglie ≥ 71600)                                               | 43        |
| 5.2.6 R-SM3-ADV scheda di pre-carica (solo per taglie ≥ 71600)                                           | 52        |
| 5.3 Frenatura                                                                                            | 54        |
| 5.3.1 Unità di Frenatura<br>5.4 Encodor                                                                  | 54        |
| 5.5 Interfaccia seriale (Connettore XS)                                                                  | 50<br>56  |
| 5.5.1 Collegamento punto-punto drive / Porta RS 485 (non isolato)                                        |           |
| 5.5.2 Collegamento punto-punto drive / Porta RS485 (con isolamento)                                      | 58        |
| 5.5.3 Collegamento RS 485 multidrop                                                                      |           |
|                                                                                                    | 60        |
| 6 - Utilizzo del tastierino                                                                              | 64        |
| 6.1 Descrizione                                                                                          | 64        |
| 0.∠ Naviga∠IORe<br>6.2.1 Scansione dei menu di primo e di secondo livello                                | 65<br>65  |
| 6.2.2 Visualizzazione di un parametro                                                                    | 65        |
| 6.2.3 Scansione dei parametri                                                                            | 66        |
| 6.2.4 Lista degli ultimi parametri modificati                                                            | 66        |

| 6.2.5 Funzione "Goto parameter"                                                                                                    | 66                                                                                                    |
|----------------------------------------------------------------------------------------------------|----------------------------------------------------------------------------------------------------|
| 6.3 Modifica parametri                                                                                                    | 67                                                                                                    |
| 6.4 Salvataggio parametri                                                                                                    |                                                                                                    |
| 6.5 Configurazione display                                                                                                    | 69                                                                                                    |
| 6.5.1 Selezione della lingua                                                                                                    | 69                                                                                                    |
| 6.5.2 Selezione modalità Base / Esperto                                                                                                    | 69                                                                                                    |
| 6.5.3 Startup display                                                                                                    | 69                                                                                                    |
| 6.5.4 Retroilluminazione display                                                                                                    | 69                                                                                                    |
| 6.6 Allarmi                                                                                                    | 70                                                                                                    |
| 6.6.1 Reset degli allarmi                                                                                                    | 70                                                                                                    |
| 6.7 Messaggi                                                                                                    | 70                                                                                                    |
| 6.8 Salvataggio e recupero nuove impostazione parametri                                                                                                    | 71                                                                                                    |
| 6.8.1 Selezione della memoria del tastierino                                                                                                    | 71                                                                                                    |
| 6.8.2 Salvataggio dei parametri sul tastierino                                                                                                    | 71                                                                                                    |
| 6.8.3 Recupero dei parametri dal tastierino                                                                                                    | 72                                                                                                    |
| 6.8.4 Trasferimento parametri tra drive                                                                                                    | 72                                                                                                    |
| 7 Maaaa in aaminia da taatianina                                                                                                    | 70                                                                                                    |
| 7 - Messa in servizio da tastierino                                                                                                    |                                                                                                    |
| 7.1 Avviamento Guidato                                                                                                    | 75                                                                                                    |
| 7.1.1 Avviamento Guidato per Motori Asincroni                                                                                                    | 75                                                                                                    |
| 7.1.2 Avviamento Guidato per Motori Sincroni                                                                                                    | 85                                                                                                    |
| 7.2 Primo avviamento personalizzato                                                                                                    |                                                                                                    |
| 7.2.1 Per Motori Asincroni                                                                                                    | 95                                                                                                    |
| 7.2.2 Per Motori Sincroni, controllo Vett Flusso OL e Vett Flusso CL                                                                                                    | 102                                                                                                    |
| 7.3 Programmazione                                                                                                    | 107                                                                                                    |
| 7.3.1 Visualizzazione Menu                                                                                                    | 107                                                                                                    |
| 7.3.2 Programmazione dei segnali analogici e digitali di ingresso ai "blocchi fui                                                                                                    | nzione"                                                                                                    |
| 107                                                                                                    |                                                                                                    |
| 7.3.3 Modalità di interconnessioni delle variabili                                                                                                    | 108                                                                                                    |
| 7.3.4 Destinazione multipla                                                                                                    | 110                                                                                                    |
|                                                                                                    |                                                                                                    |
| 8 - Risoluzione ai problemi                                                                                                    | 111                                                                                                    |
| 8 - Risoluzione ai problemi                                                                                                    | 111                                                                                                    |
| 8 - Risoluzione ai problemi<br>8.1 Allarmi                                                                                                    | <b>111</b><br>                                                                                                    |
| 8 - Risoluzione ai problemi     8.1 Allarmi     8.1.1 Allarme Perd Retroaz in funzione del tipo di retroazione     9.1.2 Allarme 'Curato Extlon'                                                                                                    | 111<br>                                                                                                    |
| 8 - Risoluzione ai problemi     8.1 Allarmi     8.1.1 Allarme Perd Retroaz in funzione del tipo di retroazione     8.1.2 Allarme "Guasto ExtlO"     8.1.3 Allarme "Eastl ink"                                                                                                    | <b>111</b><br>111<br>117<br>124<br>125                                                                                            |
| 8 - Risoluzione ai problemi 8.1 Allarmi 8.1.1 Allarme Perd Retroaz in funzione del tipo di retroazione 8.1.2 Allarme "Guasto ExtlO" 8.1.3 Allarme "FastLink" 9.2 Maccargai                                                                                                    | <b>111</b><br>111<br>117<br>124<br>125                                                                                            |
| <ul> <li>8 - Risoluzione ai problemi</li> <li>8.1 Allarmi</li> <li>8.1.1 Allarme Perd Retroaz in funzione del tipo di retroazione</li> <li>8.1.2 Allarme "Guasto ExtlO"</li> <li>8.1.3 Allarme "FastLink"</li> <li>8.2 Messaggi</li> </ul>                                                                                                    | <b>111</b><br>111<br>117<br>124<br>125<br>126                                                                                     |
| <ul> <li>8 - Risoluzione ai problemi</li> <li>8.1 Allarmi</li> <li>8.1.1 Allarme Perd Retroaz in funzione del tipo di retroazione</li> <li>8.1.2 Allarme "Guasto ExtlO"</li> <li>8.1.3 Allarme "FastLink"</li> <li>8.2 Messaggi</li> <li>9 - Specifiche</li> </ul>                                                                                                    | <b>111</b><br>111<br>117<br>124<br>125<br>126<br><b>132</b>                                                                       |
| 8 - Risoluzione ai problemi 8.1 Allarmi. 8.1.1 Allarme Perd Retroaz in funzione del tipo di retroazione 8.1.2 Allarme "Guasto ExtIO" 8.1.3 Allarme "FastLink" 8.2 Messaggi 9 - Specifiche 9 1 Condizioni ambientali                                                                                                    | <b>111</b><br>111<br>117<br>124<br>125<br>126<br><b>132</b><br><b>132</b>                                                         |
| <ul> <li>8 - Risoluzione ai problemi</li> <li>8.1 Allarmi.</li> <li>8.1.1 Allarme Perd Retroaz in funzione del tipo di retroazione</li> <li>8.1.2 Allarme "Guasto ExtlO"</li> <li>8.1.3 Allarme "FastLink"</li> <li>8.2 Messaggi</li> <li>9 - Specifiche</li> <li>9.1 Condizioni ambientali</li> <li>9.2 Normative</li> </ul>                                                                                                    | <b>111</b><br>111<br>117<br>124<br>125<br>126<br><b>132</b><br><b>132</b><br>132                                                  |
| 8 - Risoluzione ai problemi 8.1 Allarmi 8.1.1 Allarme Perd Retroaz in funzione del tipo di retroazione 8.1.2 Allarme "Guasto ExtlO" 8.1.3 Allarme "FastLink" 8.2 Messaggi 9 - Specifiche 9.1 Condizioni ambientali 9.2 Normative 0.3 Prestazioni (Asincrono)                                                                                                    | <b>111</b><br>111<br>124<br>125<br>126<br><b>132</b><br>132<br>132<br>132                                                         |
| <ul> <li>8 - Risoluzione ai problemi</li> <li>8.1 Allarmi.</li> <li>8.1.1 Allarme Perd Retroaz in funzione del tipo di retroazione</li> <li>8.1.2 Allarme "Guasto ExtlO"</li> <li>8.1.3 Allarme "FastLink"</li> <li>8.2 Messaggi</li> <li>9 - Specifiche</li> <li>9.1 Condizioni ambientali</li> <li>9.2 Normative</li> <li>9.3 Prestazioni (Asincrono)</li> <li>9.3 I Controllo di corrente</li> </ul>                                                                                                    | <b>111</b> 111117124125126132132132132132132132                                                                                   |
| <ul> <li>8 - Risoluzione ai problemi</li> <li>8.1 Allarmi.</li> <li>8.1.1 Allarme Perd Retroaz in funzione del tipo di retroazione</li> <li>8.1.2 Allarme "Guasto ExtlO"</li> <li>8.1.3 Allarme "FastLink"</li> <li>8.2 Messaggi</li> <li>9 - Specifiche</li> <li>9.1 Condizioni ambientali</li> <li>9.2 Normative</li> <li>9.3 Prestazioni (Asincrono)</li> <li>9.3.1 Controllo di orrente</li> <li>9.3 2 Controllo di velocità</li> </ul>                                                                                                    | <b>111</b> 111117124125126132132132132132132132132132132132132132132132                                                           |
| <ul> <li>8 - Risoluzione ai problemi</li> <li>8.1 Allarmi.</li> <li>8.1.1 Allarme Perd Retroaz in funzione del tipo di retroazione</li> <li>8.1.2 Allarme "Guasto ExtlO"</li> <li>8.1.3 Allarme "FastLink"</li> <li>8.2 Messaggi</li> <li>9 - Specifiche</li> <li>9.1 Condizioni ambientali</li> <li>9.2 Normative</li> <li>9.3 Prestazioni (Asincrono)</li> <li>9.3.1 Controllo di corrente</li> <li>9.3.2 Controllo di velocità</li> <li>9.3 1 imiti di controllo di velocità</li> </ul>                                                                                                    | 111<br>111<br>124<br>125<br>126<br>132<br>132<br>132<br>132<br>132<br>132<br>132<br>132                                           |
| <ul> <li>8 - Risoluzione ai problemi</li> <li>8.1 Allarmi.</li> <li>8.1.1 Allarme Perd Retroaz in funzione del tipo di retroazione</li> <li>8.1.2 Allarme "Guasto ExtIO"</li> <li>8.1.3 Allarme "FastLink"</li> <li>8.2 Messaggi</li> <li>9 - Specifiche</li> <li>9.1 Condizioni ambientali</li> <li>9.2 Normative</li> <li>9.3 Prestazioni (Asincrono)</li> <li>9.3.1 Controllo di corrente</li> <li>9.3.2 Controllo di velocità</li> <li>9.3 4 Controllo di velocità</li> <li>9.3 4 Controllo di corpoja</li> </ul>                                                                                                    | <b>111</b><br>111<br>117<br>124<br>125<br>126<br>126<br>132<br>132<br>132<br>132<br>133<br>133<br>133                             |
| <ul> <li>8 - Risoluzione ai problemi</li> <li>8.1 Allarmi.</li> <li>8.1.1 Allarme Perd Retroaz in funzione del tipo di retroazione</li> <li>8.1.2 Allarme "Guasto ExtlO"</li> <li>8.1.3 Allarme "FastLink"</li> <li>8.2 Messaggi</li> <li>9 - Specifiche</li> <li>9.1 Condizioni ambientali</li> <li>9.2 Normative</li> <li>9.3 Prestazioni (Asincrono)</li> <li>9.3.1 Controllo di corrente</li> <li>9.3.2 Controllo di velocità</li> <li>9.3.4 Controllo di velocità</li> <li>9.3.4 Controllo di coppia.</li> <li>9.3 5 Sovraccarico</li> </ul>                                                                                                    | <b>111</b><br>111<br>117<br>124<br>125<br>126<br>132<br>132<br>132<br>132<br>133<br>133<br>133<br>133                             |
| <ul> <li>8 - Risoluzione ai problemi</li> <li>8.1 Allarmi.</li> <li>8.1.1 Allarme Perd Retroaz in funzione del tipo di retroazione</li> <li>8.1.2 Allarme "Guasto ExtlO"</li> <li>8.1.3 Allarme "FastLink"</li> <li>8.2 Messaggi</li> <li>9 - Specifiche</li> <li>9.1 Condizioni ambientali</li> <li>9.2 Normative</li> <li>9.3 Prestazioni (Asincrono)</li> <li>9.3.1 Controllo di corrente</li> <li>9.3.2 Controllo di velocità</li> <li>9.3.3 Limiti di controllo di velocità</li> <li>9.3.4 Controllo di coppia.</li> <li>9.3.5 Sovraccarico.</li> <li>9.4 Prestazioni (Sincrono)</li> </ul>                                                                                                    | <b>111</b><br>111<br>117<br>124<br>125<br>126<br><b>132</b><br>132<br>132<br>132<br>133<br>133<br>133<br>133<br>133               |
| <ul> <li>8 - Risoluzione ai problemi</li> <li>8.1 Allarmi.</li> <li>8.1.1 Allarme Perd Retroaz in funzione del tipo di retroazione</li> <li>8.1.2 Allarme "Guasto ExtlO"</li> <li>8.1.3 Allarme "FastLink"</li> <li>8.2 Messaggi</li> <li>9 - Specifiche</li> <li>9.1 Condizioni ambientali</li> <li>9.2 Normative</li> <li>9.3 Prestazioni (Asincrono)</li> <li>9.3.1 Controllo di corrente</li> <li>9.3.2 Controllo di velocità</li> <li>9.3.4 Controllo di velocità</li> <li>9.3.4 Controllo di coppia</li> <li>9.3.5 Sovraccarico</li> <li>9.4 1 Controllo di corrente</li> </ul>                                                                                                    | 111<br>111<br>111<br>112<br>125<br>126<br>126<br>132<br>132<br>132<br>132<br>133<br>133<br>133<br>133<br>133<br>133               |
| <ul> <li>8 - Risoluzione ai problemi</li> <li>8.1 Allarmi.</li> <li>8.1.1 Allarme Perd Retroaz in funzione del tipo di retroazione</li> <li>8.1.2 Allarme "Guasto ExtlO"</li> <li>8.1.3 Allarme "FastLink"</li> <li>8.2 Messaggi</li> <li>9 - Specifiche</li> <li>9.1 Condizioni ambientali</li> <li>9.2 Normative</li> <li>9.3 Prestazioni (Asincrono)</li> <li>9.3.1 Controllo di corrente</li> <li>9.3.2 Controllo di velocità</li> <li>9.3.4 Controllo di coppia</li> <li>9.3.5 Sovraccarico</li> <li>9.4 Prestazioni (Sincrono)</li> <li>9.4.1 Controllo di velocità</li> </ul>                                                                                                    | 111<br>111<br>117<br>125<br>126<br>126<br>132<br>132<br>132<br>133<br>133<br>133<br>133<br>133<br>133<br>133                      |
| <ul> <li>8 - Risoluzione ai problemi</li> <li>8.1 Allarmi.</li> <li>8.1.1 Allarme Perd Retroaz in funzione del tipo di retroazione</li> <li>8.1.2 Allarme "Guasto ExtIO"</li> <li>8.1.3 Allarme "FastLink"</li> <li>8.2 Messaggi</li> <li>9 - Specifiche</li> <li>9.1 Condizioni ambientali</li> <li>9.2 Normative</li> <li>9.3 Prestazioni (Asincrono)</li> <li>9.3.1 Controllo di corrente</li> <li>9.3.2 Controllo di velocità</li> <li>9.3.4 Controllo di velocità</li> <li>9.3.5 Sovraccarico</li> <li>9.4 Prestazioni (Sincrono)</li> <li>9.4.1 Controllo di corrente</li> <li>9.4.1 Controllo di corrente</li> <li>9.4.1 Controllo di corrente</li> <li>9.4.1 Controllo di corrente</li> <li>9.4.1 Controllo di corrente</li> <li>9.4.1 Controllo di velocità</li> <li>9.4.1 Controllo di velocità</li> <li>9.4.1 Controllo di velocità</li> <li>9.4.1 Controllo di corrente</li> <li>9.4.2 Controllo di velocità</li> <li>9.4.1 controllo di corrente</li> <li>9.4.2 Controllo di velocità</li> </ul>                                                                                                    | <b>111</b><br>111<br>117<br>124<br>125<br>126<br>132<br>132<br>132<br>132<br>133<br>133<br>133<br>133<br>133<br>133               |
| <ul> <li>8 - Risoluzione ai problemi</li> <li>8.1 Allarmi.</li> <li>8.1.1 Allarme Perd Retroaz in funzione del tipo di retroazione</li> <li>8.1.2 Allarme "Guasto ExtIO"</li> <li>8.1.3 Allarme "FastLink"</li> <li>8.2 Messaggi</li> <li>9 - Specifiche</li> <li>9.1 Condizioni ambientali</li> <li>9.2 Normative</li> <li>9.3 Prestazioni (Asincrono)</li> <li>9.3.1 Controllo di corrente</li> <li>9.3.2 Controllo di velocità</li> <li>9.3.4 Controllo di velocità</li> <li>9.3.5 Sovraccarico</li> <li>9.4 Prestazioni (Sincrono)</li> <li>9.4.1 Controllo di corrente</li> <li>9.4.2 Controllo di velocità</li> <li>9.4.4 Sovraccarico</li> </ul>                                                                                                    | <b>111</b><br>111<br>117<br>124<br>125<br>126<br><b>132</b><br>132<br>132<br>132<br>133<br>133<br>133<br>133<br>133<br>133<br>133 |
| <ul> <li>8 - Risoluzione ai problemi</li> <li>8.1 Allarmi.</li> <li>8.1.1 Allarme Perd Retroaz in funzione del tipo di retroazione</li> <li>8.1.2 Allarme "Guasto ExtlO"</li> <li>8.1.3 Allarme "FastLink"</li> <li>8.2 Messaggi</li> <li>9 - Specifiche</li> <li>9.1 Condizioni ambientali</li> <li>9.2 Normative</li> <li>9.3 Prestazioni (Asincrono)</li> <li>9.3.1 Controllo di corrente</li> <li>9.3.2 Controllo di velocità</li> <li>9.3.4 Controllo di copia.</li> <li>9.3.5 Sovraccarico.</li> <li>9.4 Prestazioni (Sincrono)</li> <li>9.4.1 Controllo di corrente</li> <li>9.4.2 Controllo di velocità</li> <li>9.4.3 Limite copia iniziale</li> <li>9.4.5 Deflussaogio</li> </ul>                                                                                                    | <b>111</b><br>111<br>117<br>124<br>125<br>126<br><b>132</b><br>132<br>132<br>132<br>133<br>133<br>133<br>133<br>133<br>133<br>133 |
| <ul> <li>8 - Risoluzione ai problemi</li> <li>8.1 Allarmi.</li> <li>8.1.1 Allarme Perd Retroaz in funzione del tipo di retroazione</li> <li>8.1.2 Allarme "Guasto ExtlO"</li> <li>8.1.3 Allarme "FastLink"</li> <li>8.2 Messaggi</li> <li>9 - Specifiche</li> <li>9.1 Condizioni ambientali</li> <li>9.2 Normative</li> <li>9.3 Prestazioni (Asincrono)</li> <li>9.3.1 Controllo di corrente</li> <li>9.3.2 Controllo di velocità</li> <li>9.3.3 Limiti di conpia</li> <li>9.3.4 Controllo di coppia</li> <li>9.3.5 Sovraccarico.</li> <li>9.4 Prestazioni (Sincrono)</li> <li>9.4.1 Controllo di velocità</li> <li>9.4.2 Controllo di velocità</li> <li>9.4.3 Limite coppia iniziale</li> <li>9.4.4 Sovraccarico.</li> <li>9.4.5 Deflussaggio.</li> <li>9.5 Circuito DC</li> </ul>                                                                                                    | <b>111</b><br>111<br>117<br>124<br>125<br>126<br><b>132</b><br>132<br>132<br>133<br>133<br>133<br>133<br>133<br>133<br>133<br>133 |
| <ul> <li>8 - Risoluzione ai problemi</li> <li>8.1 Allarmi.</li> <li>8.1.1 Allarme Perd Retroaz in funzione del tipo di retroazione</li> <li>8.1.2 Allarme "Guasto ExtlO"</li> <li>8.1.3 Allarme "FastLink"</li> <li>8.2 Messaggi</li> <li>9 - Specifiche</li> <li>9.1 Condizioni ambientali</li> <li>9.2 Normative</li> <li>9.3 Prestazioni (Asincrono)</li> <li>9.3.1 Controllo di corrente</li> <li>9.3.2 Controllo di velocità</li> <li>9.3.4 Controllo di velocità</li> <li>9.3.5 Sovraccarico</li> <li>9.4 Prestazioni (Sincrono)</li> <li>9.4.1 Controllo di corrente</li> <li>9.4.2 Controllo di velocità</li> <li>9.4.3 Limite coppia iniziale</li> <li>9.4.4 Sovraccarico</li> <li>9.4.5 Deflussaggio</li> <li>9.5 Circuito DC</li> <li>9.6 Dati elettrici in ingresso</li> </ul>                                                                                                    | <b>111</b> 111111117124125126132132132133133133133133133133134134134134134134134134                                               |
| <ul> <li>8 - Risoluzione ai problemi</li> <li>8.1 Allarmi.</li> <li>8.1.1 Allarme Perd Retroaz in funzione del tipo di retroazione</li> <li>8.1.2 Allarme "Guasto ExtlO"</li> <li>8.1.3 Allarme "FastLink"</li> <li>8.2 Messaggi</li> <li>9 - Specifiche</li> <li>9.1 Condizioni ambientali</li> <li>9.2 Normative</li> <li>9.3 Prestazioni (Asincrono)</li> <li>9.3.1 Controllo di corrente</li> <li>9.3.2 Controllo di velocità</li> <li>9.3.4 Controllo di velocità</li> <li>9.3.5 Sovraccarico</li> <li>9.4 Prestazioni (Sincrono)</li> <li>9.4.1 Controllo di corrente</li> <li>9.4.2 Controllo di velocità</li> <li>9.4.3 Limite coppia iniziale</li> <li>9.4.4 Sovraccarico</li> <li>9.4.5 Deflussaggio</li> <li>9.5 Circuito DC</li> <li>9.6 Dati elettrici in ingresso</li> <li>9.9 Cincina Acc</li> </ul>                                                                                                    | 111<br>111<br>117<br>124<br>125<br>126<br>132<br>132<br>132<br>132<br>133<br>133<br>133<br>133<br>133<br>133                      |
| <ul> <li>8 - Risoluzione ai problemi</li> <li>8.1 Allarmi.</li> <li>8.1.1 Allarme Perd Retroaz in funzione del tipo di retroazione</li> <li>8.1.2 Allarme "Guasto ExtIO"</li> <li>8.1.3 Allarme "FastLink"</li> <li>8.2 Messaggi</li> <li>9 - Specifiche</li> <li>9.1 Condizioni ambientali</li> <li>9.2 Normative</li> <li>9.3 Prestazioni (Asincrono)</li> <li>9.3.1 Controllo di corrente</li> <li>9.3.2 Controllo di velocità</li> <li>9.3.4 Controllo di velocità</li> <li>9.3.5 Sovraccarico</li> <li>9.4 Prestazioni (Sincrono)</li> <li>9.4.1 Controllo di corrente</li> <li>9.4.2 Controllo di velocità</li> <li>9.4.1 Controllo di corrente</li> <li>9.4.2 Controllo di velocità</li> <li>9.4.4 Sovraccarico</li> <li>9.4.5 Deflussaggio</li> <li>9.5 Circuito DC</li> <li>9.6 Dati elettrici in ingresso</li> <li>9.6.4 Alimentazione AC</li> <li>9.6 2 Alimentazione DC</li> </ul>                                                                                                    | <b>111</b> 111111124125126132132132133133133133133134134134134135135136                                                           |
| <ul> <li>8 - Risoluzione ai problemi</li> <li>8.1 Allarmi.</li> <li>8.1.1 Allarme Perd Retroaz in funzione del tipo di retroazione</li> <li>8.1.2 Allarme "Guasto ExtlO"</li> <li>8.1.3 Allarme "FastLink"</li> <li>8.2 Messaggi</li> <li>9 - Specifiche</li> <li>9.1 Condizioni ambientali</li> <li>9.2 Normative</li> <li>9.3 Prestazioni (Asincrono)</li> <li>9.3.1 Controllo di corrente</li> <li>9.3.2 Controllo di velocità</li> <li>9.3.4 Controllo di copia</li> <li>9.3.5 Sovraccarico</li> <li>9.4 Prestazioni (Sincrono)</li> <li>9.4.1 Controllo di corrente</li> <li>9.4.2 Controllo di corrente</li> <li>9.4.2 Controllo di velocità</li> <li>9.4.3 Limite coppia iniziale</li> <li>9.4.4 Sovraccarico</li> <li>9.4.5 Deflussaggio</li> <li>9.5 Circuito DC</li> <li>9.6 Dati elettrici in ingresso</li> <li>9.6.1 Alimentazione DC</li> <li>9.4 Contento DC</li> <li>9.4 Contento DC</li> <li>9.4 Contento DC</li> <li>9.4 Contento DC</li> <li>9.5 Circuito DC</li> </ul>                                                                                                    | 111<br>111<br>117<br>124<br>125<br>126<br>132<br>132<br>132<br>132<br>133<br>133<br>133<br>133<br>133<br>133                      |
| <ul> <li>8 - Risoluzione ai problemi</li> <li>8.1 Allarmi.</li> <li>8.1.1 Allarme Perd Retroaz in funzione del tipo di retroazione</li> <li>8.1.2 Allarme "Guasto ExtlO"</li> <li>8.1.3 Allarme "FastLink"</li> <li>8.2 Messaggi</li> <li>9 - Specifiche</li> <li>9.1 Condizioni ambientali</li> <li>9.2 Normative</li> <li>9.3 Prestazioni (Asincrono)</li> <li>9.3.1 Controllo di corrente</li> <li>9.3.2 Controllo di velocità</li> <li>9.3.3 Limiti di controllo di velocità.</li> <li>9.3.4 Controllo di copia</li> <li>9.3.5 Sovraccarico.</li> <li>9.4 Prestazioni (Sincrono)</li> <li>9.4.1 Controllo di corrente</li> <li>9.4.2 Controllo di velocità</li> <li>9.4.3 Limite copia iniziale</li> <li>9.4.4 Sovraccarico.</li> <li>9.4.5 Deflusaggio.</li> <li>9.5 Circuito DC</li> <li>9.6 Dati elettrici in ingresso</li> <li>9.6.1 Alimentazione DC</li> <li>9.7 Dati elettrici in uscita.</li> <li>9.7 Dati elettrici in uscita.</li> </ul>                                                                                                    | 111<br>111<br>111<br>112<br>125<br>126<br>126<br>132<br>132<br>132<br>132<br>133<br>133<br>133<br>133<br>133<br>133               |
| <ul> <li>8 - Risoluzione ai problemi</li> <li>8.1 Allarmi.</li> <li>8.1.1 Allarme Perd Retroaz in funzione del tipo di retroazione</li> <li>8.1.2 Allarme "Guasto ExtlO"</li> <li>8.1.3 Allarme "FastLink"</li> <li>8.2 Messaggi</li> <li>9 - Specifiche</li> <li>9.1 Condizioni ambientali</li> <li>9.2 Normative</li> <li>9.3 Prestazioni (Asincrono)</li> <li>9.3.1 Controllo di corrente</li> <li>9.3.2 Controllo di velocità</li> <li>9.3.3 Limiti di controllo di velocità</li> <li>9.3.4 Controllo di coppia</li> <li>9.3.5 Sovraccarico.</li> <li>9.4 Prestazioni (Sincrono)</li> <li>9.4.1 Controllo di corrente</li> <li>9.4.2 Controllo di velocità</li> <li>9.4.3 Limite coppia iniziale</li> <li>9.4.4 Sovraccarico.</li> <li>9.4.5 Deflussaggio.</li> <li>9.5 Circuito DC</li> <li>9.6 Dati elettrici in ingresso</li> <li>9.6.1 Alimentazione AC</li> <li>9.6.2 Alimentazione DC</li> <li>9.7 Dati elettrici in uscita.</li> <li>9.7.1 Fattori di declassamento della corrente di uscita</li> <li>9.7.1 Fattori di declassamento della corrente di uscita</li> </ul>                                                                         | 111<br>111<br>111<br>112<br>125<br>126<br>126<br>132<br>132<br>132<br>133<br>133<br>133<br>133<br>133<br>133<br>133               |
| <ul> <li>8 - Risoluzione ai problemi</li> <li>8.1 Allarmi.</li> <li>8.1.1 Allarme Perd Retroaz in funzione del tipo di retroazione</li> <li>8.1.2 Allarme "Guasto ExtlO"</li> <li>8.1.3 Allarme "FastLink"</li> <li>8.2 Messaggi</li> <li>9 - Specifiche</li> <li>9.1 Condizioni ambientali</li> <li>9.2 Normative</li> <li>9.3 Prestazioni (Asincrono)</li> <li>9.3.1 Controllo di corrente</li> <li>9.3.2 Controllo di velocità</li> <li>9.3.3 Limiti di controllo di velocità</li> <li>9.3.4 Controllo di coppia.</li> <li>9.3.5 Sovraccarico.</li> <li>9.4 Prestazioni (Sincrono)</li> <li>9.4.1 Controllo di corrente</li> <li>9.4.2 Controllo di velocità</li> <li>9.4.3 Limite coppia iniziale</li> <li>9.4.4 Sovraccarico.</li> <li>9.4.5 Deflussaggio.</li> <li>9.5 Circuito DC.</li> <li>9.6 Dati elettrici in ingresso</li> <li>9.6.1 Alimentazione AC.</li> <li>9.6.2 Alimentazione DC.</li> <li>9.7 Dati elettrici in uscita.</li> <li>9.7.1 Fattori di declassamento della corrente di uscita</li> <li>9.7.2 Sovraccarico in funzione della requenza di uscita</li> <li>9.7.2 Sovraccarico di linyeter per operazioni di sicurezza</li> </ul> | <b>111</b> 111111117124125126132132132133133133133133133133134134134134135136137139141                                            |
| <ul> <li>8 - Risoluzione ai problemi</li> <li>8.1 Allarmi.</li> <li>8.1.1 Allarme 'Guasto ExtlO''.</li> <li>8.1.3 Allarme 'FastLink''.</li> <li>8.2 Messaggi.</li> <li>9 - Specifiche.</li> <li>9.1 Condizioni ambientali</li> <li>9.2 Normative.</li> <li>9.3 Prestazioni (Asincrono).</li> <li>9.3.1 Controllo di corrente.</li> <li>9.3.2 Controllo di velocità.</li> <li>9.3.4 Controllo di velocità.</li> <li>9.3.5 Sovraccarico.</li> <li>9.4 Prestazioni (Sincrono)</li></ul>                                                                                                    | <b>111</b> 111111124125126132132132133133133133133133134134134134135136137139141143141                                            |

| 9.10 Pesi e dimensioni                                                   | 145 |
|--------------------------------------------------------------------------|-----|
| 10 - Opzioni                                                             | 154 |
| 10.1 Fusibili esterni opzionali                                          | 154 |
| 10.1.1 Fusibili lato rete (F1)                                           | 154 |
| 10.1.2 Fusibili esterni per il collegamento DC (F2)                      | 155 |
| 10.1.3 Fusibili interni opzionali per il collegamento DC (F2)            | 156 |
| 10.2 Induttori                                                           | 157 |
| 10.2.1 Induttori di ingresso opzionali (L1)                              |     |
| 10.2.2 Induttori di uscita opzionali (L2)                                |     |
| 10.3 Filtro EMC esterno (opzionale)                                      |     |
| 10.4 Filtri esterni per la riduzione delle armoniche in rete (opzionale) |     |
| 10.4.1 Scelta prestazioni e calcolo correnti dei filtri RHF              |     |
| 10.4.2 Schemi di collegamento                                            |     |
| 10.4.3 Addinamenti motori, filtri RHF e drive ADV200                     |     |
| 10.4.4 Dimensioni e pesi induttorza LO BHE AS/BS                         | 170 |
| 10.5 Desistenza di frenatura (onzionale)                                 |     |
| 10.6 Installazione sebede enzionali                                      |     |
| 10.6 1 Gestione SLOT / Schede Encoder                                    |     |
| 10.6.2 Procedura                                                         |     |
| 10.6.3 Schermatura collegamenti schede opzionali                         | 177 |
| 10 7 Connessioni al motore serie SBM                                     | 178 |
| 10.7.1 Connessioni Resolver (RES)                                        | 178 |
| 10.7.2 Connessioni Encoder Sinusoidale SinCos (SESC)                     |     |
|                                                                          | 400 |
| Appendice 1 - Paralleli (taglie 400 kW 1 MW)                             | 180 |
| A 1.2 Cablaggia agua interfaceia MS SL taglia 400 - 710kW                | 100 |
| A 1.2 Cablaggio cavo interfaccia MS-SL taglie 4007 TUKW                  |     |
| A 1.5 Cablaggio cavo internaccia MS-SL tagile 900KW - TWW                |     |
|                                                                          |     |
| A 1.5 LEDS                                                               |     |
| A 1.6 Scheda EXP-SFTy-ADV                                                |     |
| Appendice 2 - Varie                                                      | 187 |
| A 2.1 Capacità DC-link                                                   |     |
| A 2.2 Encoder                                                            |     |
| A.2.3 Fasatura                                                           |     |
| Appendice 3 - Modelli ADV200-EH/EHR                                      | 191 |
| A3 1 Potenza Nominale totale dissinata lato schede                       | 101 |
| A3 2 Pasi a dimensioni                                                   | 101 |
|                                                                          |     |

# 1 - Istruzioni di sicurezza

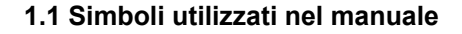

vate, possono essere causa di morte o danni a persone.

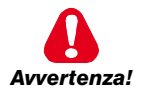

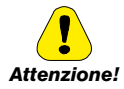

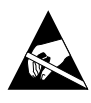

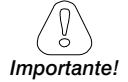

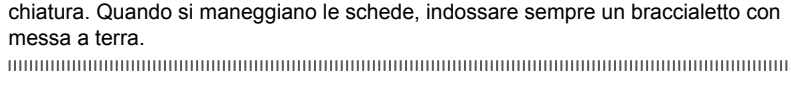

Indica una procedura oppure una condizione di funzionamento che. se non osser-

Indica una procedura oppure una condizione di funzionamento che, se non osservate, possono causare il danneggiamento o la distruzione dell'apparecchiatura.

Indica che la presenza di scariche elettrostatiche potrebbe danneggiare l'apparec-

Indica una procedura oppure una condizione di funzionamento la cui osservanza può ottimizzare queste applicazioni.

Nota !

Richiama l'attenzione a particolari procedure e condizioni di funzionamento.

# Personale qualificato

Ai fini del presente Manuale d'istruzioni, una "persona qualificata" è una persona competente in materia di installazione, montaggio, avviamento e funzionamento dell'apparecchio e dei pericoli inerenti. Questo operatore deve essere in possesso delle seguenti qualifiche:

- addestramento per prestazioni di pronto soccorso
- addestramento per cura e impiego delle attrezzature protettive secondo le procedure di sicurezza stabilite
- addestramento ed autorizzazione ad alimentare, disalimentare, verificare gli isolamenti, mettere a terra ed etichettare circuiti ed apparecchi secondo le procedure di sicurezza stabilite.

# Utilizzare solo per le condizioni previste

Si può usare il sistema di azionamento elettrico (Drive elettrico + impianto) solo per le condizioni e gli ambienti di utilizzo previste nel manuale e solo unitamente a dispositivi e componenti raccomandati ed autorizzati da Gefran.

# 1.2 Precauzioni di sicurezza

Le seguenti istruzioni sono fornite per la sicurezza dell'utilizzatore e per evitare danni al prodotto o ai componenti nelle macchine collegate. La sezione elenca istruzioni che si applicano generalmente quando si gestiscono Drive elettrici.

Istruzioni specifiche, che si applicano ad azioni particolari, sono elencate all'inizio di ogni capitolo.

Leggere attentamente le informazioni che sono riportate per la sicurezza personale e intese inoltre a prolungare la vita utile del Drive, nonché dell'impianto ad esso collegato.

# 1.3 Avvertenze generali

personali gravi o danni seri ai materiali.

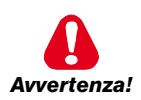

Questo apparecchio utilizza tensioni pericolose e controlla parti meccaniche rotanti potenzialmente pericolose. La non conformità con le Avvertenze o l'inosservanza delle istruzioni contenute in questo manuale può provocare morte, lesioni

I drive causano movimenti meccanici. L'utente ha la responsabilità di assicurare che questi movimenti meccanici non si traducano in condizioni di insicurezza. I blocchi di sicurezza ed i limiti operativi previsti dal costruttore non possono essere bypassati o modificati.

Solo personale adeguatamente qualificato deve intervenire su questo apparecchio, e solo dopo aver compreso tutte le informazioni sulla sicurezza, le procedure di installazione, funzionamento e manutenzione contenute in questo manuale. Il funzionamento sicuro ed efficace di questo apparecchio dipende dalla corretta esecuzione della movimentazione, installazione, funzionamento e manutenzione.

In caso di guasti, il drive, anche se disabilitato, può causare dei movimenti accidentali se non è stato sconnesso dalla linea di alimentazione di rete.

# Pericolo di scossa elettrica

I condensatori del DC link rimangono carichi ad una tensione pericolosa anche dopo che è stata rimossa la tensione di alimentazione

Non aprire il dispositivo oppure i coperchi mentre la rete è alimentata. Il tempo di attesa minimo prima di poter agire sui morsetti oppure all'interno del dispositivo è indicato nel capitolo 9.6.

#### Pericolo di Incendio e Scossa Elettrica:

Quando si utilizzano dispositivi di misura (es. oscilloscopi) che funzionano su apparecchiature in tensione, la carcassa dell'oscilloscopio deve essere messa a terra e deve essere utilizzata una sonda differenziale. Per ottenere letture accurate, scegliere con cura sonde e terminali e prestare attenzione alla regolazione dell'oscilloscopio. Fare riferimento al manuale d'istruzione del costruttore per un corretto impiego e per la regolazione della strumentazione.

#### Pericolo di Incendio e di Esplosione:

L'installazione dei drive in aree a rischio, dove siano presenti sostanze infiammabili o vapori combustibili o polveri, può causare incendi o esplosioni. I drive devono essere installati lontano da queste aree a rischio anche se vengono utilizzati con motori adatti per l'impiego in queste condizioni.

# 1.4 Istruzioni per la conformità con il marchio UL (requisiti UL), norme elettriche U.S.A e Canada

# Valori di cortocircuito

Gli inverter ADV200 devono essere collegati a una rete in grado di fornire una potenza di corto circuito simmetrica inferiore o uguale a "xxxx A rms (a 480 V +10% V max).

I valori della corrente di cortocircuito "xxxx" Arms, in conformità con i requisiti UL (UL 508 c) per ciascuna potenza motore (Pn mot nel manuale) sono indicati nella tabella seguente.

| Valore corrente di cortocircuito |                    |  |  |
|----------------------------------|--------------------|--|--|
| Pn mot (kW)                      | SCCR ( A ) @480Vac |  |  |
| 1,137,3                          | 5000               |  |  |
| 39149                            | 10000              |  |  |
| 150398                           | 18000              |  |  |
| 299447                           | 30000              |  |  |
| 448 671                          | 42000              |  |  |
| 672 1193                         | 85000              |  |  |

Il drive verrà protetto da fusibili a semiconduttore, come specificato nel manuale di istruzioni.

# Protezione circuito di derivazione

Per proteggere il drive da sovracorrenti, utilizzare i fusibili indicati al paragrafo "10.1 Fusibili esterni opzionali" a pagina 154.

# Condizioni ambientali

Il drive deve essere considerato un "Open type equipment". Temperatura massima dell'ambiente pari a 40°C. Grado di inquinamento 2.

# Cablaggio dei terminali di ingresso e uscita

Utilizzare cavi "UL Listed" a 75°C e terminali a crimpare. Crimpare i terminali con utensile consigliato dal produttore dei terminali.

Fissare i terminali con la coppia di serraggio specificata nel paragrafo "5.1.1 Sezione dei cavi" a pagina 24.

# Controllo di sovratensione

In conformità con i requisiti CSA, le sovratensioni al morsetto di rete vengono controllate installando un dispositivo di protezione alle sovratensioni come segue : Tipo 0VR 1N 15 320 da ABB o simile.

# Tempo minimo necessario per tensione sicura di DC bus

Prima di rimuovere la copertura del drive per accedere alle parti interne, attendere 300 sec, dopo la disconnessione dalla rete.

# Sovravelocità; limite corrente/sovraccarico; sovraccarico motore

Il drive integra le protezioni di sovravelocità, limite di corrente/sovraccarico, protezione da sovraccarico del motore. Il manuale di istruzioni specifica il grado di protezione e le istruzioni dettagliate per l'installazione.

Nota!

# Protezione elettronica del motore al sovraccarico

Il drive è dotato di protezione da sovraccarico del motore. La protezione viene realizzata come funzione software. Il manuale di istruzioni indica il grado di protezione e le istruzioni dettagliate per l'installazione.\*

\*Valido fino al 9 maggio 2013.

Requisito revisionato. In vigore a partire dal 9 maggio 2013.

Il drive non è dotato di protezione interna da sovraccarico (funzione software) per il carico motore come richiesto per UL 508c a partire dal 9 maggio 2013.

Il drive è destinato ad essere utilizzato con motori che devono disporre di protezione termica integrata.

Il segnale della protezione termica integrata deve essere collegato all'apparecchiatura, a partire da un contatto, sul morsetto "connettore ingresso digitale", pin 4 e 10, che accetta al massimo 24Vcc, 5mA. Il risultato finale di questo segnale è la commutazione dell'uscita del dispositivo di protezione elettronica del motore su OFF.

# 2 - Introduzione al prodotto

La serie di inverter ADV200 rappresenta un innovativo concetto di azionamento, frutto della costante ricerca tecnologica e dell'esperienza che il Gruppo GEFRAN ha acquisito mantenendosi da sempre al fianco dei maggiori operatori del settore. Pensato e sviluppato quindi, per soddisfare le reali esigenze di System Integrators e costruttori di macchine e per garantirgli la massima innovazione e competitività economica nei mercati internazionali.

Basato su un'estrema modularità meccanica e su una piattaforma di programmazione potente, intuitiva e completamente "aperta", ADV200 offre un'assoluta flessibilità di integrazione con prestazioni ai massimi livelli in qualsiasi architettura di sistema della più moderna automazione.

# Modularità

Una concezione innovativa di tecnologia integrata che offre una totale "modularità".

Affiancabile e con strutture espressamente dedicate a soluzioni sistemistiche, ADV200 è stato ingegnerizzato per facilitare qualunque operatore nell'installazione in sistemi tradizionali od in soluzioni di macchina specifiche, garantendo insieme spazi ridotti e maneggevolezza d'uso.

#### Qualità integrata

ADV200 integra dispositivi fondamentali per un'assoluta qualità di prodotto, quali l'induttanza lato DC che garantisce la massima affidabilità nel tempo ed in qualsiasi condizione di installazione ed il filtro di rete che lo rende conforme alla normativa EMC EN61800-3. Nota: induttanza e filtro non presenti nei modelli ADV200-DC.

# Rapido accesso

L'utilizzatore in primo piano. Strutturato per offrire una semplice e veloce gestione del prodotto in qualsiasi ambito di installazione e montaggio, dall'accesso alle morsettiere fino all'inserimento delle opzioni a rack, ogni operazione è rapida ed immediata.

#### · Connessioni intelligenti

Gli accessori dedicati e le morsettiere completamente estraibili garantiscono installazioni e start-up semplici e veloci in conformità alle normative EMC.

# Opzioni

ADV200 gestisce contemporaneamente 3 schede opzionali.

# Safety Card

Integrata a bordo drive coma 4a opzione (modelli ADV200-...-SI), la scheda EXP- SFTy consente la disabilitazione del motore senza l'impiego del contattore di sicurezza in uscita al drive, garantendo la conformità alla direttiva EN61800-5-2 SIL3 per la sicurezza macchine.

La scheda EXP- SFTy è integrata come standard nell'inverter master delle versioni in parallelo da 400 kW a 1 MW.

#### Linea Seriale

Integrazione Standard della linea seriale RS485 con protocollo Modbus RTU per collegamenti peer-to-peer o multidrop (con scheda OPT-RS485-ADV).

# Alimentazione di Back-Up

ADV200 è predisposto per ricevere un alimentazione esterna separata +24Vdc, che in caso di mancanza rete consente il mantenimento e di tutte le funzioni di visualizzazione, parametrizzazione del drive e della gestione di eventuali bus di campo collegati.

#### Schermatura cavi

Connettori di tipo OMEGA per la messa a terra a 360° dei cavi schermati.

# 2.1 Identificazione del prodotto

l dati tecnici fondamentali dell'inverter sono documentati nella sigla e sulla targhetta identificativa.

| ADV | 1 040 | ) -K B | 3 X -4                                                            | -XX YY                                                                                                    | -DC -SI | -IT |                                                                                                    |                                                                                                    |                                                                                                    |
|-----|-------|--------|-------------------------------------------------------------------|----------------------------------------------------------------------------------------------------|---------|-----|----------------------------------------------------------------------------------------------------|----------------------------------------------------------------------------------------------------|----------------------------------------------------------------------------------------------------|
|     |       |        | IT = Configurazione per reti IT                                   |                                                                                                    |         |     |                                                                                                    |                                                                                                    |                                                                                                    |
|     |       |        |                                                                   |                                                                                                    |         |     | Scheda di sicurezza                                                                                                    | EXP-SFTy-AD                                                                                                    | V inclusa                                                                                                    |
|     |       |        |                                                                   |                                                                                                    |         |     | Versione con alimentazione da I                                                                                                    | DC-bus                                                                                                    |                                                                                                    |
|     |       |        | Solo per le versioni parallelo:<br>XX : MS = MASTER<br>SL = SLAVE | $\begin{array}{l} YY:  04 = 400.0\\ 05 = 500.0 \ kW\\ 06 = 630.0 \ kW\\ 07 = 710.0 \ kW\\ 09 = 900.0 \ kW\\ 10 = 1000.0 \ kW \end{array}$ | ) kW    |     |                                                                                                    |                                                                                                    |                                                                                                    |
|     |       |        |                                                                   |                                                                                                    |         |     | Tensione nominale :<br>4 = 400 Vac                                                                                                    | 4A = 460 Vac                                                                                                    |                                                                                                    |
|     |       |        |                                                                   |                                                                                                    |         |     | Software:                                                                                                    | X = standard                                                                                                    |                                                                                                    |
|     |       |        |                                                                   |                                                                                                    |         |     | Unità di frenatura:<br>X = non inclusa                                                                                                    | B = inclusa                                                                                                    |                                                                                                    |
|     |       |        |                                                                   |                                                                                                    |         |     | <b>Tastierino:</b><br>X = non incluso                                                                                                    | K = incluso                                                                                                    |                                                                                                    |
|     |       |        |                                                                   |                                                                                                    |         |     | Potenza inverter in kW:<br>007 = 0.75 kW<br>015 = 1.5 kW<br>022 = 2.2 kW<br>030 = 3.0 kW<br>040 = 4.0 kW<br>055 = 5.5 kW<br>075 = 7.5 kW<br>110 = 11.0 kW | $\begin{array}{l} 150 = 15.0 \; kW \\ 185 = 18.5 \; kW \\ 220 = 22.0 \; kW \\ 300 = 30.0 \; kW \\ 370 = 37.0 \; kW \\ 450 = 45.0 \; kW \\ 550 = 55.0 \; kW \\ 750 = 75.0 \; kW \end{array}$ | 900 = 90.0 kW<br>1100 = 110.0 kW<br>1320 = 132.0 kW<br>1600 = 160.0 kW<br>2000 = 200.0 kW<br>2500 = 250.0 kW<br>3150 = 315.0 kW |
|     |       |        |                                                                   |                                                                                                    |         |     | Dimensioni meccaniche del Driv                                                                                                    | e:                                                                                                    |                                                                                                    |
|     |       |        |                                                                   |                                                                                                    |         |     | 1 = taglia 1<br>2 = taglia 2<br>3 = taglia 3                                                                                                    | $\begin{array}{l} 4 = \text{taglia 4} \\ 5 = \text{taglia 5} \\ 6 = \text{taglia 6} \end{array}$                                                                                            | 7 = taglia 7                                                                                                    |
|     |       |        |                                                                   |                                                                                                    |         |     | Inverter, serie ADV200                                                                                                    |                                                                                                    |                                                                                                    |

# Targhetta di identificazione

| Numero di serie                                 | Gefran S.p.A via G.Carducci, 24                       |
|-------------------------------------------------|-------------------------------------------------------|
| Modello inverter                                | Type: ADV1040-KBX S/N: 07012345                       |
|                                                 | Inp: 400Vac-480Vac (Fctry set=400) 50/60Hz 3Ph        |
| Corrente di ingresso a coppia costante)         | 11.1A@400Vac 10A@480Vac                               |
|                                                 | Out: 0-480Vac 500Hz 3Ph 4kW@400Vac 5Hp@460Vac         |
| Uscita (tensione, frequenza, potenza, corrente, | 9.5A @400V Ovid . 150%-60s 8.55A@460V Ovid . 150%-60s |
| sovraccarico CT e sovraccarico VT)              | 13 A @400V Ovid . 110%-60s 11.7A@460V Ovid . 110%-60s |
| Approvazioni                                    |                                                       |

# Targhetta revisione firmware e schede

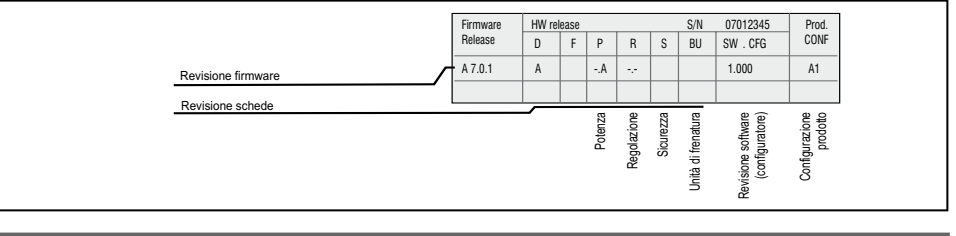

La scelta dell'inverter viene fatta in base alla corrente nominale del motore. La corrente nominale d'uscita del drive deve essere maggiore oppure uguale alla corrente di targa del motore impiegato.

La velocità del motore asincrono dipende dal numero di paia poli e dalla frequenza (dati di targa e di catalogo).

Nel caso di funzionamento di un motore a velocità superiore alla sua nominale, consultare il costruttore del motore per i problemi meccanici che ne derivano (cuscinetti, sbilanciamento etc.). Analogamente, per motivi termici, in caso di funzionamento continuativo a frequenza inferiore a circa 20 Hz (ventilazione insufficiente, a meno che il motore non disponga di ventilazione assistita).

# 2.1.1 Inverter in parallelo

- Dalla taglia 400 kW fino a 710 kW gli inverter sono composti da un master e uno slave.
- Dalla taglia 900 kW gli inverter sono composti da un master e due slave.

In fase d'ordine devono essere indicati codice e quantità del master e slave:

| Potenza cod. Descriz |         | Descrizione (Designazione) |
|----------------------|---------|----------------------------|
| 10000                | S9O25M  | ADV-72000-KXX-4-MS 04 -SI  |
| 400670               | S9O25S  | ADV-72000-XXX-4-SL         |
| FOOLAN               | S9O26M  | ADV-72500-KXX-4-MS 05 -SI  |
| SUUKVV               | S9O26S  | ADV-72500-XXX-4-SL         |
| 6201444              | S9O27M  | ADV-73150-KXX-4-MS 06 -SI  |
| OSUKVV               | S9O27S  | ADV-73150-XXX-4-SL         |
| 710444               | S9O32M  | ADV-73551-KXX-4-MS 07 -SI  |
| 710600               | S9O32S  | ADV-73551-XXX-4-SL         |
|                      | S9O27M1 | ADV-73150-KXX-4-MS 09 -SI  |
| 900kW                | S9O27S  | ADV-73150-XXX-4-SL         |
|                      | S9O27S  | ADV-73150-XXX-4-SL         |
|                      | S9O32M1 | ADV-73551-KXX-4-MS 10-SI   |
| 1 MW                 | S9O32S  | ADV-73551-XXX-4-SL         |
|                      | S9O32S  | ADV-73551-XXX-4-SL         |

| Potenza  | cod.    | Descrizione (Designazione)    |
|----------|---------|-------------------------------|
| 400kW    | S9O25MC | ADV-72000-KXX-4- MS 04-DC- SI |
| 400877   | S9025SC | ADV-72000-XXX-4- SL-DC        |
| 500kW    | S9O26MC | ADV-72500-KXX-4-MS 05-DC-SI   |
| 300677   | S9O26SC | ADV-72500-XXX-4-SL-DC         |
| 6201/11/ | S9O27MC | ADV-73150-KXX-4 -MS 06-DC-SI  |
| OSUKVV   | S9O27SC | ADV-73150-XXX-4 -SL-DC        |
| 7104/0/  | S9O32MC | ADV-73551-KXX-4- MS 07-DC-SI  |
| 710600   | S9O32SC | ADV-73551-XXX-4- SL-DC        |
|          | S9O27M2 | ADV-73150-KXX-4 -MS 09-DC-SI  |
| 900kW    | S9027SC | ADV-73150-XXX-4 -SL-DC        |
|          | S9027SC | ADV-73150-XXX-4 -SL-DC        |
|          | S9O32M2 | ADV-73551-KXX-4- MS 10-DC-SI  |
| 1 MW     | S9O32SC | ADV-73551-XXX-4- SL-DC        |
|          | S9O32SC | ADV-73551-XXX-4- SL-DC        |

Nota!

Da Gennaio 2015, la size ADV-73551 e relativi paralleli ha sostituito la precedente serie ADV-73550. I dati tecnici indicati sul presente manuale sono validi per entrambi i modelli.

# 3 - Trasporto e immagazzinaggio

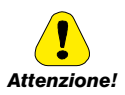

La corretta esecuzione del trasporto, immagazzinaggio, installazione e montaggio, nonché il funzionamento e la manutenzione accurati sono essenziali per il funzionamento adeguato e sicuro dell'apparecchio.

Proteggere l'inverter da urti e vibrazioni durante il trasporto e l'immagazzinamento. Assicurarsi inoltre che sia protetto dall'acqua (pioggia), dall'umidità e dalle temperature eccessive.

L'immagazzinamento del Drive per più di due anni potrebbe danneggiare la capacità di funzionamento dei condensatori del DC link che dovranno perciò essere "ripristinati": prima della messa in servizio di apparecchi rimasti in magazzino per un così lungo periodo si consiglia un'alimentazione di almeno due ore senza carico al fine di rigenerare i condensatori (la tensione d'ingresso deve essere applicata senza abilitare il drive).

# 3.1 Generalità

Gli inverter ADV vengono imballati con cura per una spedizione corretta. Il trasporto deve essere effettuato con mezzi adeguati (vedere indicazioni di peso). Fare attenzione alle indicazioni stampate sull'imballo. Ciò vale anche per gli apparecchi disimballati per essere inseriti in quadri di comando.

Verificare subito al momento della fornitura:

- che l'imballo non abbia subito danni visibili,
- che i dati della bolla di consegna corrispondano all'ordine fatto.

Effettuare con attenzione le operazioni di apertura degli imballaggi ed assicurarsi che:

- durante le operazioni di trasporto nessuna parte dell'apparecchio sia stata danneggiata,
- l'apparecchio corrisponda al tipo effettivamente ordinato,

In caso di danneggiamenti oppure di fornitura incompleta o errata, segnalare la cosa direttamente all'ufficio commerciale competente. L'immagazzinaggio deve essere fatto solamente in luoghi asciutti e nei limiti di temperatura specificati.

Nota!

Le variazioni di temperatura possono causare la formazione di condense di umidità nell'apparecchio, che sono accettabili in determinate condizioni non sono tuttavia consentite durante il funzionamento dell'apparecchio.

Bisogna pertanto in ogni caso accertarsi che l'apparecchio al quale viene applicata tensione, non presenti alcuna condensa!

# 3.2 Condizioni ambientali ammesse

# Temperatura

| immagazzinaggio | -25+55°C (-13+131°F), classe 1K4 per EN50178                            |
|-----------------|-------------------------------------------------------------------------|
|                 | -20+55°C (-4+131°F), per dispositivi con tastierino                     |
| trasporto       | -25+70°C (-13+158°F), classe 2K3 per EN50178                            |
|                 | $-20+60^{\circ}C$ ( $-4+140^{\circ}F$ ), per dispositivi con tastierino |

# Umidità dell'aria:

immagazzinaggio\_\_\_\_\_\_5% a 95 %, 1 g/m³ a 29 g/m³ (Classe 1K3 secondo EN50178) trasporto\_\_\_\_\_\_95 % (3), 60 g/m³ (4)

Una leggera umidità (o condensa) può generarsi occasionalmente per un breve periodo se il dispositivo non è in funzione (classe 2K3 come per EN50178)

# Pressione atmosferica:

| immagazzinaggio | [kPa] 86 a 106 (classe 1K4 secondo EN50178) |
|-----------------|---------------------------------------------|
| trasporto       | [kPa] 70 a 106 (classe 2K3 secondo EN50178) |

(3) Valori superiori di umidità dell'aria relativa generati con la temperatura a 40°C (104°F) oppure se la temperatura del drive subisce improvvisamente una variazione da -25 ...+30°C (-13°...+86°F).

(4) Valori superiori di umidità dell'aria se il drive subisce improvvisamente una variazione da 70...15°C (158°...59°F).

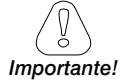

Il drive opererà sotto le condizioni di servizio ambientali (clima, meccaniche,

inquinamento, ...) definite nella EN61800-2 per quanto riguarda le "usual service conditions".

# 4 - Installazione meccanica

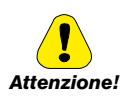

Il Drive deve essere fissato su una parete costruita con materiali resistenti al calore. Durante il funzionamento, la temperatura del contenitore del drive può raggiungere i 70°C (158°F).

Non installare il Drive in ambienti dove la temperatura eccede quella ammessa dalle specifiche: la temperatura ambiente ha un grande effetto sulla vita e sull'affidabilità del Drive.

Assicurarsi di rimuovere il (i) pacchetto (i) di deessiccante durante il disimballaggio del prodotto (se non vengono rimossi questi pacchetti potrebbero posizionarsi nelle ventole o ostruire le aperture di raffreddamento causando un sovrariscaldamento del Drive).

Proteggere l'apparecchio da sollecitazioni ambientali non consentite (temperatura, umidità, colpi, ecc.)

# 4.1 Massima inclinazione e distanze di montaggio

Gli inverter devono essere sistemati in modo da garantire attorno ad essi la libera circolazione dell'aria, vedere il paragrafo "9.9 Ventilazione" a pagina 144.

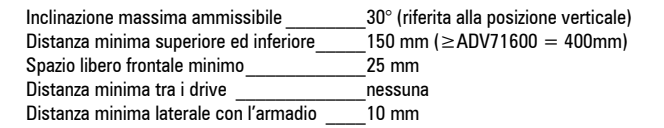

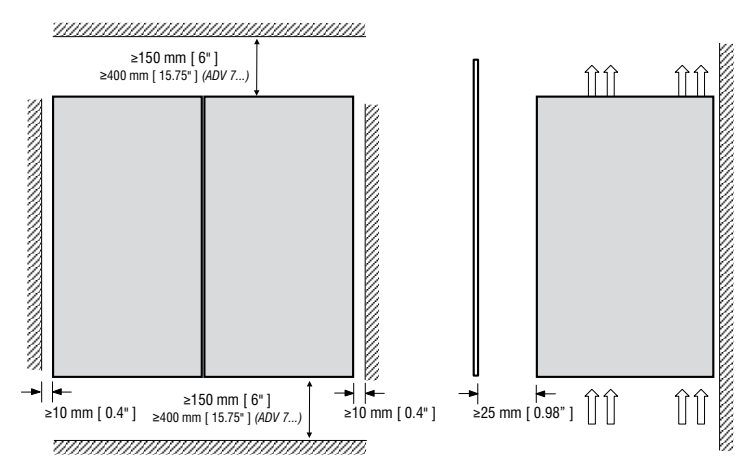

# 4.2 Quote di fissaggio

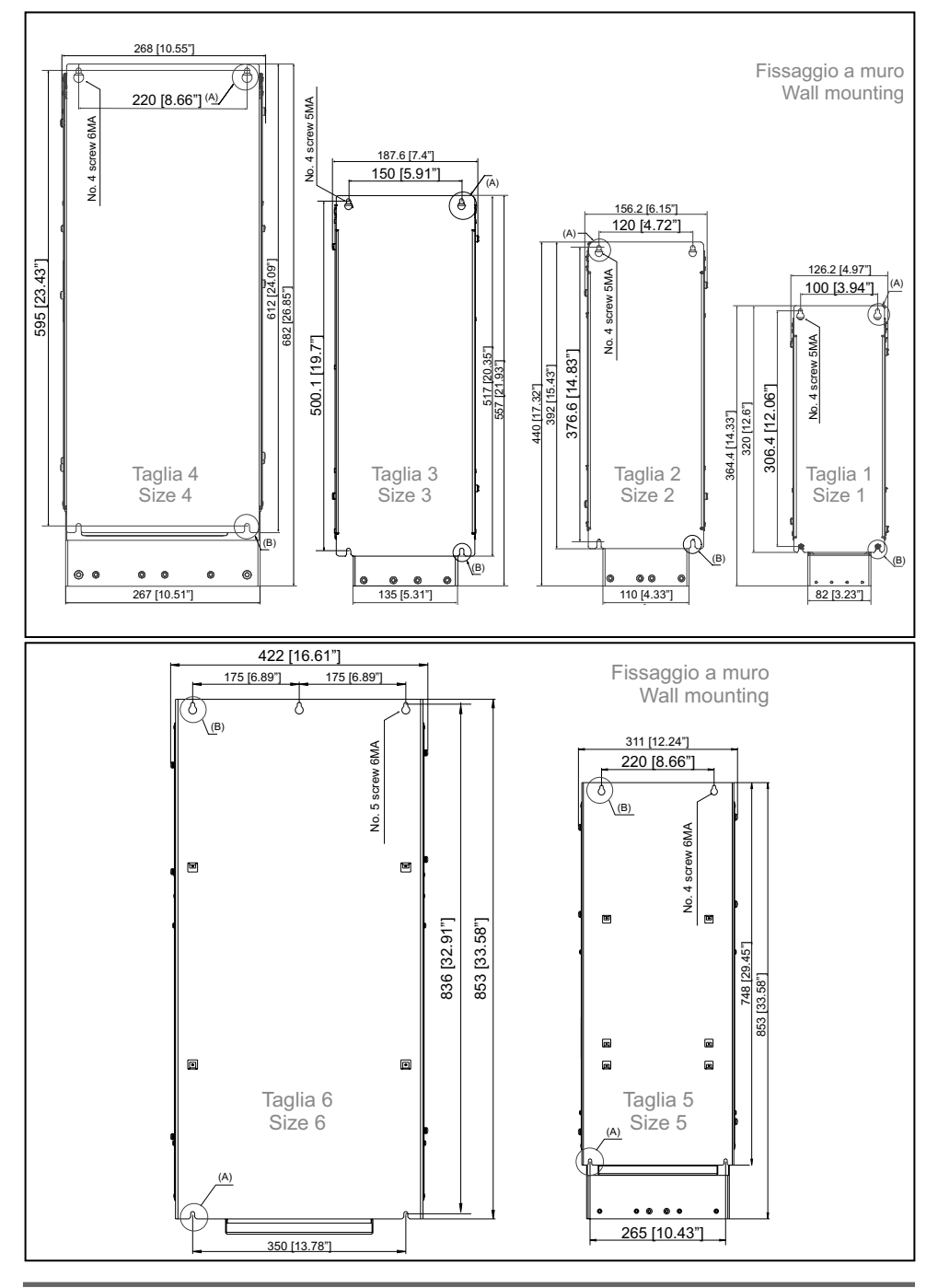

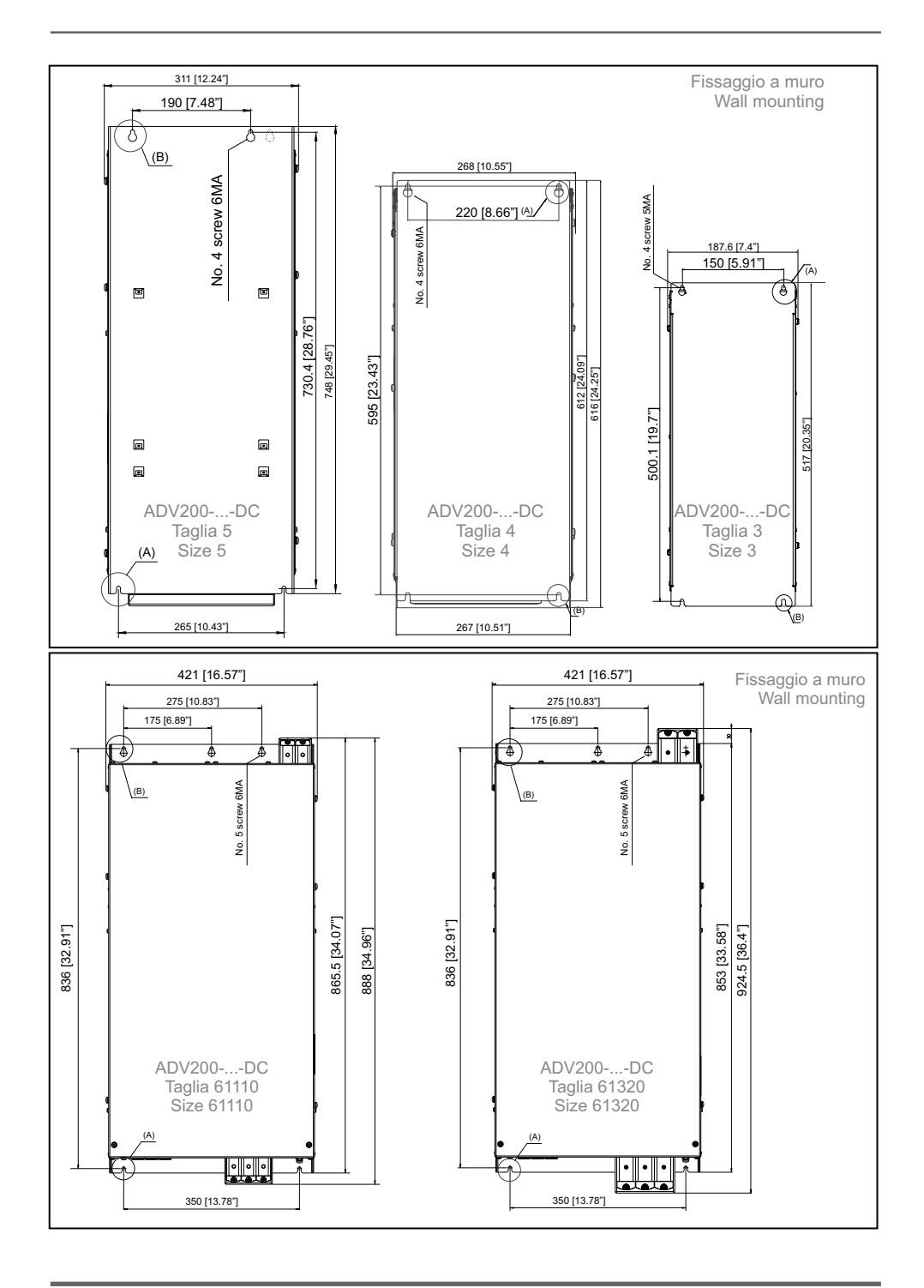

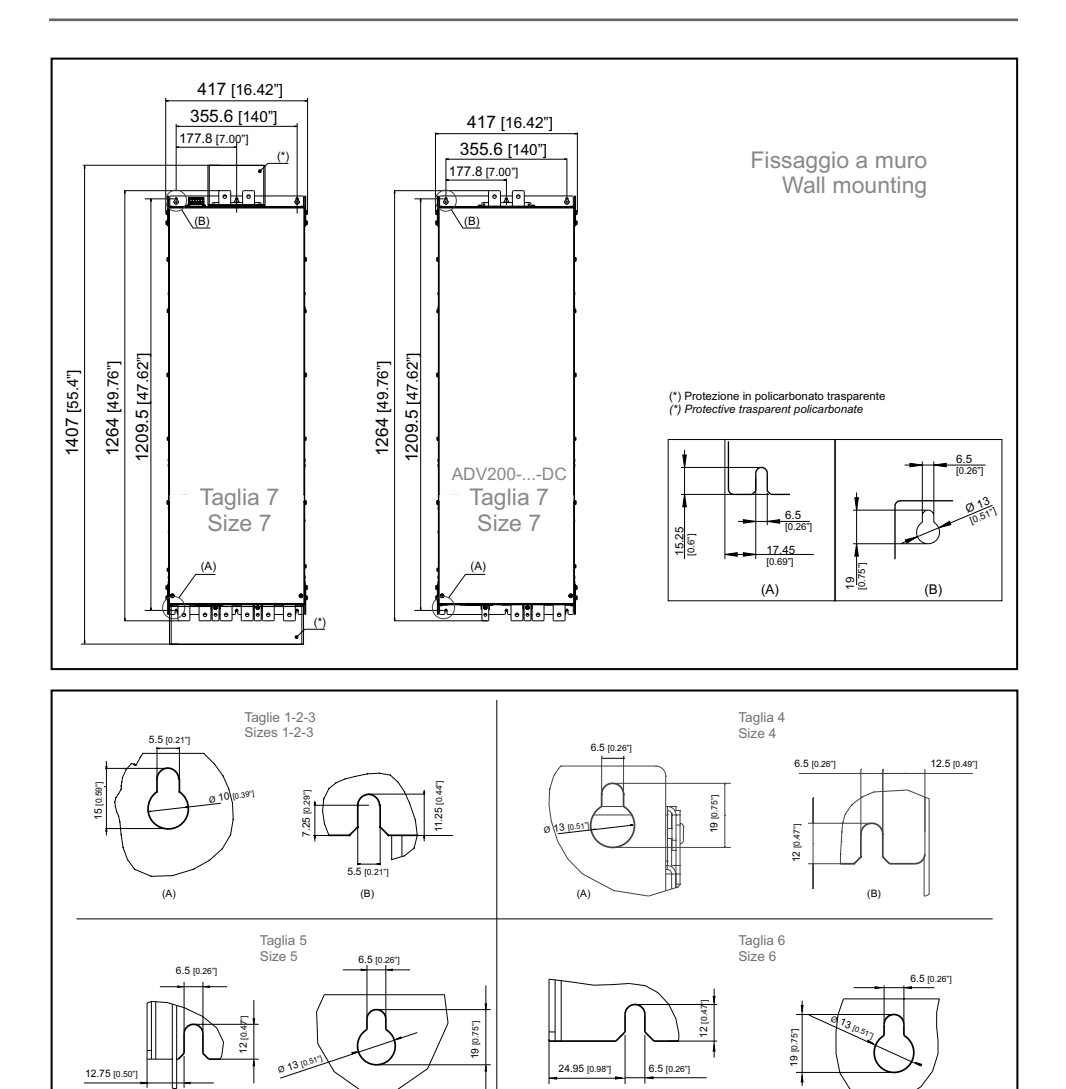

|                  |                  |                  | Viti consigliate per il fissaggio                       |
|------------------|------------------|------------------|---------------------------------------------------------|
| Taglia 1 (ADV 1) | Taglia 2 (ADV 2) | Taglia 3 (ADV 3) | n. 4 viti M5 x 12 mm + Rondella grover + Rondella piana |
| Taglia 4 (ADV 4) | Taglia 5 (ADV 5) |                  | n. 4 viti M6 x 16 mm + Rondella grover + Rondella piana |
| Taglia 6 (ADV 6) |                  |                  | n. 5 viti M6 x 16 mm + Rondella grover + Rondella piana |
| Taglia 7 (ADV 7) |                  |                  | n. 6 viti M6 x 16 mm + Rondella grover + Rondella piana |

(A)

(B)

(B)

Nota!

(A)

Altre dimensioni vedere il capitolo "9.10 Pesi e dimensioni" a pagina 145.

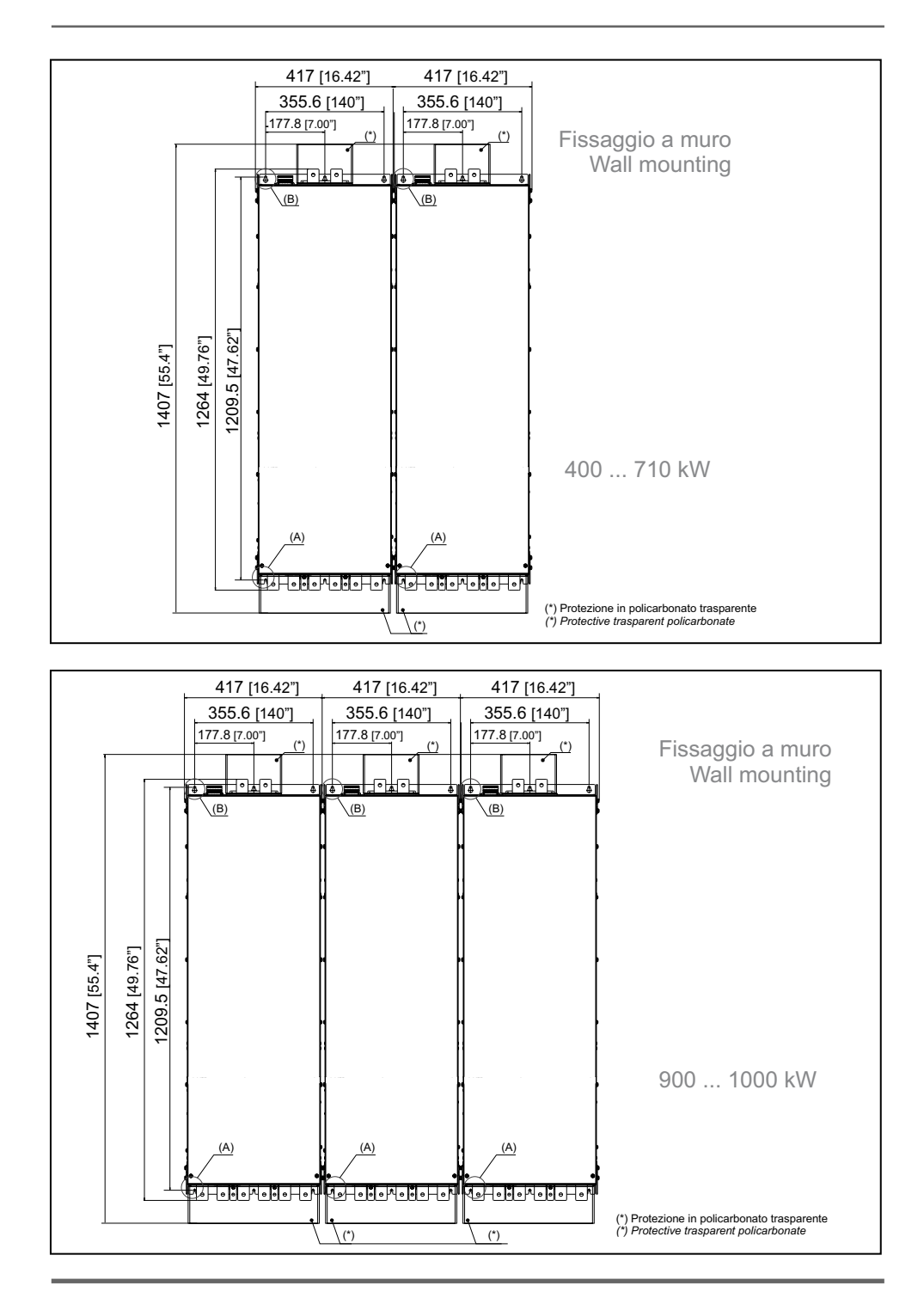

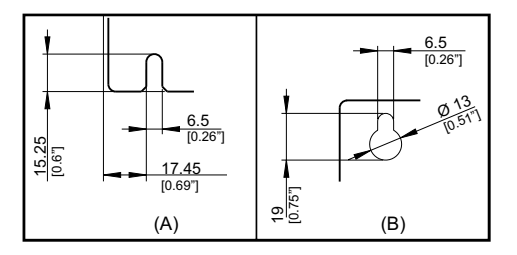

|        |                                                                       | Viti consigliate per il fissaggio                          |
|--------|-----------------------------------------------------------------------|------------------------------------------------------------|
| 400 kW | ADV-72000-KXX-4-MS 04 -SI<br>ADV-72000-XXX-4-SL                       |                                                            |
| 500kW  | ADV-72500-KXX-4-MS 05 -SI<br>ADV-72500-XXX-4-SL                       | a 40 itt M6 i 46 mm i Dandella struct i Dandella signa     |
| 630kW  | ADV-73150-KXX-4-MS 06 -SI<br>ADV-73150-XXX-4-SL                       | n. 12 viti tvio x 16 mm + Kondella grover + Rondella plana |
| 710kW  | ADV-73551-KXX-4-MS 07 -SI<br>ADV-73551-XXX-4-SL                       |                                                            |
| 900kW  | ADV-73150-KXX-4-MS 09 -SI<br>ADV-73150-XXX-4-SL<br>ADV-73150-XXX-4-SL | n 19 viti M6 v 16 mm + Dondollo grover + Dondollo pieno    |
| 1MW    | ADV-73551-KXX-4-MS 10-SI<br>ADV-73551-XXX-4-SL<br>ADV-73551-XXX-4-SL  |                                                            |

Nota!

Altre dimensioni vedere il capitolo "9.10 Pesi e dimensioni" a pagina 145.

# 5 - Collegamento elettrico

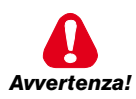

I drive a frequenza variabile sono apparecchiature elettriche per l'impiego in installazioni industriali. Parti del Drive sono in tensione durante il funzionamento. L'installazione elettrica e l'apertura del dispositivo possono essere eseguiti solo da per-

sonale qualificato. Installazioni non corrette di motori oppure Drive possono danneggiare il dispositivo ed essere causa di ferimenti o danni materiali. Oltre alla logica di protezione controllata dal software. il Drive non dispone di altra

protezione controllata dal software, il Drive non dispone di altra protezione contro la sovravelocità. Fare riferimento alle istruzioni elencate in questo manuale ed osservare le normative di sicurezza locali e nazionali.

Riposizionare tutti i coperchi prima di applicare tensione al dispositivo. La non osservanza di questa avvertenza può essere causa di morte o seri danni alla persona.

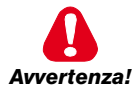

Il drive deve essere sempre collegato alla messa a terra. Se il drive non è collegato correttamente alla messa a terra si possono generare condizioni estremamente pericolose che possono essere causa di morte o seri danni alla persona.

Non aprire il dispositivo oppure i coperchi mentre la rete è alimentata. Il tempo di attesa minimo prima di poter agire sui morsetti oppure all'interno del dispositivo è indicato nel capitolo "9.8 Livello di tensione dell'inverter per operazioni di sicurezza" a pagina 143.

Non toccare o danneggiare alcun componente durante l'utilizzo del dispositivo. Non è ammesso alterare le distanze di isolamento oppure la rimozione dell'isolamento e dei coperchi.

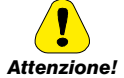

Non collegare tensioni d'alimentazione che eccedano il campo di tensione ammesso. Se vengono applicate tensioni eccessive al Drive, i suoi componenti interni ne verranno danneggiati.

#### Funzionamento con dispositivo a corrente residua

Se si è installato un RCD (anche detto RCCB o ELCB), gli inverter funzioneranno senza falso arresto purché:

- si utilizzi un RCD di tipo B
- il limite di scatto dell'RCD sia di 300 mA
- il neutro dell'alimentazione sia messo a terra (Sistemi TT o TN)
- ogni RCD alimenti solo un inverter
- la lunghezza dei cavi di uscita sia inferiore a 50 m (schermati) o 100 m (non schermati)

RCD: Residual Current Device RCCB: Residual Current Circuit Breaker ELCB: Earth Leakage Circuit Breaker

Nota: Gli RCD utilizzati devono fornire protezione dalle componenti a corrente continua presenti nella corrente di guasto e devono essere idonei a sopprimere in breve tempo picchi di corrente. Si raccomanda di proteggere l'inverter separatamente mediante fusibili.

Osservare le normative dei singoli paesi (ad esempio, le norme VDE in Germania) e degli enti locali fornitori di energia elettrica.

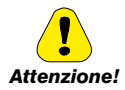

Non è consentito il funzionamento del Drive senza il collegamento di messa a terra. Per evitare disturbi, la carcassa del motore deve essere messa a terra attraverso un connettore di terra separato dai connettori di terra delle altre apparecchiature.

La connessione di messa a terra deve essere dimensionata in accordo alle normative elettriche nazionali oppure al Codice Elettrico Canadese. La connessione deve essere eseguita tramite un connettore ad anello chiuso certificato dalle normative UL e CSA che dovrà essere dimensionato in base al calibro per fili metallici utilizzato. Il connettore deve essere fissato utilizzando la pinza specificata dal produttore del connettore stesso.

Non eseguire la prova di isolamento tra i morsetti del Drive oppure tra i morsetti del circuito di controllo.

Non può essere applicata tensione all'uscita del drive (morsetti U, V, W). Non è consentito inserire in parallelo sull'uscita più drive e non è ammesso il collegamento diretto degli ingressi e delle uscite (bypass).

La messa in servizio elettrica deve essere effettuata da personale qualificato. Questo è responsabile del fatto che esista un adeguato collegamento di terra ed una protezione dei cavi di alimentazione secondo le prescrizioni locali e nazionali. Il motore deve essere protetto contro il sovraccarico.

L'immagazzinamento del Drive per più di due anni potrebbe danneggiare la capacità di funzionamento dei condensatori del DC link che dovranno perciò essere "ripristinati". Prima della messa in servizio di apparecchi rimasti in magazzino per un così lungo periodo si consiglia un'alimentazione di almeno due ore senza carico al fine di rigenerare i condensatori (la tensione d'ingresso deve essere applicata senza abilitare il drive).

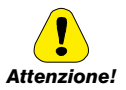

# Tipologia di reti

Gli inverter ADV200 devono essere alimentati attraverso reti standard trifasi, elettricamente simmetriche rispetto alla terra (reti TN o TT).

In caso di alimentazioni tramite reti IT, è strettamente necessario utilizzare la versione di inverter dedicata "ADV200....-IT".

Questa versione non include l'uso di un filtro EMI con condensatori interni connessi verso terra. Le emissioni RFI sono più rilevanti ma in conformità alle norme EN 61800-3.

Nel caso siano richiesti limitati livelli di emissione, verificare la presenza di disturbi eccessivi verso apparati vicini o verso reti pubbliche a bassa tensione. Se necessario, per ridurre i livelli di emissioni è sufficiente l'uso di un trasformatore di tensione con schermatura statica tra primario e secondario.

Non installare un filtro EMI esterno al drive ADV200....-IT. I condensatori all'interno del filtro standard EMI potrebbero danneggiarsi e/o causare problemi di sicurezza. A richiesta, sono disponibili filtri speciali per reti IT.

# Reti di Alimentazione

In base alla modalità di messa a terra, la norma IEC 60364-1 descrive tre tipi principali di messa a terra delle reti di alimentazione: sistema TN, sistema TT e sistema IT.

In particolare, il sistema IT ha tutte le parti attive isolate da terra o un punto collegato a terra attraverso un'impedenza. Le masse dell'impianto sono collegate separatamente o collettivamente al sistema di messa a terra.

Le figure seguenti illustrano i diversi sistemi citati.

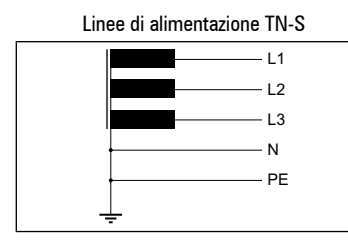

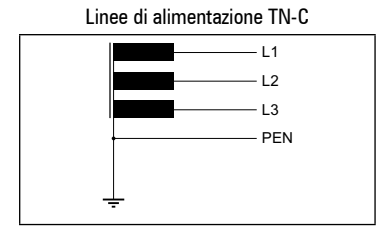

Linee di alimentazione TT

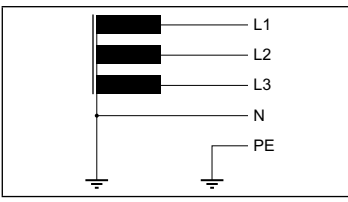

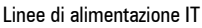

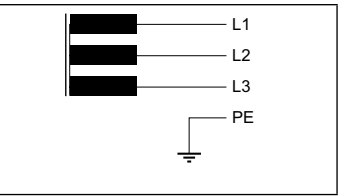

# 5.1 Parte di potenza

# 5.1.1 Sezione dei cavi

|        | Morsetti: L1 - L2 - L3 - BR1 - BR2 - C - D - U - V - W |                            |                       |                           |  |  |
|--------|--------------------------------------------------------|----------------------------|-----------------------|---------------------------|--|--|
|        | Massima sezione dei ca                                 | vi (conduttore flessibile) | Spelatura consigliata | Coppia di serraggio (min) |  |  |
| Taglia | (mm²)                                                  | AWG                        | (mm)                  | (Nm)                      |  |  |
| 1007   | 4                                                      | 10                         | 7                     | 0,5 0,6                   |  |  |
| 1015   | 4                                                      | 10                         | 7                     | 0,5 0,6                   |  |  |
| 1022   | 4                                                      | 10                         | 7                     | 0,5 0,6                   |  |  |
| 1030   | 4                                                      | 10                         | 7                     | 0,5 0,6                   |  |  |
| 1040   | 4                                                      | 10                         | 7                     | 0,5 0,6                   |  |  |
| 2055   | 6                                                      | 8                          | 10                    | 0,7 0,8                   |  |  |
| 2075   | 6                                                      | 8                          | 10                    | 1,2 1,5                   |  |  |
| 2110   | 6                                                      | 7                          | 12                    | 1,5 1,7                   |  |  |
| 3150   | 16                                                     | 6                          | 14                    | 1,5 1,7                   |  |  |
| 3185   | 16                                                     | 6                          | 14                    | 1,5 1,7                   |  |  |
| 3220   | 16                                                     | 6                          | 14                    | 1,5 1,7                   |  |  |
| 4300   | 35                                                     | 2                          | 18                    | 2,4 4,5                   |  |  |
| 4370   | 35                                                     | 2                          | 18                    | 2,4 4,5                   |  |  |
| 4450   | 35                                                     | 2                          | 18                    | 2,4 4,5                   |  |  |
| 5550   | 95 (BR1/BR2=50)                                        | 4/0 (BR1/BR2=1/0)          | 23 (BR1/BR2=27)       | 14 (BR1/BR2=10)           |  |  |
| 5750   | 95                                                     | 4/0                        | 23                    | 14                        |  |  |
| 5900   | 95                                                     | 4/0                        | 23                    | 14                        |  |  |
| 61100  | 150                                                    | 300                        | 30                    | 24                        |  |  |
| 61320  | 240                                                    | 500                        | 40                    | 40                        |  |  |

|               | Barre: L1 - L2 - L3 - C - D - U - V - W |               |                               |                                   |  |
|---------------|-----------------------------------------|---------------|-------------------------------|-----------------------------------|--|
| <b>-</b>      | Sezione dei cavi consigliata            |               | Diametro vite di<br>fissaggio | Coppia di serraggio (min)<br>(Nm) |  |
| lagila        | (mm²) AWG / kcmil                       |               | (mm)                          |                                   |  |
| 71600 - 72000 | 2 x 100                                 | 2 x AWG 4/0   | M10                           | 25                                |  |
| 72500         | 2 x 150                                 | 2 x kcmil 300 | M10                           | 25                                |  |
| 73150 - 73551 | 2 x 185                                 | 2 x kcmil 350 | M10                           | 25                                |  |

|               | Collegamento 🛨 sulla carpenteria |             |                               |                          |                     |  |  |
|---------------|----------------------------------|-------------|-------------------------------|--------------------------|---------------------|--|--|
| Taglia        | Sezione del cavo                 |             | Diametro vite di<br>fissaggio | Capocorda<br>consigliato | Coppia di serraggio |  |  |
|               | (mm²)                            | AWG / kcmil | (mm)                          | (mm)                     | (Nm)                |  |  |
| 1007 1022     | 16                               | AWG 6       | M5                            | Occhiello - Forcella     | 5                   |  |  |
| 1030 4450     | 16                               | AWG 6       | M6                            | Occhiello - Forcella     | 5                   |  |  |
| 5550 5900     | 50                               | AWG 1/0     | M6                            | Occhiello - Forcella     | 5                   |  |  |
| 61100         | 75                               | AWG 2/0     | M8                            | Occhiello - Forcella     | 12                  |  |  |
| 61320         | 120                              | 250 kcmil   | M8                            | Occhiello - Forcella     | 12                  |  |  |
|               | Collegamento 븦 sulle barre       |             |                               |                          |                     |  |  |
| 71600 72500   | 150                              | 300 kcmil   | M10                           | Occhiello                | 25                  |  |  |
| 73150 - 73551 | 185                              | 350 kcmil   | M10                           | Occhiello                | 25                  |  |  |

| Taglia |                       | Barre: L1 - L2 - L3 - C - D - U - V - W |               |                               |                              |  |
|--------|-----------------------|-----------------------------------------|---------------|-------------------------------|------------------------------|--|
|        |                       | Sezione dei cavi consigliata            |               | Diametro vite di<br>fissaggio | Coppia di serraggio<br>(min) |  |
|        |                       | (mm²)                                   | AWG / kcmil   | (mm)                          | (Nm)                         |  |
| 400kW  | ADV-72000-KXX-4-MS 04 | 2 x 100                                 | 2 x AWG 4/0   | M10 (U,V,W=M12)               | 25 (M10) / 45 (M12)          |  |
|        | ADV-72000-XXX-4-SL    | 2 x 100                                 | 2 x AWG 4/0   | M10 (U,V,W=M12)               | 25 (M10) / 45 (M12)          |  |
| 500kW  | ADV-72500-KXX-4-MS 05 | 2 x 150                                 | 2 x kcmil 300 | M10 (U,V,W=M12)               | 25 (M10) / 45 (M12)          |  |
|        | ADV-72500-XXX-4-SL    | 2 x 150                                 | 2 x kcmil 300 | M10 (U,V,W=M12)               | 25 (M10) / 45 (M12)          |  |
| 630kW  | ADV-73150-KXX-4-MS 06 | 2 x 185                                 | 2 x kcmil 350 | M10 (U,V,W=M12)               | 25 (M10) / 45 (M12)          |  |
|        | ADV-73150-XXX-4-SL    | 2 x 185                                 | 2 x kcmil 350 | M10 (U,V,W=M12)               | 25 (M10) / 45 (M12)          |  |
| 710kW  | ADV-73551-KXX-4-MS 07 | 2 x 185                                 | 2 x kcmil 350 | M10 (U,V,W=M12)               | 25 (M10) / 45 (M12)          |  |
|        | ADV-73551-XXX-4-SL    | 2 x 185                                 | 2 x kcmil 350 | M10 (U,V,W=M12)               | 25 (M10) / 45 (M12)          |  |
| 900kW  | ADV-73150-KXX-4-MS 09 | 2 x 185                                 | 2 x kcmil 350 | M10 (U,V,W=M12)               | 25 (M10) / 45 (M12)          |  |
|        | ADV-73150-XXX-4-SL    | 2 x 185                                 | 2 x kcmil 350 | M10 (U,V,W=M12)               | 25 (M10) / 45 (M12)          |  |
|        | ADV-73150-XXX-4-SL    | 2 x 185                                 | 2 x kcmil 350 | M10 (U,V,W=M12)               | 25 (M10) / 45 (M12)          |  |
| 1MW    | ADV-73551-KXX-4-MS 10 | 2 x 185                                 | 2 x kcmil 350 | M10 (U,V,W=M12)               | 25 (M10) / 45 (M12)          |  |
|        | ADV-73551-XXX-4-SL    | 2 x 185                                 | 2 x kcmil 350 | M10 (U,V,W=M12)               | 25 (M10) / 45 (M12)          |  |
|        | ADV-73551-XXX-4-SL    | 2 x 185                                 | 2 x kcmil 350 | M10 (U,V,W=M12)               | 25 (M10) / 45 (M12)          |  |

| Taglia |                       | Collegamento 🗕   |             |                               |                          |                        |  |
|--------|-----------------------|------------------|-------------|-------------------------------|--------------------------|------------------------|--|
|        |                       | Sezione del cavo |             | Diametro vite<br>di fissaggio | Capocorda<br>consigliato | Coppia di<br>serraggio |  |
|        |                       | (mm²)            | AWG / kcmil | (mm)                          | (mm)                     | (Nm)                   |  |
| 400kW  | ADV-72000-KXX-4-MS 04 | 150              | 300 kcmil   | M10                           | Occhiello                | 25                     |  |
|        | ADV-72000-XXX-4-SL    | 150              | 300 kcmil   | M10                           | Occhiello                | 25                     |  |
| 500kW  | ADV-72500-KXX-4-MS 05 | 150              | 300 kcmil   | M10                           | Occhiello                | 25                     |  |
|        | ADV-72500-XXX-4-SL    | 150              | 300 kcmil   | M10                           | Occhiello                | 25                     |  |
| 630kW  | ADV-73150-KXX-4-MS 06 | 185              | 350 kcmil   | M10                           | Occhiello                | 25                     |  |
|        | ADV-73150-XXX-4-SL    | 185              | 350 kcmil   | M10                           | Occhiello                | 25                     |  |
| 710kW  | ADV-73551-KXX-4-MS 07 | 185              | 350 kcmil   | M10                           | Occhiello                | 25                     |  |
|        | ADV-73551-XXX-4-SL    | 185              | 350 kcmil   | M10                           | Occhiello                | 25                     |  |
| 900kW  | ADV-73150-KXX-4-MS 09 | 185              | 350 kcmil   | M10                           | Occhiello                | 25                     |  |
|        | ADV-73150-XXX-4-SL    | 185              | 350 kcmil   | M10                           | Occhiello                | 25                     |  |
|        | ADV-73150-XXX-4-SL    | 185              | 350 kcmil   | M10                           | Occhiello                | 25                     |  |
| 1MW    | ADV-73551-KXX-4-MS 10 | 185              | 350 kcmil   | M10                           | Occhiello                | 25                     |  |
|        | ADV-73551-XXX-4-SL    | 185              | 350 kcmil   | M10                           | Occhiello                | 25                     |  |
|        | ADV-73551-XXX-4-SL    | 185              | 350 kcmil   | M10                           | Occhiello                | 25                     |  |

# 5.1.2 Collegamento schermatura

Taglie 1...5

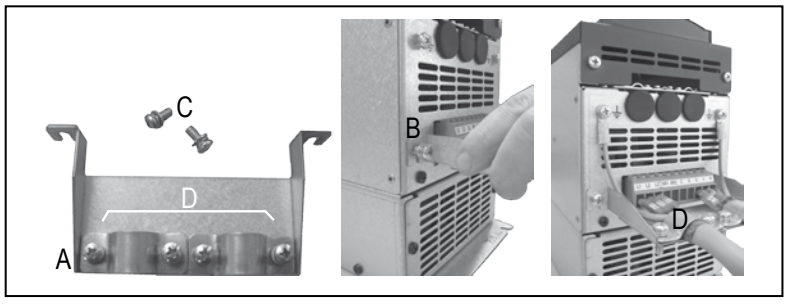

Agganciare il supporto metallico (A), per la schermatura della parte di potenza, nelle due sedi (B) e fissarlo con le due viti + ranella a corredo (C). Fissare lo schermo dei cavi agli omega (D).

• Taglie ≥ 6

In queste taglie non è previsto il supporto metallico (A), la schermatura dei cavi deve essere realizzata a cura dell'installatore.

# Collegamento schermatura in un quadro

All'interno di un quadro il cavo di collegamento del motore deve essere schermato, la figura indica due esempi.

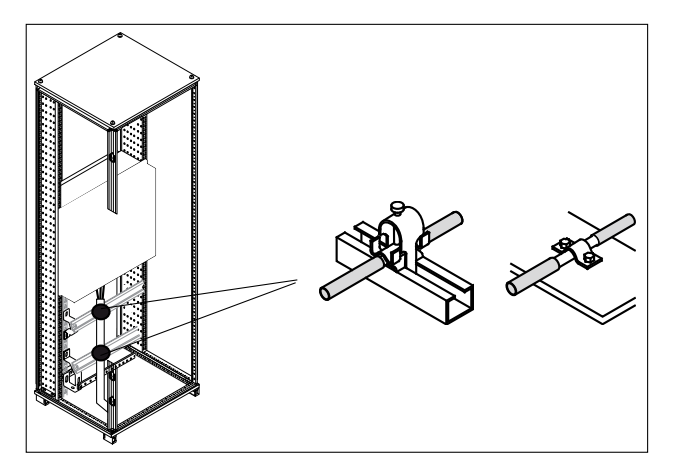

# 5.1.3 Linee guida per la Compatibilità Elettromagnetica (EMC)

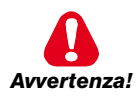

In ambiente domestico, questo prodotto può causare interferenze radio, in questo caso possono essere richieste misure di attenuazione supplementari.

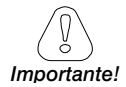

I Drive sono progettati per funzionare in un ambiente industriale nel quale è previsto un livello elevato di interferenze elettromagnetiche. Procedure di installazione adeguate garantiscono un funzionamento sicuro e senza problemi. Qualora si verificassero problemi, seguire le seguenti linee guida.

- Verificare che tutti gli apparecchi nell'armadio siano adeguatamente messi a terra mediante cavi corti e di sezione elevata, collegati a stella o a una barra. La soluzione migliore consiste nell'utilizzare un piano di montaggio conduttivo quale piano di riferimento per la messa a terra EMC.
- Per messa a terra EMC, i conduttori a piattina sono migliori di altri tipi in quanto hanno un'impedenza inferiore a frequenze superiori.
- Verificare che tutti gli apparecchi di controllo (quali un PLC) collegati all'inverter siano collegati alla stessa terra o stella EMC dell'inverter mediante un collegamento corto e di sezione elevata.
- Collegare la terra di ritorno dai motori controllati dai Drive direttamente al collegamento a terra (<u>L</u>) sull'inverter associato.
- All'interno del quadro separare i cavi di controllo dai cavi di potenza per quanto possibile, utilizzando condotti separati, se necessario a 90° l'uno rispetto all'altro.
- Ogni qualvolta possibile, utilizzare cavi schermati per i collegamenti al circuito di controllo
- Assicurarsi che i contattori nel quadro siano dotati di soppressori, sia del tipo R-C per contattori CA o diodi volano per contattori CC installati sulle bobine.
   Anche i soppressori a varistori sono efficaci. Ciò è importante quando si devono controllare i contattori dai relè dell'inverter.
- Utilizzare cavi schermati o blindati per i collegamenti al motore e mettere a terra la schermatura ad entrambe le estremità utilizzando gli omega.

Nota!

Per ulteriori informazioni relative al normativa sulla compatibilità elettromagnetica secondo la Direttiva 2014/30/CE, le verifiche di conformità effettuate sugli apparecchi Gefran, il collegamento dei filtri e degli induttori di rete, le schermature dei cavi, collegamenti di terra, ecc., consultate la "Guida alla compatibilità elettromagnetica" presente nel CD allegato a questo drive.

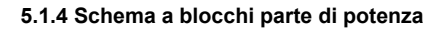

ADV1007 ... ADV61320

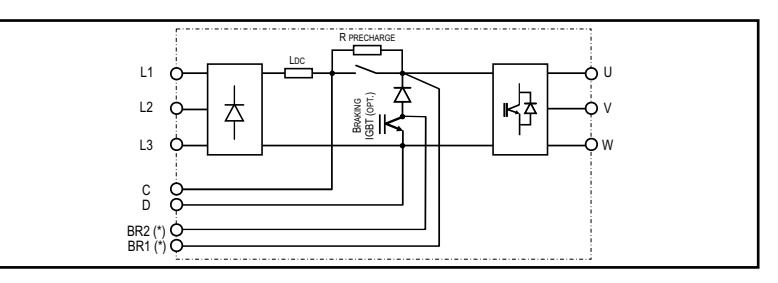

ADV3185-...-DC ... ADV61320-...-DC

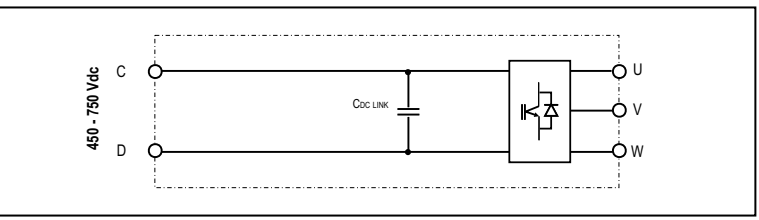

ADV71600 ... ADV73551

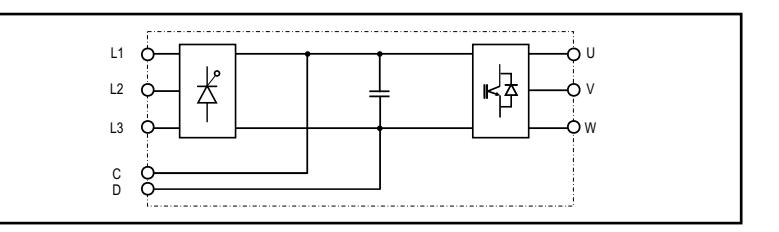

400 ... 710kW

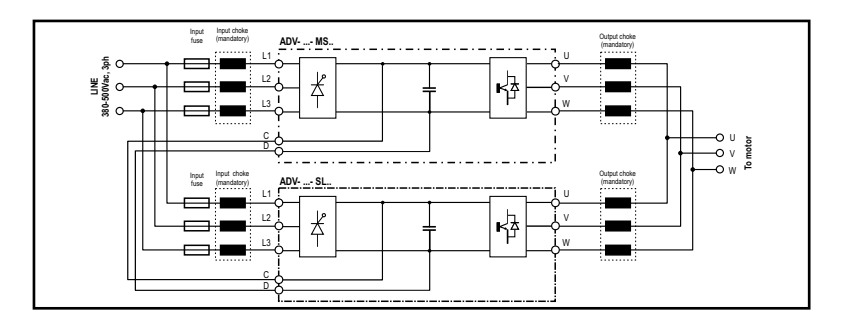

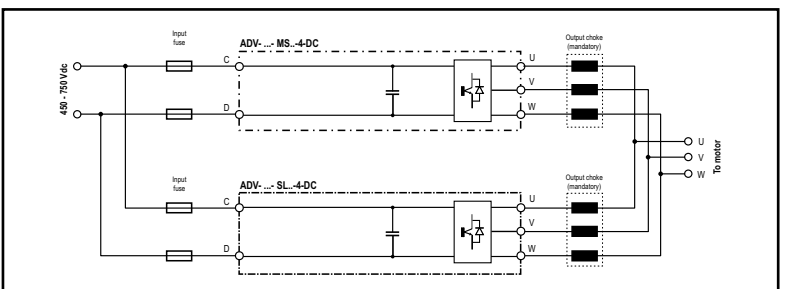

900 kW ... 1 MW

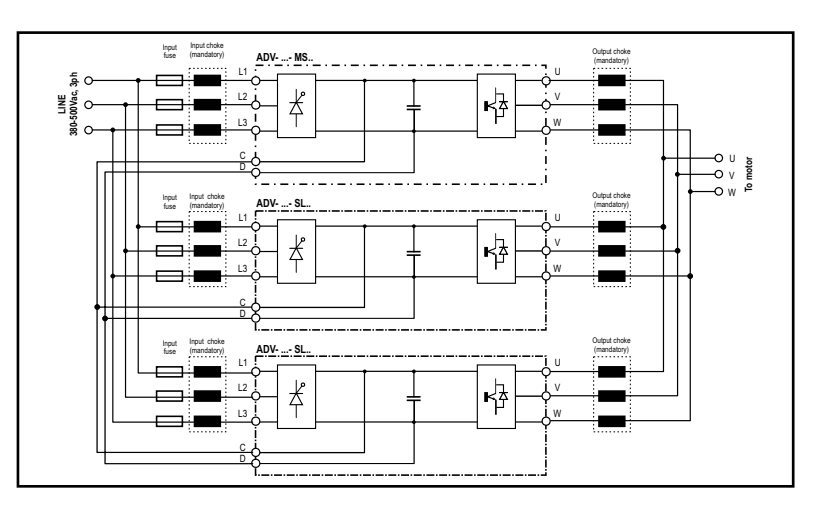

900 kW ... 1 MW (ADV200-...-DC)

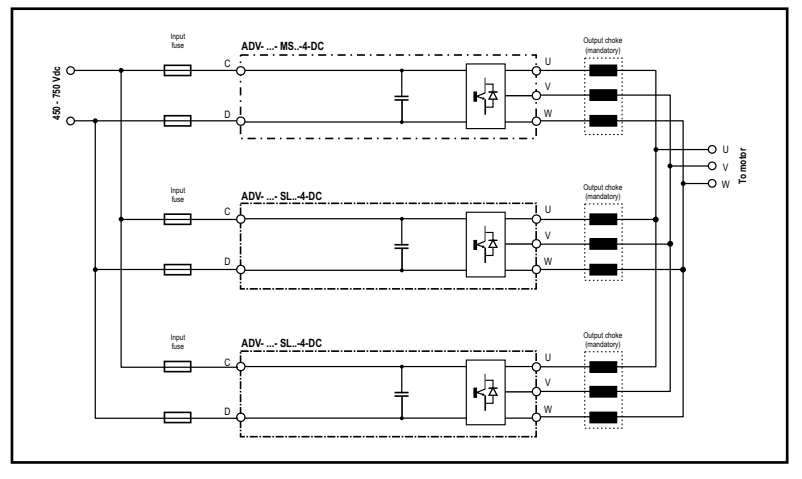

(\*) I morsetti BR1/BR2 sono standard fino alla taglia ADV 3220, opzionali nella taglie ADV 4300 ... 5550, assenti nelle taglie superiori. Non sono presenti nelle versioni ADV200-...-DC.

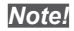

Solo taglia 7: predisposizione per il montaggio interno fusibili lato DC.

# 5.1.5 Filtro EMC interno

Gli inverter della serie ADV200 sono equipaggiati internamente con un filtro EMI (esclusi modelli ADV200-...-DC) in grado di garantire le prestazioni richieste dalla normativa EN 61800-3 (secondo ambiente, categoria C3) con massimo 20 metri di cavo motore schermato (fino a 50 metri per le taglie 5 e superiori).

# 5.1.6 Collegamento linea di alimentazione

ADV1007 ... ADV61320

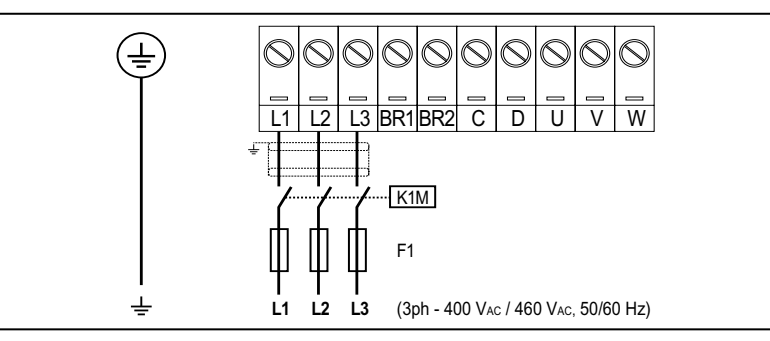

#### ADV3185-...-DC ... ADV61320-...-DC

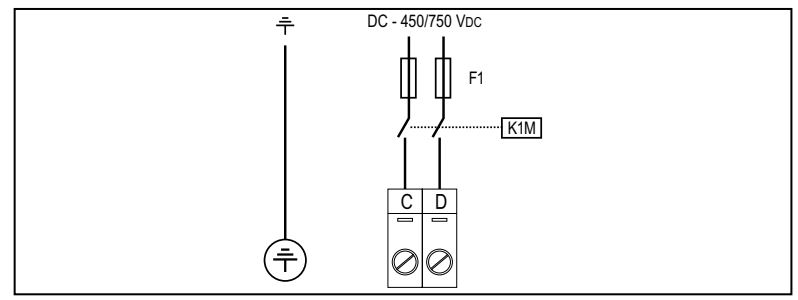

#### ADV71600 ... ADV73551

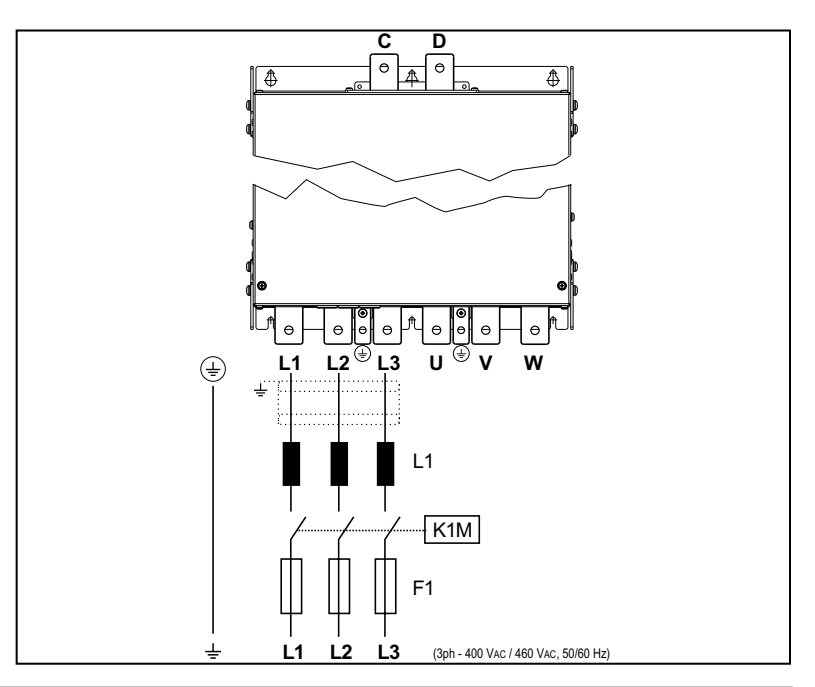

#### ADV71600-...-DC ... ADV73551-...-DC

400 ... 710 kW

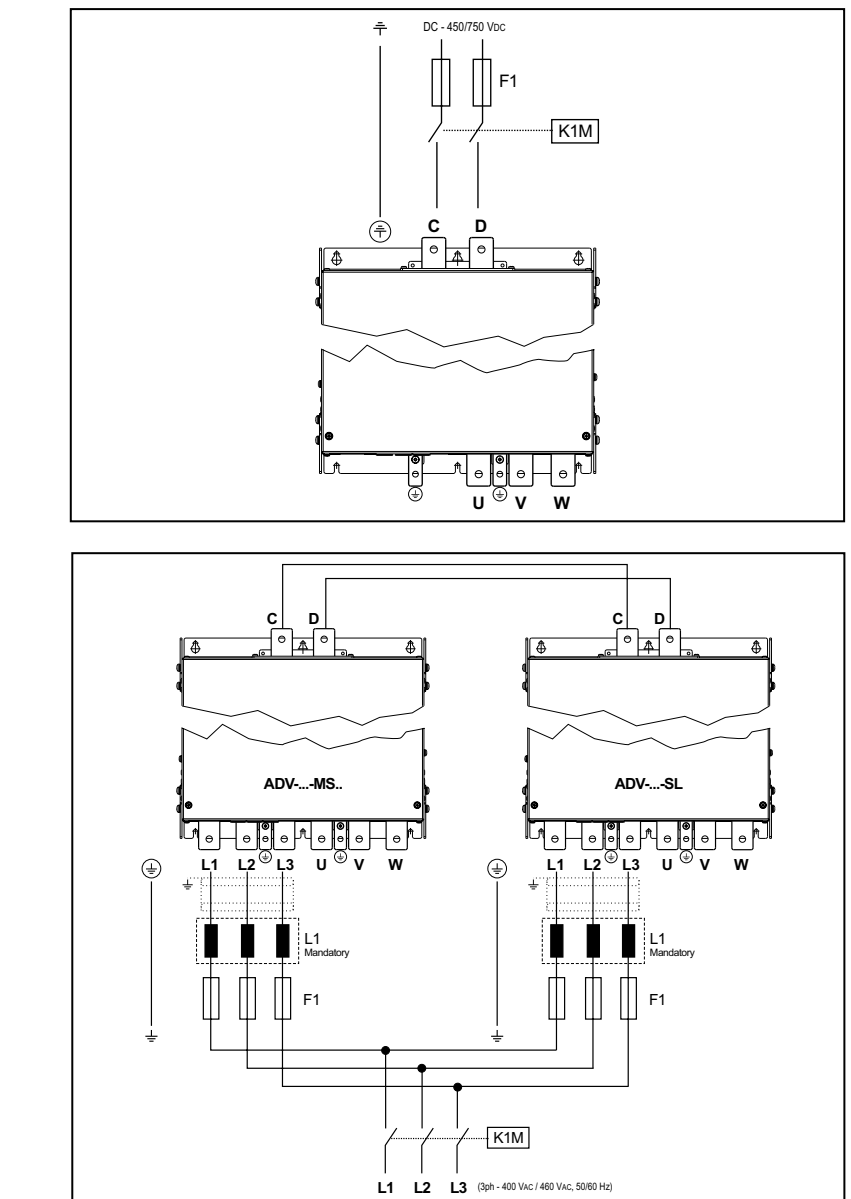

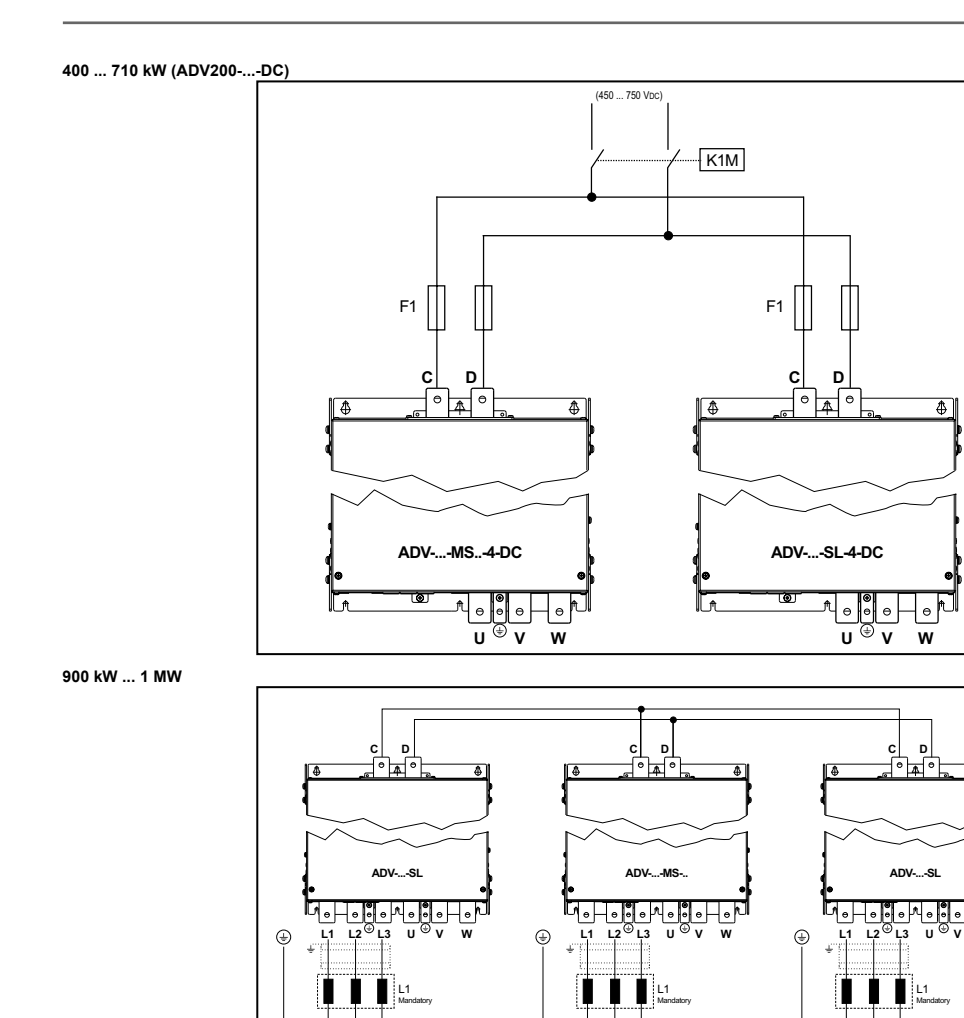

F1

L1 L2 L3 (3ph - 400 VAC / 500 VAC, 50/80 Hz)

F1

4

w

F1

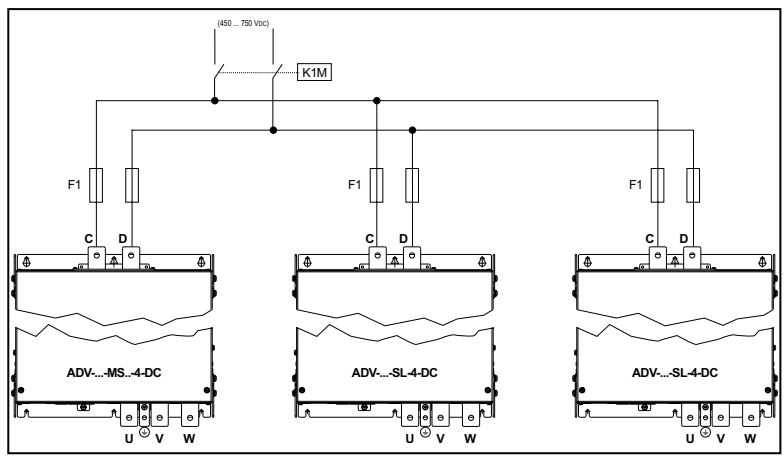

Note!

I morsetti BR1/BR2 sono standard fino alla taglia ADV3220, opzionali nella taglie ADV4300 ... 5550, assenti nelle taglie superiori.

Abbinamento consigliato fusibili F1: vedere il capitolo "10.1 Fusibili esterni opzionali" a pagina 154.

# 5.1.7 Induttori di ingresso (L1)

Taglie ADV1007 ... 61320: Integrati sul DC-Link. Taglie ADV71600 ... e superiori: obbligatoria esterna (per l'abbinamento consigliato vedere il capitolo "10.2.1 Induttori di ingresso opzionali (L1)" a pagina 157. Taglie ADV-...-DC: non previsto.

# 5.1.8 Collegamento del motore

ADV1007 ... ADV61320

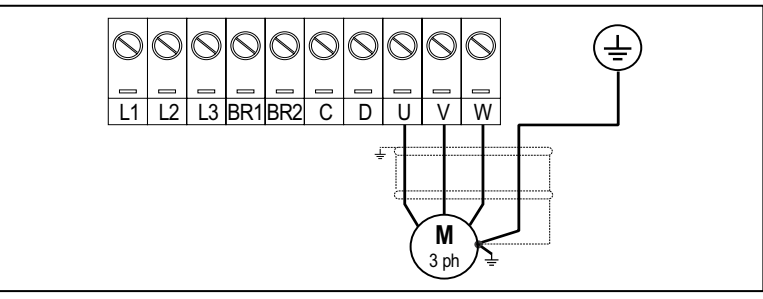

Nota: morsetti L1-L2 e L3 non presenti nelle versioni -DC.

ADV71600 ... ADV73551

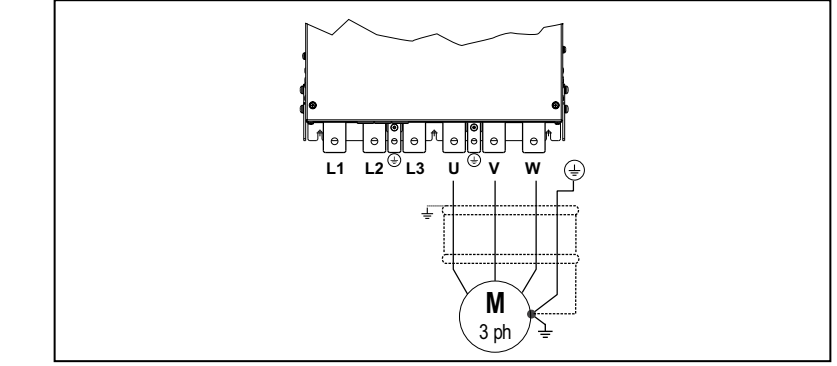

Nota: morsetti L1-L2 e L3 non presenti nelle versioni -DC.

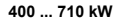

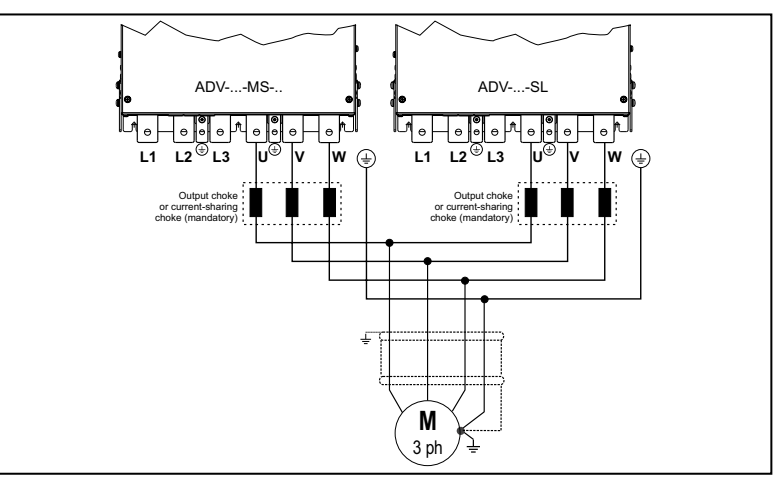

Nota: morsetti L1-L2 e L3 non presenti nelle versioni -DC.

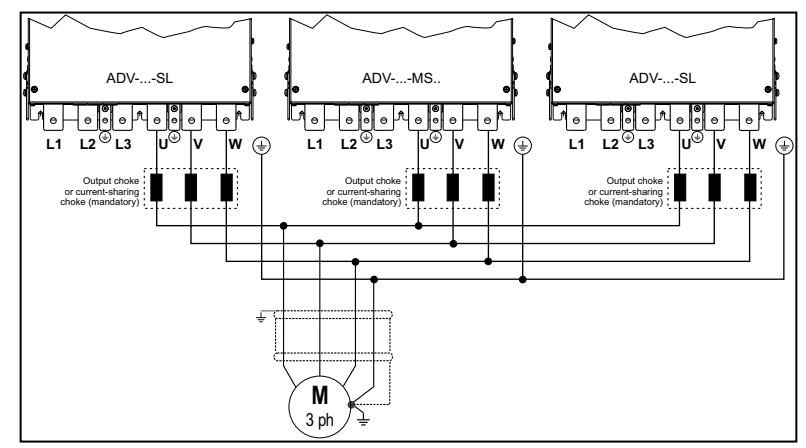

Nota: morsetti L1-L2 e L3 non presenti nelle versioni -DC.

# 5.1.9 Collegamento resistenza di frenatura (opzionale)

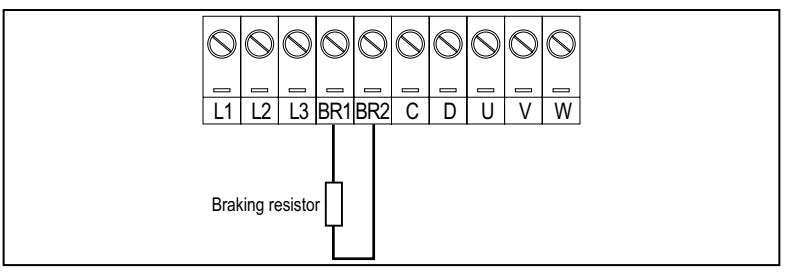

# ADV200-...-4

I morsetti BR1/BR2 sono standard fino alla taglia ADV3220, opzionali nella taglie ADV4300 ... 5550, assenti nelle taglie superiori.

Dalle taglie ADV5750 può essere utilizzata una unità di frenatura esterna opzionale BUy collegata ai morsetti C e D, per ulteriori informazioni fare riferimento al manuale BUy.

Abbinamento consigliato resistenze di frenatura: vedere capitolo 10.4.

#### ADV200-...-4-DC

I morsetti BR1/BR2 non sono presenti.

Può essere utilizzata una unità di frenatura esterna opzionale BUy collegata ai morsetti C e D, per ulteriori informazioni fare riferimento al manuale BUy.

Per rilevare il surriscaldamento della resistenza di frenatura è assolutamente necessario impostare i parametri relativi alla gestione del sovraccarico resistenza di frenatura (MENU 22.6). Se non si è in possesso di queste informazioni relative alla resistenza utilizzata, è necessario monitorare lo switch di sovratemperatura presente sulla resistenza. Il surriscaldamento può avere seguenti cause:

- valori di tempi di rampa troppo brevi o il funzionamento in frenata troppo lungo
- dimensionamento non corretto della resistenza di frenatura
  - tensione di ingresso troppo alta

Nota!
• difetto del transistor di frenatura dell'inverter o del modulo di frenatura.

Lo switch di sovratemperatura può essere collegato ai contatti ausiliari del contattore di rete in modo da disabilitare il drive in caso di guasto.

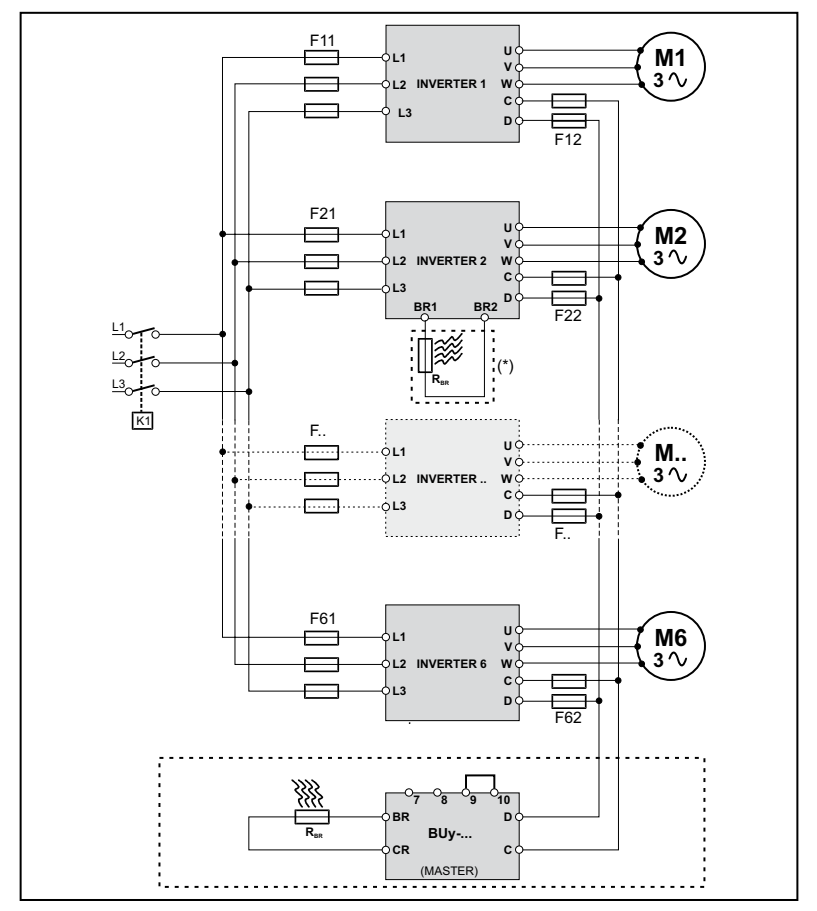

### 5.1.10 Connessione in Parallelo lato AC (Ingresso) e DC (Circuito Intermedio) di più Inverter

- Gli inverter devono essere tutti di pari taglia.
- L'alimentazione da rete deve essere contemporanea per tutti gli inverter, deve cioè esistere un solo interruttore / contattore di linea.
- È ammesso un massimo di 6 inverter connessi come indicato.
- Se è necessario dissipare dell'energia di frenatura, deve essere utilizzata una sola unità di frenatura "BU" interna (con resistenza esterna) oppure una (o più) unità di frenatura esterne BUy
- Sul lato dc-link (morsetti C e D) di ogni inverter dovranno essere inseriti fusibili extrarapidi F12 ... F62, (vedere capitolo 10.1.2).

#### (\*) Non collegare se é utilizzata l'unità di frenatura esterna BUy.

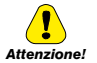

### 5.1.11 Collegamento DC in parallelo

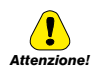

In caso di alimentazione DC è obbligatoria l'inserzione di una induttanza di rete AC sull'ingresso di alimentazione dell'alimentatore (per il tipo di induttanza consultare il manuale dell'alimentatore).

Per evitare di danneggiare il filtro EMI integrato, i drive ADV1007 ... ADV61320 standard non possono essere alimentati in DC da alimentatori rigenerativi AFE200, deve essere utilizzata la versione ADV....-IT.

# La serie ADV200 standard, ADV200-...-DC e ADV....-IT può essere alimentata in DC da alimentatori rigenerativi serie FFE200.

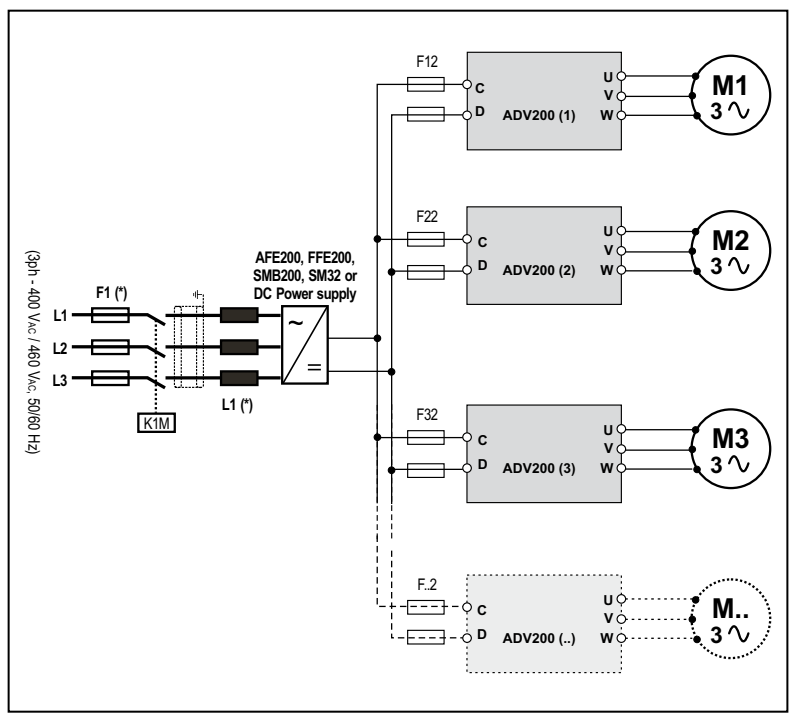

(\*) Fare riferimento al manuale AFE200, FFE200, SMB200, SM32 o Alimentatore DC.

Nota!

Solo taglia 7: a richiesta predisposizione per montaggio interno fusibili "F12, F22, F32, F.2" (lato DC).

### 5.1.12 Collegamento ventilatori

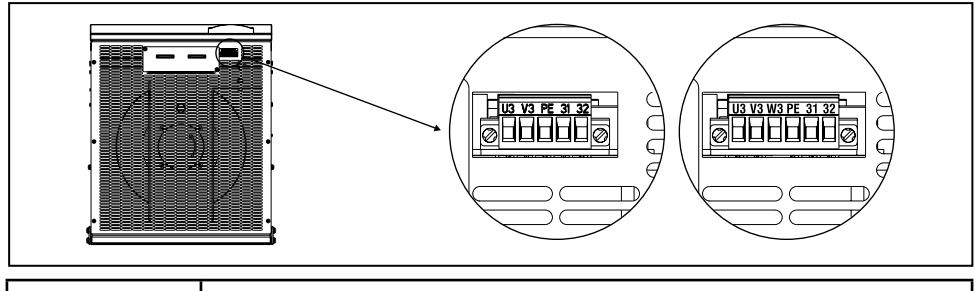

| Taglie     | Non è necessario nessun collegamento: la tensione di alimentazione (+24VAc) per il ventilatore è fornita da |
|------------|----------------------------------------------------------------------------------------------------|
| 1007 61320 | un alimentatore interno al drive.                                                                           |

|                          |                                                                                                    | Versione precedente alla normativa 2009/125/CE (regolamento ErP) |             |                                                                                                    |                                                                                                    |  |  |  |
|--------------------------|----------------------------------------------------------------------------------------------------|------------------------------------------------------------------|-------------|----------------------------------------------------------------------------------------------------|----------------------------------------------------------------------------------------------------|--|--|--|
| Morsetti                 | U3                                                                                                    | V3                                                               | PE          | 31                                                                                                    | 32                                                                                                    |  |  |  |
| Tasla                    | Contatto 250V/10A<br>1 x 230V / 50/60Hz,<br>2,4A (50Hz) e 3,3A<br>(60Hz) Massa Massa Gestione del contatto OK ventilatore ai morsetti 31-32:<br>Chiuso: Ventilatore interno OK e tensione di alimentazione presente;<br>Aperto: Ventilatore interno in allarme di sovratemperatura e/o alimentazi<br>ne non presente. |                                                                  |             |                                                                                                    | 250V/10A<br>e ai morsetti 31-32:<br>ne di alimentazione presente;<br>di sovratemperatura e/o alimentazio- |  |  |  |
| lagile                   | Alimentare il ventilatore interno ( 600W max) con una tensione monofase sui morsetti U3/V3.                                                                                                    |                                                                  |             |                                                                                                    |                                                                                                    |  |  |  |
| 71600 72500              | Tipologia ventilatore conforme alla normativa 2009/125/CE (ErP)<br>ADV200 a partire dal S/N 33GC017331                                                                                                    |                                                                  |             |                                                                                                    |                                                                                                    |  |  |  |
| 400 kW (1)<br>500 kW (1) | 3 x 4<br>1,15<br>x 40                                                                                                    | 00V / 50/Hz,<br>5Arms 3<br>60V / 60Hz,<br>I,4Arms                | Massa       | Contatto 250V/2A<br>Gestione del contatto OK ventilatore ai morsetti 31-32:<br>a Chiuso: Ventilatore interno OK (anche con ventilatore non alimentato);<br>Aperto: Ventilatore interno in allarme di sovratemperatura. |                                                                                                    |  |  |  |
|                          | Alimer<br>U3/V3/                                                                                                    | ntare il ventilato<br>/W3                                        | ore interno | ( 570W @400V, 930W @460V ) con                                                                                                    | una tensione trifase sui morsetti                                                                         |  |  |  |

|                                                                   |                                                                                                    | Versione precedente alla normativa 2009/125/CE (regolamento ErP) |                          |             |                                                                                                    |                                                                           |  |  |
|-------------------------------------------------------------------|----------------------------------------------------------------------------------------------------|------------------------------------------------------------------|--------------------------|-------------|----------------------------------------------------------------------------------------------------|---------------------------------------------------------------------------|--|--|
| Morsetti                                                          | U3                                                                                                    | V3                                                               | W3                       | PE          | 31                                                                                                    | 32                                                                        |  |  |
| Taglie                                                            | 3 x 4<br>1<br>3 x 4<br>1,7                                                                                                    | 100V / 5<br>,55Arm<br>oppure<br>160V / 6<br>7Arms                | OHz,<br>s<br>OHz,<br>(2) | Massa       | Contatto 250V/10A<br>Gestione del contatto OK ventilatore ai morsetti 31-32:<br>Chiuso: Ventilatore interno OK (anche con ventilatore non alimentato);<br>Aperto: Ventilatore interno in allarme di sovratemperatura. |                                                                           |  |  |
| 73150 73551<br>630 kW (1)<br>710 kW (1)<br>900 kW (1)<br>1 MW (1) | Alimentare il ventilatore interno (1200W max ) con una tensione trifase sui morsetti U3/V3/W3.<br>Tipologia ventilatore conforme alla normativa 2009/125/CE (ErP)<br>ADV200 a partire dal S/N 33GN071493 |                                                                  |                          |             |                                                                                                    |                                                                           |  |  |
|                                                                   | 3 x 4<br>1<br>3 x 4                                                                                                    | 100V / 5<br>,55Arm<br>oppure<br>160V / 6<br>1,7Arms              | OHz,<br>s<br>OHz,<br>s   | Massa       | Contatto 2<br>Gestione del contatto OK inverter v<br>Chiuso: Inverter ventilatore OK e alim<br>Aperto: Inverter ventilatore in allarme                                                                                | 250V/10A<br>entilatore ai morsetti 31-32:<br>entato;<br>o non alimentato. |  |  |
|                                                                   | Alimer                                                                                                    | ntare il v                                                       | entilato                 | ore interno | ( 1200W max ) con una tensione trifas                                                                                                    | e sui morsetti U3/V3/W3.                                                  |  |  |

(1) Per ogni modulo.

(2) Modelli ADV200-73150-KXX-4A e ADV200-73551-KXX-4A.

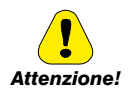

### 

Verificare che la sequenza delle fasi di alimentazione della ventola trifase sia in accordo a quanto riportato sui relativi morsetti del drive, in caso contrario il flusso d'aria sarà insufficiente per una corretta ventilazione e potrebbe causare un allarme di Sovratemperatura.

# 5.2 Parte di regolazione

### 5.2.1 Rimozione copertura inferiore

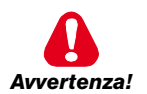

Rimuovendo le coperture prestare attenzione alle lamiere laterali della carcassa metallica: sono possibili presenze di spigoli affilati.

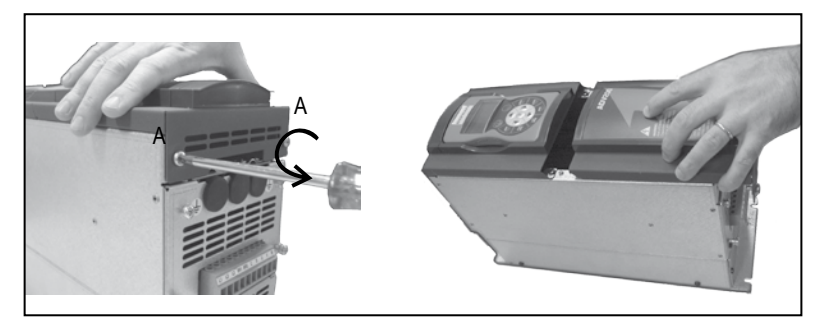

### 5.2.2 Sezione dei cavi

|                            | Massima sez | tione dei cavi | Spelatura consigliata | Coppia di serraggio (min) |  |
|----------------------------|-------------|----------------|-----------------------|---------------------------|--|
| Morsettiera<br>regolazione | (mm²)       | (AWG)          | (mm)                  | (Nm)                      |  |
|                            | 0,2 2,5     | 24 12          | 7                     | 0,5                       |  |

### 5.2.3 Collegamento parte di regolazione

Figure 5.2.3.1: Schermatura della regolazione

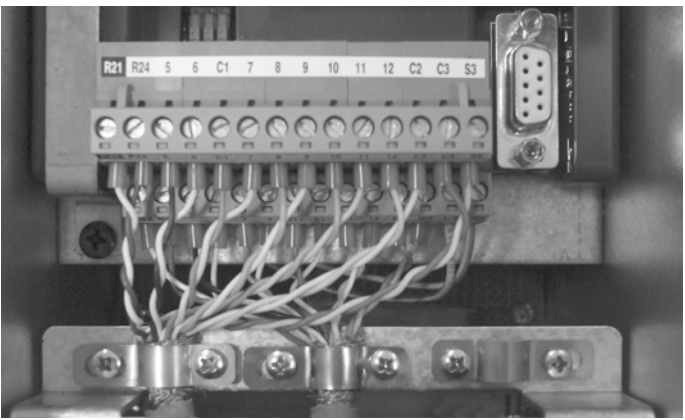

Per la schermatura della parte di regolazione (consigliata), fissare lo schermo dei cavi agli omega (vedere figura sopra).

#### Tabella 5.2.3.1: Morsettiera della regolazione

|          | Morsettiera T2 (sopra) |                                                                                                    |                                                                                                    |  |  |  |
|----------|------------------------|----------------------------------------------------------------------------------------------------|----------------------------------------------------------------------------------------------------|--|--|--|
| Morsetto | Designazione           | Funzione                                                                                            | Мах                                                                                                    |  |  |  |
| R21      | COM Digital output 2   | Comune uscita digitale 2 (Relè 2)                                                                   | -                                                                                                    |  |  |  |
| R24      | Digital output 2       | Uscita digitale 2 programmabile Relè (NO). Configurato in fabbrica per <b>Azionamento</b><br>pronto | 250 Vac - 30 Vdc / 2A                                                                                                    |  |  |  |
| 5        | Analog output 1        | Uscita analogica 1. Configurato in fabbrica per Zero (non assegnata)                                | $\pm$ 12,5 V (tipico $\pm$ 10 V / 5 mA)                                                                                                    |  |  |  |
| 6        | Analog output 2        | Uscita analogica 2. Configurato in fabbrica per <b>Zero (non assegnata)</b>                         | - in tensione (default):<br>±12,5 V (tipico ±10V/5mA)<br>- in corrente (impostazione tramite<br>switch S3): 020mA o 420mA<br>(via software PAR 1848, menu 15 -<br>USCITE ANALOGICHE) |  |  |  |
| C1       | COM Analog output      | Comune riferimento uscite analogiche e potenziale per $\pm 10V$                                     | -                                                                                                    |  |  |  |
| 7        | Digital input E        | Ingresso digitale E . Configurato in fabbrica per Mon ing digitale E (Abilitazione)                 | 5mA a +24V (+30V max)                                                                                                    |  |  |  |
| 8        | Digital input 1        | Ingresso digitale 1 . Configurato in fabbrica per Sorgente fwd FR, PAR 1042                         | 5mA a +24V (+30V max)                                                                                                    |  |  |  |
| 9        | Digital input 2        | Ingresso digitale 2 . Configurato in fabbrica per Sorgente rev FR, PAR 1044                         | 5mA a +24V (+30V max)                                                                                                    |  |  |  |
| 10       | Digital input 3        | Ingresso digitale 3 . Configurato in fabbrica per Zero (non assegnata)                              | 5mA a +24V (+30V max)                                                                                                    |  |  |  |
| 11       | Digital input 4        | Ingresso digitale 4 . Configurato in fabbrica per Zero (non assegnata)                              | 5mA a +24V (+30V max)                                                                                                    |  |  |  |
| 12       | Digital input 5        | Ingresso digitale 5 . Configurato in fabbrica per Sorg reset guasti                                 | 5mA a +24V (+30V max)                                                                                                    |  |  |  |
| C2       | COM Digital inputs     | Comune ingressi digitali                                                                            | -                                                                                                    |  |  |  |
| C3       | 0V 24 OUT              | Riferimento alimentazione IO                                                                        |                                                                                                    |  |  |  |
| S3       | + 24V OUT              | Alimentazione IO                                                                                    | 150 mA (fusibile ripristinabile), $\pm 10~\%$                                                                                                    |  |  |  |

| Morsettiera T1 (sotto) |                      |                                                                                                    |                                                                                      |  |  |  |
|------------------------|----------------------|----------------------------------------------------------------------------------------------------|--------------------------------------------------------------------------------------|--|--|--|
| Morsetto               | Designazione         | Funzione                                                                                                    | Мах                                                                                  |  |  |  |
| R11                    | COM Digital output 1 | Comune uscita digitale 1 (Relè 1)                                                                                                    |                                                                                      |  |  |  |
| R14                    | Digital output 1     | Uscita digitale 1 programmabile relè (NO). Configurato in fabbrica per <b>Azionamento</b><br>OK                                                                  | 250 Vac - 30 Vdc / 2A                                                                |  |  |  |
| 1                      |                      | Ingresso analogico differenziale programmabile e configurabile.                                                                                                  | - in tensione (default):                                                             |  |  |  |
| 2                      | Analog input 1       | Segnale: morsetto 1. Riferimento: morsetto 2.<br>Configurato in fabbrica per <b>Sorgente rif rampa 1</b>                                                         | ±12,5 V (tipico ±10V/1mA)<br>- in corrente (impostazione tramite                     |  |  |  |
| 3                      |                      |                                                                                                    | switch S1-S2):                                                                       |  |  |  |
| 4                      | Analog input 2       | Ingresso analogico differenziale programmabile e configurabile.<br>Segnale: morsetto 3. Riferimento: morsetto 4.<br>Configurato in fabbrica per <b>Non usato</b> | PAR 1502 o 1552, menu 14 -<br>INGRESSI ANALOGICI)<br>- impedenza di ingresso = 10 kΩ |  |  |  |
| \$1+                   | +10 V                | Tensione di riferimento +10V; potenziale: morsetto C1                                                                                                    | $+10$ V $\pm1\%/10$ mA                                                               |  |  |  |
| S1-                    | - 10V                | Uscita analogica -10V; potenziale: morsetto C1                                                                                                    | -10 V $\pm$ 1% / 10 mA                                                               |  |  |  |
| 13                     | Digital output 3     | Uscita digitale 3. Configurato in fabbrica per <b>Ritardo velocità = 0</b>                                                                                       | +24 V / 20 mA (typ), 40 mA (max)                                                     |  |  |  |
| 14                     | Digital output 4     | Uscita digitale 4. Configurato in fabbrica per <b>Ritardo rif = 0</b>                                                                                            | +24 V / 20 mA (typ), 40 mA (max)                                                     |  |  |  |
| IS1                    | PS Digital output    | Alimentazione uscita digitale 3 / 4                                                                                                    | -                                                                                    |  |  |  |
| IC1                    | COM Digital output   | Comune uscita digitale 3 / 4                                                                                                    | -                                                                                    |  |  |  |
| IC2                    | OV 24 EXT            | Riferimento alimentazioni esterna scheda di regolazione                                                                                                    | -                                                                                    |  |  |  |
| IS2                    | + 24V EXT            | Alimentazione esterna scheda di regolazione                                                                                                    | $+24V \pm 10\% / 1A$                                                                 |  |  |  |

Nota!

Gli ingressi Digitali Standard sono normalmente aggiornati ogni 1ms. Se un ingresso digitale è impostato come comando Resolver freeze (tramite applicazioni Posizionatore o personalizzate che

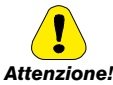

utilizzano MDPLC), sarà aggiornato ogni 125micros. La tensione di + 24Vpc utilizzata per alimentare esternamente la scheda di regolazione deve essere stabilizzata e con tolleranza  $\pm 10\%$ ; assorbimento massimo di 1A.

Attenzione!

Alimentazioni ottenute con solo raddrizzatore e filtro capacitivo non sono adequate.

5.2.4 Switch, jumper e led

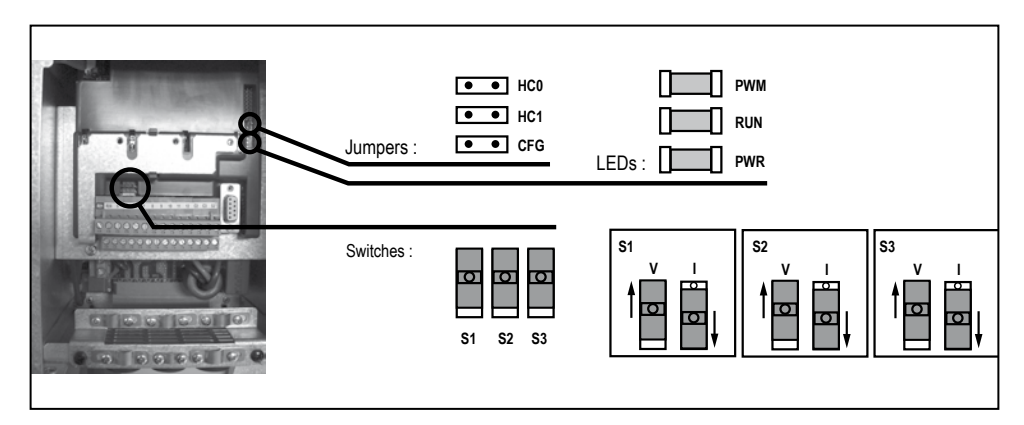

| Switch | Selezione V/I su ingressi e uscita analogica                         |
|--------|----------------------------------------------------------------------|
| S1     | Ingresso analogico 1<br>Configurato in fabbrica per tensione (±10 V) |
| S2     | Ingresso analogico 2<br>Configurato in fabbrica per tensione (±10 V) |
| \$3    | Uscita analogica 2<br>Configurata in fabbrica per tensione (±10 V)   |

| LEDs           | Significato dei Led                                                                                                    |  |  |  |
|----------------|----------------------------------------------------------------------------------------------------|--|--|--|
| PWM<br>(verde) | Acceso durante la modulazione IGBT                                                                                                    |  |  |  |
| RUN<br>(verde) | Lampeggia ad intermittenza (freq. 1 sec) in<br>assenza di errori o anomalie.<br>Se acceso o spento segnala una condizione<br>di errore (software hangup) |  |  |  |
| PWR<br>(verde) | Acceso quando la scheda di regolazione è<br>alimentata correttamente                                                                                     |  |  |  |

| Jumpers        | Significato                                                                                             |  |  |  |  |
|----------------|----------------------------------------------------------------------------------------------------|--|--|--|--|
| HCO<br>HC1     | Riservato. Configurazione di fabbrica = Aperto                                                          |  |  |  |  |
| <b>CFG</b> (1) | Aperto = tensione nominale 400 Vac (conf. di<br>fabbrica) (2)<br>Chiuso = tensione nominale 460 Vac (3) |  |  |  |  |

(1) Verificare l'impostazione del livello di rilevazione dell'allarme Undervoltage.

Per il drive size 7 e paralleli, lo switch S1 sulla scheda R-PSM definisce la soglia. Deve quindi essere settato allo stesso modo del parametro PAR 560.

(2) Il drive viene impostato automaticamente con configurazione parametri EU (400V/50Hz). Sul parametro PAR 460 sarà indicato 0 : EU (conf. di fabbrica).

(3) Il drive viene impostato automaticamente con configurazione parametri USA (460V/60Hz). Sul parametro PAR 460 sarà indicato 1 : USA.

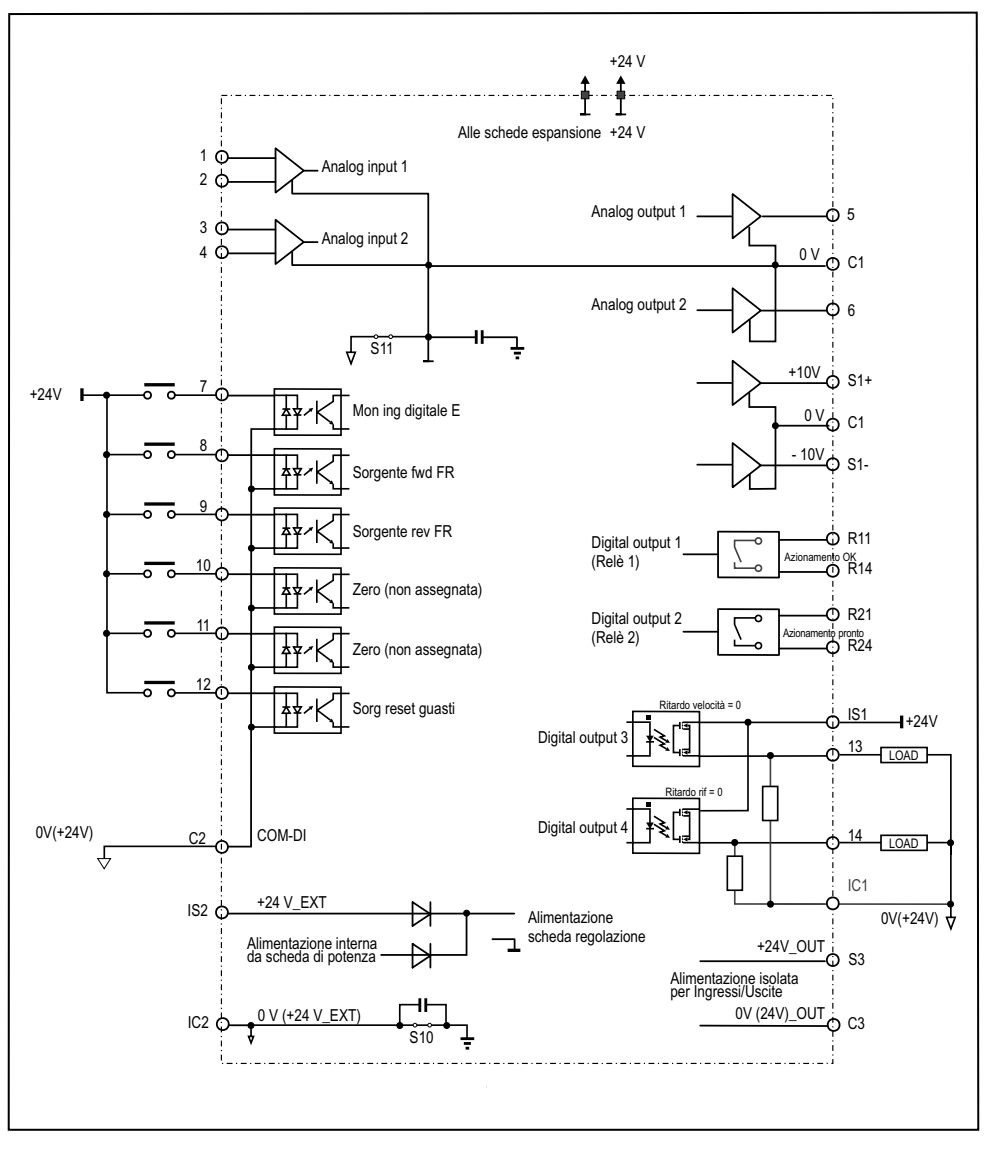

Figura 5.2.4.1: Potenziali della regolazione, I/O digitali connessione PNP

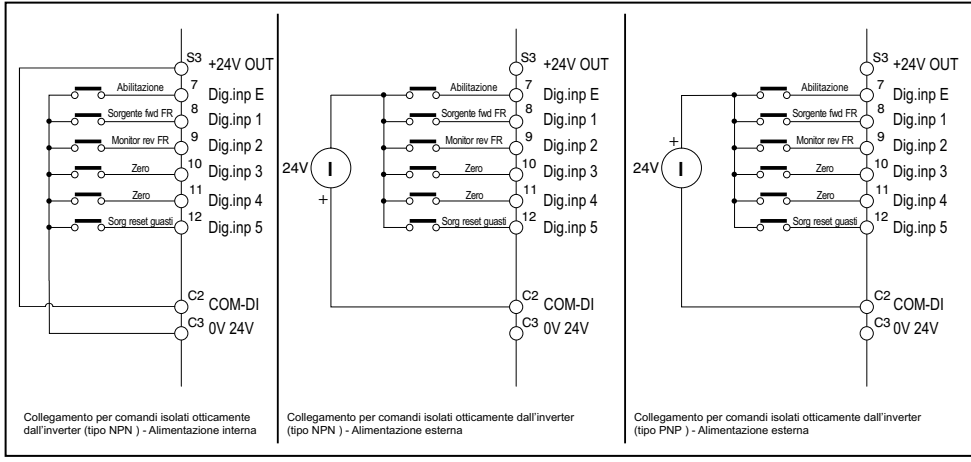

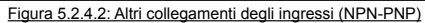

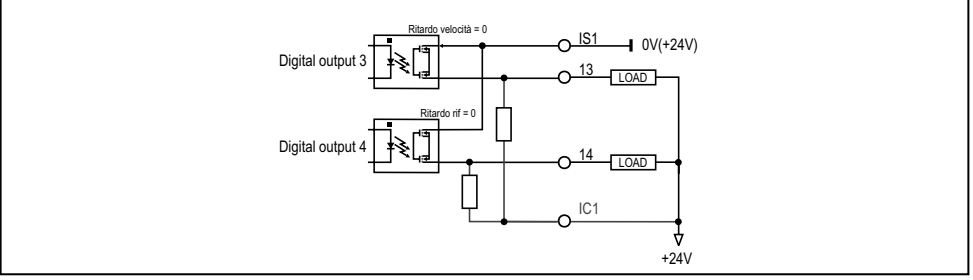

Figura 5.2.4.3: Collegamenti delle uscite di tipo NPN

### 5.2.5 R-PSM scheda di pre-carica (solo per taglie ≥ 71600)

A partire dalla taglia  $\geq$  160kW di ADV200, la scheda R-PSM è utilizzata per il controllo del circuito di precarica del modulo alimentatore. Quando il circuito di precarica viene collegato alla rete (morsetti L1 – L2 – L3), la scheda R-PSM provvede a generare le alimentazioni interne necessarie al funzionamento. Non sono quindi necessarie ulteriori alimentazioni esterne.

Nel caso venga rilevato un allarme di "Sottotensione" quando il ponte SCR è abilitato, la rampa di precarica può essere ripetuta solo dopo un tempo di 300ms, tempo necessario al circuito di phase loss per verificare che siano tornate le condizioni di rete nominali.

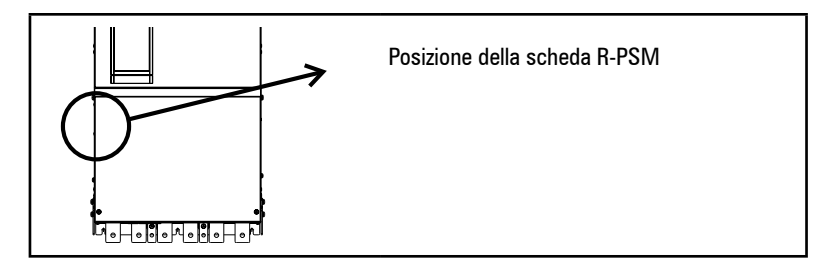

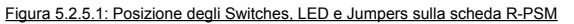

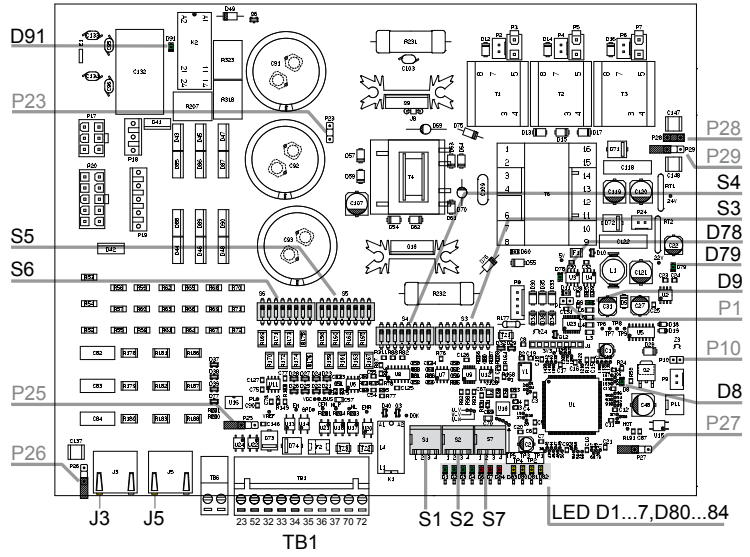

### 5.2.5.1 Ingressi/Uscite Scheda di regolazione R-PSM

Gli switch e i jumper presenti sulla scheda R-PSM sono configurati in fabbrica, se il modulo viene utilizzato secondo le sue caratteristiche di alimentazione standard:

- ADV200-...-4 = 400VAC / 50Hz
- ADV200-...-6 = 690VAC / 50Hz

l'impostazione non deve essere modificata. In caso di alimentazione diversa dallo standard è necessario fare riferimento alle tabelle di configurazione più avanti riportate.

Tabella 5.2.5.1: morsettiera TB1 della scheda R-PSM

|     | Morsetti Designazione |                                      | Funzione                                                 | Specifiche Elettriche             |  |  |
|-----|-----------------------|--------------------------------------|----------------------------------------------------------|-----------------------------------|--|--|
|     | 23                    | ENABLE                               | Ingresso digitale di ENABLE                              | 5mA @ +24Vdc (+20% max, -20% min) |  |  |
|     | 52                    | ENABLE in COM                        | Comune ingresso digitale ENABLE                          |                                   |  |  |
|     | 32                    | Digital Out 1                        | Drive OK                                                 | 24V / 20mA typ (40mA max)         |  |  |
|     | 33 Dig Out Com        | Comune Digital Out 1 e Digital Out 2 | -                                                        |                                   |  |  |
| ╎└─ | 34                    | 0V24 Out                             | Comune Alimentazione I/O                                 | -                                 |  |  |
|     | 35                    | +24V Out                             | Alimentazione I/O                                        | 150mA fusibile ripristinabile     |  |  |
|     | 36 Digital Out 2      |                                      | Uscita Digitale : Dafault programmato come<br>Mains Loss | 24V / 20mA typ (40mA max)         |  |  |
|     | 37                    | Dig Out Supply                       | Ingresso Alimentazione Uscite digitali                   | -                                 |  |  |
|     | 70, 72                | Relay 1                              | Programmato di fabbrica come Precharge OK                | 250Vac - 30Vdc - 0,5A             |  |  |

| Morsetti: TB1                                                                             |       |      |      |  |  |  |
|-------------------------------------------------------------------------------------------|-------|------|------|--|--|--|
| Massima sezione dei cavi (conduttore flessibile) Spelatura consigliata Coppia di serraggi |       |      |      |  |  |  |
| (mm²) AWG                                                                                 |       | (mm) | (Nm) |  |  |  |
| 0,2 2,5                                                                                   | 24 12 | 7    | 0,5  |  |  |  |

5.2.5.2 Comportamento del Relè Precharge OK, Digital Out 1, Digital Out 2 al "Power On" e "Power Off"

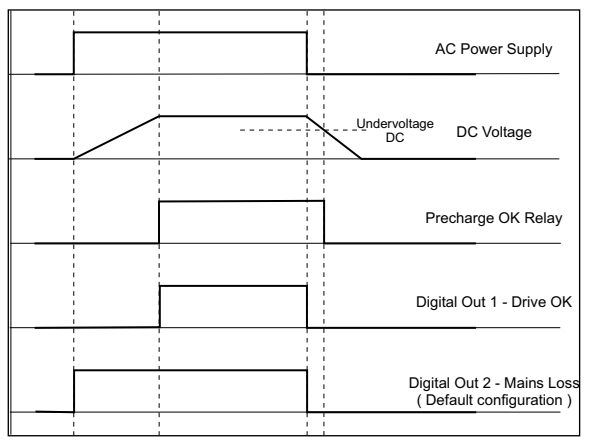

### Relay 1 - Precharge OK (configurazione di fabbrica)

ll relè tra i morsetti 70 – 72 si chiude al termine della fase di precarica e si apre quando la tensione DC scende sotto la soglia di Undervoltage DC. Si consiglia di cablare il contatto del Relè (70 – 72) in serie alla catena dell'Abilitazione della scheda di regolazione di ADV200.

### Digital Out 1 – Drive OK

L'uscita digitale 1 collegata al morsetto 32 passa allo stato logico alto al termine della fase di precarica. Passa allo stato logico basso quando si presenta una delle seguenti condizioni:

- mancanza delle rete di alimentazione;
- mancanza di una fase di alimentazione;

- frequenza di rete fuori range (> +/-5%). Questa condizione è verificata solo durante la fase di power on;
- presenza del comando di Enable al morsetto 23.

### Digital Out 2 - Mains Loss (configurazione di fabbrica)

L'uscita digitale 2 collegata al morsetto 36 passa allo stato logico alto al "Power On". Passa allo stato logico basso quando si presenta una delle seguenti condizioni:

- mancanza delle rete di alimentazione;
- mancanza di una fase di alimentazione.

### 5.2.5.3 Switch di configurazione scheda R-PSM

I jumper e gli switch presenti sulla scheda R-PSM sono configurati in fabbrica. Se il modulo viene utilizzato secondo le sue caratteristiche di alimentazione standard la loro posizione non deve essere modificata.

La scheda R-PSM dispone di 3 switch di configurazione a 4 posizioni. Nelle tabelle successive sono indicate tutte le possibili combinazioni ammesse.

<u>Legenda:</u>

- 0 OPEN
- 1 CLOSE

(\*) Impostazione di Default modelli ADV200-...-4,

(\*\*) Impostazione di Default modelli ADV200-...-6

# Impostazione per ADV200 a partire dal firmware 7.X.6 e superiore (La scheda R-PSM parte dalla revisione hardware "F")

| S1 - Switch configurazione Tensione di rete |                                   |                                               |   |       |      |      |  |  |
|---------------------------------------------|-----------------------------------|-----------------------------------------------|---|-------|------|------|--|--|
| Tensione di rete                            | DC undervoltage trip<br>threshold | DC undervoltage<br>return threshold S1-1 S1-2 |   | \$1-2 | S1-3 | S1-4 |  |  |
| [Vac]                                       | [Vdc]                             | [Vdc]                                         |   |       |      |      |  |  |
| 380                                         | 330                               | 370                                           | 1 | 0     | 0    | 0    |  |  |
| 400 (*)                                     | 330                               | 370                                           | 0 | 1     | 0    | 0    |  |  |
| 415                                         | 361                               | 401                                           | 1 | 1     | 0    | 0    |  |  |
| 440                                         | 383                               | 423                                           | 0 | 0     | 1    | 0    |  |  |
| 460                                         | 400                               | 440                                           | 1 | 0     | 1    | 0    |  |  |
| 480                                         | 417                               | 457                                           | 0 | 1     | 1    | 0    |  |  |
| 500                                         | 435                               | 475                                           | 1 | 1     | 1    | 0    |  |  |
| 575                                         | 500                               | 540                                           | 0 | 0     | 0    | 1    |  |  |
| 690 (**)                                    | 600                               | 640                                           | 1 | 0     | 0    | 1    |  |  |

### Impostazione per ADV200 firmware 7.X.3 e inferiori

| S1 - Switch configurazione Tensione di rete |                                   |                                     |      |      |      |      |  |
|---------------------------------------------|-----------------------------------|-------------------------------------|------|------|------|------|--|
| Tensione di rete                            | DC undervoltage trip<br>threshold | DC undervoltage<br>return threshold | S1-1 | S1-2 | S1-3 | S1-4 |  |
| [Vac]                                       | [Vdc]                             | [Vdc]                               |      |      |      |      |  |
| 380                                         | 372                               | 412                                 | 1    | 0    | 0    | 0    |  |
| 400 (*)                                     | 392                               | 432                                 | 0    | 1    | 0    | 0    |  |
| 415                                         | 407                               | 447                                 | 1    | 1    | 0    | 0    |  |
| 440                                         | 431                               | 471                                 | 0    | 0    | 1    | 0    |  |
| 460                                         | 451                               | 491                                 | 1    | 0    | 1    | 0    |  |
| 480                                         | 470                               | 510                                 | 0    | 1    | 1    | 0    |  |
| 500                                         | 490                               | 530                                 | 1    | 1    | 1    | 0    |  |
| 575                                         | 563                               | 603                                 | 0    | 0    | 0    | 1    |  |
| 690 (**)                                    | 676                               | 716                                 | 1    | 0    | 0    | 1    |  |

La corretta selezione della tensione di rete è molto importante al fine di un'adeguata impostazione delle soglie di SOTTOTENSIONE.

La stessa impostazione deve essere effettuata attraverso il parametro PAR 560 (DRIVE CONFIG MENU)

| S2 - Switch configurazione Frequenza di Rete |      |  |  |  |
|----------------------------------------------|------|--|--|--|
| Frequenza di rete                            | 62.4 |  |  |  |
| [Hz]                                         | 52-1 |  |  |  |
| 50 (*)                                       | 0    |  |  |  |
| 60 (**)                                      | 1    |  |  |  |

L'errata impostazione della frequenza di rete comporta il blocco della scheda di controllo: la tolleranza sulla frequenza di rete è  $\pm 5\%$ .

| S2 – Switch configurazione tempi di Pre-carica            |                                                           |      |      |      |  |  |
|-----------------------------------------------------------|-----------------------------------------------------------|------|------|------|--|--|
| Selezione del tempo di Pre-carica<br>per rete 50Hz<br>[s] | Selezione del tempo di Pre-carica<br>per rete 60Hz<br>[s] | S2-2 | S2-3 | S2-4 |  |  |
| 17,4                                                      | 24,1                                                      | 0    | 0    | 0    |  |  |
| 11,6 (*)(**)                                              | 12,1                                                      | 1    | 0    | 0    |  |  |
| 8,7                                                       | 8                                                         | 0    | 1    | 0    |  |  |
| 6,9                                                       | 6                                                         | 1    | 1    | 0    |  |  |
| 5,0                                                       | 4,8                                                       | 0    | 0    | 1    |  |  |
| 3,5                                                       | 3,4                                                       | 1    | 0    | 1    |  |  |
| 2,7                                                       | 2,7                                                       | 0    | 1    | 1    |  |  |
| 1,9                                                       | 2                                                         | 1    | 1    | 1    |  |  |

Lo switch S2-2...4 permette di impostare il tempo di precarica dei condensatori collegati al DC link.La configurazione di default prevede un tempo di 11,6[s] per rete a 50[Hz] e 12,1[s] per rete a 60[Hz].

E' da considerare che a parità d'energia da trasferire sul banco di condensatori, diminuendo il tempo di precarica, aumenta la corrente assorbita.

Il ponte raddrizzatore, così come l'induttanza di precarica sono dimensionate per una corrente di picco massima = 400[Apk]. Considerando che l'aumento della

corrente a fronte di una diminuzione del tempo di precarica non ha un comportamento lineare, e che, maggiore è il banco di condensatori collegato al DC link maggiore è l'energia da trasferire, nel caso fosse necessario ottenere un tempo di precarica inferiore alla configurazione di default, è necessario seguire la seguente procedura di verifica:

- Mantenere la configurazione di default degli switch S2-2...4 e collegare una sonda amperometrica sull'uscita C o D di ADV200 La sonda deve essere in grado di rilevare un picco di corrente ≤ 10[ms].
- Alimentare e abilitare il ponte di precarica misurando il valore della corrente di picco assorbita.
- Togliere alimentazione al ponte di precarica e aspettare la scarica completa del DC link (il tempo di scarica dipenderà dalla capacità totale installata sul DC link).
- Impostare gli switch in modo da ottenere il tempo di precarica = 8,7[s] ( 8[s] per rete 60[Hz].
- 5) Ripetere la procedura indicata al punto 2). Se il picco di corrente misurato è inferiore a 400[Apk] è possibile ridurre ulteriormente il tempo di precarica. Nel caso, effettuare nuovamente tutta la procedura fino ad ottenere il valore di tempo di precarica necessario.

| S7-13 – Dig Out 2 switch di configurazione | \$7-1 | \$7-2 | \$7-3 |
|--------------------------------------------|-------|-------|-------|
| No Mains Loss o Phase Loss (*) (**)        | 0     | 0     | 0     |
| Allarme Mains Loss                         | 1     | 0     | 0     |
| Allarme Phase Loss                         | 0     | 1     | 0     |
| Drive OK ( escluso allarme UV)             | 1     | 1     | 0     |
| Allarme Heatsink OT                        | 0     | 0     | 1     |
| Impulsi SCRs pulses abilitati              | 1     | 0     | 1     |
| Precharge ramp terminata                   | 0     | 1     | 1     |
| Allarme di Sottotensione                   | 1     | 1     | 1     |

L'uscita configurabile passa allo stato logico alto quando si verifica la condizione indicata in tabella.

| S7-4 –Scambio di funzione tra Relay 1 e Digital Out 2 |            |  |  |
|-------------------------------------------------------|------------|--|--|
| Funzione                                              | S2-1       |  |  |
| Configurazione di Fabbrica                            | 0 (*) (**) |  |  |
| Funzione scambiata tra Relay 1 e Digital Out 2        | 1          |  |  |

### 5.2.5.4 Jumpers

La configurazione dei Jumper di configurazione può essere esclusivamente modificata dal personale tecnico di Gefran. La modifica non autorizzata comporta la perdita delle condizioni di garanzia.

| Jumper | Funzione                                                    | Default |
|--------|-------------------------------------------------------------|---------|
| P1     | Reset manuale FPGA                                          | OPEN    |
| P10    | Disabilitazione del monitor di sovratemperatura dissipatore | CLOSE   |
| P23    | Abilitazione del funzionamento alimentatore a rete 230Vac   | OPEN    |
| P25    | Uso interno                                                 | OPEN    |
| P26    | Connette lo schermo connettore J3 a terra                   | OPEN    |
| P27    | Connette 0V del controllo con 0V_24 I/0                     | CLOSE   |

| Jumper | Funzione                          | Default |
|--------|-----------------------------------|---------|
| P28    | Connette 0V del controllo a terra | CLOSE   |
| P29    | Connette 0V_24 I/O a terra        | OPEN    |

Nota!

Per la posizione dei Jumper vedere la "Figura 5.2.5.1: Posizione Switches, Led e Jumper sulla scheda R-PSM".

### 5.2.5.5 Led scheda R-PSM

| LED     | Colore | Funzione "MONITOR"                                      |
|---------|--------|---------------------------------------------------------|
| D9      | VERDE  | Alimentazione logica +3V3                               |
| D78     | VERDE  | Alimentazione logica +5V                                |
| D79     | VERDE  | Alimentazione driver +22V                               |
| D91     | BLU    | Presenza Tensione DC-Link                               |
| LED     | Colore | Funzione "SEGNALAZIONE"                                 |
| D1      | VERDE  | Tensione DC-Link sopra soglia UNDERVOLTAGE              |
| D2      | VERDE  | Alimentatore abilitato                                  |
| D3      | VERDE  | Non Usato                                               |
| D4      | VERDE  | Alimentatore OK (assenza allarmi escluso UV)            |
| D6      | ROSSO  | Allarme Mancanza fase o Mancanza rete                   |
| D7      | ROSSO  | Allarme sovratemperatura dissipatore                    |
| D8      | VERDE  | Configurazione FPGA in corso                            |
| D84     | ROSSO  | Allarme frequenza di rete errata                        |
| J3 – J5 | GIALLO | Cavo sincronizzazione tra J3 master e J5 SLAVE inserito |
| LED     | Colore | Funzione "STATO ALIMENTATORE"                           |
| D83     | GIALLO | Bit S0: codifica lo STATO dell'alimentatore (LSB)       |
| D80     | GIALLO | Bit S1: codifica lo STATO dell'alimentatore             |
| D81     | GIALLO | Bit S2: codifica lo STATO dell'alimentatore (MSB)       |
| D82     | GIALLO | Ponte SCR bridge abilitato                              |

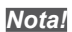

Per la posizione dei Jumper vedere la "Figura 5.2.5.1: Posizione Switches, Led e Jumper sulla scheda R-PSM".

### 5.2.6 R-SM3-ADV scheda di pre-carica (solo per taglie ≥ 71600)

Scheda di pre-carica R-SM3-ADV per drive con S/N precedenti a S/N: 34GG044151 (Settembre 2014)

Figura 1: Localizzazione dei morsetti

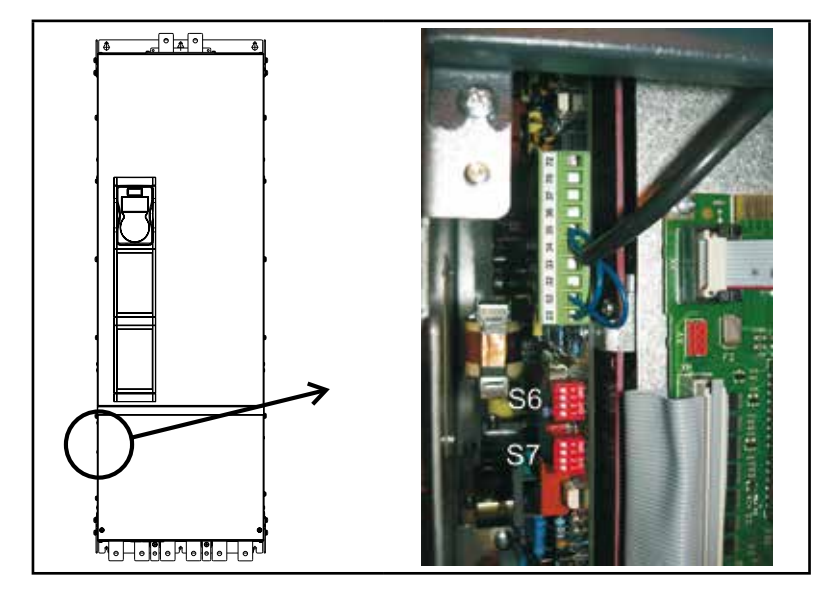

| Morsetti              | Funzione                                                | Tensione / Corrente     |
|-----------------------|---------------------------------------------------------|-------------------------|
| 23                    | Ingresso del controllo abilitazione precarica           | (15 - 35V, 5 - 11mA)    |
| 32                    | Uscita del segnale statico MLP (basso - segnale attivo) | (5 35V, 20mA carico)    |
| 33                    | (Comune) Massa dei segnali statici MPL e ML             | -                       |
| <br>34                | Riferimento alimentazione +24V                          | -                       |
| 35 Alimentazione +24V |                                                         | (32V / 300mA max)       |
| 36                    | Uscita del segnale statico ML (basso - segnale attivo)  | (5 35V, 20mA carico)    |
| 37                    | Alimentazione dei segnali MPL e ML                      | (35V max)               |
| 52                    | (Comune) Massa del controllo abilitazione precarica     | -                       |
| 70, 72                | Relè di OK                                              | (max 250VAC, 1A – AC11) |

Nota!

I cavallotti indicati sono già cablati in fabbrica.

Si consiglia di cablare il contatto del Relè di OK (70 - 72) in serie alla catena dell'Abilitazione della regolazione ADV200.

### **Dip-switch e Jumper**

| S6 - S7 | Selezione della freguenza di rete CA 50 o 60 Hz |
|---------|-------------------------------------------------|
|         |                                                 |

| Frequenza di rete AC | S6-14       | \$7-14      |
|----------------------|-------------|-------------|
| 50 Hz (Default)      | OFF (50 Hz) | OFF (50 Hz) |
| 60 Hz                | ON (60 Hz)  | ON (60 Hz)  |

### Descrizione del controllo

RELÈ DI OK

Il relè di OK possiede un contatto normalmente aperto che si chiude alla fine della fase di precarica se non è attiva nessuna condizione d'allarme (sovratemperatura, alimentazione sulla scheda di regolazione +/-15V).

Il contatto è chiuso durante il normale funzionamento del dispositivo e in caso di sottotensione. Il contatto si apre quando si verifica un guasto (vedere le condizioni d'allarme descritte in precedenza) oppure quando l'alimentazione è interrotta e il DC-LINK è completamente scarico (morsetti C e D).

## 5.3 Frenatura

Esistono diverse possibilità di frenatura:

- mediante unità di frenatura interna e resistenza di frenatura esterna (fino alla taglia ADV5550),
- mediante unità di frenatura esterna (BUy, utilizzabile con tutte le taglie),
- mediante iniezione di corrente continua nel motore da parte dell'inverter (frenatura in DC),
- mediante una speciale funzione di overflux (frenatura AC) disponibile se il drive è in controllo V/f.

Le varie alternative presentano le seguenti differenze fondamentali:

- Utilizzando un'unità di frenatura o la funzione di frenatura AC è possibile controllare la riduzione di velocità (ad esempio da 1000 a 800 giri/min), mentre la frenatura DC può essere utilizzata solo per arrestare il motore.
- Utilizzando un'unità di frenatura, l'energia viene dissipata sotto forma di calore nella resistenza di frenatura.
- Utilizzando la funzione di frenatura AC o DC, l'energia viene dissipata sotto forma di calore negli avvolgimenti del motore (provocando così un ulteriore aumento della temperatura del motore)
- Utilizzando la funzione di frenatura AC al posto della frenatura DC, l'azione di frenatura è più efficiente (maggiore capacità di frenatura) e consente di mantenere lo stesso controllo di velocità senza discontinuità operative. Ciò significa che, la frenatura AC, quando necessario, consente alla macchina di cambiare velocemente il suo comportamento (da motorizzato a frenato).

### 5.3.1 Unità di Frenatura

I motori asincroni regolati in frequenza, durante il funzionamento ipersincrono o rigenerativo, si comportano come generatori, recuperando energia che fluisce attraverso il ponte inverter, nel circuito intermedio come corrente continua. Questo provoca un aumento della tensione del circuito intermedio.

Per impedire che la tensione raggiunga valori non consentiti vengono impiegate delle unità di frenatura (interne al drive o esterne BUy). Al raggiungimento di un determinato valore di tensione, queste inseriscono una resistenza di frenatura (esterna al drive) in parallelo ai condensatori del circuito intermedio. L'energia recuperata viene dissipata in calore dalla resistenza (RBR). Si possono quindi realizzare tempi di decelerazione molto brevi ed un funzionamento su quattro quadranti limitato.

Può essere utilizzata una unità di frenatura esterna opzionale BUy collegata ai morsetti C e D, per ulteriori informazioni fare riferimento al manuale BUy.

Abbinamento consigliato resistenze di frenatura: vedere capitolo "10.5 Resistenza di frenatura (opzionale)" a pagina 172.

Nota!

| Taglia   | Dati tecnici delle unità di frenatura (Servizio 50%) |                                                          |                              |                                                     |
|----------|------------------------------------------------------|----------------------------------------------------------|------------------------------|-----------------------------------------------------|
|          |                                                      | Corrente nominale<br>dell'unità di frenatura<br>IRMS (A) | Corrente di picco<br>Ірк (A) | Valore minimo resistenza<br>di frenatura<br>RBR (Ω) |
| 1007     |                                                      | 5,7                                                      | 8                            | 100                                                 |
| 1015     |                                                      | 5,7                                                      | 8                            | 100                                                 |
| 1022     | 1                                                    | 5,7                                                      | 8                            | 100                                                 |
| 1030     | 1                                                    | 5,7                                                      | 8                            | 100                                                 |
| 1040     |                                                      | 5,7                                                      | 8                            | 100                                                 |
| 2055     | Unità di frenatura                                   | 8,5                                                      | 12                           | 67                                                  |
| 2075     |                                                      | 8,5                                                      | 12                           | 67                                                  |
| 2110     | 1                                                    | 15,5                                                     | 22                           | 36                                                  |
| 3150     | 1                                                    | 22                                                       | 31                           | 26                                                  |
| 3185     |                                                      | 37                                                       | 53                           | 15                                                  |
| 3220     |                                                      | 37                                                       | 53                           | 15                                                  |
| 4300     |                                                      | 57                                                       | 80                           | 10                                                  |
| 4370     | Unità di frenatura                                   | 57                                                       | 80                           | 10                                                  |
| 4450     | interna opzionale                                    | 76                                                       | 107                          | 7,5                                                 |
| 5550     | 1                                                    | 76                                                       | 107                          | 7,5                                                 |
|          | Unità esterna (serie<br>BUy, opzionale)              | Vedere manuale BUy per dati tecnici completi.            |                              | completi.                                           |
| ≥ 5750 e | BUy-1020                                             | 28                                                       | 40                           | 17                                                  |
| ADV200DC | BUy-1050                                             | 70                                                       | 100                          | 6.8                                                 |
|          | BUy-1085                                             | 120                                                      | 170                          | 4                                                   |

# 5.4 Encoder

Gli encoder possono essere connessi all'inverter solo quando è installata una scheda opzionale EXP-...-ADV.

Per ulteriori dettagli sulle specifiche tecniche fare riferimento al manuale della scheda opzionale EXP-...ADV.

Per le istruzioni relative al fissaggio della scheda opzionale vedere il capitolo 10.5 di questo manuale.

| Scheda Opzionale                                                                               | Cod.                                                       | Encoder                                             | PAR 530 - 532 - 534<br>Slot X card type (*) |
|------------------------------------------------------------------------------------------------|------------------------------------------------------------|-----------------------------------------------------|---------------------------------------------|
| EXP-DE-I1R1F2-ADV                                                                              | EXP-DE-I1R1F2-ADV S5L30 Encoder Digitale Incrementale (DE) |                                                     | Enc 1                                       |
| EXP-DE-I2R1F2-ADV S5L35 Doppio Encoder Digitale Incrementale (2 x DE)                          |                                                            | Enc 7                                               |                                             |
| EXP-SE-I1R1F2-ADV                                                                              | 11F2-ADV S5L31 Encoder Incrementale Sinus (SE)             |                                                     | Enc 2                                       |
| EXP-SESC-I1R1F2-ADV S5L32 Encoder Incrementale Sinus + Assoluto SinCos (SESC)                  |                                                            | Encoder Incrementale Sinus + Assoluto SinCos (SESC) | Enc 3                                       |
| EXP-EN/SSI-I1R1F2-ADV S5L33 Encoder Incrementale Sinus + Assoluto Endat + SSI (SE-EnDat/SSI)   |                                                            | Enc 4                                               |                                             |
| <b>EXP-HIP-I1R1F2-ADV</b> S5L34 Encoder Incrementale Sinus + Assoluto Hiperface (SE-Hiperface) |                                                            | Enc 5                                               |                                             |
| EXP-ASC-I1-ADV S5L42 Encoder Assoluto SinCos                                                   |                                                            | Enc 8                                               |                                             |
| EXP-RES-I1R1-ADV                                                                               | (P-RES-I1R1-ADV S5L43 Resolver                             |                                                     | Enc 9                                       |

(\*) Enc X = nome assegnato alla scheda dal software, vedere PAR 530 - 532 - 534.

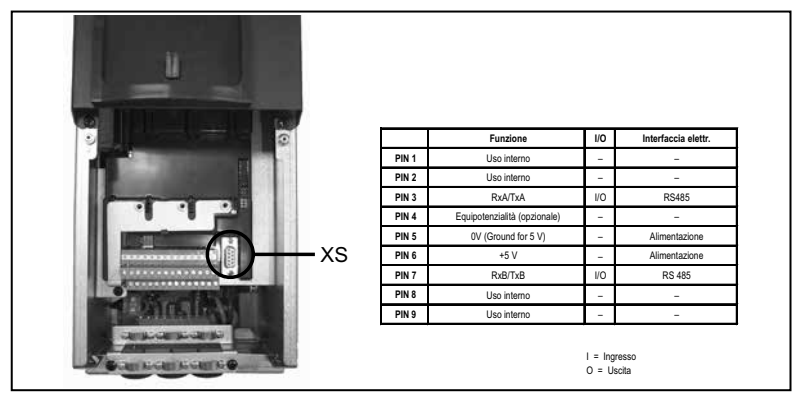

# 5.5 Interfaccia seriale (Connettore XS)

Il drive ADV200 è provvisto di serie di una porta (connettore a vaschetta 9 poli D-SUB: **XS**) per il collegamento della linea seriale RS485 utilizzata per la comunicazione punto-punto drive-PC (tramite il software di configurazione GF-eXpress) oppure per il collegamento multidrop.

Per accedere al connettore è necessario rimuovere la copertura inferiore come indicato nel paragrafo 5.2.1.

### 5.5.1 Collegamento punto-punto drive / Porta RS 485 (non isolato)

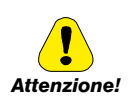

Il collegamento indicato è privo di isolamento galvanico !

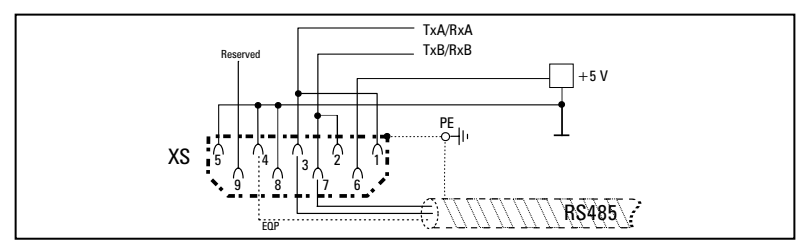

Figura 5.5.1.1: Collegamento seriale (non isolato)

Per il collegamento deve essere utilizzato un doppino costituito da due conduttori simmetrici, spiralati con uno schermo comune, più il cavo per il collegamento equipotenziale, collegati come indicato in figura. La velocità di trasmissione è di 38,4 kBaud.

Per la connessione della linea seriale RS485 al PC vedere la figura seguente.

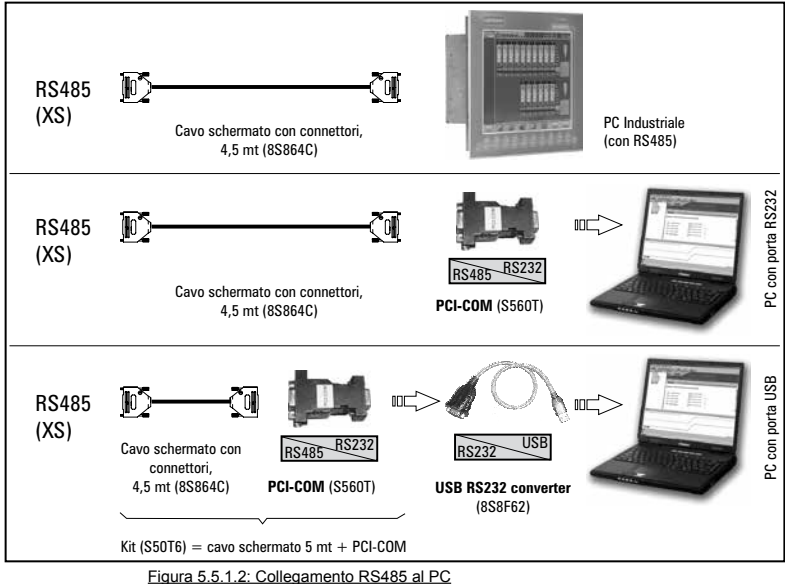

rigura o.o. n.z. ooliogamento rio-too arro

### Collegamento ad un PC industriale con RS485

Per il collegamento sono necessari:

 cavo schermato per il collegamento XS / RS485 (vedere figura 5.5.1.1), codice 8S864C.

### Collegamento ad un PC con porta RS232

Per il collegamento sono necessari:

- un adattatore opzionale **PCI-COM** (o PCI-485), codice S560T.
- cavo schermato per il collegamento XS / PCI-COM (o PCI-485) codice 8S864C, vedere figura 5.5.1.1.

### Collegamento ad un PC con porta USB

Per il collegamento sono necessari:

un adattatore opzionale PCI-COM (o PCI-485), codice S560T.

- un adattatore opzionale USB/ RS232, codice 8S8F62 (include il cavo per il collegamento USB)
- cavo schermato per il collegamento XS / PCI-COM (o PCI-485) codice 8S864C, vedere figura 5.5.1.1

### 5.5.2 Collegamento punto-punto drive / Porta RS485 (con isolamento)

Per realizzare il collegamento con isolamento galvanico è necessaria la scheda opzionale **OPT-RS485-ADV**.

La scheda è provvista di un connettore a vaschetta 9 poli D-SUB maschio che deve essere inserito nel connettore **XS** del drive ADV200.

Collegare i morsetti 1, 2 e 4 alla linea seriale come indicato nella figura seguente, per il collegamento dalla linea seriale al PC devono essere utilizzati gli adattatori indicati nel capitolo 5.5.1.

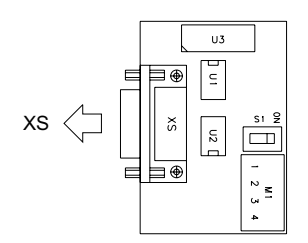

| Morsetto | Nome                   |  |
|----------|------------------------|--|
| 1        | TxA /RxA               |  |
| 2        | TxB /RxB               |  |
| 3        | Reserved               |  |
| 4        | EQP (Equipotenzialità) |  |
|          |                        |  |
|          |                        |  |

| Switch | Significato           |
|--------|-----------------------|
| S1     | Chiusura terminazioni |

Figura 5.5.2.1: Scheda OPT-RS485-ADV

### 5.5.3 Collegamento RS 485 multidrop

Per realizzare il collegamento multidrop è necessario installare la scheda opzionale **OPT-RS485-ADV** su ognuno dei drive; gli estremi del collegamento devono avere lo **switch S1** di terminazione impostato su ON (per il punto 3) ON solo sul primo).

Il collegamento multidrop è sempre isolato galvanicamente. Possono essere collegati sino a 20 drive, la lunghezza massima per il collegamento è di 200 metri.

1) Collegamento multidrop tra ADV200 e un PC Industriale con uscita RS485

Vedere figura 5.5.3.1, per il collegamento sono necessari:

- una scheda opzionale OPT-RS485-ADV per ogni ADV200,
- cavi schermati per il collegamento tra OPT-RS485-ADV e PC.

### 2) Collegamento multidrop tra ADV200 e un PC con uscita RS232

Vedere figura 5.5.3.2, per il collegamento sono necessari:

- una scheda opzionale OPT-RS485-ADV per ogni ADV200,
- cavi schermati per il collegamento tra OPT-RS485-ADV e PC, un adattatore opzionale PCI-COM (cod. S560T).

### 3) Collegamento multidrop tra ADV200 e un PC con uscita USB

Vedere figura 5.5.3.3, per il collegamento sono necessari:

- una scheda opzionale OPT-RS485-ADV per ogni ADV200,
- una interfaccia USB-RS485 Serial converter (8S8F60).

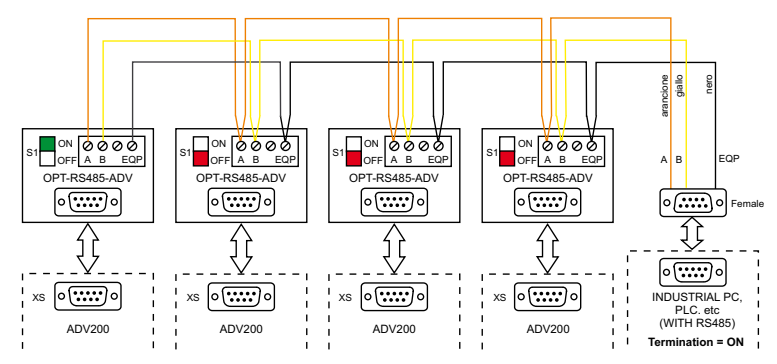

Figura 5.5.3.1: Esempio collegamento multidrop tra ADV200 e PC Industriale con porta RS485

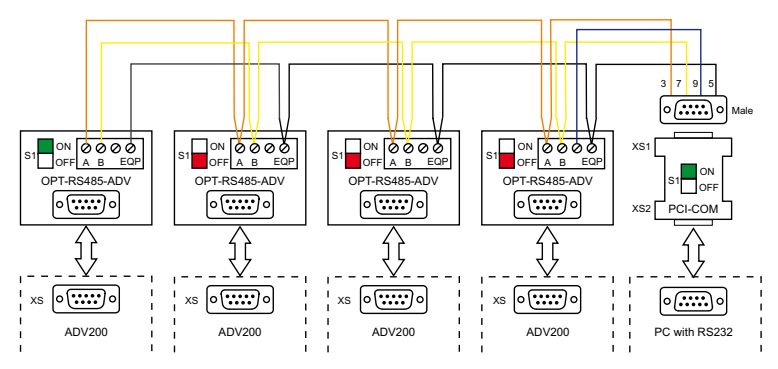

Figura 5.5.3.2: Esempio collegamento multidrop tra ADV200 e PC con porta RS232

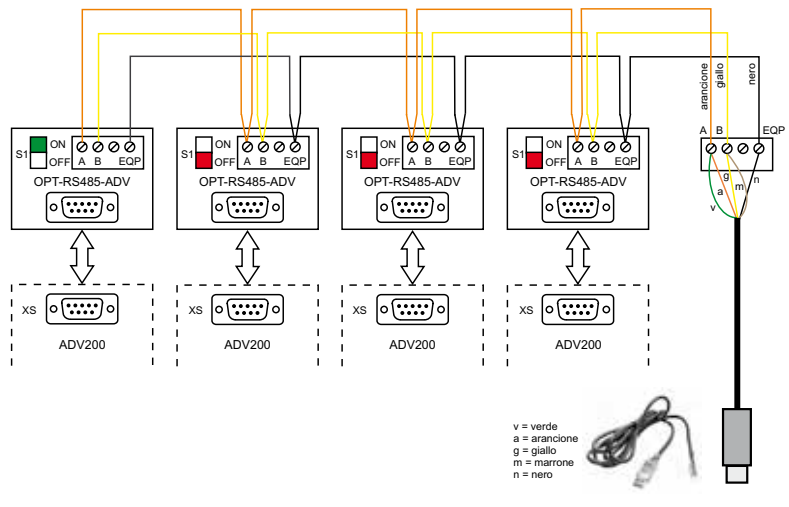

USB - RS485 Serial Converter Cable

Figura 5.5.3.3: Esempio collegamento multidrop tra ADV200 e PC con porta USB

# 5.6 Schema tipico di collegamento

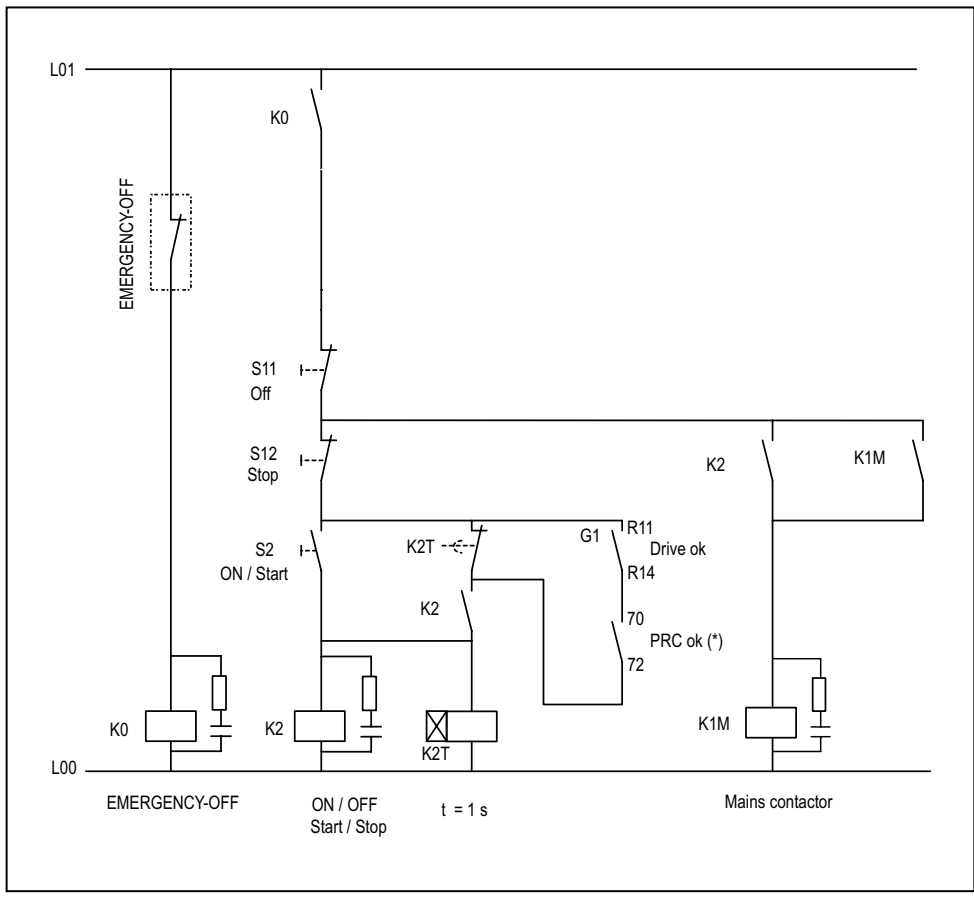

(\*): Solo per le taglie  $\geq$  ADV71600.

Figura 5.6.1: Circuiti ausiliari di controllo

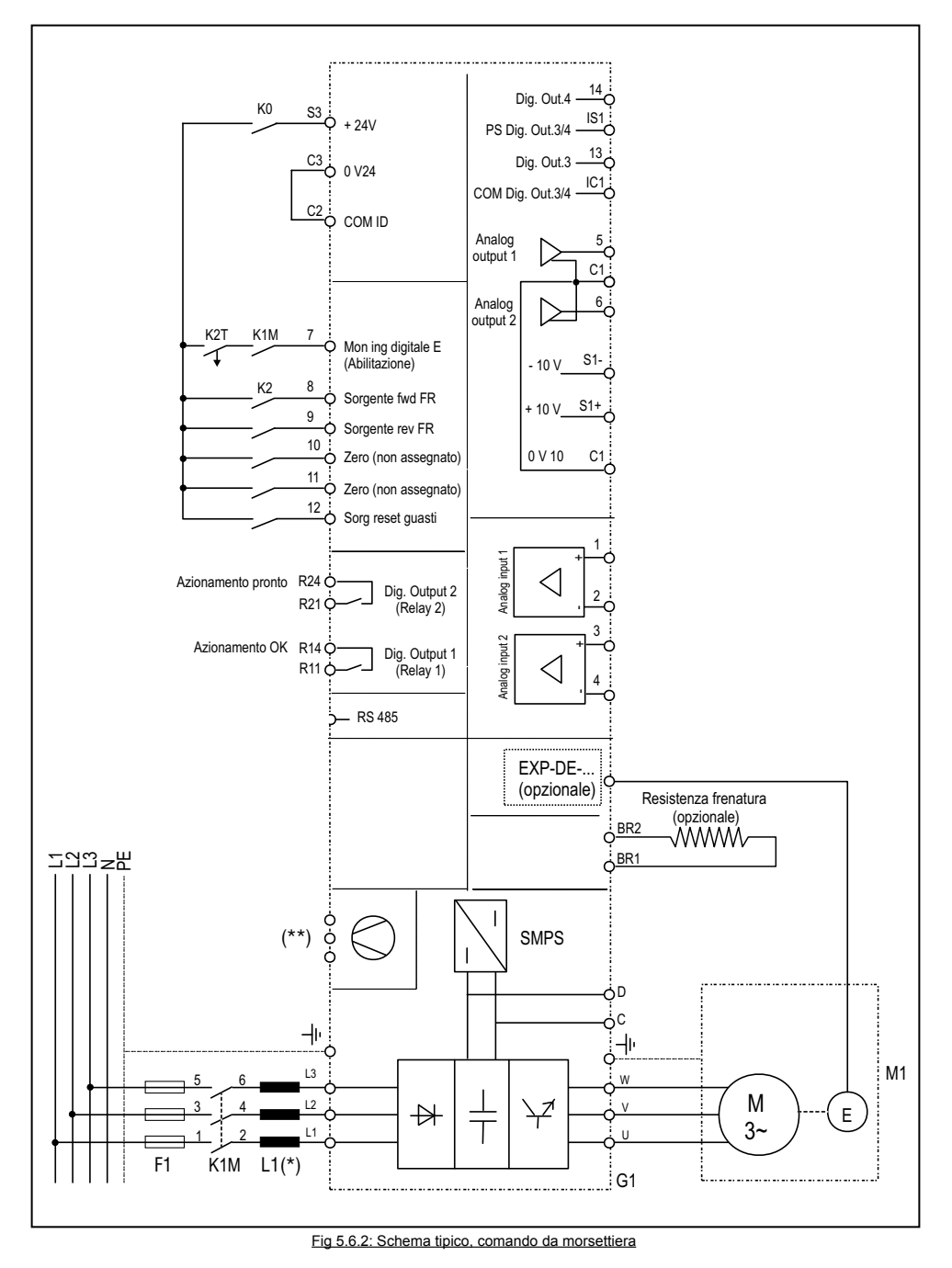

(\*): ADV1007 ... 61320: Induttanza integrata sul DC link; ≥ ADV71600 : induttanza esterna obbligatoria (\*\*) Vedere capitolo 5.1.12, Collegamento ventilatori.

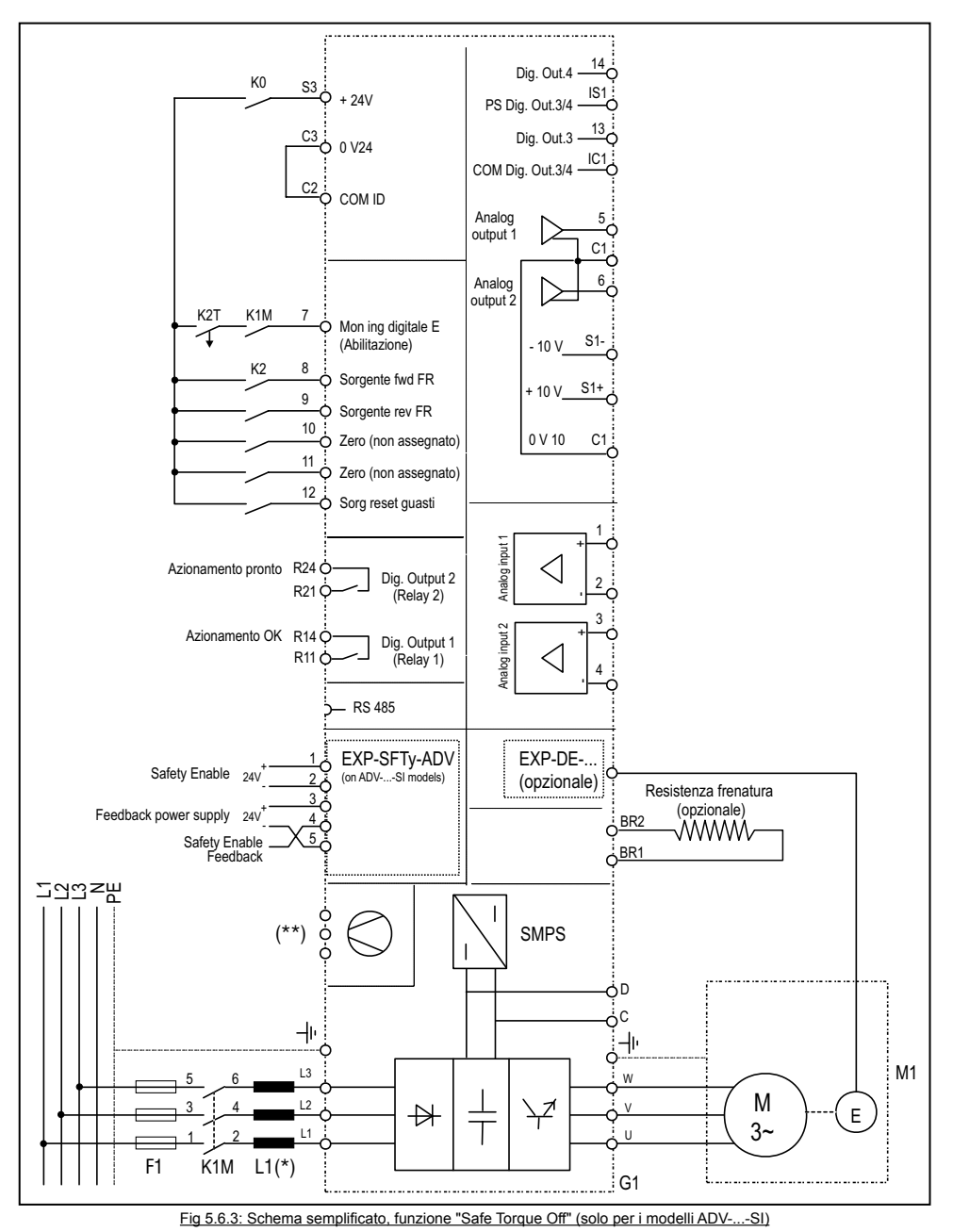

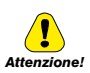

Per il collegamento e messa in servizio della scheda safety con funzione di sicurezza a livello SIL2 o SIL3 fare riferimento al Capitolo 7, "Application Examples" del manuale EXP-SFTy-ADV, (cod. 1S5F94) nel cd fornito con il drive o scaricabile dal sito www.gefran.com.

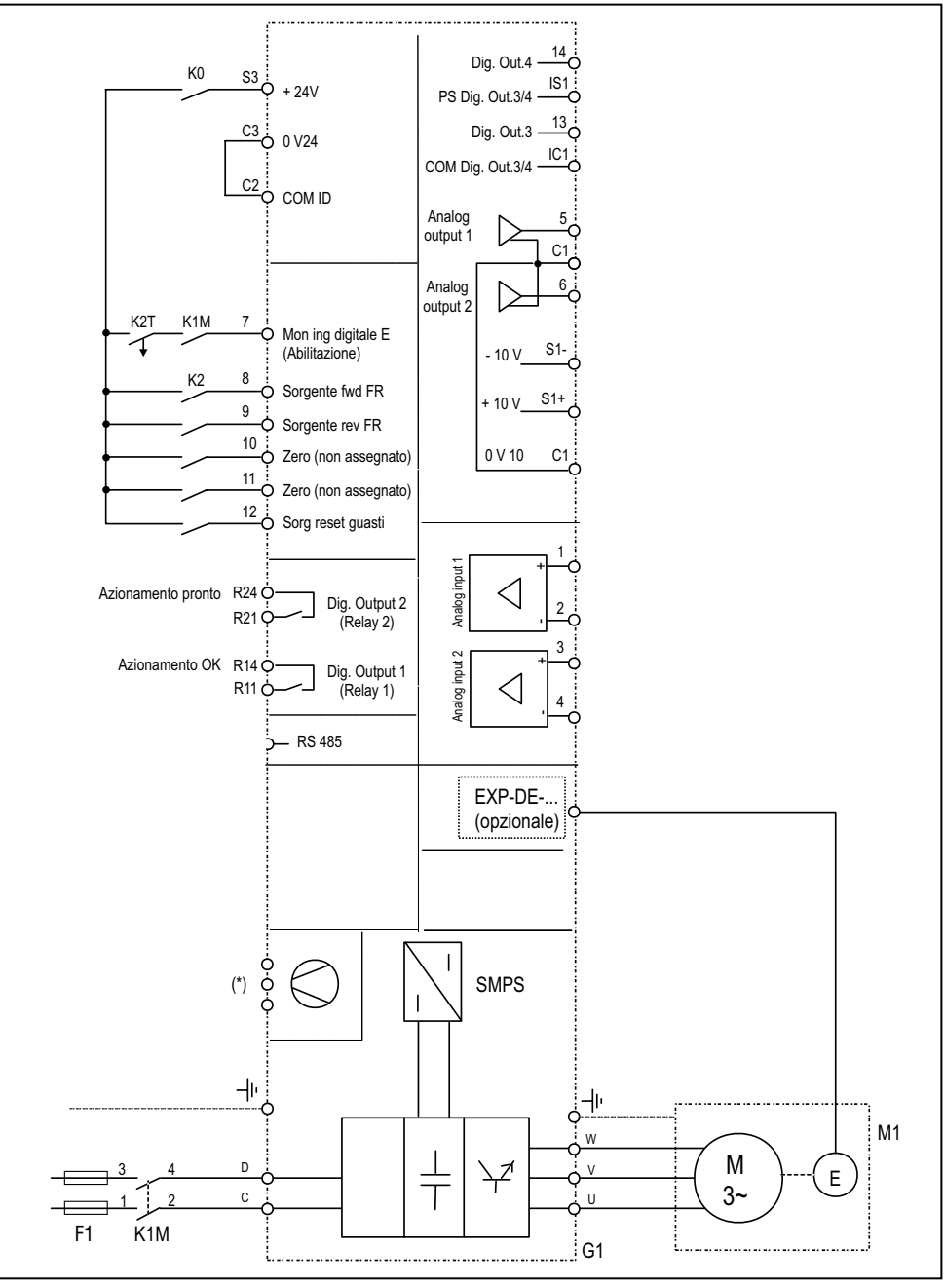

(\*) Vedere paragrafo "5.1.12 Collegamento ventilatori" a pagina 39.

Fig 5.6.4: Schema tipico, comando da morsettiera, modelli ADV200-...-DC

# 6 - Utilizzo del tastierino

In questo capitolo vengono descritti il tastierino e le modalità di utilizzo per la visualizzazione e la programmazione dei parametri dell'inverter.

# 6.1 Descrizione

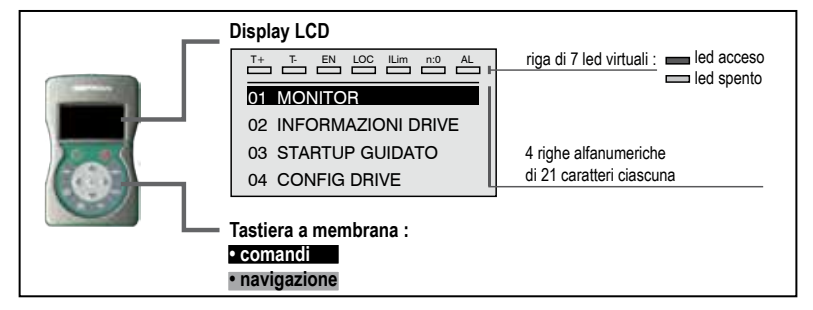

### Tastiera a membrana

Tasti per i comandi dell'inverter e la navigazione nei menu di programmazione.

| Simbolo    | Riferimento     | Descrizione                                                                                                    |
|------------|-----------------|----------------------------------------------------------------------------------------------------|
| $\bigcirc$ | Start           | Avvia il motore.                                                                                                    |
| $\bigcirc$ | Stop            | Arresta il motore                                                                                                    |
| ESC        | Escape          | Torna al menù o sottomenù superiore. Esce da un parametro, da una lista di parametri,<br>dalla lista degli ultimi 10 parametri e dalla funzione <b>Goto parameter</b> (vedere CUST).<br>Consente di uscire da un messaggio che ne richiede l'uso.                                         |
| FWD<br>REV | Forward/Reverse | Inverte la direzione di rotazione del motore                                                                                                    |
| LOC<br>REM | Local/Remote    | Cambia la modalità di utilizzo da local a remote e viceversa.<br>È attivo solo se il drive non è abilitato.                                                                                                    |
| RST        | Reset           | Cancella gli allarmi, solo se le cause sono rientrate.                                                                                                    |
| CUST       | Custom          | La prima pressione visualizza la lista degli ultimi 10 parametri modificati.<br>La seconda pressione attiva la funzione <b>Goto parameter</b> con la quale è possibile accede-<br>re ad un parametro attraverso il suo numero.<br>Da queste funzioni si esce premendo il tasto <b>4</b> . |
| DISP       | Display         | Visualizza una lista di parametri di funzionamento del drive.                                                                                                    |
| E          | Enter           | Entra nel sottomenù o nel parametro selezionato, oppure seleziona un'operazione,<br>È utilizzato durante la modifica dei parametri per confermare il nuovo valore impostato.                                                                                                    |
| ▲          | Up              | Sposta verso l'alto la selezione in un menù o una lista di parametri.<br>Durante la modifica di un parametro, incrementa il valore della cifra sotto il cursore.                                                                                                    |
| ▼          | Down            | Sposta verso il basso la selezione in un menù o una lista di parametri.<br>Durante la modifica di un parametro, decrementa il valore della cifra sotto il cursore.                                                                                                    |
| •          | Left            | Torna al menù superiore.<br>Durante la modifica di un parametro, sposta il cursore verso sinistra.                                                                                                    |
| •          | Right           | Entra nel sottomenù o nel parametro selezionato.<br>Durante la modifica di un parametro, sposta il cursore verso destra.                                                                                                    |

### Significato dei led:

- **T+** Il led è acceso quando il drive sta funzionando con una coppia positiva.
- T- Il led è acceso quando il drive sta funzionando con una coppia negativa.
- **EN** Il led è acceso quando il drive è abilitato.
- LOC II led è acceso quando il drive è in modalità locale, spento quando è in remote.
- Ilim Quando questo led si accende il drive ha raggiunto una condizione di limite di corrente. Durante il funzionamento normale questo led è spento.
  n=0 Il led è acceso quando la velocità del motore vale 0.
- AL II led è acceso guando il drive segnala l'intervento di un allarme

## 6.2 Navigazione

### 6.2.1 Scansione dei menu di primo e di secondo livello

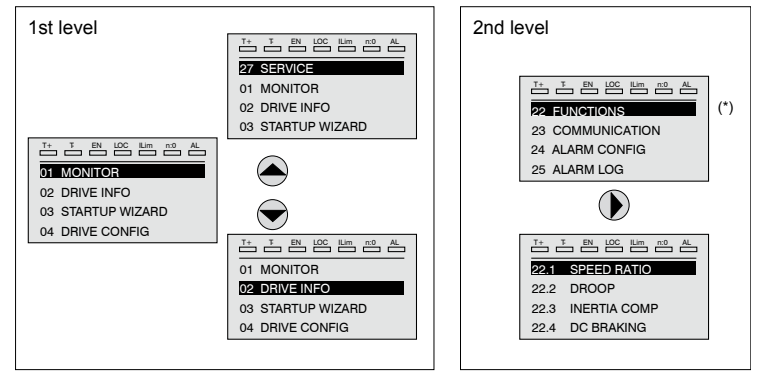

(\*) Questo esempio è visibile solo in modalità Esperto (vedere paragrafo 6.5.2).

### 6.2.2 Visualizzazione di un parametro

| 1 | T+      T-      EN      LOC      Lim      π0      AL        16.01      PAR : 2000      2000      2000      2000      2000      2000      2000      2000      2000      2000      2000      2000      2000      2000      2000      2000      2000      2000      2000      2000      2000      2000      2000      2000      2000      2000      2000      2000      2000      2000      2000      2000      2000      2000      2000      2000      2000      2000      2000      2000      2000      2000      2000      2000      2000      2000      2000      2000      2000      2000      2000      2000      2000      2000      2000      2000      2000      2000      2000      2000      2000      2000      2000      2000      2000      2000      2000      2000      2000      2000      2000      2000      2000      2000      2000      2000      2000      2000      2000      2000      2000      2000      2000      2000 </th <th>T+      T-      EN      LDC      ILim      m0      AL        13.05      PAR:      1330      1330      1330      1330      1330      1330      1330      1330      1330      1330      1330      1300      1300      1300      1300      1300      1300      1300      1300      1300      1300      1300      1300      1300      1300      1300      1300      1300      1300      1300      1300      1300      1300      1300      1300      1300      1300      1300      1300      1300      1300      1300      1300      1300      1300      1300      1300      1300      1300      1300      1300      1300      1300      1300      1300      1300      1300      1300      1300      1300      1300      1300      1300      1300      1300      1300      1300      1300      1300      1300      1300      1300      1300      1300      1300      1300      1300      1300      1300      1300      1300      1300      1300</th> <th>T+      T-      EN      LOC      Lim      n:0      AL        05.04      PAR:      610</th> | T+      T-      EN      LDC      ILim      m0      AL        13.05      PAR:      1330      1330      1330      1330      1330      1330      1330      1330      1330      1330      1330      1300      1300      1300      1300      1300      1300      1300      1300      1300      1300      1300      1300      1300      1300      1300      1300      1300      1300      1300      1300      1300      1300      1300      1300      1300      1300      1300      1300      1300      1300      1300      1300      1300      1300      1300      1300      1300      1300      1300      1300      1300      1300      1300      1300      1300      1300      1300      1300      1300      1300      1300      1300      1300      1300      1300      1300      1300      1300      1300      1300      1300      1300      1300      1300      1300      1300      1300      1300      1300      1300      1300      1300 | T+      T-      EN      LOC      Lim      n:0      AL        05.04      PAR:      610 |
|---|----------------------------------------------------------------------------------------------------|----------------------------------------------------------------------------------------------------|---------------------------------------------------------------------------------------|
| 2 | Rated voltage                                                                                                    | Dig out 1 inversion                                                                                                    | Ramp ref 1 src                                                                        |
| 3 | + <b>400</b> v                                                                                                    | ON                                                                                                    | Mlt ref out mon                                                                       |
| 4 | Def: +400                                                                                                    |                                                                                                    | Value: 2034                                                                           |
|   | A                                                                                                    | В                                                                                                    | C                                                                                     |
|   |                                                                                                    |                                                                                                    |                                                                                       |

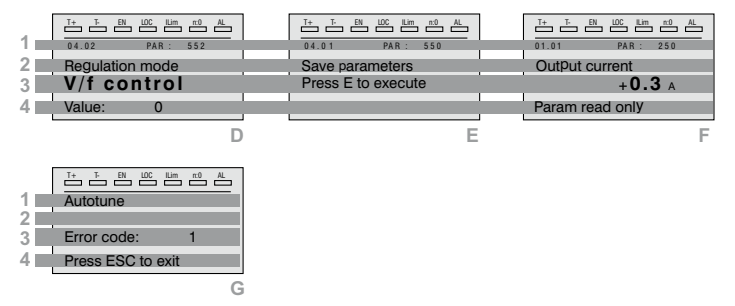

- 1 Posizione del parametro nella struttura di menu (nella figura A, 16.01); numero del parametro (nella figura A, PAR: 2000).
- 2 Descrizione del parametro.

3 Dipende dal tipo del parametro:

• Parametro numerico: visualizza il valore numerico del parametro, nel formato richiesto e l'unità di misura (figura A).

• Selezione binaria: il parametro può assumere solo 2 stati indicati con OFF-ON oppure 0 - 1 (figura B).

• Parametro tipo LINK: visualizza la descrizione del parametro impostato dalla lista di selezione (figura C) .

- Parametro tipo ENUM: visualizza la descrizione della selezione (figura D)
- Comando: visualizza la modalità di esecuzione del comando (figura E)
- 4 In questa posizione può essere visualizzato:

 Parametro numerico: visualizza i valori di default, minimo e massimo del parametro. Questi valori vengono visualizzati in sequenza premendo il tasto
 (figura A).

• Parametro tipo LINK: visualizza il numero (PAR) del parametro impostato (figura C).

• Parametro tipo ENUM: visualizza il valore numerico corrispondente alla selezione attuale (figura D).

• **Comando**: in caso di errore nel comando, segnala di premere **ESC** per terminare il comando (figura G).

• Segnalazioni e condizioni di errore (figura F):

| Param read only      | si cerca di modificare un parametro read only                               |
|----------------------|-----------------------------------------------------------------------------|
| Password active      | è attiva la password per la protezione dei parametri                        |
| Drive enabled        | si cerca di modificare un parametro non modificabile con il drive abilitato |
| Input value too high | valore inserito troppo alto                                                 |
| Input value too low  | valore inserito troppo basso                                                |
| Out of range         | si cerca di inserire un valore fuori dai limiti min e max                   |

### 6.2.3 Scansione dei parametri

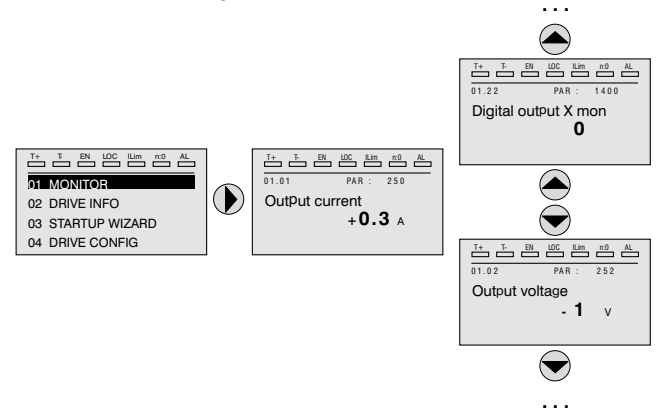

### 6.2.4 Lista degli ultimi parametri modificati

Premendo il tasto **CUST** si accede ad una lista che contiene gli ultimi 10 parametri che sono stati modificati. Viene visualizzato un parametro per volta ed utilizzando i tasti ▲ e ▼ è possibile scorrere la lista.

Per uscire da questa lista, si preme il tasto ►.

### 6.2.5 Funzione "Goto parameter"

Premendo il tasto **CUST** due volte, oppure una sola volta se si è gia nella "Lista dei parametri modificati", si attiva la funzione "Goto parameter".

Con questa funzione è possibile accedere a qualsiasi parametro inserendo solo il suo numero software del parametro (PAR).

Quando è visualizzato il parametro raggiunto dal "Goto", è possibile navigare in tutti i parametri che fanno parte dello stesso gruppo, utilizzando i tasti ▲ e ▼ Premendo tasto ► si torna alla funzione "Goto".

Per uscire dalla funzione "Goto", si preme il tasto ►.

# 6.3 Modifica parametri

Per entrare nel modo di modifica dei parametri bisogna premere il tasto **E** quando è visualizzato il parametro che si vuole modificare.

Per salvare il valore del parametro, dopo averlo modificato, si preme di nuovo il tasto  ${f E}$ .

Nota !

Nota !

Per salvare in modo permanente vedere il paragrafo 6.4.

Per uscire dal modo modifica senza salvare il valore si preme il tasto ESC.

Le operazioni da compiere per modificare il valore dipendono dal tipo del parametro, come descritto di seguito.

Per ulteriori informazioni sul tipo di parametri visualizzati vedere il capitolo Lista Parametri (manuale ADV200 FP).

### Parametri numerici

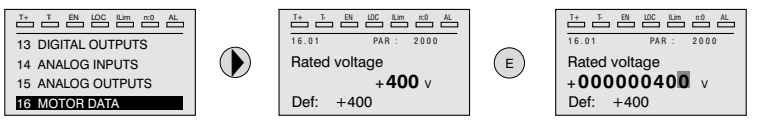

Quando si preme **E**, per entrare nel modo modifica, viene attivato il cursore sulla cifra corrispondente all'unità.

Utilizzando i tasti ◀ e ► il cursore può essere spostato su tutte le cifre, compresi gli zeri non significativi, che normalmente non sono visualizzati.

Con i tasti  $\blacktriangle$  e  $\lor$  la cifra sotto il cursore viene incrementata o decrementata. Premere **E** per confermare la modifica o **ESC** per annullare.

### • Parametri binari (tipo BIT)

Il parametro può assumere solo due stati che sono indicati con OFF-ON oppure con 0-1.

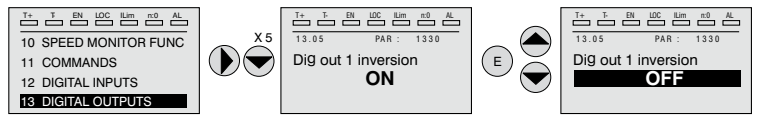

Premendo E si attiva il modo di modifica. Tutta la riga viene visualizzata in campo inverso. Con i tasti ▲ e ▼, si passa da uno stato all'altro.

Premere E per confermare la modifica o ESC per annullare.

### • Parametro tipo LINK

Il parametro può assumere come valore il numero di un altro parametro.

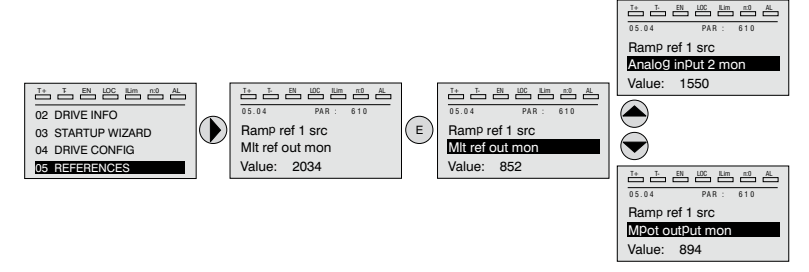

Premendo E si attiva il modo di modifica. Tutta la riga viene visualizzata in campo inverso. Con i tasti ▲ e ▼, si scorrono gli elementi della lista dei parametri associata a questo parametro.

Premere E per confermare la modifica o ESC per annullare.

### • Parametro tipo ENUM

Il parametro può assumere solo i valori contenuti in una lista di selezione.

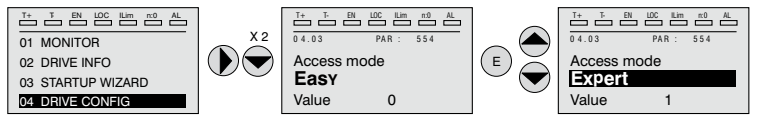

Premendo **E** si attiva il modo di modifica. Tutta la riga viene visualizzata in campo inverso. Con i tasti ▲ e ▼, si scorrono gli elementi della lista di selezione. Premere **E** per confermare la modifica o **ESC** per annullare

### • Esecuzione comandi

Un parametro può essere utilizzato per eseguire alcune operazioni sul drive. Come esempio vedere il paragrafo 6.4: in questo caso al posto del valore compare la richiesta "Press E to execute".

Per eseguire il comando si preme E.

Durante l'esecuzione del comando compare la scritta "In progress" per indicare che l'esecuzione è in corso.

Alla fine dell'esecuzione, se l'esito è positivo, compare per alcuni secondi la scritta "Done".

Se l'esecuzione è fallita compare una segnalazione di errore.

# 6.4 Salvataggio parametri

Menu 04 CONFIG DRIVE, parametro 04.01 Salva parametri, PAR : 550.

Consente di salvare le variazioni alle impostazioni dei parametri perché vengano mantenute anche allo spegnimento.

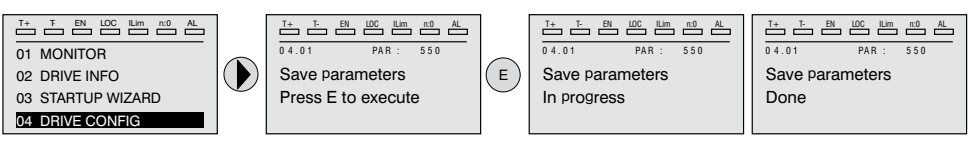

Per uscire premere il tasto ◀.

# 6.5 Configurazione display

### 6.5.1 Selezione della lingua

Menu 04 CONFIG DRIVE, parametro 04.15 **Selezione lingua**, PAR: 578, default=English.

Consente di impostare la lingua tra quelle disponibili : Inglese, italiano, Francese, Tedesco, Spagnolo, Polacco, Rumeno, Russo, Turco e Portoghese

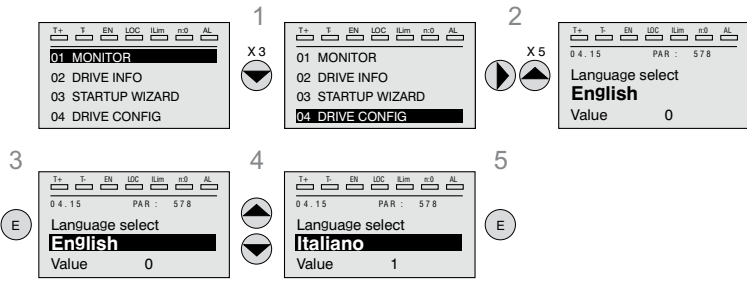

Nota !

Per accedere al font cirillico : 1) tenere premuto il tasto E mentre si accende il drive, 2) selezionare il font richiesto con i tasti ▲ e ▼, 3) premere il tasto E per confermare e tornare alla modalita normale.

### 6.5.2 Selezione modalità Base / Esperto

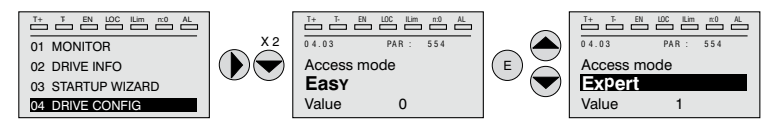

Menu 04 CONFIG DRIVE, parametro 04.03 Modalità accesso, PAR: 554.

Permette di configurare due modalità di accesso :

Base (default) vengono visualizzati solo i parametri principali. Esperto per ad utenti avanzati, vengono visualizzati tutti i parametri.

### 6.5.3 Startup display

Questo parametro è visibile solo in modalità Esperto (vedere paragrafo 6.5.2).

Menu 04 CONFIG DRIVE, parametro 04.13 Visualizzaz iniziale, PAR : 574.

Consente di impostare il parametro che verrà visualizzato automaticamente all'accensione del drive.

Inserendo il valore -1 (default), la funzione viene disabilitata e all'accensione viene presentato il menu principale. Impostando 0 viene visualizzato il menu display.

### 6.5.4 Retroilluminazione display

Nota !

Nota !

Questo parametro è visibile solo in modalità Esperto (vedere paragrafo 6.5.2).

Menu 04 DRIVE CONFIG, parametro 04.16 Illuminaz display PAR : 576.

Imposta l'illuminazione del display:

**ON** la luce del display rimane sempre accesa.

OFF (default) a luce si spegne dopo circa 3 minuti dalla pressione dell'ultimo tasto.

# 6.6 Allarmi

La pagina allarmi viene visualizzata automaticamente quando insorge un'allarme.

|   | T+ T-      | EN LOC ILim | LL AL |  |
|---|------------|-------------|-------|--|
| 1 | Alarm      | -R T N :    | 1/2   |  |
| 2 | Power down |             |       |  |
| 3 | Code:      | 0000H-0     |       |  |
| 4 | Time:      | 28:04       |       |  |

1 Alarm: identifica la pagina degli allarmi.

**RTN** : segnala che l'allarme è rientrato; se l'allarme è ancora attivo non compare niente.

x/y: x indica la posizione di questo allarme nella lista degli allarmi e y il numero di allarmi (l'allarme con x minore è il più recente)

- 2 Descrizione dell'allarme
- 3 Sottocodice dell'allarme, fornisce una indicazione supplementare alla descrizione
- 4 Istante dell'insorgenza dell'allarme in tempo macchina.

Con i tasti ▲ e ▼ si scorre la lista degli allarmi.

### 6.6.1 Reset degli allarmi

• Se è visualizzata la pagina degli allarmi:

Premendo il tasto **RST** si esegue il reset degli allarmi ed si eliminano dall'elenco tutti gli allarmi che sono rientrati.

Se dopo questa operazioni l'elenco degli allarmi è vuoto, si chiude anche la pagina allarmi.

Se l'elenco non è vuoto, per uscire dalla pagina allarmi bisogna premere il tasto  $\blacktriangleright$  .

Se non è visualizzata la pagina degli allarmi:

Premendo il tasto **RST** si esegue il reset degli allarmi.

Se dopo l'invio del reset ci sono ancora allarmi attivi, si apre la pagina degli allarmi.

Per ulteriori informazioni vedere il capitolo 8.1.

# 6.7 Messaggi

Con questa pagina vengono visualizzati dei messaggi per l'operatore. I messaggi sono di due tipi :

- temporizzati (si chiudono automaticamente dopo un certo numero di secondi),
- fissi (rimangono visualizzati fino a quando l'operatore non preme il tasto ESC).

Più messaggi contemporanei vengono accodati e vengono presentati all'operatore

Nota !

in sequenza dal più recente.

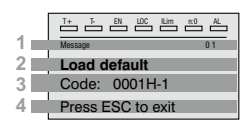

- MESSAGE : identifica un messaggio.
  xx indica quanti messaggi ci sono in coda. Possono essere al massimo 10 e quello col numero più alto è il più recente.
- 2 Descrizione del messaggio (vedere il capitolo 8 per ulteriori informazioni)
- Sottocodice del messaggio. Fornisce un'indicazione supplementare alla descrizione.
- 4 Compare "Press ESC to exit" se il messaggio richiede il riconoscimento.

Quando un messaggio si chiude, compare quello successivo fino allo svuotamento della coda.

Nota !

Per ulteriori informazioni vedere il capitolo 8.2.

### 

# 6.8 Salvataggio e recupero nuove impostazione parametri

I parametri del drive si possono salvare sul tastierino in 5 differenti aree di memoria. Questa funzione può essere utile per avere disponibile diverse serie di parametri, per eseguire un backup di sicurezza o per trasferire i parametri da un drive ad un altro.

### 6.8.1 Selezione della memoria del tastierino

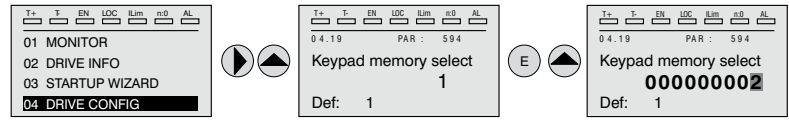

Menu 04 CONFIG DRIVE, parametro 04.21 Sel memoria keypad, PAR : 594.

Il tastierino possiede 5 aree di memoria dedicate al salvataggio dei parametri. La memoria da utilizzare si seleziona tramite il parametro **Selez mem tastiera**. Le successive operazioni di salvataggio e recupero verranno eseguite sulla memoria selezionata.

### 6.8.2 Salvataggio dei parametri sul tastierino

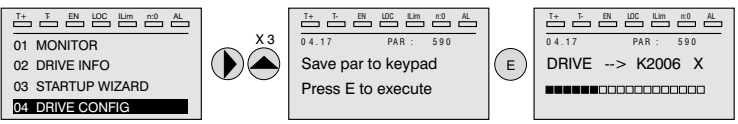

Menu 04 CONFIG DRIVE, parametro 04.19 Salva par su keypad, PAR : 590.

Serve per trasferire i parametri dal drive alla memoria selezionata del tastierino. Per avviare l'operazione si preme il tasto **E**.

Durante il trasferimento viene presentata una barra che indica la progressione dell'operazione.

Al posto della lettera X compare il numero della memoria del tastierino attualmente selezionata.

Alla fine del trasferimento, se si è concluso con esito positivo, compare la scritta

"Done" per qualche secondo, per poi ritornare alla pagina iniziale. Se durante il trasferimento si verifica un errore, viene presentato il messaggio:

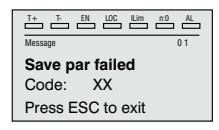

Il codice XX indica il tipo di errore, vedere il paragrafo 8.2. Per uscire dal messaggio di errore si preme il tasto **ESC**.

### 6.8.3 Recupero dei parametri dal tastierino

Menu 04 CONFIG DRIVE, parametro 04.20 **Carica par da keypad**, PAR : 592. Serve per trasferire i parametri dalla memoria selezionata del tastierino al drive.

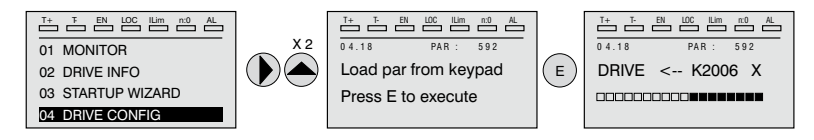

Per avviare l'operazione si preme il tasto **E**. Durante il trasferimento viene presentata una barra che indica la progressione dell'operazione.

Al posto della lettera X compare il numero della memoria del tastierino attualmente selezionata.

Alla fine del trasferimento, se si è concluso con esito positivo, compare la scritta "Done" per qualche secondo, per poi ritornare alla pagina iniziale.

Se durante il trasferimento si verifica un errore, viene presentato il messaggio:

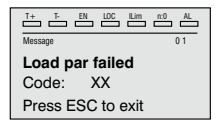

Il codice XX indica il tipo di errore, vedere il paragrafo 8.2. Per uscire dal messaggio di errore si preme il tasto **ESC**.

### 6.8.4 Trasferimento parametri tra drive

Trasferire i parametri del drive sorgente alla memoria del tastierino come indicato nel paragrafo 6.8.2, quindi collegare il tastierino al drive dove si vuole salvare la nuova impostazione e procedere come indicato nel paragrafo 6.8.3.

Attenzione!

Per prevenire possibile danneggiamenti alle apparecchiature è consigliato scollegare e collegare il tastierino con il drive spento.
## 7 - Messa in servizio da tastierino

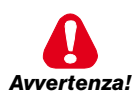

I drive a frequenza variabile sono apparecchiature elettriche per l'impiego in installazioni industriali. Parti del Drive sono in tensione durante il funzionamento. L'installazione elettrica e l'apertura del dispositivo possono essere eseguiti solo da per-

sonale qualificato. Installazioni non corrette di motori oppure Drive possono danneggiare il dispositivo ed essere causa di ferimenti o danni materiali.

Oltre alla logica di protezione controllata dal software, il Drive non dispone di altra protezione contro la sovravelocità. Fare riferimento alle istruzioni elencate in questo manuale ed osservare le normative di sicurezza locali e nazionali.

Collegare sempre il Drive alla messa a terra di protezione  $\perp$  (PE). Il Drive ADV ed i filtri dell'Ingresso AC hanno una corrente  $\overline{di}$  dispersione verso terra maggiore di 3,5 mA. La norma EN50178 specifica che in presenza di correnti di dispersione maggiori di 3,5 mA, il cavo di collegamento di terra ( $\perp$ ) deve essere di tipo fisso e raddoppiato per ridondanza.

Sono consentiti solo collegamenti elettrici di ingresso permanenti a cavo. Mettere a massa l'apparecchio (IEC 536 Classe 1, NEC e altre norme applicabili). Qualora sia necessario utilizzare un dispositivo protettivo a corrente residua (RCD), scegliere un RCD di tipo B. Macchine con alimentazione trifase, dotate di filtri EMC, non devono essere connesse all'alimentazione tramite un ELCB (Earth Leakage Circuit-Breaker – vedere DIN VDE 0160, sezione 5.5.2 ed EN50178 sezione 5.2.11.1). Sui seguenti morsetti possono essere presenti tensioni pericolose anche se l'inverter è inattivo:

- morsetti di alimentazione L1, L2, L3, C, D.

- morsetti del motore U, V, W.

Non utilizzare questo apparecchio come un "meccanismo di arresto di emergenza" (vedere EN 60204, 9.2.5.4).

Non toccare o danneggiare alcun componente durante l'utilizzo del dispositivo. Non è ammesso alterare le distanze di isolamento oppure la rimozione dell'isolamento e dei coperchi.

In conformità alla direttiva CEE il drive ADV e gli accessori devono essere utilizzati solo dopo aver verificato che l'apparecchiatura è stata prodotta utilizzando quei dispositivi di sicurezza richiesti dalla normativa 89/392/CEE relativa al settore dell'automazione. Queste direttive non hanno alcuna applicazione nel continente americano ma devono essere rispettate in quelle attrezzature destinate al continente europeo.

Configurare accuratamente i parametri del motore per garantire il corretto funzionamento della protezione da sovraccarico.

All'interno del drive sono presenti tensioni elevate.

Prevedere ulteriori precauzioni esterne al drive (ad esempio interruttori di fine corsa, interruttori meccanici, eccetera) o fornire funzioni per garantire o applicare un funzionamento sicuro, nel momento in cui si verifica qualsiasi guasto nell'apparecchio di controllo tale che possa provocare danni materiali notevoli o persino lesioni personali gravi (ad esempio, guasti potenzialmente pericolosi).

Alcune impostazioni di parametri possono provocare il riavvio automatico dell'inverter dopo un'interruzione dell'alimentazione.

Questo apparecchio è idoneo all'uso in un sistema di alimentazione in grado di erogare

non oltre 10.000 ampère simmetrici (rms) per una tensione massima di 480 V.

Non utilizzare questo apparecchio come un "meccanismo di arresto di emergenza" (vedere EN 60204, 9.2.5.4).

Non aprire il dispositivo oppure i coperchi mentre il prodotto è alimentato da rete o da alimentatore DC. Il tempo di attesa minimo prima di poter agire sui morsetti oppure all'interno del dispositivo è indicato nel capitolo "9.8 Livello di tensione dell'inverter per operazioni di sicurezza" a pagina 143.

#### Pericolo di Incendio e di Esplosione:

L'installazione dei Drive in aree a rischio, dove siano presenti sostanze infiammabili o vapori combustibili o polveri, può causare incendi o esplosioni. I Drive devono essere installati lontano da queste aree a rischio anche se vengono utilizzati con motori adatti per l'impiego in queste condizioni.

Proteggere l'apparecchio da sollecitazioni ambientali non consentite (temperatura, umidità, colpi, ecc.).

All'uscita del drive (morsetti U, V, W):

- non può essere applicata tensione.
- non è consentito inserire in parallelo più drive
- non è ammesso il collegamento diretto degli ingressi e delle uscite (bypass)
- non possono essere collegati carichi capacitivi (es. condensatori di rifasamento).

La messa in servizio elettrica deve essere effettuata da personale qualificato. Questo è responsabile del fatto che esista un adeguato collegamento di terra ed una protezione dei cavi di alimentazione secondo le prescrizioni locali e nazionali. Il motore deve essere protetto contro il sovraccarico.

Non collegare tensioni d'alimentazione che eccedano il campo di tensione ammesso. Se vengono applicate tensioni eccessive al Drive, i suoi componenti interni ne verranno danneggiati.

Non è consentito il funzionamento del Drive senza il collegamento di messa a terra. Per evitare disturbi, la carcassa del motore deve essere messa a terra attraverso un connettore di terra separato dai connettori di terra delle altre apparecchiature.

Non devono essere eseguite prove di rigidità dielettrica su parti del drive. Per la misura delle tensioni dei segnali devono essere utilizzati strumenti di misurazione appropriati (resistenza interna minima 10 k $\Omega$ /V).

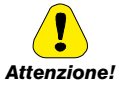

## 7.1 Avviamento Guidato

## 7.1.1 Avviamento Guidato per Motori Asincroni

#### Introduzione

ADV200 può funzionare con le modalità di regolazione: Tensione/Frequenza (Controllo V/f), Vett flusso OL (anello aperto) e Vett Flusso CL (vettoriale ad orientamento di campo, anello chiuso).

Menu 04 CONFIG DRIVE, parametro 04.2 **Modalità regolazione**, PAR: 552, default = Controllo V/f.

Una messa in servizio eseguita in una modalità è valida anche per le altre modalità di regolazione.

L'AVVIAMENTO GUIDATO (STARTUP WIZARD) è una procedura guidata che serve ad eseguire rapidamente messa in funzione del drive, aiutando ad impostare i parametri principali.

È composta da una serie di domande, corrispondenti alla varie sequenze relative all'inserimento ed al calcolo dei parametri necessari al corretto funzionamento del Drive. L'ordine di tali sequenze è la seguente:

- Collegamenti base
- Impostazione dati motore
- Autotaratura con motore in rotazione
- Autotaratura motore fermo o accoppiato al carico
- Impostazione valore massimo riferimento di velocità
- Impostazione rampe
- Salvataggio parametri
- Taratura regolazione di velocità
- Taratura del motore in modalità Vettoriale flusso OL (sensorless)

Vedere passo 8

Il formato della pagina per la selezione delle funzioni è il seguente:

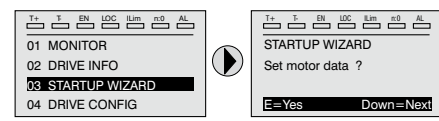

Premendo il tasto E si entra nella funzione che si vuole programmare.

Premendo il tasto ▼ (Down) si passa alla funzione successiva saltando quella attuale. Premendo il tasto ▲ si torna alla funzione precedente.

Per terminare la sequenza di funzioni, e tornare al menu, premere il tasto **ESC**. La fine della sequenza di messa in servizio viene indicata con la pagina:

| STARTUP WIZARD    |  |  |  |  |  |
|-------------------|--|--|--|--|--|
| End of sequence ! |  |  |  |  |  |
|                   |  |  |  |  |  |
| Up=Back Down=Next |  |  |  |  |  |

Premendo il tasto ▼(Down) si esce dalla sequenza e si torna al menu.

Nelle procedure riportate di seguito le impostazione sono state eseguite utilizzando il drive ADV2075 e un motore asincrono 10 Hp (7,36 kW).

Nota !

Vedere passo 1

Vedere passo 2

Vedere passo 3A Vedere passo 3B

Vedere passo 3

Vedere passo 4

Vedere passo 6 Vedere passo 7

## Passo 1 - Collegamenti base

Eseguire i collegamenti di alimentazione come indicato negli schemi seguenti:

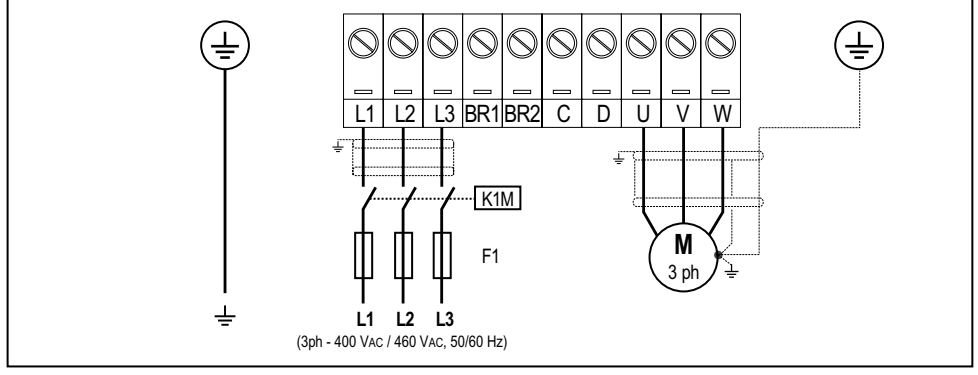

Collegamento della linea di alimentazione e del motore

Per le versioni ADV-...-DC fare riferimento agli schemi al paragrafo "5.1.6 Collegamento linea di alimentazione" a pagina 31 e "5.1.8 Collegamento del motore" a pagina 35.

Collegamento del contatto di abilitazione del Drive

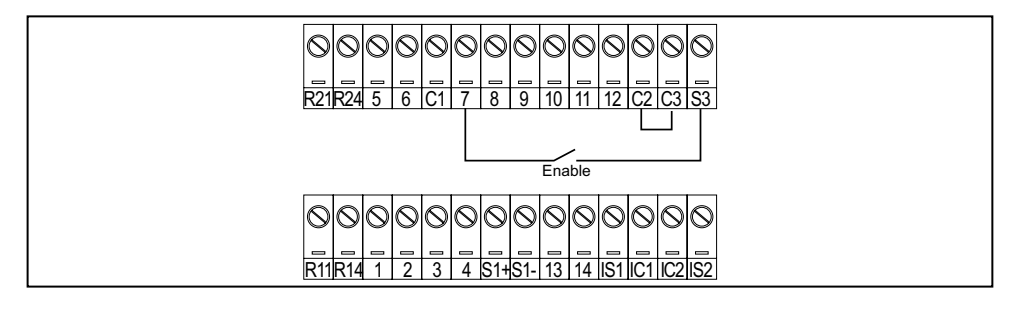

## Collegamento del contatto di abilitazione del drive con scheda Safety (configurazione SIL2)

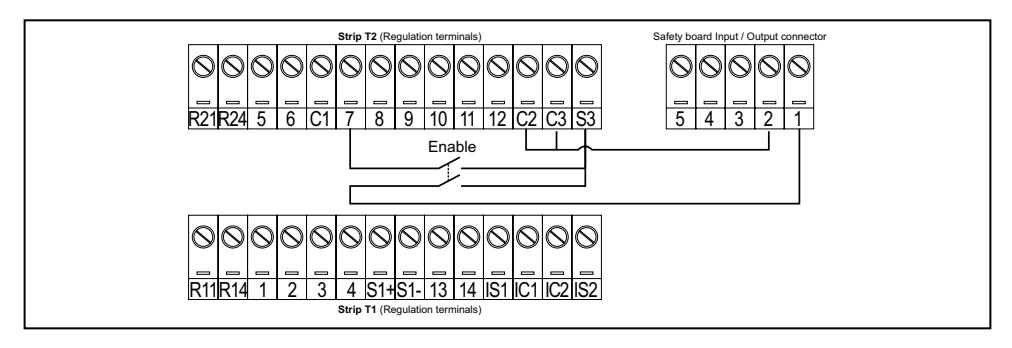

## Verifiche da effettuare prima di alimentare il Drive

- Verificare che la tensione di alimentazione abbia il corretto valore (TN,TT per la serie ADV200 ; IT per la versione ADV200...-IT) e che i morsetti d'ingresso del Drive (L1, L2 e L3 o C e D per ADV-...-DC) siano collegati in modo corretto.
- Verificare che i morsetti d'uscita del Drive (U, V e W) siano collegati al motore in modo corretto.
- Verificare che tutti i morsetti del circuito di controllo del Drive siano collegati correttamente. Controllare che tutti gli ingressi di controllo siano aperti.

## Alimentazione del Drive

• Una volta eseguite le suddette verifiche, applicare l'alimentazione al Drive e proseguire la procedura eseguendo il passo 2.

## Passo 2 - Impostazione dati motore (Impost param motore)

Impostare i dati di targa del motore collegato: tensione nominale, frequenza nominale, corrente nominale, velocità nominale, potenza nominale, fattore di potenza (cosφ).

| Motor & Co.                           |          |   |                     |          |  |  |  |
|---------------------------------------|----------|---|---------------------|----------|--|--|--|
| Type: ABCDE                           |          |   | IEC 34-1 / VDE 0530 |          |  |  |  |
| Motor: 3 phase                        | 50 Hz    |   | Nr                  | 12345-91 |  |  |  |
| Rated voltage                         | 380 V    |   | I nom               | 19.0 A   |  |  |  |
| Rated power                           | 10 Hp    |   | Power factor        | 0.83     |  |  |  |
| Rated speed (n <sub>N</sub> ) 720 rpm |          |   |                     |          |  |  |  |
|                                       |          |   |                     |          |  |  |  |
| IP54                                  | lso Kl F | s | 1                   |          |  |  |  |
| Made in                               |          |   |                     |          |  |  |  |

Per comprendere meglio il funzionamento della procedura di Autotaratura, di seguito vengono proposti dei dati di un ipotetico motore a titolo esemplificativo.

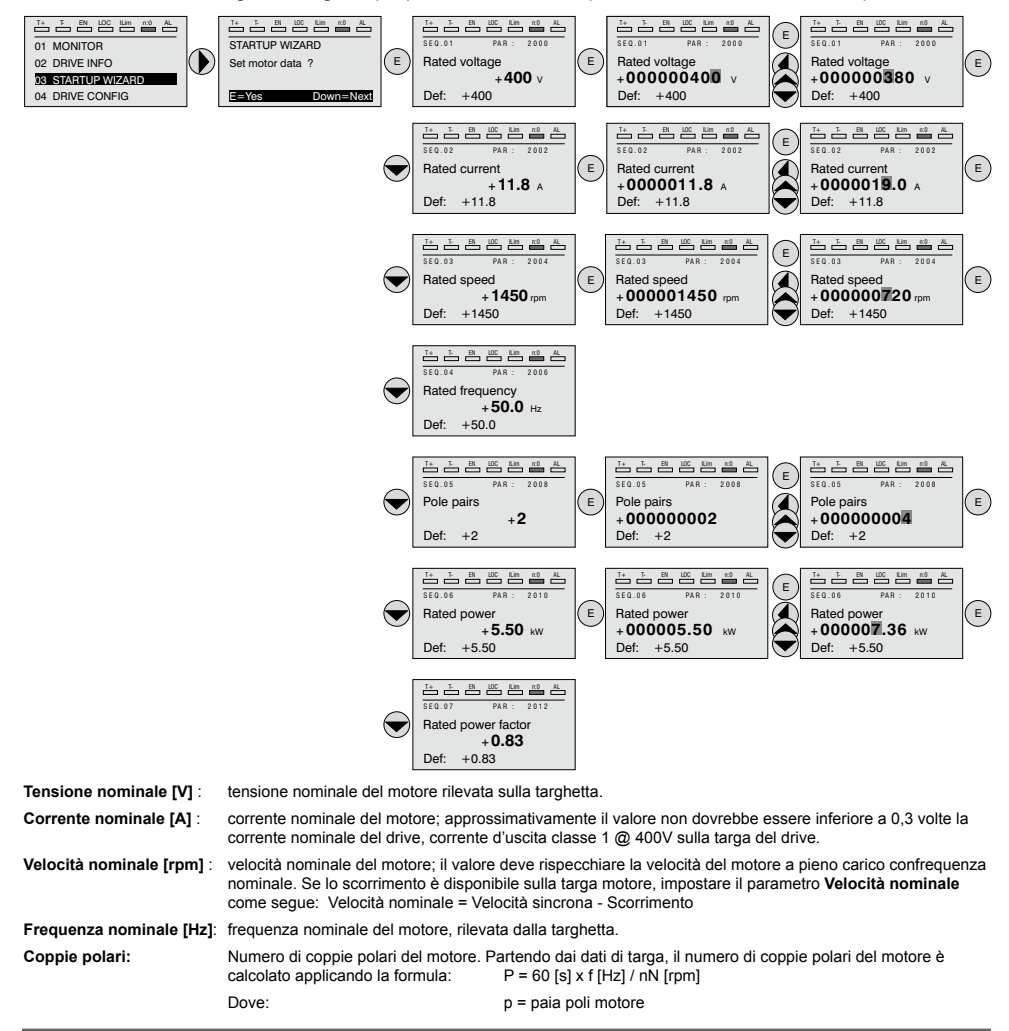

|                         | f = frequenza nominale del motore (menù 16 DATI MOTORE, PAR: 2006)<br>nN = velocità nominale del motore (menù 16 DATI MOTORE, PAR: 2004)                                                                                                    |
|-------------------------|----------------------------------------------------------------------------------------------------|
| Potenza nominale [kW] : | Potenza nominale del motore; per una targa motore con valore di potenza HP, impostare la potenza nomi-<br>nale kW = 0,736 x valore Hp di potenza del motore.                                                                                                    |
| Fatt potenza nominale : | Fattore di potenza del motore; lasciare il valore di default di Cos $\phi$ se i dati non sono disponibili.                                                                                                    |
| Nota !                  | Alla fine dell'inserimento dei dati viene eseguito automaticamente il comando <b>Acquisiz parametri</b><br>(menù 16 DATI MOTORE, PAR: 2020). I dati del motore inseriti durante la procedura di AVVIAMENTO<br>GUIDATO vengono memorizzati in una memoria ram per consentire al Drive di eseguire i calcoli neces- |
|                         | sari al funzionamento.<br>In caso di spegnimento dell'apparecchio tali dati verranno persi. Per effettuare il salvataggio dei dati<br>motore seguire la procedura indicata nel passo 6.                                                                                                    |
|                         |                                                                                                    |

Al termine della procedura passare al passo 3A (motore libero di ruotare e separato dalla trasmissione) o al passo 3B (motore accoppiato alla trasmissione).

## Passo 3 - Autotaratura del motore

Il drive esegue la procedura di autotaratura del motore (reale misurazione del parametri del motore).

L'autotaratura può durare qualche minuto.

Nota !

Nel caso l'operazione generi un messaggio d'errore (esempio Error code 1), controllare i collegamenti dei circuti di potenza e controllo (vedere il passo 1 - Collegamenti), controllare l'impostazione dei dati motore (vedere passo 2 - Impostazione dati motore) e infine ripetere la procedura di Autotaratura (oppure, in alternativa, selezionare il tipo differente di procedura (Autotaratura rotation o Autotaratura stand-still)

## Passo 3A - Autotaratura rotation (Avvia aut in rotaz)

Utilizzare questa procedura quando il motore non è accoppiato o la trasmissione non rappresenta più del 5% del carico. E' la procedura che consente di ottenere dati più accurati.

Nota !

L'autotaratura può essere annullata in qualsiasi momento premendo

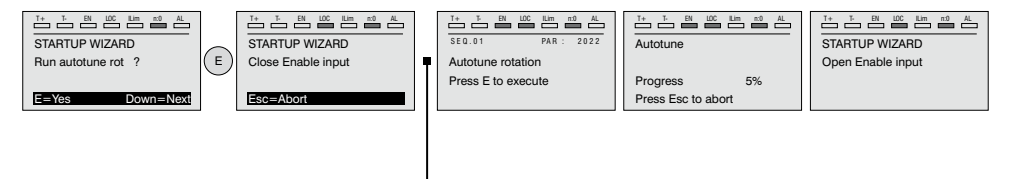

Collegare il morsetto 7 (Abilitazione) al morsetto S3 (+24V<sub>DC</sub>). Si può interrompere l'operazione premendo il tasto **ESC**.

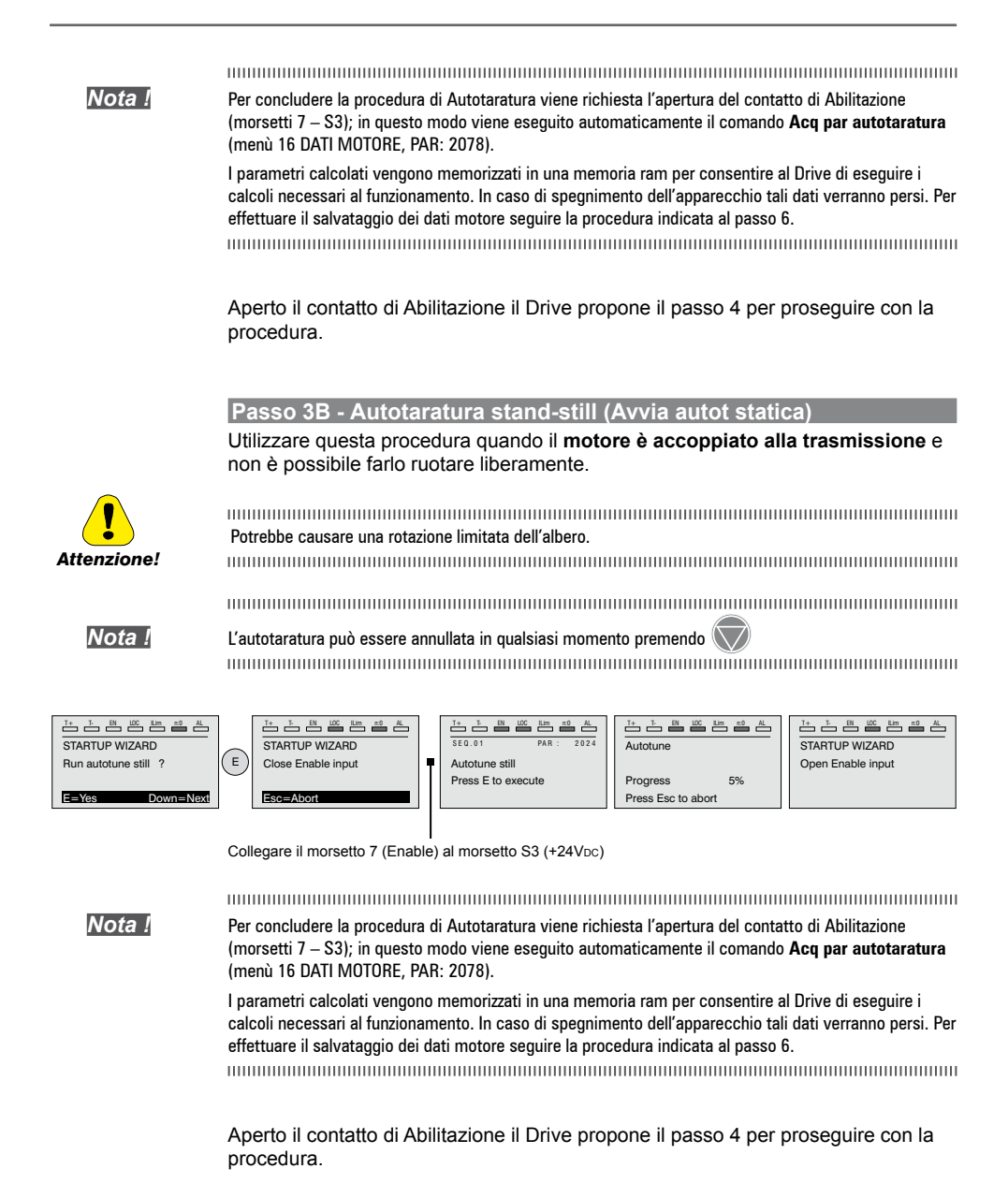

## Passo 4 - Massima velocità motore (Imp. velocità)

Impostazione valore massimo del riferimento di velocità. Ora viene definito il valore massimo della velocità motore, raggiungibile con ogni singolo segnale di riferimento (analogico o digitale).

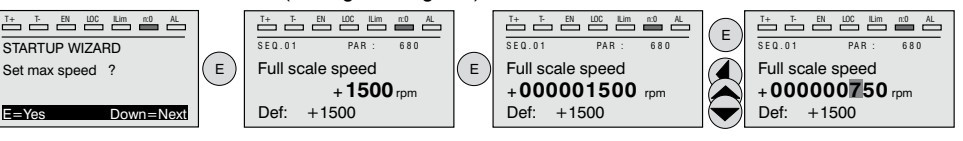

Una volta impostata la velocità passare al passo 5 per l'impostazione delle rampe di accelerazione e decelerazione.

## Passo 5 - Impostazione rampe (Imposta rampe)

Impostare i tempi di accelerazione e decelerazione per il profilo della rampa 0 :

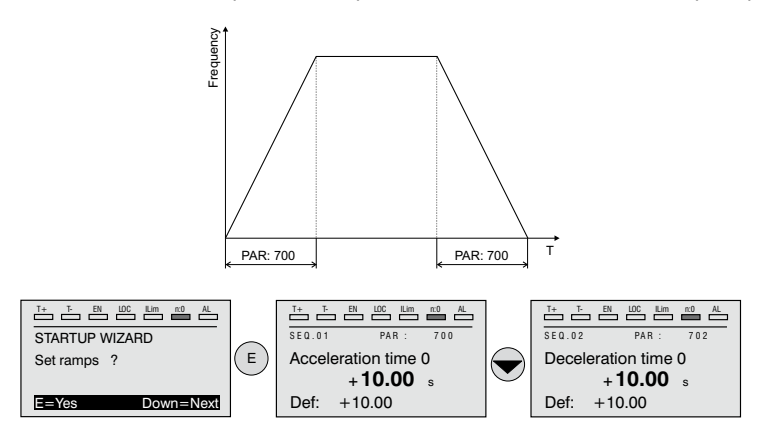

Nota !

Al termine dell'impostazione delle rampe di accelerazione e decelerazione è possibile memorizzare permanentemente i parametri impostati manualmente e calcolati con le procedure di autotaratura in una memoria flash non volatile.

Per salvare i parametri procedere al passo 6.

## Passo 6 - Salvataggio nuove impostazioni (Salva parametri)

Per salvare le nuove impostazioni dei parametri, in modo che vengano mantenute anche allo spegnimento, eseguire questa procedura:

| T+ T EN LOC Lim m0 AL |       | T+ T- EN LOC    | Lim n0 AL   |     | T+ T- EN   |        | n:0 AL |            |        | n0 AL | I+ I- BN L    | IC ILIM n:0 AL |
|-----------------------|-------|-----------------|-------------|-----|------------|--------|--------|------------|--------|-------|---------------|----------------|
| STARTUP WIZARD        |       | SEQ.01 P        | NR: 550     |     | SEQ.01     | PAR :  | 550    | SEQ.01     | PAR :  | 550   | STARTUP WIZ   | ARD            |
| Save parameters ?     | ( E ) | Save parameters |             | (E) | Save param | ieters |        | Save parar | neters |       | End of sequen | ice !          |
| Press E to execute    |       | $\sim$          | In progress |     |            | Done   |        |            |        |       |               |                |
| E=Yes Down=Next       |       |                 |             |     |            |        |        |            |        |       | Up=Back       | Down=Exit      |

## Passo 7 - Taratura regolazione di velocità

In questo step vengono illustrate le impostazioni di base necessarie per un test funzionale del sistema drive-motore. Per questo test di funzionamento verranno utilizzate le impostazioni di fabbrica per quanto concerne i comandi analogici e digitali del Drive. La modalità di controllo preimpostata è Controllo V/f.

Prima di procedere verificare la seguente impostazione: Menu 02 INFORMAZIONI DRIVE, parametro 02.1 **Tipo controllo**, PAR:480 = Asincrono.

Menu 04 CONFIG DRIVE, parametro 04.2 **Modalità regolazione**, PAR: 552 (default : 0 = **Controllo V/f**; 1 = Vett Flusso OL; 2 = Vett Flusso CL; 3 = Autotaratura).

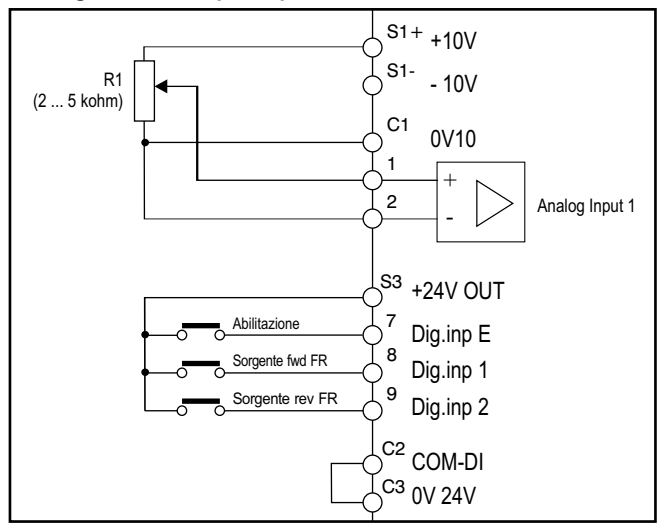

## · Collegamenti base per la prova in velocità

Eseguire i collegamenti descritti in figura poi, per iniziare a far ruotare il motore seguire la seguente procedura:

- 1. Assicurarsi che il segnale analogico o il potenziometro siano al minimo.
- 2. Chiudere il contatto di Abilitazione (morsetti S3 7).
- Chiudere il contatto di Sorgente fwd FR (PAR 1042), morsetti S3 8. Il Drive comincerà a magnetizzare il motore.
- 4. Aumentare gradualmente il segnale di riferimento agendo sul potenziometro o sul segnale analogico.
- Se il motore ruota in senso antiorario con il comando di Sorgente fwd FR (PAR 1042) e con riferimento analogico positivo, arrestare il Drive, escludere la linea di alimentazione ed invertire due fasi tra U, V e W.
- Verificare premendo il tasto DISP che i valori di tensione, corrente e frequenza d'uscita siano corretti in relazione al tipo di motore ed al valore del riferimento di velocità impostato.
- 7. Se tutti i parametri sono regolari aumentare fino a fondo scala il riferimento analogico e verificare che la tensione d'uscita sia quella di targa del motore, la corrente sia circa uguale alla magnetizzante (per un motore asincrono standard generalmente dal 25% al 40% della corrente nominale) e la frequenza

d'uscita sia 50 Hz.

- Se il motore non raggiunge la velocità massima può essere necessario procedere con un'autotaratura dell'ingresso analogico: impostare il segnale d'ingresso al suo valore massimo ed impostare a 1 il parametro **Tar guad ing** an 1 (PAR.1508).
- Se con il riferimento a zero il motore ruota ugualmente, è possibile eliminare la condizione con l'autotaratura dell'offset dell'ingresso analogico: impostare il segnale d'ingresso al suo valore minimo ed impostare ad 1 il parametro Tar offset ing an 1 (PAR: 1506).
- 10. Per invertire il senso di rotazione del motore mantenere chiuso il contatto di Sorgente fwd FR, PAR 1042 (morsetti S3 8) e chiudere il contatto Sorgente rev FR, PAR 1044 (morsetti S3 9). Il motore inizierà la rampa di decelerazione fino a velocità zero, poi invertirà il senso di rotazione e si porterà alla velocità impostata con la rampa di accelerazione.
- Per arrestare il Drive aprire il contatto di Sorgente fwd FR (PAR 1042), morsetti S3 – 8: il motore inizierà la rampa di decelerazione e la velocità si porterà a zero, ma il motore rimarrà magnetizzato. Per interrompere la magnetizzazione aprire il contatto di Abilitazione (morsetti S3 – 7).
- 12. Se il contatto di **Abilitazione** viene aperto durante la marcia, il ponte inverter verrà immediatamente disabilitato ed il motore si arresterà per inerzia.

Verificato il regolare funzionamento del sistema Drive-motore è possibile agire su alcuni parametri per effettuare una prima personalizzazione dell'applicazione.

## Tabella riassuntiva parametri

Di seguito vengono riportati i parametri utilizzati e/o modificati nelle procedure di Avviamento Guidato.

| Menù  | PAR  | Descrizione                                                              |                                                  |  |  |
|-------|------|--------------------------------------------------------------------------|--------------------------------------------------|--|--|
| 16.1  | 2000 | Tensione nominale                                                        | Tensione nominale motore                         |  |  |
| 16.2  | 2002 | Corrente nominale                                                        | Corrente nominale motore                         |  |  |
| 16.3  | 2004 | Velocità nominale Velocità nominale motore                               |                                                  |  |  |
| 16.4  | 2006 | Frequenza nominale                                                       | nale Frequenza nominale motore                   |  |  |
| 16.5  | 2008 | Coppie polari                                                            | Numero di coppie polari                          |  |  |
| 16.6  | 2010 | Potenza nominale                                                         | Potenza nominale motore                          |  |  |
| 16.9  | 2022 | Autotaratura rotaz Autotaratura con motore in movimento                  |                                                  |  |  |
| 16.10 | 2024 | Autotaratura statica Autotaratura con motore fermo o accoppiato a carico |                                                  |  |  |
| 5.22  | 680  | Fondo scala velocità                                                     | Impostazione velocità massima                    |  |  |
| 6.1   | 700  | Tempo accelerazione0                                                     | Tempo di accelerazione 0                         |  |  |
| 6.2   | 702  | Tempo decelerazione0                                                     | Tempo di decelerazione 0                         |  |  |
| 4.1   | 550  | Salva parametri                                                          | Salvataggio parametri nella memoria non volatile |  |  |

Proseguire con il passo 8.

Nota !

Menu 04 CONFIG DRIVE, parametro 04.2 **Modalità regolazione**, PAR: 552 impostare = [1] Vett Flusso OL.

## Test con motore senza carico

- 1 Impostare il valore di PAR 2308 Perc sovraFlusso a 120%.
- 2. Impostare il valore del PAR 2312 **SogliaVel sovraFluss** indicativamente al 25% della velocità nominale.
- 3. Chiudere il contatto di Abilitazione (morsetti S3 7)
- Chiudere il contatto di Sorgente fwd FR (PAR 1042), morsetti S3 8. Il Drive comincerà a magnetizzare il motore.
- 5. Aumentare gradualmente il segnale di riferimento agendo sul potenziometro fino a raggiungere la velocità massima.
- 6. Aprire il contatto di **Sorgente fwd FR** (PAR 1042), morsetti S3 8, fino a raggiungere la velocità minima impostata richiesta dall'applicazione.
- Verificare che la rampa sia lineare e al raggiungimento del valore impostato, la velocità minima si mantenga stabile.
   Se la rampa non ha comportamento lineare e la velocità minima non è stabile procedere nel ridurre il valore del PAR 2306 Guad osser flusso OL con variazioni a step di 5.

| Valori indicativi del PAR 2306 per motori standard a 4 poli |                                           |  |  |  |
|-------------------------------------------------------------|-------------------------------------------|--|--|--|
| 100                                                         | Per potenze motore fino a 15kW            |  |  |  |
| 40-50                                                       | Per potenze motore dell'ordine di 45-55kW |  |  |  |
| 20-30                                                       | Per potenze motore oltre i 132kW          |  |  |  |

8. Per salvare le nuove impostazioni dei parametri, in modo che vengano mantenute anche allo spegnimento, eseguire questa procedura:

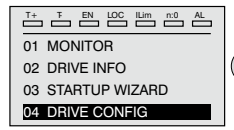

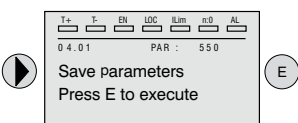

| Ĭ+ Ĭ- EN        | LOC ILim | n:0 | AL |  |  |  |
|-----------------|----------|-----|----|--|--|--|
| 04.01           | PAR :    | 550 |    |  |  |  |
| Save parameters |          |     |    |  |  |  |
| In progress     | 6        |     |    |  |  |  |

 T+
 T EN
 LOC
 Lim
 nO
 AL

 0 4.01
 PAR :
 550
 Save parameters

 Done
 Done
 Done
 Done
 Done
 Done
 Done
 Done
 Done
 Done
 Done
 Done
 Done
 Done
 Done
 Done
 Done
 Done
 Done
 Done
 Done
 Done
 Done
 Done
 Done
 Done
 Done
 Done
 Done
 Done
 Done
 Done
 Done
 Done
 Done
 Done
 Done
 Done
 Done
 Done
 Done
 Done
 Done
 Done
 Done
 Done
 Done
 Done
 Done
 Done
 Done
 Done
 Done
 Done
 Done
 Done
 Done
 Done
 Done
 Done
 Done
 Done
 Done
 Done
 Done
 Done
 Done
 Done
 Done
 Done
 Done
 Done
 Done
 Done
 Done
 Done
 Done
 Done
 Done
 Done

## Test con motore a carico nominale

- 1. Chiudere il contatto di Abilitazione (morsetti S3 7)
- Chiudere il contatto di Sorgente fwd FR (PAR 1042), morsetti S3 8. Il Drive comincerà a magnetizzare il motore.
- 3. Aumentare gradualmente il segnale di riferimento agendo sul potenziometro fino a raggiungere la velocità massima.
- 4. Aprire il contatto di **Sorgente fwd FR** (PAR 1042), morsetti S3 8, fino a raggiungere la velocità minima impostata richiesta dall'applicazione:
  - se alla velocità minima si verificano condizioni di sovraccarico di corrente
  - se la corrente supera il valore impostato come nominale,
  - se l'albero motore è bloccato a velocità zero,

deve essere diminuito il valore impostato nel PAR 2306 **Guad osser flusso OL** considerando step di 5 fino a raggiungere un comportamento di lavoro ottimale non in condizione di sovraccarico

5. Per salvare ripetere la procedura 6.

## 7.1.2 Avviamento Guidato per Motori Sincroni

#### Introduzione

ADV200 può funzionare con le modalità di regolazione: vettoriale ad orientamento di campo **Vett Flusso OL** e **Vett Flusso CL**per il controllo di motori sincroni a magneti permanenti (brushless).

Nota!

Prima di procedere verificare l'impostazione di fabbrica:

Menu 04 CONFIG DRIVE, parametro 04.2 **Modalità regolazione**, PAR: 552, default=Vett flusso CL.

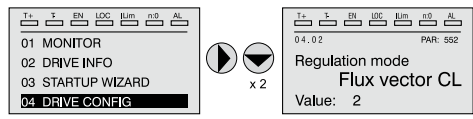

L'AVVIAMENTO GUIDATO (STARTUP WIZARD) è una procedura guidata che serve ad eseguire rapidamente messa in funzione del drive, aiutando ad impostare i parametri principali. È composta da una serie di domande, corrispondenti alla varie sequenze relative all'inserimento ed al calcolo dei parametri necessari al corretto funzionamento del Drive. L'ordine di tali sequenze è la seguente:

- Collegamenti base
- Impostazione dati motore
- Autotaratura a motore fermo o accoppiato al carico
- Impostazione parametri encoder (\*)
- Fasatura encoder
- Impostazione valore massimo riferimento di velocità
- Impostazione rampe
- Salvataggio parametri
- Taratura del motore sincrono in modalità "Vett Flusso OL" (sensorless) per un carico tipicamente a coppia variabile
   Vedere passo 9

(\*)

(\*) solo modalità Vett flusso CL.

Il formato della pagina per la selezione delle funzioni è il seguente:

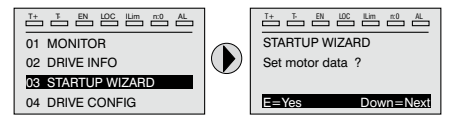

Premendo il tasto **E** si entra nella funzione che si vuole programmare. Premendo il tasto ▼ (Down) si passa alla funzione successiva saltando quella attuale.

Premendo il tasto **A** si torna alla funzione precedente.

Per terminare la sequenza di funzioni, e tornare al menu, premere il tasto **ESC**. La fine della sequenza di messa in servizio viene indicata con la pagina:

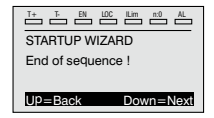

Premendo il tasto  $\mathbf{\nabla}$  (Down) si esce dalla sequenza e si torna al menu.

ADV200 • Guida rapida all'installazione

Vedere passo 1

Vedere passo 2

Vedere passo 3

Vedere passo 4

Vedere passo 5

Vedere passo 6

Vedere passo 7

Vedere passo 8

## Passo 1 - Collegamenti base

Per le versioni ADV-...-4-DC fare riferimento agli schemi al paragrafo "5.1.6 Collegamento linea di alimentazione" a pagina 31 e "5.1.8 Collegamento del motore" a pagina 35. Eseguire i collegamenti di alimentazione come indicato negli schemi seguenti:

#### L2 L3 BR1 BR2 С D U V W L1 K1M Μ F1 3 ph L1 L2 L3 (3ph - 400 VAC / 460 VAC, 50/60 Hz)

## Collegamento della linea di alimentazione e del motore

## Collegamento del contatto di abilitazione del Drive

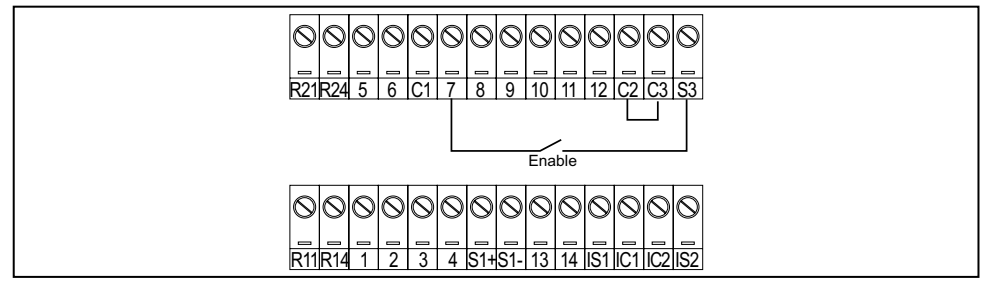

## Collegamento del contatto di abilitazione del drive con scheda Safety (configurazione SIL2)

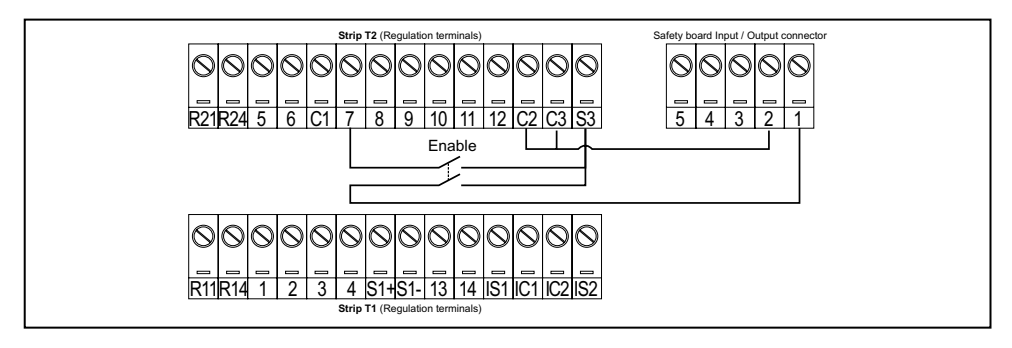

## Verifiche da effettuare prima di alimentare il Drive

- Verificare che la tensione di alimentazione abbia il corretto valore (TN,TT per la serie ADV200 ; IT per la versione ADV200...-IT) e che i morsetti d'ingresso del Drive (L1, L2 e L3 o C e D per ADV-...-DC) siano collegati in modo corretto.
- Verificare che i morsetti d'uscita del Drive (U, V e W) siano collegati al motore in modo corretto.
- Verificare che tutti i morsetti del circuito di controllo del Drive siano collegati correttamente. Controllare che tutti gli ingressi di controllo siano aperti.
- Controllare i colegamenti dell'encoder, vedere Appendice sezione A.3.

## Alimentazione del Drive

 Una volta eseguite le suddette verifiche, applicare l'alimentazione al Drive e proseguire la procedura eseguendo il passo 2.

## Passo 2 - Impostazione dati motore (Impost param motore)

Impostare i dati di targa del motore collegato. Per comprendere meglio il funzionamento della procedura di Autotaratura, di seguito vengono proposti dei dati di un ipotetico motore a titolo esemplificativo.

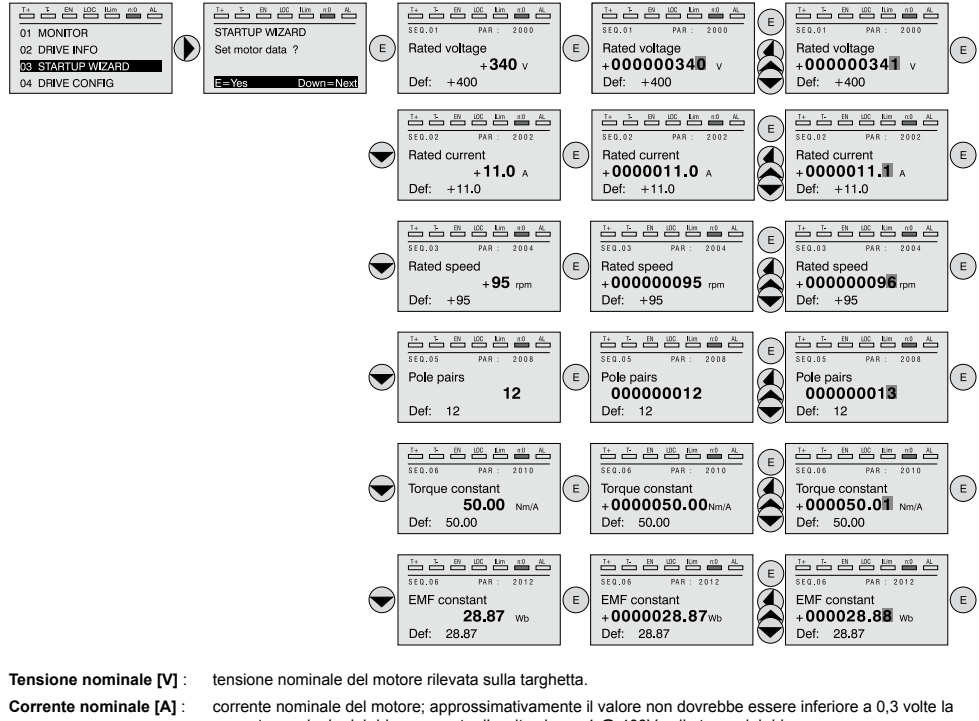

Coppie polari:

Costante EMF :

Nota !

corrente nominale del drive, corrente d'uscita classe 1 @ 400V sulla targa del drive.

Velocità nominale [rpm] : velocità nominale del motore; vedere dato di targa.

Numero di coppie polari del motore. Vedere dato di targa.

Costante di coppia (KT): (KT) Rapporto tra la coppia sviluppata dal motore e la corrente necessaria per fornirla.

(KE = KT /  $\sqrt{3}$ ) Costante di forza contro elettromotrice, che rappresenta il rapporto tra la tensione del motore e la sua velocità nominale.

Alla fine dell'inserimento dei dati viene eseguito automaticamente il comando Acquisiz parametri (menù 16 DATI MOTORE, PAR: 2020). I dati del motore inseriti durante la procedura di AVVIAMENTO GUIDATO vengono memorizzati in una memoria ram per consentire al Drive di eseguire i calcoli necessari al funzionamento.

In caso di spegnimento dell'apparecchio tali dati verranno persi. Per effettuare il salvataggio dei dati motore seguire la procedura indicata nel passo 6. 

Al termine della procedura passare al passo 3.

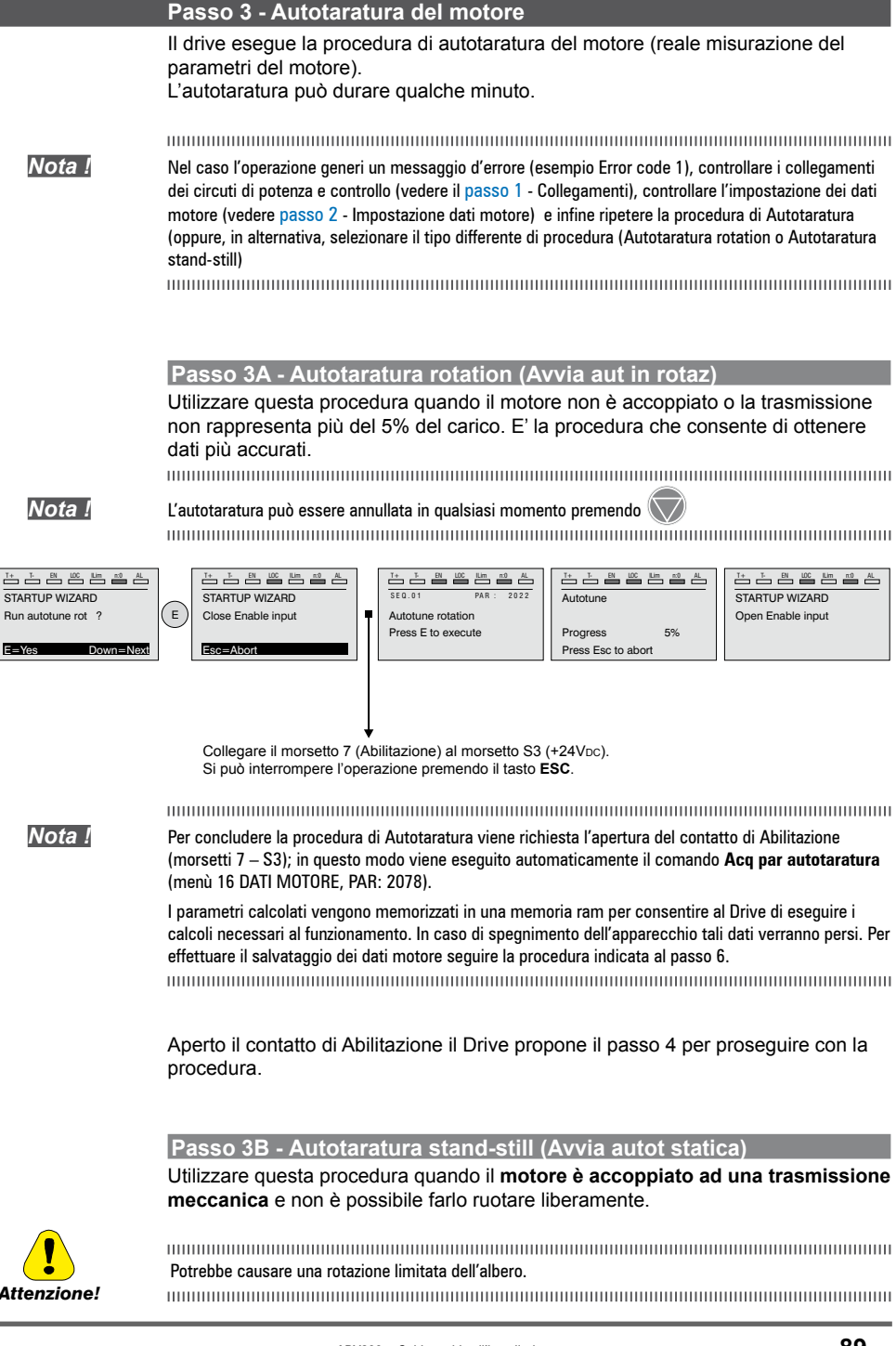

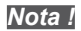

L'autotaratura può essere annullata in qualsiasi momento premendo 🕔

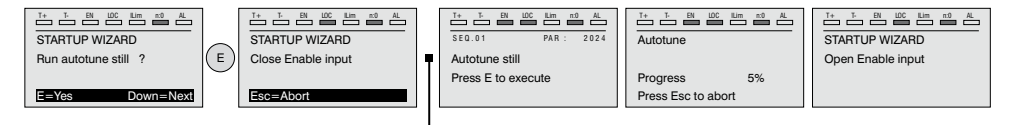

Collegare il morsetto 7 (Enable) al morsetto S3 (+24VDC)

Nota !

Per concludere la procedura di Autotaratura viene richiesta l'apertura del contatto di Abilitazione (morsetti 7 – S3); in questo modo viene eseguito automaticamente il comando **Acq par autotaratura** (menù 16 DATI MOTORE, PAR: 2078).

I parametri calcolati vengono memorizzati in una memoria ram per consentire al Drive di eseguire i calcoli necessari al funzionamento. In caso di spegnimento dell'apparecchio tali dati verranno persi. Per effettuare il salvataggio dei dati motore seguire la procedura indicata al passo 6.

Aperto il contatto di Abilitazione il Drive propone il passo 4 per proseguire con la procedura.

## Passo 4 - Impostazione parametri encoder

Solo per la modalità **Vett flusso CL** (Menu 04 CONFIG DRIVE, parametro 04.2 **Modalità regolazione**, PAR: 552, default=Vett flusso CL).

Nota !

La sequente procedura è valida con installata la scheda encoder opzionale EXP-SESC-11R1F2-ADV.

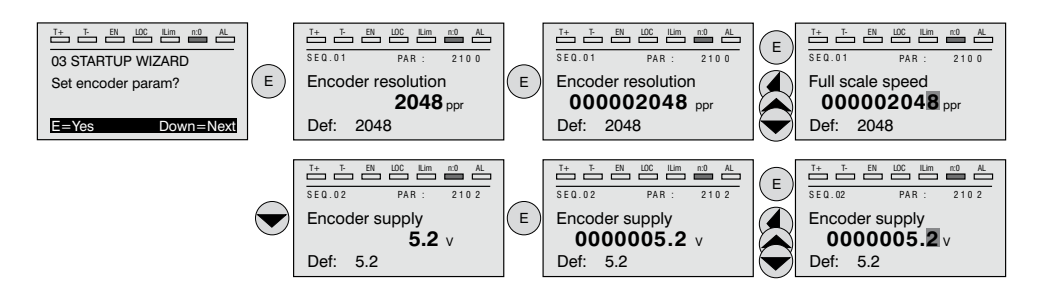

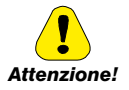

L'impostazione errata della tensione encoder può danneggiare irreparabilmente il dispositivo, verificare il valore di targa dell'encoder.

## Passo 5 - Fasatura encoder

Solo per la modalità Vett flusso CL (Menu 04 CONFIG DRIVE, parametro 04.2 Modalità regolazione, PAR: 552, default=Vett flusso CL).

Nota!

Tale procedura può essere evitata se vengono utilizzati motori della serie "SBM" forniti da Gefran.

Sui Drive è disponibile un comando per avviare la fasatura automatica dell'encoder. E' possibile effettuare questa procedura sia con rotazione dell'albero motore che da fermo (il freno deve essere bloccato).

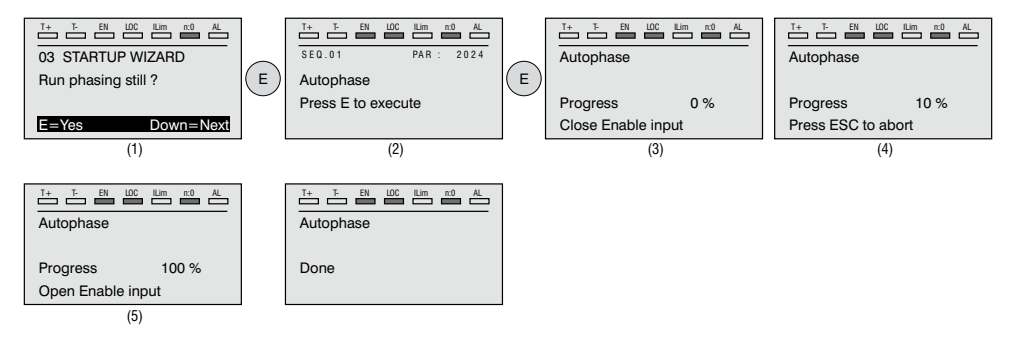

Per quanto riguarda la fasatura con motore fermo, attraverso il parametro Autophase still mode (PAR 2194) è possibile selezionare due diverse modalità in funzione delle diverse caratteristiche dei motori sincroni presenti in commercio. Si consiglia di utilizzare il Modo 1 come prima opzione. Se il Modo 1 non viene eseguito correttamente, il motore per sue caratteristiche costruttive richiede una modalità differente (Modo 2).

Se viene utilizzato un encoder digitale incrementale, attraverso il parametro Autophase still run (PAR 2196) è possibile selezionare diverse modalità per l'esecuzione della fasatura del motore: da comando dedicato "Autofasatura rotaz" o da procedura Wizard. Da effettuare solo alla prima abilitazione del drive (selezione "Prima abilitaz") o ad ogni abilitazione del drive (selezione "Ogni abilitazz").

La fasatura deve essere ripetuta tutte le volte che:

- si sostituisce il Drive (in alternativa eseguire download parametri prelevati dal Drive precedente)
- si sostituisce il motore
- si sostituisce l'encoder.

Nota !

Per ulteriori informazioni vedere i parametri 15.15 PAR 2190 Autofasatura rotaz e 15.16 PAR 2192 Autofasatura statica nel manuale Descrizione delle funzioni e lista parametri).

Per ulteriori informazioni vedere Appendice, sezione A.3.2 Fasatura.

## Passo 6 - Massima velocità motore (Imp. velocità)

Impostazione valore massimo del riferimento di velocità. Ora viene definito il valore massimo della velocità motore, raggiungibile con ogni singolo segnale di riferimento (analogico o digitale).

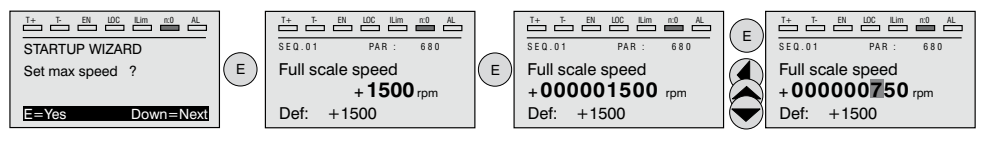

Una volta impostata la velocità passare al passo 7 per l'impostazione delle rampe di accelerazione e decelerazione.

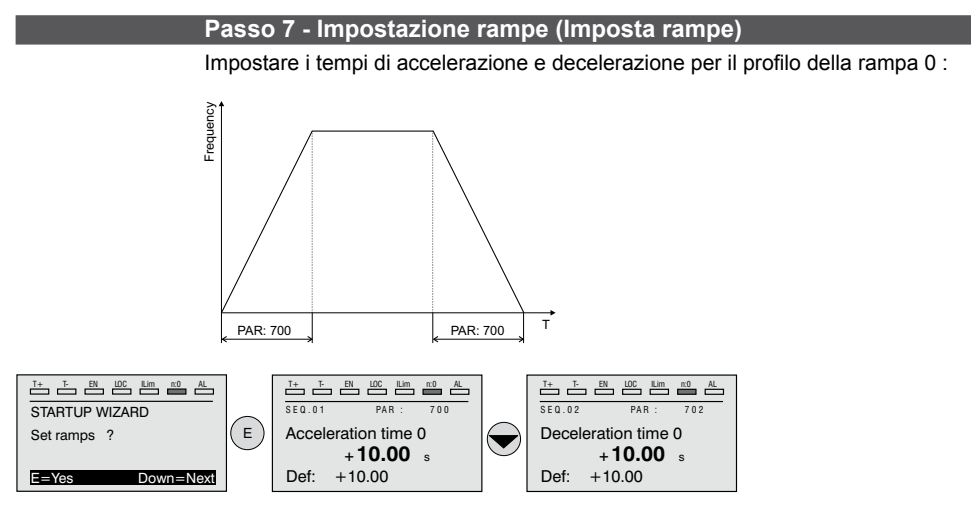

Al termine dell'impostazione delle rampe di accelerazione e decelerazione è possibile memorizzare permanentemente i parametri impostati manualmente e calcolati con le procedure di autotaratura in una memoria flash non volatile.

Per salvare i parametri procedere al passo 8.

## Passo 8 - Salvataggio nuove impostazioni (Salva parametri)

Per salvare le nuove impostazioni dei parametri, in modo che vengano mantenute anche allo spegnimento, eseguire questa procedura:

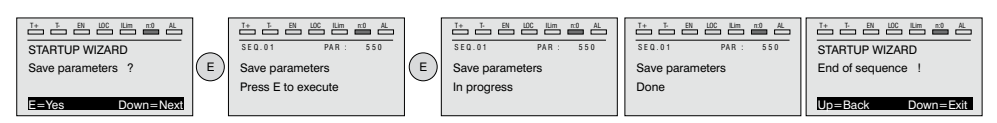

Nota !

## (sensorless) per un carico tipicamente a coppia variabile OL

Menu 04 CONFIG DRIVE, parametro 04.2 **Modalità regolazione**, PAR: 552, impostare = [1] **Vett Flusso OL**.

## Test con motore senza carico

- 1. Chiudere il contatto di Abilitazione (morsetti S3 7)
- Chiudere il contatto di Sorgente fwd FR (PAR 1042), morsetti S3 8. Il Drive comincerà a magnetizzare il motore.
- 3. Aumentare gradualmente il segnale di riferimento agendo sul potenziometro fino a raggiungere la velocità massima.
- 4. Aprire il contatto di **Sorgente fwd FR** (PAR 1042), morsetti S3 8, fino a raggiungere la velocità minima impostata richiesta dall'applicazione.
- 5. Verificare che la rampa sia lineare e al raggiungimento del valore impostato, la velocità si mantenga stabile.

## Test con motore a carico nominale

- 1. Chiudere il contatto di Abilitazione (morsetti S3 7)
- Chiudere il contatto di Sorgente fwd FR (PAR 1042), morsetti S3 8. Il Drive comincerà a magnetizzare il motore.
- 3. Aumentare gradualmente il segnale di riferimento agendo sul potenziometro fino a raggiungere la velocità massima.
- 4. Aprire il contatto di **Sorgente fwd FR** (PAR 1042), morsetti S3 8, fino a raggiungere la velocità minima impostata richiesta dall'applicazione:

## Se allo start il motore con il carico applicato presenta una certa difficoltà alla partenza:

aumentare il valore di **SLS corr corrente id** (PAR 7014) (questo valore dipende dalla taglia del drive) con variazioni a step del 10% fino ad eliminare il problema.

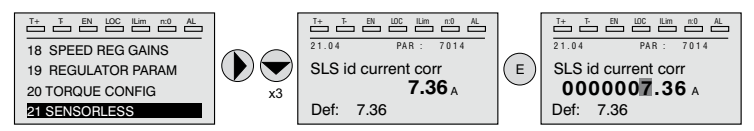

Se nella condizione di funzionamento di velocità a regime si dovessero avere vibrazioni meccaniche:

ridurre il valore di **SLS corr corrente id** (PAR 7014) (questo valore dipende dalla taglia del drive) con variazioni a step di 10% in modo da trovare un compromesso con quanto indicato sopra agendo anche sul parametro **SLS guadag oss veloc** (PAR 7022) con variazioni a step di 0,5.

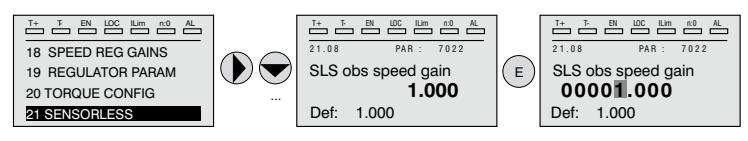

Se nella condizione di funzionamento di velocità a regime, si dovessero riscontrare situazioni di sovraccarico di corrente:

con drive disabilitato, contatto di **Abilitazione** (morsetti S3 – 7) aperto, modificare il parametro **SLS selez ctrl id** (PAR 7020) selezionando il controllo "[1] **Avanzato**".

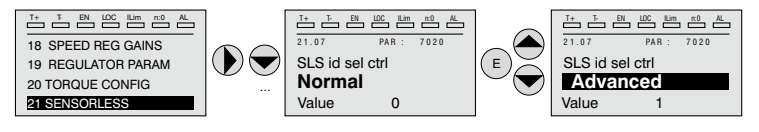

# Nel caso dovessero essere presenti vibrazioni allo Start, agire sui parametri seguenti:

Abilitare il parametro **SLS allinea rotore** (PAR 7048) e seguire la seguente procedura di allineamento:

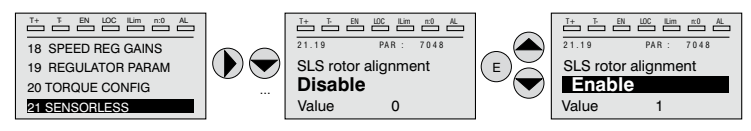

- 1. Chiudere il contatto di Abilitazione (morsetti S3 7)
- 2. Impostare il Riferimento di velocità = 0
- 3. Chiudere il contatto di Sorgente fwd FR (PAR 1042), morsetti S3 8.
- Aspettare 1 sec di tempo (valore impostato nel parametro PAR 7050), aumentare gradualmente il segnale di riferimento agendo sul potenziometro fino a superare il 10% della velocità massima
- 5. Agendo nuovamente sul potenziometro, ridurre il segnale di riferimento di velocità fino a portarlo a zero.
- 6. Aprire il contatto di Sorgente fwd FR (PAR 1042), morsetti S3 8.

Se le vibrazioni non sono del tutto scomparse, aumentare il valore del parametro **SLS max velocità OL** (PAR 7012) con step del 10% fino a raggiungere un comportamento di lavoro ottimale.

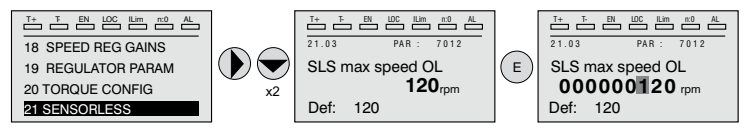

Per salvare le nuove impostazioni dei parametri, in modo che vengano mantenute anche allo spegnimento, eseguire questa procedura:

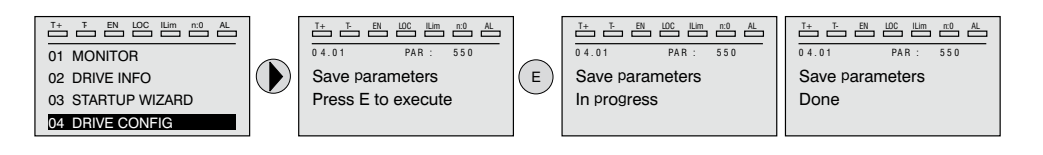

## 7.2 Primo avviamento personalizzato

In questa sezione sarà realizzato un test di avviamento con una configurazione base, per verificare il funzionamento del drive ed i collegamenti di comando.

Per eseguire una prima semplice personalizzazione, è necessario seguire una sequenza di programmazione che permette all'utente di impostare il drive per l'applicazione richiesta.

Nota !

## Di seguito si descrivono le sezioni principali su cui agire in funzione della configurazione desiderata.

## Schemi tipici di collegamento

| Circuiti ausiliari di controllo                                  | vedere capitolo 5.6, figura 5.6.1     |
|------------------------------------------------------------------|---------------------------------------|
| Schema tipico di collegamento con comando da morsettiera         | vedere capitolo 5.6, figura 5.6.2     |
| Potenziali della regolazione ed I/O digitali con connessione PNP | vedere capitolo 5.2.4, figura 5.2.4.1 |
| Altri collegamenti degli ingressi digitali (NPN-PNP)             | vedere capitolo 5.2.4, figura 5.2.4.2 |
| Collegamenti delle uscite digitali NPN                           | vedere capitolo 5.2.4, figura 5.2.4.3 |

## Ingressi digitali

Nella tabella al capitolo 5.2.3 sono indicate le impostazioni di default per gli ingressi e le uscite analogiche e digitali.

Nota !

Per la modifica delle impostazioni degli ingressi digitali è necessario entrare nella modalità Esperto, vedere capitolo 6.5.2.

## 7.2.1 Per Motori Asincroni

## Scelta della modalità di regolazione

La prima operazione da eseguire è l'impostazione nel parametro **Modalità regola**zione (menu 04 - CONFIG DRIVE, PAR: 552) della modalità di regolazione:

- 0 Controllo V/f. E' la modalità di controllo più semplice e meno performante. Con questa modalità è anche possibile comandare più motori collegati in parallelo con un unico drive.
- 1 Controllo vettoriale ad orientamento di campo in anello aperto (Vett flusso OL). Questa modalità di regolazione permette, dopo la procedura di Autotaratura dei parametri motore, di costruire un modello matematico su cui effettuare tutti i calcoli necessari all'ottenimento di elevate prestazioni ed in particolare coppia motore anche a bassissimi giri senza l'impiego di retroazione ottenendo notevoli prestazioni dinamiche.
- 2 Controllo vettoriale ad orientamento di campo in anello chiuso (Vett flusso CL). E' la modalità che permette di ottenere le massime prestazioni dell'azionamento drive-motore per quanto riguarda la precisione di velocità, la risposta dinamica del sistema ed il controllo di coppia motore. Questa modalità necessita della retroazione di un encoder digitale calettato sull'albero del motore e collegato alla relativa scheda di espansione opzionale montata nel drive.

## Selezione del tipo di riferimento

Impostata la modalità di regolazione deve essere impostata nel parametro **Sorgente rif rampa 1** (menu 05 - RIFERIMENTI, PAR: 610) la sorgente del riferimento di velocità tra le possibilità offerte dalla lista di selezione **L\_MLTREF**:

- Parametro Mon ing analogico 1 (menu 14 INGRESSI ANALOGICI, PAR: 1500) se si vuole utilizzare il segnale applicato sui morsetti 1 – 2 dell'ingresso analogico 1.
- 2 Parametro **Rif digitale rampa 1** (menu 05 RIFERIMENTI, PAR: 600) se si vuole impostare una velocità digitale interna al drive.
- 3 Parametro Mon uscita multi rif (menu 07 MULTI RIFERIMENTI, PAR: 852) se si intende poter selezionare delle velocità digitali tramite ingressi digitali del drive.
- 4 Parametro Monitor uscita Mpot (menu 08 MOTOPOTENZIOMETRO, PAR: 894) se si intende utilizzare il motopotenziometro interno al drive. Nel caso di comando da tastierino operatore, per utilizzare la funzione motopotenziometro è necessario entrare in modalità modifica del parametro Imp. valore motopot (PAR: 870) e premere i tasti Aumenta (▲) e Diminuisci (▼).
- 5 Parametro **Monitor uscita jog** (menu 09 FUNZIONE JOG, PAR: 920) se si intende utilizzare una velocità di jog interna al drive.

E' possibile inoltre impostare come riferimento di velocità anche segnali provenienti da schede di espansione, linea seriale o bus di campo (fare riferimento alla descrizione dettagliata dei parametri).

## Impostazione del tipo di riferimento analogico

Nel caso si sia scelto di utilizzare l'ingresso analogico è necessario selezionare il tipo di segnale da utilizzare sul parametro **Tipo ing analogico1** (menu 14 - IN-GRESSI ANALOGICI, PAR.1502):

- 0 ± 10V
- 1 0-20mA o 0-10V
- **2** 4-20mA

Oltre alla programmazione del parametro **Tipo ing analogico1** (PAR.1502) è necessario anche verificare la posizione degli switch posizionati sulla scheda di regolazione come indicato nel capitolo 5.2.4.

## Impostazione Rampe

Le rampe di accelerazione e decelerazione sono impostabili nei parametri **Tempo accelerazione0** (menu 06 - RAMPE, PAR: 700) e **Tempo decelerazione0** (PAR.702).

E' possibile adattare il segnale disponibile sull'ingresso analogico con i parametri **Scala ing analogico1** (menu 14 - INGRESSI ANALOGICI, PAR: 1504), **Tar offset ing an 1** (PAR: 1506) e **Tar guad ing an 1** (PAR: 1508).

Se si vuole utilizzare per il controllo del drive una velocità digitale è possibile inserirla sul parametro **Rif digitale rampa 1** (menu 05 - RIFERIMENTI, PAR: 600). Le rampe sono le stesse utilizzare con il segnale di riferimento proveniente dall'ingresso analogico.

## Multivelocità

Se le velocità digitali che si vogliono utilizzare sono più di una bisogna utilizzare la funzione multivelocità. Per prima cosa bisogna definire la sorgente dei segnali per la velocità **Sorg multi rif 0** e **Sorg multi rif 1** (menu 07 - MULTI RIFERIMENTI, PAR: 832 e 834) dalla lista di selezione L\_MLTREF.

Successivamente è necessario definire quali ingressi digitali devono eseguire la

commutazione tra le varie velocità; tramite i parametri **Sorg sel multi rif**.. (PAR: da 840 a 846) è possibile scegliere dalla lista di selezione L\_DIGSEL2 i segnali da utilizzare. I valori delle velocità desiderate devono essere impostati nei parametri **Multiriferimento 0...7** (PAR: da 800 a 814).

Anche in questo caso le rampe sono impostabili sui parametri **Tempo accelera**zione0 (menu 6 - RAMPE, PAR: 700) e **Tempo decelerazione0** (PAR: 702).

#### Motopotenziometro

Per utilizzare il motopotenziometro è necessario definire i segnali per l'aumento o la diminuzione del riferimento: impostare pertanto i parametri **Sorg aumento Mpot** (menu 08 - MOTOPOTENZIOMETRO, PAR: 884) e **Sorg diminuisce Mpot** (PAR: 886) rispettivamente per l'aumento e la diminuzione del riferimento utilizzando la lista di selezione L\_DIGSEL2.

Le rampe del motopotenziometro sono impostate dai parametri **Accelerazione Mpot** (PAR: 872) e **Decelerazione Mpot** (PAR: 874).

#### • Jog

Infine per il funzionamento Jog selezionare il morsetto da utilizzare per il comando nel parametro **Sorg comando jog +** (menu 09 - FUNZIONE JOG, PAR: 916), utilizzando un segnale dalla lista di selezione L\_DIGSEL2.

La velocità di jog deve essere scritta nel parametro **Setpoint valore jog** (PAR: 910), mentre le rampe di accelerazione e decelerazione sono impostabili rispettivamente nel parametro **Accelerazione jog** (PAR: 912) e **Decelerazione jog** (PAR: 914).

## • Limiti di velocità

Selezionato il riferimento devono essere impostati i limiti di velocità nei seguenti parametri (menu 05 - RIFERIMENTI):

- Fondo scala velocità (PAR: 680). Viene impostata la massima velocità del motore, generalmente coincidente con la velocità nominale indicata sulla targhetta del motore stesso.
- Limite sup rif vel (PAR: 670). Limite estremo superiore di velocità: può essere impostato al massimo al 200% di Fondo scala velocità.
- Limite inf rif vel (PAR: 672). Limite estremo inferiore di velocità: può essere impostato al massimo al -200% di Fondo scala velocità.
- Soglia sovravelocità (menu 24 CONFIG ALLARMI, PAR: 4540). Limite per l'allarme di sovravelocità.

## Morsetti di ingresso e uscita

I morsetti d'ingresso sono già programmati di default come segue:

| - Morsetto 7  | Ingresso digitale E | Abilitazione              |
|---------------|---------------------|---------------------------|
| - Morsetto 8  | Ingresso digitale 1 | Sorgente fwd FR, PAR 1042 |
| - Morsetto 9  | Ingresso digitale 2 | Sorgente rev FR, PAR 1044 |
| - Morsetto 10 | Ingresso digitale 3 | Zero (non assegnata)      |
| - Morsetto 11 | Ingresso digitale 4 | Zero (non assegnata)      |
| - Morsetto 12 | Ingresso digitale 5 | Sorg reset guasti         |
| - Morsetto S3 | + 24V OUT           | Alimentazione I/0         |

I morsetti dedicati alle uscite digitali di default sono così configurati:

| - Morsetto R14 | Uscita digitale 1     | Azionamento OK (relè 1)           |
|----------------|-----------------------|-----------------------------------|
| - Morsetto R11 | COM Uscita digitale 1 | Comune uscita digitale 1 (Relè 1) |
| - Morsetto R24 | Uscita digitale 2     | Azionamento pronto (relè 2)       |
| - Morsetto R21 | COM Uscita digitale 2 | Comune uscita digitale 2 (Relè 2) |
| - Morsetto 13  | Uscita digitale 3     | Ritardo velocità = 0              |
|                |                       |                                   |

| - | Morsetto | IC1 |
|---|----------|-----|
| - | Morsetto | 14  |
|   | Morsetto | IS1 |

COM Uscita digitale 3/4 Uscita digitale 4 PS Uscita digitale 3/4 Comune uscita digitale 3/4Ritardo riferim = 0 Alimentazione uscita digitale 3/4

La programmazione dei segnali da appoggiare alle uscite digitali può essere effettuata con i parametri **Sorg uscita dig 1...4** (menu 13 - USCITE DIGITALI, PAR: da 1310 a 1316) utilizzando le impostazioni contenute nella lista di selezione L\_DIGSEL1.

Sul drive sono a disposizione anche due uscite analogiche che di fabbrica non sono programmate. Per abilitare queste uscite bisogna impostare sui parametri **Sorgente uscita an 1** (menu 15 - USCITE ANALOGICHE, PAR: 1800) e **Sorgente uscita an 2** (PAR: 1802) un segnale selezionabile nella lista di selezione L\_ANOUT.

Il segnale disponibile all'uscita analogica 1 è  $\pm$  10V, mentre quello dell'uscita analogica 2 può essere selezionato con il parametro **Tipo uscita an 2** (PAR: 1848) tra:

- 0 0-20mA
- 1 4-20mA
- **2** ± 10V

E' possibile adattare il segnale delle uscite analogiche con i parametri **Scal uscita** analog 1 (PAR: 1808) e **Scal uscita analog 2** (PAR: 1810).

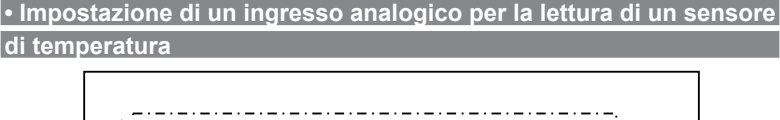

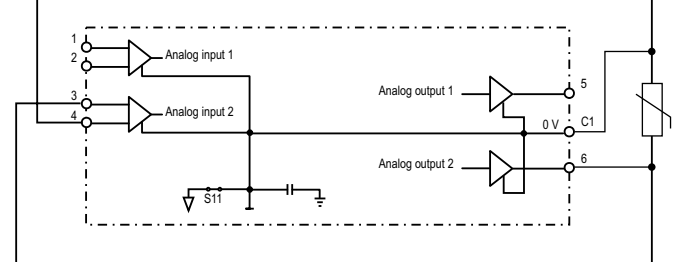

Di seguito si descrive la procedura di messa in servizio per utilizzare la scheda di regolazione del drive **ADV200** per acquisire la temperatura di un motore con sensori **KTY84 / PTC**:

- La sonda può essere alimentata attraverso l'uscita analogica 2 di ADV200, collegare quindi il segnale all'ingresso analogico 2 come indicato (in alternativa può essere utilizzato l'ingresso 1);
- Impostare l'uscita analogica 2 in "corrente" tramite relativo Jumper (S3=I)
- Impostare l'ingresso analogico 2 (o 1) in tensione tramite relativo Jumper (S2=V o S1=V);
- Nel menu USCITE ANALOGICHE assegnare al parametro Tipo uscita an 2 (PAR 1848) il valore "0..20mA";
- Nel menu INGRESSI ANALOGICI assegnare al parametro Tipo ing analogico 2 (PAR 1552) o al parametro Tipo ing analogico1 (PAR 1502), il valore "-10V..+10V";
- Nel menu USCITE ANALOGICHE assegnare al parametro Sorgente uscita an 2 (PAR 1802) la selezione "Zero", che consente di imporre una corrente nulla in uscita;

- Nel menu INGRESSI ANALOGICI eseguire taratura automatica offset ingresso analogico scelto: 1 o 2 tramite il parametro Tar offset ing an 1 (PAR 1506) o il parametro Tar offset ing an 2 (PAR 1556);
- Nel menu USCITE ANALOGICHE assegnare al parametro Sorgente uscita an 2 (PAR 1802) la selezione "KTY84/PTC current", che consente di imporre una corrente di 2mA in uscita per alimentare la sonda di temperatura;
- Nel menu CONFIG ALLARMI assegnare al parametro MotorOT probe (PAR 4530) il valore "KTY84 An1" o "KTY84 An2" ("PTCAn1" o "PTC An2"), a seconda dell'ingresso analogico selezionato;
- Nel menu MONITOR il parametro Temperatura motore (PAR 290) visualizza la temperatura del motore in °C (se selezionato KTY84);
- Nel menu CONFIG ALLARMI il parametro MotorOT mon (PAR 4536) visualizza la misura di resistenza della sonda in ohm oppure °C;
- Nel menu INGRESSI ANALOGICI il parametro Filtro ingresso an 1 (PAR 1510) oppure Filtro ingresso an 2 (PAR 1560) può essere utilizzato per filtrare le misure di resistenza e temperatura.

## Taratura funzione Freno meccanico (Hoist modo 1)

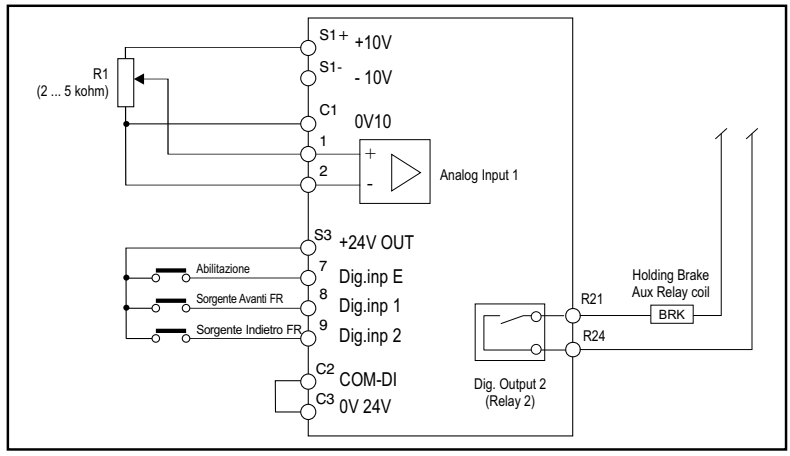

## Collegamenti base

Impostare i seguenti parametri come indicato nella colonna "Impostare in":

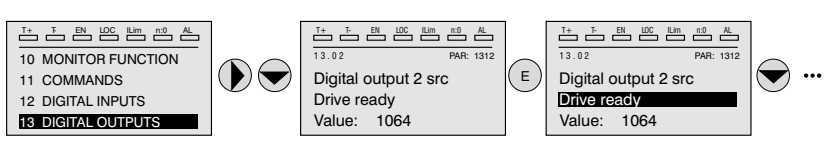

| Menù | PAR  |                   | PAR Descrizione                                                                                                    |              | Impostare in      |
|------|------|-------------------|----------------------------------------------------------------------------------------------------|--------------|-------------------|
| 13.2 | 1312 | Sorg uscita dig 2 | Selezione della funzionalità dell'uscita digitale<br>2 (può essere utilizzata un'altra uscita digitale<br>disponibile) | Drive pronto | Brake control mon |

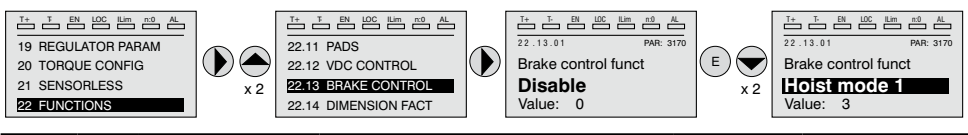

| Menù    | PAR  |                      | Descrizione                                                                                                    | Default     | Impostare in                                             |
|---------|------|----------------------|----------------------------------------------------------------------------------------------------|-------------|----------------------------------------------------------|
| 22.13.1 | 3170 | Funz controllo freno | Con questo parametro è possibile abilitare la<br>modalità funzione Controllo Freno.                                         | Disable     | Hoist mode 1                                             |
| 22.13.2 | 3172 | Ritardo apert freno  | Impostazione del tempo di attesa per l'apertura<br>di un freno meccanico esterno                                            | 0.20        | In base<br>all'applicazione                              |
| 22.13.3 | 3174 | Ritardo chius freno  | Impostazione del tempo di attesa per il<br>raggiungimento della velocità zero del motore<br>prima della chiusura del freno. | 0.20        | In base<br>all'applicazione                              |
| 22.13.4 | 3176 | Velocità apert freno | Impostazione del valore della soglia di velocità apertura freno                                                             | 0           | In base<br>all'applicazione                              |
| 22.13.5 | 3178 | Velocità chius freno | Impostazione del valore della soglia di velocità<br>chiusura freno                                                          | 0           | In base<br>all'applicazione                              |
| 22.13.6 | 3182 | Sel soglia ap freno  | Selezione del tipo di comparazione tra il valore<br>soglia apertura freno con il valore di Coppia o<br>corrente.            | Corr uscita | Rif coppia %<br>(per Vett flusso OL e<br>Vett Flusso CL) |
| 22.13.7 | 3184 | Soglia ap freno      | Valore della soglia a cui effettuare la<br>comparazione                                                                     | 10          | In base<br>all'applicazione                              |
| 22.13.8 | 3186 | Sorg soglia ap freno | Selezione dell'origine (sorgente) del segnale da utilizzare                                                                 | PAR 3184    | In base<br>all'applicazione                              |

#### Gestione motori asincroni con Multi avvolgimenti separati

Di seguito sono indicate le Impostazione necessarie per poter alimentare motori asincroni con multi avvolgimenti separati utilizzando drive in configurazione **Master/Slave**.

La gestione della funzione avviene attraverso l'uso della comunicazione Fast Link (richiede scheda EXP-FL-XCAN-ADV).

Il drive Master deve trasmettere al drive Slave tre variabili di controllo (PAR 220 Theta ref mon, PAR 224 **Mon rif flusso** e PAR 2388 **Rif coppia no filtro**) necessarie alla corretta gestione della funzione..

Per quanto riguarda il drive MASTER, occorre effettuare la seguente configurazione:

Menu RIFERIMENTI, nel menu COMUNICAZIONE/FAST LINK e nel menu CON-TROL MODE del drive Master:

PAR 222 Sorg rif theta impostato a "Monitor rif theta" (default) PAR 226 sorg rif flusso impostato a "Mon rif flusso" (default) PAR 5730 Sorg dir 1 FL impostato a "Monitor rif theta" PAR 5732 Sorg dir 2 FL impostato a "Mon rif flusso" PAR 5734 Sorg dir 3 FL impostato a "Rif coppia no filtro" PAR 6208 Mon modo ctrl impostato a "Rampa"

Salvare l'impostazione, spegnere e riaccendere il drive per rendere effettiva l'abilitazione

Per quanto riguarda il drive SLAVE. occorre effettuare la seguente configurazione: Menu COMUNICAZIONE/FAST LINK, nel menu TORQUE CONFIG e nel menu CONTROL MODE del drive Slave: PAR 222 Sorg rif theta impostato a "Mon dir 1 FL"

## PAR 226 **sorg rif flusso** impostato a "**Mon dir 2 FL**" PAR 2382 **Sorg rif coppia 1** impostato a "**Mon dir 3 FL**" PAR 6208 **Mon modo ctrl** impostato a "**Coppia**"

Salvare l'impostazione, spegnere e riaccendere il drive per rendere effettiva l'abilitazione

## Tastierino

Utilizzando il tasto **LOC** / **REM** con l'ingresso di Abilitazione aperto (morsetto 7 della morsettiera T2) è possibile comandare la marcia, l'arresto e l'inversione della rotazione del motore utilizzando il tastierino operatore del drive, mentre la velocità può essere controllata con il potenziometro o con un segnale analogico. Nel caso si voglia utilizzare un riferimento di velocità digitale vedere esempio al capitolo 7.3.3. Il riferimento può assumere valori sia positivi che negativi, permettendo in questo modo di invertire il senso di rotazione del motore.

Chiudendo l'ingresso di Abilitazione è ora possibile dare il consenso di marcia al motore premendo il tasto **START** il motore inizierà la rampa di accelerazione e si porterà alla velocità impostata con direzione FWD. Durante la marcia è possibile variare sia la velocità sul parametro PAR 602 **Rif digitale rampa 2** (oppure PAR 604 **Rif digitale rampa 3**, in questo caso modificare anche la selezione del PAR 614 **Sorgente rif rampa 3** in PAR 604 **Rif digitale rampa 3**), sia le rampe di accelerazione/decelerazione sui parametri **Tempo accelerazione0** (PAR: 700) e **Tempo decelerazione0** (PAR: 702).

E' possibile invertire il senso di rotazione premendo il tasto **FWD/REV**. Per arrestare il motore con la rampa di decelerazione premere il tasto **STOP**. Nel caso in cui venga aperto il contatto di Abilitazione il ponte inverter viene immediatamente disabilitato ed il motore si arresterà per inerzia.

Per tornare al controllo con comandi da morsettiera e riferimento di velocità analogico:

- 1. Arrestare il motore
- 2. Aprire il morsetto di Abilitazione
- 3. Premere di nuovo il pulsante LOC / REM.

Nota !

Per ulteriori personalizzazioni e per tutto quanto non specificato in questa sezione, fare riferimento alla descrizione dei parametri del manuale Funzioni e Parametri nel cd-rom fornito con il drive.

## 7.2.2 Per Motori Sincroni, controllo Vett Flusso OL e Vett Flusso CL

Nota !

Durante l'avvio, il motore sincrono può ruotare leggermente nella direzione opposta al senso di rotazione. Questo può dipendere dall'impostazione dei parametri, dalla posizione del rotore e dall'inerzia / carico applicato.

## Scelta della modalità di regolazione

La prima operazione da eseguire è l'impostazione nel parametro **Modalità regola**zione (menu 04 - CONFIG DRIVE, PAR: 552) della modalità di regolazione:

- 1 Controllo vettoriale ad orientamento di campo in anello aperto (sensorless) (Vett Flusso OL) Questa modalità di regolazione permette, dopo la procedura di Autotaratura dei parametri motore, di costruire un modello matematico su cui effettuare tutti i calcoli necessari all'ottenimento di elevate prestazioni ed in particolare coppia motore anche a bassi giri senza l'impiego di retroazione garantendo notevoli prestazioni dinamiche sempre più simili al funzionamento ad anello chiuso.
- 2 Controllo vettoriale ad orientamento di campo in anello chiuso. (Vett Flusso CL) E' la modalità che permette di ottenere le massime prestazioni dell'azionamento drive-motore per quanto riguarda la precisione di velocità, la risposta dinamica del sistema ed il controllo di coppia motore. Questa modalità necessita della retroazione di un encoder digitale calettato sull'albero del motore e collegato alla relativa scheda di espansione opzionale montata nel drive.

## Inerzia

Impostare il valore di inerzia applicato all'asse del motore nel parametro **Inerzia** (menu 18 - GUAD REG VELOCITA', PAR: 2240).

## Selezione del tipo di riferimento

Impostata la modalità di regolazione deve essere impostata nel parametro **Sorgente rif rampa 1** (menu 05 - RIFERIMENTI, PAR: 610) la sorgente del riferimento di velocità tra le possibilità offerte dalla lista di selezione **L\_MLTREF**:

- Parametro Mon ing analogico 1 (menu 14 INGRESSI ANALOGICI, PAR: 1500) se si vuole utilizzare il segnale applicato sui morsetti 1 – 2 dell'ingresso analogico 1.
- 2 Parametro **Rif digitale rampa 1** (menu 05 RIFERIMENTI, PAR: 600) se si vuole impostare una velocità digitale interna al drive.
- 3 Parametro Mon uscita multi rif (menu 07 MULTI RIFERIMENTI, PAR: 852) se si intende poter selezionare delle velocità digitali tramite ingressi digitali del drive.
- 4 Parametro Monitor uscita Mpot (menu 08 MOTOPOTENZIOMETRO, PAR: 894) se si intende utilizzare il motopotenziometro interno al drive. Nel caso di comando da tastierino operatore, per utilizzare la funzione motopotenziometro è necessario entrare in modalità modifica del parametro Imp. valore motopot (PAR: 870) e premere i tasti Aumenta (▲) e Diminuisci (▼).
- 5 Parametro **Monitor uscita jog** (menu 09 FUNZIONE JOG, PAR: 920) se si intende utilizzare una velocità di jog interna al drive.

E' possibile inoltre impostare come riferimento di velocità anche segnali provenienti da schede di espansione, linea seriale o bus di campo (fare riferimento alla descrizione dettagliata dei parametri).

## Impostazione del tipo di riferimento analogico

Nel caso si sia scelto di utilizzare l'ingresso analogico è necessario selezionare il tipo di segnale da utilizzare sul parametro **Tipo ing analogico1** (menu 14 - IN-GRESSI ANALOGICI, PAR.1502):

- 0 ± 10V
- 1 0-20mA o 0-10V
- **2** 4-20mA

Oltre alla programmazione del parametro **Tipo ing analogico1** (PAR.1502) è necessario anche verificare la posizione degli switch posizionati sulla scheda di regolazione come indicato nel capitolo 5.2.4.

## Impostazione Rampe

Le rampe di accelerazione e decelerazione sono impostabili nei parametri **Tempo ac**celerazione0 (menu 06 - RAMPE, PAR: 700) e **Tempo decelerazione0** (PAR.702).

E' possibile adattare il segnale disponibile sull'ingresso analogico con i parametri **Scala ing analogico1** (menu 14 - INGRESSI ANALOGICI, PAR: 1504), **Tar offset ing an 1** (PAR: 1506) e **Tar guad ing an 1** (PAR: 1508).

Se si vuole utilizzare per il controllo del drive una velocità digitale è possibile inserirla sul parametro **Rif digitale rampa 1** (menu 05 - RIFERIMENTI, PAR: 600). Le rampe sono le stesse utilizzare con il segnale di riferimento proveniente dall'ingresso analogico.

## Multivelocità

Se le velocità digitali che si vogliono utilizzare sono più di una bisogna utilizzare la funzione multivelocità. Per prima cosa bisogna definire la sorgente dei segnali per la velocità **Sorg multi rif 0** e **Sorg multi rif 1** (menu 07 - MULTI RIFERIMENTI, PAR: 832 e 834) dalla lista di selezione L\_MLTREF.

Successivamente è necessario definire quali ingressi digitali devono eseguire la commutazione tra le varie velocità; tramite i parametri **Sorg sel multi rif** .. (PAR: da 840 a 846) è possibile scegliere dalla lista di selezione L\_DIGSEL2 i segnali da utilizzare. I valori delle velocità desiderate devono essere impostati nei parametri **Multiriferimento 0...7** (PAR: da 800 a 814).

Anche in questo caso le rampe sono impostabili sui parametri **Tempo accelera**zione0 (menu 6 - RAMPE, PAR: 700) e **Tempo decelerazione0** (PAR: 702).

## Motopotenziometro

Per utilizzare il motopotenziometro è necessario definire i segnali per l'aumento o la diminuzione del riferimento: impostare pertanto i parametri **Sorg aumento Mpot** (menu 08 - MOTOPOTENZIOMETRO, PAR: 884) e **Sorg diminuisce Mpot** (PAR: 886) rispettivamente per l'aumento e la diminuzione del riferimento utilizzando la lista di selezione L\_DIGSEL2.

Le rampe del motopotenziometro sono impostate dai parametri **Accelerazione Mpot** (PAR: 872) e **Decelerazione Mpot** (PAR: 874).

#### • Jog

Infine per il funzionamento Jog selezionare il morsetto da utilizzare per il comando nel parametro **Sorg comando jog +** (menu 09 - FUNZIONE JOG, PAR: 916), utilizzando un segnale dalla lista di selezione L\_DIGSEL2.

La velocità di jog deve essere scritta nel parametro **Setpoint valore jog** (PAR: 910), mentre le rampe di accelerazione e decelerazione sono impostabili rispettivamente nel parametro **Accelerazione jog** (PAR: 912) e **Decelerazione jog** (PAR: 914).

## • Limiti di velocità

Selezionato il riferimento devono essere impostati i limiti di velocità nei seguenti parametri (menu 05 - RIFERIMENTI):

- Fondo scala velocità (PAR: 680). Viene impostata la massima velocità del motore, generalmente coincidente con la velocità nominale indicata sulla targhetta del motore stesso.
- Limite sup rif vel (PAR: 670). Limite estremo superiore di velocità: può essere impostato al massimo al 200% di Fondo scala velocità.
- Limite inf rif vel (PAR: 672). Limite estremo inferiore di velocità: può essere impostato al massimo al -200% di Fondo scala velocità.
- Soglia sovravelocità (menu 24 CONFIG ALLARMI, PAR: 4540). Limite per l'allarme di sovravelocità.

#### Morsetti di ingresso e uscita

I morsetti d'ingresso sono già programmati di default come segue:

- Morsetto 7

- Morsetto 8
- Morsetto 9
- Morsetto 10
- Morsetto 11
- Morsetto 12
- Morsetto S3
- Ingresso digitale E Ingresso digitale 1 Ingresso digitale 2 Ingresso digitale 3 Ingresso digitale 4 Ingresso digitale 5 + 24V OUT

Abilitazione Sorgente fwd FR, PAR 1042 Sorgente rev FR, PAR 1044 Zero (non assegnata) Zero (non assegnata) Sorg reset guasti Alimentazione I/O

I morsetti dedicati alle uscite digitali di default sono così configurati:

| - Morsetto R14 | Uscita digitale 1       | Azionamento OK (relè 1)           |
|----------------|-------------------------|-----------------------------------|
| - Morsetto R11 | COM Uscita digitale 1   | Comune uscita digitale 1 (Relè 1) |
| - Morsetto R24 | Uscita digitale 2       | Azionamento pronto (relè 2)       |
| - Morsetto R21 | COM Uscita digitale 2   | Comune uscita digitale 2 (Relè 2) |
| - Morsetto 13  | Uscita digitale 3       | Ritardo velocità = 0              |
| - Morsetto IC1 | COM Uscita digitale 3/4 | Comune uscita digitale 3/4        |
| - Morsetto 14  | Uscita digitale 4       | Ritardo riferim = 0               |
| - Morsetto IS1 | PS Uscita digitale 3/4  | Alimentazione uscita digitale 3/4 |

La programmazione dei segnali da appoggiare alle uscite digitali può essere effettuata con i parametri **Sorg uscita dig 1...4** (menu 13 - USCITE DIGITALI, PAR: da 1310 a 1316) utilizzando le impostazioni contenute nella lista di selezione L\_DIGSEL1.

Sul drive sono a disposizione anche due uscite analogiche che di fabbrica non sono programmate. Per abilitare queste uscite bisogna impostare sui parametri **Sorgente uscita an 1** (menu 15 - USCITE ANALOGICHE, PAR: 1800) e **Sorgente uscita an 2** (PAR: 1802) un segnale selezionabile nella lista di selezione L\_ANOUT.

Il segnale disponibile all'uscita analogica 1 è  $\pm$  10V, mentre quello dell'uscita analogica 2 può essere selezionato con il parametro **Tipo uscita an 2** (PAR: 1848) tra:

- 0 0-20mA
- 1 4-20mA
- 2 ± 10V

E' possibile adattare il segnale delle uscite analogiche con i parametri **Scal uscita** analog 1 (PAR: 1808) e **Scal uscita analog 2** (PAR: 1810).

## Impostazione di un ingresso analogico per la lettura di un sensore di temperatura

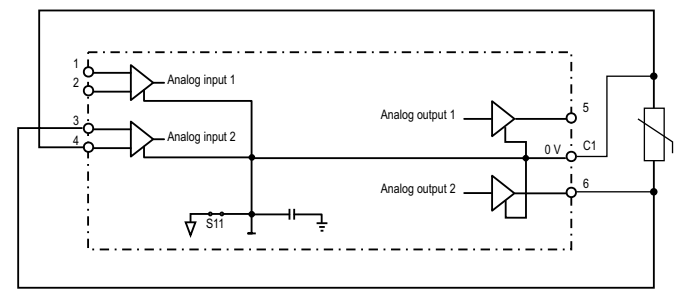

Di seguito si descrive la procedura di messa in servizio per utilizzare la scheda di regolazione del drive **ADV200** per acquisire la temperatura di un motore con sensori **KTY84 / PTC**:

- La sonda può essere alimentata attraverso l'uscita analogica 2 di ADV200, collegare quindi il segnale all'ingresso analogico 2 come indicato (in alternativa può essere utilizzato l'ingresso 1);
- Impostare l'uscita analogica 2 in "corrente" tramite relativo Jumper (S3=I)
- Impostare l'ingresso analogico 2 (o 1) in tensione tramite relativo Jumper (S2=V o S1=V);
- Nel menu USCITE ANALOGICHE assegnare al parametro Tipo uscita an 2 (PAR 1848) il valore "0..20mA";
- Nel menu INGRESSI ANALOGICI assegnare al parametro Tipo ing analogico 2 (PAR 1552) o al parametro Tipo ing analogico1 (PAR 1502), il valore "-10V..+10V";
- Nel menu USCITE ANALOGICHE assegnare al parametro Sorgente uscita an 2 (PAR 1802) la selezione "Zero", che consente di imporre una corrente nulla in uscita;
- Nel menu INGRESSI ANALOGICI eseguire taratura automatica offset ingresso analogico scelto: 1 o 2 tramite il parametro Tar offset ing an 1 (PAR 1506) o il parametro Tar offset ing an 2 (PAR 1556);
- Nel menu USCITE ANALOGICHE assegnare al parametro Sorgente uscita an 2 (PAR 1802) la selezione "KTY84/PTC current", che consente di imporre una corrente di 2mA in uscita per alimentare la sonda di temperatura;
- Nel menu CONFIG ALLARMI assegnare al parametro MotorOT probe (PAR 4530) il valore "KTY84 An1" o "KTY84 An2" ("PTCAn1" o "PTC An2"), a seconda dell'ingresso analogico selezionato;
- Nel menu MONITOR il parametro Temperatura motore (PAR 290) visualizza la temperatura del motore in °C (se selezionato KTY84);
- Nel menu CONFIG ALLARMI il parametro MotorOT mon (PAR 4536) visualizza la misura di resistenza della sonda in ohm oppure °C;
- Nel menu INGRESSI ANALOGICI il parametro Filtro ingresso an 1 (PAR 1510) oppure Filtro ingresso an 2 (PAR 1560) può essere utilizzato per filtrare le misure di resistenza e temperatura.

## Tastierino

Utilizzando il tasto **LOC / REM** con l'ingresso di Abilitazione aperto (morsetto 7 della morsettiera T2) è possibile comandare la marcia, l'arresto e l'inversione della rotazione del motore utilizzando il tastierino operatore del drive, mentre la velocità può essere controllata con il potenziometro o con un segnale analogico. Nel caso si voglia utilizzare un riferimento di velocità digitale vedere esempio al

paragrafo "7.3.3 Modalità di interconnessioni delle variabili" a pagina 108. Il riferimento può assumere valori sia positivi che negativi, permettendo in questo modo di invertire il senso di rotazione del motore.

Chiudendo l'ingresso di Abilitazione è ora possibile dare il consenso di marcia al motore premendo il tasto **START** il motore inizierà la rampa di accelerazione e si porterà alla velocità impostata con direzione FWD. Durante la marcia è possibile variare sia la velocità sul parametro PAR 602 **Rif digitale rampa 2** (oppure PAR 604 **Rif digitale rampa 3**, in questo caso modificare anche la selezione del PAR 614 **Sorgente rif rampa 3** in PAR 604 Rif **digitale rampa 3**), sia le rampe di accelerazione/decelerazione sui parametri **Tempo accelerazione0** (PAR: 700) e **Tempo decelerazione0** (PAR: 702).

E' possibile invertire il senso di rotazione premendo il tasto **FWD/REV**. Per arrestare il motore con la rampa di decelerazione premere il tasto **STOP**. Nel caso in cui venga aperto il contatto di Abilitazione il ponte inverter viene immediatamente disabilitato ed il motore si arresterà per inerzia.

Per tornare al controllo con comandi da morsettiera e riferimento di velocità analogico:

- 1. Arrestare il motore
- 2. Aprire il morsetto di Abilitazione
- 3. Premere di nuovo il pulsante LOC / REM.

Per ulteriori personalizzazioni e per tutto quanto non specificato in questa sezione, fare riferimento alla descrizione dei parametri del manuale Funzioni e Parametri nel cd-rom fornito con il drive.

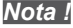

## 7.3 Programmazione

## 7.3.1 Visualizzazione Menu

La visualizzazione del menu di programmazione è disponibile in due modalità selezionate dal parametro Modalità accesso (menu 04 - CONFIG DRIVE), vedere il capitolo 6.5.2:

- Base (default) vengono visualizzati soltanto i parametri principali.
- Esperto vengono visualizzati tutti i parametri.

## 7.3.2 Programmazione dei segnali analogici e digitali di ingresso ai "blocchi funzione"

I segnali, le variabili ed i parametri di ogni singolo "blocco funzione" del drive, vengono interconnessi tra loro per realizzare le configurazioni ed i controlli all'interno del sistema di regolazione.

La gestione e la modifica dei segnali, variabili e parametri può essere effettuata tramite tastiera, via seriale tramite configuratore per PC o mediante programmazione da bus di campo.

La modalità di programmazione avviene secondo la logica sotto riportata:

- Sorg (sorgente; es.: <u>Sorgente</u> rif rampa 1, PAR: 610)
  Si definisce con tale denominazione *la provenienza dell'ingresso al blocco funzione*, ovvero il segnale da elaborare all'interno del blocco funzione stesso.
  Le diverse configurazioni sono definite nelle relative *liste di selezione*.
- Config (configurazione; es.: <u>Conf</u> iniziale Mpot, PAR: 880) Si definisce con tale denominazione *l'impostazione del parametro e l'azione che effettuerà sul blocco funzione*. Per esempio: tempi di Rampa, regolazione dei riferimenti interni, etc...
- Mon (visualizzazione; es.: <u>Monitor</u> rif rampa 1, PAR: 620) Si definisce con tale denominazione *la variabile in uscita al blocco funzione, risultante dalle elaborazioni effettuate nel blocco stesso*.

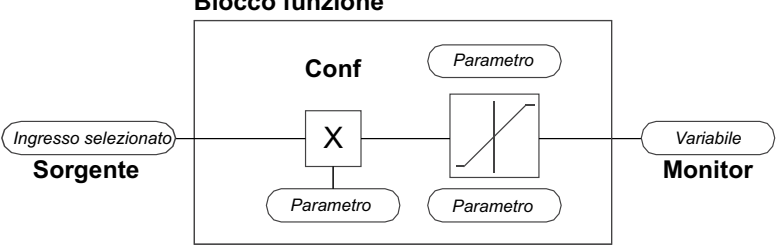

## **Blocco funzione**

## 7.3.3 Modalità di interconnessioni delle variabili

La **sorgente (Sorgente)** permette di assegnare il segnale di controllo desiderato all'ingresso del blocco funzione

Tale operazione viene realizzata mediante apposite liste di selezione.

La provenienza dei segnali di controllo può essere da:

## 1 – Morsetto fisico

I segnali analogici e digitali provengono dalla morsettiera della scheda di regolazione e/o da quelle delle schede di espansione.

## 2 – Variabili interne al drive

Variabili interne al sistema di regolazione del drive, provenienti da elaborazioni dei "blocchi funzione", effettuate tramite tastiera, configuratore da PC o bus di campo

## Esempio pratico

Gli esempi riportati di seguito indicano con quale filosofia e modalità possano essere effettuate all'interno dei singoli "blocchi funzione" operazioni più o meno complesse, il cui risultato rappresenterà l'uscita del blocco stesso.

## • Esempio: modifica della sorgente del Riferimento di Velocità

Il riferimento principale del drive (nella configurazione di default) **Monitor rif rampa 1** (PAR: 620) viene generato dall'uscita del blocco funzione "**Impost valore rampa Block**" ed ha come sorgente di default il segnale **Mon ing analogico 1** (PAR: 1500), proveniente dall'uscita del blocco funzione "**Blocco Ingresso Analogico 1**", in questo caso riferito all'ingresso analogico 1 della morsettiera dei segnali.

Per modificare la sorgente del riferimento da ingresso analogico ad un riferimento digitale interno al drive bisogna cambiare il segnale in ingresso al **"Blocco setpoint Rampa"**, portandosi sul parametro **Sorgente rif rampa 1** (PAR: 610) ed impostando un nuovo riferimento tra quelli elencati nella lista di selezione L\_ML-TREF, ad esempio **Rif digitale rampa 1** (PAR: 600).

## • Esempio: inversione del segnale del riferimento analogico

Per effettuare l'inversione del segnale in uscita al blocco dell'ingresso analogico 1 **"Blocco Ingresso Analogico 1**" è necessario modificare il valore del parametro **Sorg segno ing an 1** (PAR: 1526), di default impostato su **Zero** (nessuna operazione) e selezionare la sorgente del segnale di comando tra quelle elencate nella lista di selezione L\_DIGSEL 2, ad esempio **Mon ing digitale X**, **Uno** (funzione sempre attiva), etc..
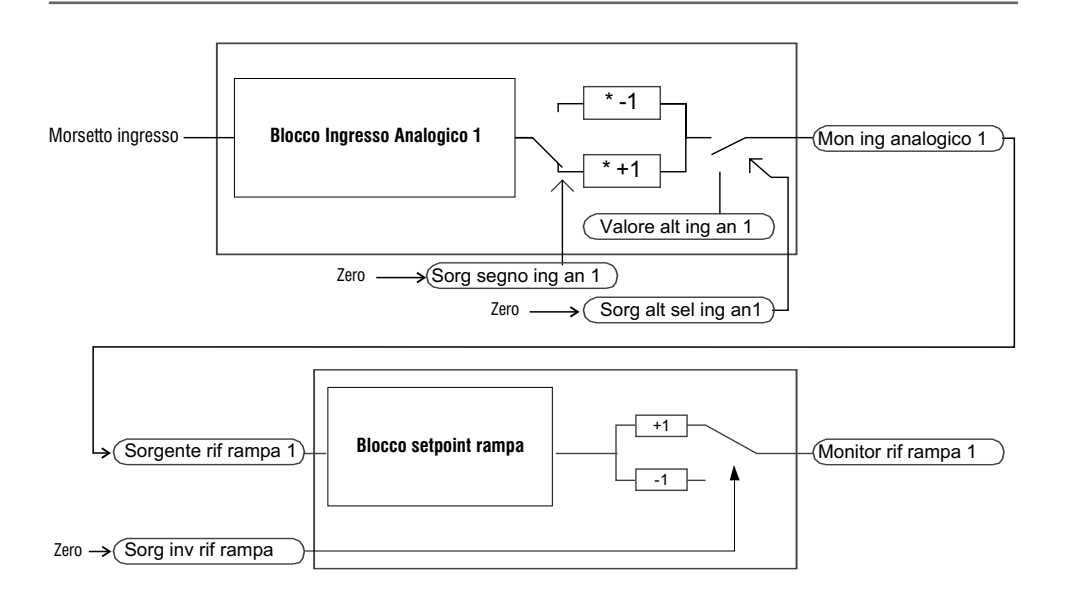

Si nota quindi dagli schemi sopra riportati, la filosofia di elaborazione interna dei singoli "blocchi funzione" ed il risultato di tali modifiche sugli altri "blocchi funzione" interconnessi.

Si descrivono brevemente le funzioni degli altri parametri riportati nei blocchi funzione e non contemplati per le modifiche di esempio.

Nota !

Il parametro **Sorg alt sel ing an1** (PAR: 1528) permette di selezionare un riferimento alternativo per l'uscita **Mon ing analogico 1** (PAR: 1500).

Il parametro **Val alt ingr analog1** (PAR: 1524) determina il valore del riferimento alternativo per l'uscita **Mon ing analogico 1** (PAR: 1500).

Il parametro **Sorg inv rif rampa** (PAR: 616) permette di selezionare la sorgente per il comando di inversione dell'uscita del blocco funzione di "**Impost valore rampa**".

Il segnale risultante in uscita dal blocco di "**Impost valore rampa**" sarà visualizzato nel parametro **Monitor rif rampa 1** (PAR: 620).

#### 7.3.4 Destinazione multipla

Ad ogni ingresso possono essere assegnate più funzioni contemporaneamente: per visualizzare quante e quali funzioni sono state assegnate al singolo ingresso, andare sul relativo parametro "**dest**" e verificare se è presente un numero tra parentesi quadra alla destra del numero del parametro selezionato (come indicato dalla seguente figura).

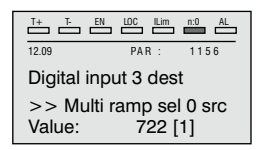

Se è presente un numero, premere il tasto per passare alla visualizzazione della successiva sorgente applicata all'ingresso selezionato.

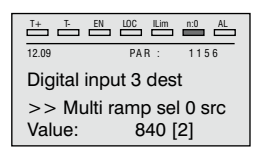

# 8.1 Allarmi

Nota !

Per il reset degli allarmi vedere il capitolo 6.6.1.

Nella tabella seguente il Codice è visibile solo da linea seriale.

| Cod. | Messaggio di errore<br>visualizzato sul display | Sottocodice Descrizione                                                                                                    |  |  |  |  |
|------|-------------------------------------------------|----------------------------------------------------------------------------------------------------|--|--|--|--|
| 0    | Nessun allarme                                  | Condizione: Nessun allarme presente                                                                                                    |  |  |  |  |
| 1    | Sovratensione                                   | Condizione: Allarme di sovratensione nel DC link dovuta all'energia recuperata dal motore.<br>La tensione che giunge alla parte di potenza del drive è troppo alta rispetto alla soglia massima<br>relativa all'impostazione del parametro PAR 560 Tensione di rete                                                                                                    |  |  |  |  |
|      |                                                 | Soluzione:<br>- Allungare la rampa di decelerazione.<br>- Utilizzare una resistenza di frenatura tra i morsetti BR1 e BR2 per dissipare l'energia di<br>recupero<br>- Utilizzare la funzione Controllo VDC                                                                                                    |  |  |  |  |
| 2    | Sottotensione                                   | Condizione: Allarme di sottotensione nel DC link.<br>La tensione che giunge alla parte di potenza del drive è troppo bassa rispetto alla soglia minima<br>relativa all'impostazione del parametro PAR 560 Tensione di rete dovuta a:<br>- tensione di rete troppo bassa oppure cadute di tensione troppo prolungate.<br>- cattivo collegamento dei conduttori (ad esempio morsetti di contattore, induttanza, filtro, ecc,<br>non ben serrati): |  |  |  |  |
|      |                                                 | Soluzione: Controllare i collegamenti relativi all'alimentazione del drive e il valore della tensione<br>di rete se corretta.                                                                                                    |  |  |  |  |
| 3    | Guasto terra                                    | Condizione: Allarme di cortocircuito verso massa                                                                                                    |  |  |  |  |
|      |                                                 | Soluzione:<br>- Verificare i cablaggi del drive e del motore.<br>- Verificare che il motore non sia a massa.                                                                                                    |  |  |  |  |
| 4    | Sovracorrente                                   | Condizione: Allarme d'intervento protezione sovracorrente istantanea.<br>La causa può essere l'impostazione non corretta dei parametri del regolatore di corrente o un<br>corto circuito tra le fasi o verso terra sull'uscita del drive.                                                                                                    |  |  |  |  |
|      |                                                 | Soluzione:<br>- Controllare i parametri del regolatore di corrente<br>- Verificare i cablaggi verso il motore                                                                                                    |  |  |  |  |
| 5    | Desaturazione                                   | Condizione: Allarme di sovracorrente istantanea interna al ponte IGBT.                                                                                                    |  |  |  |  |
|      |                                                 | Soluzione: Spegnere e riaccendere il drive.<br>In caso di persistenza dell'allarme contattare il servizio assistenza tecnica                                                                                                    |  |  |  |  |
| 6    | Sottotens Mult                                  | Condizione: Sono stati eseguiti un numero di tentativi di riavvio automatici dopo l'allarme<br>Sottotensione superiore al valore impostato nel PAR 4650 Tentativi riavvio UV nell'intervallo di<br>tempo nel PAR 4652 Ritardo tentativi UV.                                                                                                    |  |  |  |  |
|      |                                                 | Soluzione: Si sono verificati troppi allarmi di Sottotensione.<br>Applicare le soluzioni suggerite per l'allarme Sottotensione.                                                                                                    |  |  |  |  |
| 7    | Sovracc Mult                                    | <b>Condizione:</b> Sono stati eseguiti 2 tentativi di riavvio automatico dopo l'allarme di <b>Sovracorrente</b><br>nell'intervallo di tempo di 30 secondi. Se intercorrono più di 30 secondi dopo l'intervento dell'al-<br>larme <b>Sovracorrente</b> il conteggio di tentativi già eseguiti viene azzerato                                                                                                    |  |  |  |  |
|      |                                                 | Soluzione: Si sono verificati troppi allarmi di Sovracorrente.<br>Applicare le soluzioni suggerite per l'allarme Sovracorrente.                                                                                                    |  |  |  |  |
| 8    | Desatur Mult                                    | <b>Condizione:</b> Sono stati eseguiti 2 tentativi di riavvio automatico dopo l'allarme di <b>Desatura-</b><br><b>zione</b> nell'intervallo di tempo di 30 secondi. Se intercorrono più di 30 secondi dopo l'intervento<br>dell'allarme <b>Desaturazione</b> il conteggio di tentativi già eseguiti viene azzerato                                                                                                    |  |  |  |  |

| Cod. | Messaggio di errore<br>visualizzato sul display | Sottocodice                                                                                                    | Descrizione                                                                                                    |  |  |  |
|------|-------------------------------------------------|----------------------------------------------------------------------------------------------------|----------------------------------------------------------------------------------------------------|--|--|--|
|      |                                                 | Soluzione: S<br>l'allarme Desa                                                                                                    | i sono verificati troppi allarmi di Desaturazione. Applicare le soluzioni suggerite per<br>turazione.                                                                                              |  |  |  |
| 9    | Sovrat dissip                                   | Condizione: A                                                                                                    | llarme temperatura dissipatore troppo elevata                                                                                                    |  |  |  |
|      |                                                 | Soluzione:<br>- Verificare ch<br>- Verificare ch                                                                                                    | e la ventola di raffreddamento funzioni regolarmente.<br>e i dissipatori non siano intasati                                                                                                    |  |  |  |
| 10   | Sovrat lin dis                                  | Condizione: Allarme temperatura dissipatore troppo elevata o troppo bassa.<br>La temperatura ha superato il limite superiore o inferiore di temperatura impostato per il tradut-<br>tore di temperatura lineare.                                                                                                    |                                                                                                    |  |  |  |
|      |                                                 | Soluzione:<br>- Verificare che la ventola di raffreddamento funzioni regolarmente.<br>- Verificare che i dissipatori non siano intasati.<br>- Verificare che le aperture per l'aria di raffreddamento del quadro non siano ostruite.                                                                                                    |                                                                                                    |  |  |  |
| 11   | Sovratemp aria                                  | Condizione: A                                                                                                    | Narme temperatura aria in ingresso troppo alta.                                                                                                    |  |  |  |
|      |                                                 | Soluzione: V                                                                                                    | erificare il funzionamento della ventola                                                                                                    |  |  |  |
| 12   | Sovrat Motore                                   | Condizione: Allarme sovratemperatura del motore. Possibili cause possono essere:           - Ciclo di carico applicato troppo gravoso           - Temperatura dell'ambiente in cui è installato il motore troppo elevata           - Se il motore è dotato di ventilazione assistita: non funziona il ventilatore           - Se il motore non è dotato di ventilazione assistita: carico troppo elevato a basse velocità. Il raffreddamento della ventola montata sull'albero motore non è sufficiente per questo ciclo di carico.           - Il motore è utilizzato ad una frequenza inferiore alla nominale, causando delle perdite magneti- che supplementari |                                                                                                    |  |  |  |
|      |                                                 | Soluzione:<br>- Modificare il ciclo di lavorazione.<br>- Servoventilare il motore.                                                                                                    |                                                                                                    |  |  |  |
| 13   | Sovracc Drive                                   | Condizione: Allarme sovraccarico drive.<br>E' provocato dal superamento della soglia di sovraccarico dell'accumulatore dell'immagine<br>termica l <sup>2</sup> t del drive.                                                                                                    |                                                                                                    |  |  |  |
|      |                                                 | Soluzione: V                                                                                                    | erificare che la taglia del drive sia adeguata all'applicazione.                                                                                                    |  |  |  |
| 14   | Sovracc motore                                  | Condizione: A<br>La corrente as<br>provocato dal<br>l <sup>2</sup> t del motore                                                                                                    | Allarme sovraccarico motore.<br>sorbita durante il funzionamento è superiore al valore di targa del motore. E'<br>superamento della soglia di sovraccarico dell'accumulatore dell'immagine termica |  |  |  |
|      |                                                 | Soluzione:<br>- Diminuire il d<br>- Aumentare la                                                                                                    | carico del motore.<br>a taglia del motore.                                                                                                    |  |  |  |
| 15   | Sovracc res fre                                 | Condizione: Allarme sovraccarico resistenza di frenatura.<br>La corrente assorbita dalla resistenza è superiore a quella nominale. E' provocato dal supera-<br>mento della soglia di sovraccarico dell'accumulatore dell'immagine termica l <sup>2</sup> t della resistenza<br>di frenatura.                                                                                                    |                                                                                                    |  |  |  |
|      |                                                 | Soluzione: Aumentare il valore in Watt delle resistenze di frenatura                                                                                                    |                                                                                                    |  |  |  |
| 16   | Mancanza fase                                   | Condizione: A                                                                                                    | llarme mancanza fase di alimentazione.                                                                                                    |  |  |  |
|      |                                                 | Soluzione: Verificare la tensione della linea di alimentazione e l'eventuale intervento delle<br>protezioni a monte del drive.                                                                                                    |                                                                                                    |  |  |  |
| 17   | Guasto opz Bus                                  | Condizione: E                                                                                                    | rrore in fase di configurazione oppure errore di comunicazione.                                                                                                    |  |  |  |
|      |                                                 | XXX0H-X                                                                                                    | Se la prima cifra a sinistra di "H"del sottocodice di allarme è uguale a 0, l'errore è<br>relativo ad un problema di comunicazione.                                                                |  |  |  |
|      |                                                 | XXXXH-X                                                                                                    | Se la prima cifra a sinistra di "H"del sottocodice di allarme è diverso da 0, l'errore<br>è relativo ad un problema di configurazione.                                                             |  |  |  |

| Cod. | Messaggio di errore<br>visualizzato sul display | Sottocodice                                                                                                    | Descrizione                                                                                                    |  |  |  |
|------|-------------------------------------------------|----------------------------------------------------------------------------------------------------|----------------------------------------------------------------------------------------------------|--|--|--|
|      |                                                 | Soluzione: Per errori di configurazione verificare la configurazione della comunicazione con Bus,<br>tipo di Bus, Baudrate, address, impostazione parametri<br>Per errori di comunicazione verificare cablaggi, resistenze di terminazione, immunità ai disturbi,<br>impostazioni delle tempistiche dei timeout.<br>Per maggiori dettagli consultare il manuale della scheda bus utilizzata. |                                                                                                    |  |  |  |
| 18   | Guast opz I/O1                                  | Condizione: E                                                                                                    | rrore nella comunicazione tra Regolazione e scheda di espansione I/O nello slot 1                                                                                                    |  |  |  |
|      |                                                 | Soluzione: Ve                                                                                                    | erificare la corretta inserzione, vedere capitolo 10.5.                                                                                                    |  |  |  |
| 19   | Guast opz I/O2                                  | Condizione: E<br>oppure 3                                                                                                    | rrore nella comunicazione tra Regolazione e scheda di espansione I/O nello slot 2                                                                                                    |  |  |  |
|      |                                                 | Soluzione: Ve                                                                                                    | erificare la corretta inserzione , vedere capitolo 10.5.                                                                                                    |  |  |  |
| 20   | Guasto opz enc                                  | Condizione: E                                                                                                    | rrore nella comunicazione tra Regolazione e scheda retroazione Encoder                                                                                                    |  |  |  |
|      |                                                 | Soluzione: Ve                                                                                                    | erificare la corretta inserzione , vedere capitolo 10.5.                                                                                                    |  |  |  |
| 21   | Guasto esterno                                  | Condizione: A<br>Un ingresso di<br>disponibile sul                                                                                                    | Ilarme esterno presente.<br>gitale è stato programmato come allarme esterno, ma la tensione +24V non è<br>morsetto.                                                                                                    |  |  |  |
|      |                                                 | Soluzione: Ve                                                                                                    | erificare il corretto serraggio delle viti dei morsetti                                                                                                    |  |  |  |
| 22   | Perd Retroaz                                    | Condizione: A<br>L'encoder non<br>il funzionamen<br>VISUALIZZAZI                                                                                                    | Ilarme perdita della retroazione di velocità. è collegato, collegato in modo non corretto oppure non è alimentato: verificare to dell'encoder selezionando il parametro PAR 260 Velocità motore nel menu ONE.                                                                                                    |  |  |  |
|      |                                                 | Soluzione:     Verificare l'in     Controllare c     Con il drive d     indicato deve     - Se il valore in     tazione e il sis     - Se il valore in     A- oppure B+     - Verificare il o     sione.     - Viene genera     ta retroazione' l'informazione                                                                                                    | tegrità del cablaggio dell'encoder.<br>he l'encoder sia alimentato.<br>isabilitato ruotare il motore in senso orario (visto dal lato albero motore). Il valore<br>essere positivo.<br>ndicato non cambia oppure vengono indicati dei valori a caso, controllare l'alimen-<br>tema di cavi dell'encoder.<br>ndicato è negativo, invertire le connessioni dell'encoder. Cambiare canale A + e<br>e B<br>orretto tipo di elettronica dell'encoder con quello della relativa scheda di espan-<br>to in caso di anomalia dell'encoder. Ogni tipo di encoder genera un allarme "Perdi-<br>in modo differente. Fare riferimento al parametro <b>2172 Codice perd ret vel</b> per<br>sulla causa dell'allarme ed al capitolo 8.1.1 Allarme perdita retroazione. |  |  |  |
| 23   | Sovravelocità                                   | Condizione: A<br>La velocità de                                                                                                    | Illarme sovravelocità motore .<br>motore supera i limiti impostati nel PAR 4540 Soglia sovravelocità.                                                                                                    |  |  |  |
|      |                                                 | Soluzione:<br>- Limitare il rife<br>- Verificare che                                                                                                    | erimento di velocità.<br>e il motore non venga trascinato in sovravelocità durante la rotazione.                                                                                                    |  |  |  |
| 24   | Perd Riferim                                    | Condizione: A<br>Interviene se l<br>è maggiore a<br>disponibile sol                                                                                                    | <b>llarme perdita del riferimento di velocità.</b><br>a differenza tra il riferimento del regolatore di velocità e quella attuale del motore<br>100rpm. La condizione si verifica perché il drive è andato in limite di corrente. E'<br>tanto in modalità Vett Flusso OL e Vett Flusso OC.                                                                                                    |  |  |  |
|      |                                                 | Soluzione:<br>- Verificare le o<br>- Controllare il                                                                                                    | condizioni di carico del drive<br>numero degli impulsi dell'encoder                                                                                                    |  |  |  |
| 25   | All stop Emerg                                  | Condizione: A<br>E' stato premu<br>Stop impostat<br>Attivo nella m<br>"Digitale" e in                                                                                                    | Ilarme arresto d'emergenza.<br>to il pulsante di Arresto sul tastierino con il parametro PAR <b>1008 Modalità tasto</b><br>o a <b>ArrEmer&amp;Allarm</b> .<br>odalità controllo remoto (PAR 1012 = 1) sia con i comandi da morsettiera che da<br>modalità controllo locale (PAR 1012 = 0) con comandi da "Morsettiera".                                                                                                    |  |  |  |
|      |                                                 | ed eseguire il                                                                                                    | muovere la causa per cui e stato necessario premere il tasto Arresto sul tastierino<br>reset del drive.                                                                                                    |  |  |  |

| Cod. | Messaggio di errore<br>visualizzato sul display | Sottocodice                                                                                                    | Descrizione                                                                                                    |  |  |  |
|------|-------------------------------------------------|----------------------------------------------------------------------------------------------------|----------------------------------------------------------------------------------------------------|--|--|--|
| 26   | Disalimentaz                                    | Condizione: I<br>potenza.                                                                                                    | drive è stato abilitato in assenza della tensione di alimentazione della parte di                                                                                                    |  |  |  |
|      |                                                 | Soluzione: C                                                                                                    | ontrollare l'alimentazione del drive                                                                                                    |  |  |  |
| 27   | Guasto ExtlO                                    | Condizione:                                                                                                    | Problema di comunicazione con il modulo esterno.                                                                                                    |  |  |  |
|      |                                                 | Soluzione: Ve                                                                                                    | dere paragrafo "8.1.2 Allarme "Guasto ExtlO"" a pagina 124.                                                                                                    |  |  |  |
| 28   | GuastoFastLink                                  | Condizione:                                                                                                    | Problema di comunicazione FastLink                                                                                                    |  |  |  |
|      |                                                 | Soluzione: Ve                                                                                                    | dere paragrafo "8.1.3 Allarme "FastLink"" a pagina 125.                                                                                                    |  |  |  |
| 29   | Guasto freno                                    | Condizione:                                                                                                    | npostazione errata dei parametri della funzione gestione freno.                                                                                                    |  |  |  |
|      |                                                 | Soluzione: Consultare il menu FUNZIONI/CONTROLLO FRENO.                                                                                                    |                                                                                                    |  |  |  |
| 30   | Motor pre OT                                    | Condizione: F<br>4532 MotorO                                                                                                    | re-allarme sovratemperatura motore. È il valore di una soglia in % rispetto a PAR<br>T <b>thr</b> ,                                                                                                    |  |  |  |
|      |                                                 | Soluzione:<br>- Valore impo<br>- Ciclo di cari                                                                                                    | stato troppo basso rispetto al ciclo di carico<br>co gravoso,                                                                                                    |  |  |  |
| 31   | Mot phase loss                                  | Condizione: N                                                                                                    | Aancanza di una fase di uscita.                                                                                                    |  |  |  |
|      |                                                 | Soluzione: Ve                                                                                                    | rificare il collegamento Drive/motore.                                                                                                    |  |  |  |
|      |                                                 | Condizione: Può essere presente condensa all'interno del prodotto serie ADV200-LC. Le condi-<br>zioni di esercizio (combinazione di temperatura ambiente, umidità e temperatura del liquido di<br>raffreddamento) non sono sicuri.                                                                                                    |                                                                                                    |  |  |  |
| 32   | Condensa                                        | Soluzione: Le condizioni di sicurezza sono ottenute quando il punto di lavoro si trova<br>alla rispettiva curva indicata nel grafico indicato nel capitolo 22.18 - FUNZIONI/CONTI<br>Altrimenti, occorre prendere adeguate precauzioni diminuendo la temperatura ambier<br>l'umidità relativa o aumentando la temperatura del liquido di raffreddamento. |                                                                                                    |  |  |  |
| 33   | Guasto Plc 1                                    | Condizione: Applicazione attiva sviluppata in ambiente IEC 61131-3 ha trovato vere le condizioni                                                                                                    |                                                                                                    |  |  |  |
| 40   | Guasto Pic 8                                    | zione. Per mag                                                                                                    | giori funzioni consultare la documentazione relativa all'applicazione specifica.                                                                                                    |  |  |  |
|      |                                                 | XXXXH-X II codice XXXXH-X indica la causa dell'errore: prendere nota per approfondimenti<br>con il servizio assistenza.                                                                                                    |                                                                                                    |  |  |  |
|      |                                                 | Soluzione: C                                                                                                    | onsultare la documentazione relativa all'applicazione attiva.                                                                                                    |  |  |  |
| 41   | Watchdog                                        | Condizione: s<br>del micro; l'al<br>- il drive esegu<br>- il controllo d                                                                                                    | i può verificare durante il funzionamento quando si attiva la protezione watchdog<br>larme viene inserito nella lista allarmi e storico allarmi. Dopo questo allarme:<br>Je automaticamente un reset<br>el motore non è disponibile. |  |  |  |
|      |                                                 | ХХХХН-Х                                                                                                    | Il codice XXXXH-X indica la causa dell'errore: prendere nota per approfondimenti<br>con il servizio assistenza                                                                                                    |  |  |  |
|      |                                                 | Soluzione: S                                                                                                    | e allarme è stata una conseguenza di una variazione di configurazione del drive (im-                                                                                                    |  |  |  |
|      |                                                 | postazione pa<br>Spegnere e ria                                                                                                    | rametro, installazione opzione, scaricamento di una applicazione Plc) rimuoverla.<br>accendere il drive.                                                                                                    |  |  |  |
| 42   | Errore trapp                                    | Condizione: si può verificare durante il funzionamento quando si attiva la protezione trap del<br>micro; l'allarme viene inserito nella lista allarmi e storico allarmi. Dopo questo allarme:<br>- il drive esegue automaticamente un reset<br>- il controllo del motore non è disponibile.                                                              |                                                                                                    |  |  |  |
|      |                                                 | XXXXH-X                                                                                                    | Il codice XXXXH-X (SubHandler-Class) indica la causa dell'errore: prendere nota<br>per approfondimenti con il servizio assistenza.                                                                                                   |  |  |  |
|      |                                                 | Soluzione: Se allarme è stata una conseguenza di una variazione di configurazione del drive (im-<br>postazione parametro, installazione opzione, scaricamento di una applicazione Plc) rimuoverla.<br>Spegnere e riaccendere il drive.                                                                                                    |                                                                                                    |  |  |  |
| 43   | Err di sistema                                  | Condizione: s<br>operativo; l'a<br>- il drive esegu<br>- il controllo d                                                                                                    | i può verificare durante il funzionamento quando si attiva la protezione del sistema<br>Ilarme viene inserito nella lista allarmi e alarm log. Dopo questo allarme:<br>Je automaticamente un reset<br>el motore non è disponibile.   |  |  |  |

| Cod. | Messaggio di errore<br>visualizzato sul display | Sottocodice                                                                                                    | Descrizione                                                                                                    |  |  |  |  |
|------|-------------------------------------------------|----------------------------------------------------------------------------------------------------|----------------------------------------------------------------------------------------------------|--|--|--|--|
|      |                                                 | XXXXH-X                                                                                                    | Il codice Il codice XXXXH-X (Error-Pid) indica la causa dell'errore: prendere nota<br>per approfondimenti con il servizio assistenza.                                                                                     |  |  |  |  |
|      |                                                 | Soluzione: Soluzione par Spegnere e ria                                                                                                    | e allarme è stata una conseguenza di una variazione di configurazione del drive (im-<br>rametro, installazione opzione, scaricamento di una applicazione Plc) rimuoverla.<br>accendere il drive.                          |  |  |  |  |
| 44   | Errore utente                                   | Condizione: s<br>l'allarme viene<br>- il drive esegu<br>- il controllo de                                                                                                    | i può verificare durante il funzionamento quando si attiva protezione del software;<br>: inserito nella lista allarmi e alarm log. Dopo questo allarme:<br>ue automaticamente un reset<br>el motore non è disponibile.    |  |  |  |  |
|      |                                                 | XXXXH-X II codice XXXXH-X (Error-Pid) indica il tipo di errore: prendere nota per approfor<br>menti con il servizio assistenza.                                                                                                    |                                                                                                    |  |  |  |  |
|      |                                                 | Soluzione: Soluzione par<br>postazione par<br>Spegnere e ria                                                                                                    | e allarme è stata una conseguenza di una variazione di configurazione del drive (im-<br>rametro, installazione opzione, scaricamento di una applicazione Plc) rimuoverla.<br>accendere il drive.                          |  |  |  |  |
| 45   | Errore param                                    | <b>Condizione:</b> se si verifica un errore durante l'attivazione del database parametri salvato in flash;<br>l'allarme viene inserito nella lista allarmi e storico allarmi.                                                                                                    |                                                                                                    |  |  |  |  |
|      |                                                 | XXXH-X                                                                                                    | Il codice XXXXH-X indica L'IPA del parametro che risulta impostato fuori dai limiti<br>consentiti all'attivazione del database.                                                                                           |  |  |  |  |
|      |                                                 | Soluzione: In<br>ed eseguire Sa<br>Nel caso l'IPA                                                                                                    | npostare il parametro che provoca l'errore ad un valore entro i limiti d'impostazione<br>alva parametri, spegnere e riaccendere il drive.<br>del parametro non sia indicato sul manuale contattare il servizio assistenza |  |  |  |  |
| 46   | Caric par fabbr                                 | <b>Condizione</b> : si può verificare durante il caricamento del database parametri salvato in flash<br>É normale se appare nelle seguenti condizioni: alla prima acccensione, quando si scarica una<br>nuova versione di firmware, quando si installa la regolazione su una nuova taglia, quando si<br>cambia la region.<br>Se questo messaggio appare quando il drive è già in servizio significa che si è verificato un<br>problema nel database parametri salvati in Flash.<br>Se appare questo messaggio il drive ripristina il database di default, cioè quello scaricato in fase |                                                                                                    |  |  |  |  |
|      |                                                 | 0001H-1 Il database salvato non è valido                                                                                                    |                                                                                                    |  |  |  |  |
|      |                                                 | 0002H-2 Il database salvato non è compatibile                                                                                                    |                                                                                                    |  |  |  |  |
|      |                                                 | 0003H-3 Il database salvato è relativo ad una taglia differente dalla taglia attuale                                                                                                    |                                                                                                    |  |  |  |  |
|      |                                                 | 0004H-4                                                                                                    | Il database salvato è relativo ad una regione differente dalla regione attuale                                                                                                    |  |  |  |  |
|      |                                                 | Soluzione: In                                                                                                    | npostare i parametri al valore desiderato ed eseguire Salva parametri                                                                                                    |  |  |  |  |
| 47   | Err config plc                                  | <b>Condizione:</b> s<br>L'applicazione                                                                                                    | i può verificare durante il caricamento dell'applicazione Mdplc<br>Mdplc presente sul drive non è eseguita.                                                                                                    |  |  |  |  |
|      |                                                 | 0004H-4                                                                                                    | Applicazione scaricata ha il Crc su DataBlock e Function table differente                                                                                                    |  |  |  |  |
|      |                                                 | 0065H-101                                                                                                    | L'applicazione scaricata ha un identificativo non valido (Info)                                                                                                    |  |  |  |  |
|      |                                                 | 0066H-102                                                                                                    | L'applicazione scaricata usa un numero di task errato (Info)                                                                                                    |  |  |  |  |
|      |                                                 | 0067H-103                                                                                                    | Applicazione scaricata ha una configurazione software errata                                                                                                    |  |  |  |  |
|      |                                                 | 0068H-104                                                                                                    | Applicazione scaricata ha il Crc su DataBlock e Function table differente                                                                                                    |  |  |  |  |
|      |                                                 | 0069H-105         Si è verificato un Trap error o un Err di sistema.           Il drive ha eseguito automaticamente una operazione di Power-up.           Applicazione non è eseguita.           Vedere in Alarm List ulteriori informazioni riguardo ad errore che si è verificato                                                                                                    |                                                                                                    |  |  |  |  |
|      |                                                 | 006AH-106                                                                                                    | Applicazione scaricata ha un identificativo non valido (Task)                                                                                                    |  |  |  |  |
|      |                                                 | 006BH-107                                                                                                    | Applicazione scaricata usa un numero di task errato (Task)                                                                                                    |  |  |  |  |
|      |                                                 | 006CH-108                                                                                                    | Applicazione scaricata ha il Crc errato (Tabelle + Codice)                                                                                                    |  |  |  |  |
|      |                                                 | Soluzione: Ri                                                                                                    | muovere applicazione Mdplc o scaricare una applicazione Mdplc corretta                                                                                                    |  |  |  |  |

| Cod. | Messaggio di errore<br>visualizzato sul display | Sottocodice                                                                                                    | Descrizione                                                                                                    |  |  |  |  |
|------|-------------------------------------------------|----------------------------------------------------------------------------------------------------|----------------------------------------------------------------------------------------------------|--|--|--|--|
| 48   | Car plc fabbr                                   | Condizione: si può verificare durante il caricamento del database parametri salvato nella Flash<br>dell'applicazione Mdplc<br>É normale se appare appare alla prima acccensione, dopo aver scaricato una nuova applicazione.<br>Se questo messaggio appare quando il drive è già in servizio significa che si è verificato un<br>problema nel database parametri salvati in Flash.<br>Se appare questo messaggio il drive esegue automaticamente il comando <b>Parametri di default</b><br><b>PAR 580</b> . |                                                                                                    |  |  |  |  |
|      |                                                 | 0001H-1 Il database salvato non è valido Soluzione: Impostare i parametri al valore desiderato ed eseguire Salva parametri                                                                                                    |                                                                                                    |  |  |  |  |
|      |                                                 | Soluzione: In                                                                                                    | npostare i parametri al valore desiderato ed eseguire Salva parametri                                                                                                    |  |  |  |  |
| 49   | Chiave errata                                   | Condizione: si può verificare in fase di alimentazione del drive nel caso in cui venga inserita la<br>chiave di abilitazione errata per una data funzione firmware.                                                                                                    |                                                                                                    |  |  |  |  |
|      |                                                 | 0001H-1                                                                                                    | Chiave per PLC errata. Non disponibile applicazione PLC                                                                                                    |  |  |  |  |
|      |                                                 | Soluzione: C<br>rata.                                                                                                    | hiedere a Gefran la corretta chiave di abilitazione della funzione firmware deside-                                                                                                    |  |  |  |  |
|      |                                                 | Condizione: s<br>to per ogni co                                                                                                    | i può verificare all'alimentazione del Drive durante la fase di setup encoder esegui-<br>nfigurazione del parametro 552 <b>Modalità regolazione</b> .                                                               |  |  |  |  |
| 50   |                                                 | 100H-256                                                                                                    | Causa: Durante la fase di setup si è verificato un errore; le informazioni ricevute<br>dall'encoder non sono attendibili. Se l'encoder è usato per retroazione viene<br>generato anche l'allarme Perd Retroaz [22]. |  |  |  |  |
|      | Errore Encoder                                  | Soluzione: Es                                                                                                    | eguire azioni suggerite per allarme Perd Retroaz [22]                                                                                                    |  |  |  |  |
|      |                                                 | 200H-512                                                                                                    | Causa: Il firmware sulla scheda opzionale encoder non è compatibile con quello<br>sulla scheda di regolazione. Le informazioni ricevute dall'encoder non sono<br>attendibili                                        |  |  |  |  |
|      |                                                 | Soluzione: Co<br>scheda opzion                                                                                                    | nsultare il personale Gefran per procedere all'aggiornamento del firmware della<br>ale encoder.                                                                                                    |  |  |  |  |
|      |                                                 | <b>Condizione</b> : si può verificare in fase di alimentazione del drive nel caso in cui sia stata rimossa o sostituita una scheda di espansione. inserita la chiave di abilitazione errata per una data funzione firmware                                                                                                    |                                                                                                    |  |  |  |  |
|      |                                                 | 0064H-100                                                                                                    | Rimossa scheda dallo slot 1.                                                                                                    |  |  |  |  |
|      |                                                 | 0014H-20                                                                                                    | Rimossa scheda dallo slot 2                                                                                                    |  |  |  |  |
|      |                                                 | 0003H-3                                                                                                    | Rimossa scheda dallo slot 3                                                                                                    |  |  |  |  |
| 51   | Mod conf opz                                    | 0078H-120                                                                                                    | Rimossa scheda dallo slot 1 e dallo slot 2                                                                                                    |  |  |  |  |
|      |                                                 | 0067H-103                                                                                                    | Rimossa scheda dallo slot 1 e dallo slot 3.                                                                                                    |  |  |  |  |
|      |                                                 | 0017H-23                                                                                                    | Rimossa scheda dallo slot 2 e dallo slot 3.                                                                                                    |  |  |  |  |
|      |                                                 | 007BH-123                                                                                                    | Rimossa scheda dallo slot 1, dallo slot 2 e dallo slot 3                                                                                                    |  |  |  |  |
|      |                                                 | Soluzione: Ve<br>configurazione<br>par 550).                                                                                                    | rificare la configurazione hardware, poi premere il tasto <b>ESC.</b> Per salvare la nuova<br>e hardware eseguire un salvataggio dei parametri ( <b>Salva parametri</b> , menu 04.01                                |  |  |  |  |
|      |                                                 | Condizione: [                                                                                                    | isconnessione o corto circuito del sensore di umidità integrato nel drive ADV200-LC.                                                                                                    |  |  |  |  |
|      |                                                 | 0x0                                                                                                    | No errore.                                                                                                    |  |  |  |  |
|      |                                                 | Ox1                                                                                                    | Errore di comunicazione sensore umidità / temperatura.                                                                                                    |  |  |  |  |
| 52   | ErrSensTempUmi                                  | 0x2                                                                                                    | Errore sensore di temperatura NTC (liquido in ingresso al dissipatore).                                                                                                    |  |  |  |  |
|      |                                                 | UX3                                                                                                    | Errore di comunicazione e sensore di temperatura NTC.                                                                                                    |  |  |  |  |
|      |                                                 | Soluzione: Effettuare il reset del drive. Se il problema rimane, contattare il servizio di Assistenza<br>Gefran                                                                                                    |                                                                                                    |  |  |  |  |
|      |                                                 | Condizione: A                                                                                                    | pplicazione attiva sviluppata in ambiente IEC 61131-3 ha trovato vere le condizioni                                                                                                    |  |  |  |  |
|      | Guasta Pla 0                                    | per generare o                                                                                                    | uesto specifico allarme. Il significato dell'allarme è in funzione del tipo di applica-                                                                                                    |  |  |  |  |
| 53   | uuasio PIC 9                                    | zione. Per mag                                                                                                    | ggiori funzioni consultare la documentazione relativa all'applicazione specifica.                                                                                                    |  |  |  |  |
| 60   | Guasto Plc 16                                   | XXXXH-X                                                                                                    | II codice XXXXH-X indica la causa dell'errore: prendere nota per approfondimenti<br>con il servizio assistenza.                                                                                                    |  |  |  |  |
|      |                                                 | Soluzione: C                                                                                                    | onsultare la documentazione relativa all'applicazione attiva.                                                                                                    |  |  |  |  |

| Cod. | Messaggio di errore<br>visualizzato sul display | Sottocodice                                       | Descrizione                                                                                                    |
|------|-------------------------------------------------|---------------------------------------------------|----------------------------------------------------------------------------------------------------|
| 61   | UV Wng&Restart                                  | Condizione: I<br>condizione di<br>di allarme UV   | l parametro 4640 <b>UnderV restart</b> è impostato ad "Abilita". E' stata rilevata una<br>Sottotensione con conseguente disabilitazione del drive e generazione del segnale<br><b>Wng&amp;Restart</b> . |
|      |                                                 | Soluzione: C<br>di rete se corr                   | ontrollare i collegamenti relativi all'alimentazione del drive e il valore della tensione<br>etta.                                                                                                    |
| 62   | Perd ingAnalog                                  | Condizione: S<br>• il segnale d<br>• in caso di c | Si verifica quando:<br>i ingresso è inferiore a 0.1V oppure a 4-20mA<br>ortocircuito o disconnessione del sensore KTY84                                                                                 |
|      |                                                 | Soluzione: V                                      | erificare i cablaggi.                                                                                                    |

#### 8.1.1 Allarme Perd Retroaz in funzione del tipo di retroazione

Nota !

Per la corretta interpretazione delle cause che hanno provocato l'allarme, è necessario leggere il parametro 17.30 **Codice perd retr vel**, PAR 2172 , nelle modalità indicate di seguito.

Prendere le cifre del numero in formato esadecimale ed inserirle nella seguente tabella:

|        | D7D4 | D3 | D2 | D1 | DO |
|--------|------|----|----|----|----|
| Valore |      |    |    |    |    |

Per ogni valori di D0, D1, D2, D3 differente da 0x0 (0x0 = nessun allarme attivo) cercare nella seguente tabella in quali sottovalori può essere scomposto.

| D0 D1 D2 D3 |     |     |     |     |
|-------------|-----|-----|-----|-----|
| 0x0         | 0x0 | 0x0 | 0x0 | 0x0 |
| 0x1         | 0x0 | 0x0 | 0x0 | 0x1 |
| 0x2         | 0x0 | 0x0 | 0x2 | 0x0 |
| 0x3         | 0x0 | 0x0 | 0x2 | 0x1 |
| 0x4         | 0x0 | 0x4 | 0x0 | 0x0 |
| 0x5         | 0x0 | 0x4 | 0x0 | 0x1 |
| 0x6         | 0x0 | 0x4 | 0x2 | 0x0 |
| 0x7         | 0x0 | 0x4 | 0x2 | 0x1 |
| 0x8         | 0x8 | 0x0 | 0x0 | 0x0 |
| 0x9         | 0x8 | 0x0 | 0x0 | 0x1 |
| 0xA         | 0x8 | 0x0 | 0x2 | 0x0 |
| 0xB         | 0x8 | 0x0 | 0x2 | 0x1 |
| 0xC         | 0x8 | 0x4 | 0x0 | 0x0 |
| 0xD         | 0x8 | 0x4 | 0x0 | 0x1 |
| 0xE         | 0x8 | 0x4 | 0x2 | 0x0 |
| 0xF         | 0x8 | 0x4 | 0x2 | 0x1 |

Nella tabella relativa al tipo di encoder in uso cercare i sottovalori ottenuti da ogni cifra D0, D1, D2, D3 nelle corrispondenti colonne Valore.D0, Valore.D1, Valore.D2, Valore.D3.

#### Esempio con encoder Endat:

#### PAR 2172 = A0H

Prendere le cifre del numero in formato esadecimale ed inserirle nella seguente tabella:

|        | D7D4 | D3 | D2 | D1  | D0  |
|--------|------|----|----|-----|-----|
| Valore |      |    |    | 0xA | 0x0 |

Per ogni valori di D0, D1, D2, D3 differente da 0x0 cercare nella tabella 1 in quali sottovalori può essere scomposto.

| D0 D1 D2 D3 |     |     |     |     |
|-------------|-----|-----|-----|-----|
| 0x0         | 0x0 | 0x0 | 0x0 | 0x0 |
| 0x1         | 0x0 | 0x0 | 0x0 | 0x1 |
| 0x2         | 0x0 | 0x0 | 0x2 | 0x0 |
| 0x3         | 0x0 | 0x0 | 0x2 | 0x1 |
| 0x4         | 0x0 | 0x4 | 0x0 | 0x0 |
| 0x5         | 0x0 | 0x4 | 0x0 | 0x1 |
| 0x6         | 0x0 | 0x4 | 0x2 | 0x0 |
| 0x7         | 0x0 | 0x4 | 0x2 | 0x1 |
| 0x8         | 0x8 | 0x0 | 0x0 | 0x0 |
| 0x9         | 0x8 | 0x0 | 0x0 | 0x1 |
| 0xA         | 0x8 | 0x0 | 0x2 | 0x0 |
| 0xB         | 0x8 | 0x0 | 0x2 | 0x1 |
| 0xC         | 0x8 | 0x4 | 0x0 | 0x0 |
| 0xD         | 0x8 | 0x4 | 0x0 | 0x1 |
| 0xE         | 0x8 | 0x4 | 0x2 | 0x0 |
| 0xF         | 0x8 | 0x4 | 0x2 | 0x1 |

Esempio la cifra D1 con valore 0xA è composta dai sottovalori 0x2 e 0x8.

Nella tabella relativa al tipo di encoder in uso cercare i sottovalori ottenuti da ogni cifra D0, D1, D2, D3 nelle corrispondenti colonne Valore.D0, Valore.D1. Valore.D2, Valore.D3

#### Valore.D1 = 2H

Causa: (CRC\_CKS\_P) segnali SSI disturbati causano un errore CKS oppure Parity.

#### Valore.D1 = 8H

Causa: (DT1\_ERR) Encoder ha rilevato un suo malfunzionamento e lo segnala al Drive tramite Error bit. Nei bit 16..31 è presente il tipo di malfunzionamento rilevato da encoder.

### • Allarme Perd Retroaz [22] con encoder incrementale Digitale

| Dia |      |    | Valore |    |     | Nama | Descrizione                                                                                                    |
|-----|------|----|--------|----|-----|------|----------------------------------------------------------------------------------------------------|
| ы   | D7D4 | D3 | D2     | D1 | DO  | Nome |                                                                                                    |
| 0   |      |    |        |    | 0x1 | CHA  | Causa: mancano impulsi o sono presenti disturbi sul canale A incrementale.                                                                                                    |
|     |      |    |        |    |     |      | Soluzione: Verificare il collegamento del canale A encoder-Drive, verificare il<br>collegamento dello schermo, verificare la tensione di alimentazione encoder.<br>Verificare i parametri 2102 Alimentaz encoder 1 e 2104 Config ingr<br>encoder1 (se utilizzato encoder 1).<br>Verificare i parametri 5102 Alimentaz encoder 2 e 5104 Config ingr<br>encoder2 (se utilizzato encoder 2). |
| 1   |      |    |        |    | 0x2 | CHB  | Causa: mancano impulsi o sono presenti disturbi sul canale B incrementale.                                                                                                    |
|     |      |    |        |    |     |      | Soluzione: Verificare il collegamento del canale B encoder-Drive, verificare il collegamento dello schermo, verificare la tensione di alimentazione encoder. Verificare i parametri 2102 Alimentaz encoder 1 e 2104 Config ingr encoder1 (se utilizzato encoder 1). Verificare i parametri 5102 Alimentaz encoder 2 e 5104 Config ingr encoder2 (se utilizzato encoder 2).                |
| 2   |      |    |        |    | 0x4 | CHZ  | Causa: mancano impulsi o sono presenti disturbi sul canale Z incrementale.                                                                                                    |

| Die |      |    | Valore |    |    | Nomo | Descrizione                                                                                                    |
|-----|------|----|--------|----|----|------|----------------------------------------------------------------------------------------------------|
| DIL | D7D4 | D3 | D2     | D1 | DO | Nome |                                                                                                    |
|     |      |    |        |    |    |      | Soluzione: Verificare il collegamento del canale Z encoder-Drive, verificare il collegamento dello schermo, verificare la tensione di alimentazione encoder. Verificare i parametri 2102 Alimentaz encoder 1 e 2104 Config ingr encoder1 (se utilizzato encoder 1).<br>Verificare i parametri 5102 Alimentaz encoder 2 e 5104 Config ingr encoder2 (se utilizzato encoder 2). |

### Allarme Perd Retroaz [22] con encoder incrementale Sinus

| D:4 |      |    | Valore |    |     | Neme     | Descrizione                                                                                                    |
|-----|------|----|--------|----|-----|----------|----------------------------------------------------------------------------------------------------|
| BIL | D7D4 | D3 | D2     | D1 | DO  | Nome     |                                                                                                    |
| 3   |      |    |        |    | 0x8 | MOD_INCR | Causa: livello di tensione non corretto o sono presenti dei disturbi<br>sui segnali dei canali A-B incrementali.                                                                                                    |
|     |      |    |        |    |     |          | Soluzione: Verificare il collegamento dei canali A-B encoder-<br>Drive, verificare il collegamento dello schermo, verificare la<br>tensione di alimentazione encoder, verificare il parametro 2102<br>Alimentaz encoder 1, verificare il parametro 2108 Segnale enc<br>1 Vpp. |

### Allarme Perd Retroaz [22] con encoder SinCos

| D:4 |      |    | Valore |     |     | Neme     | Descrizione                                                                                                    |
|-----|------|----|--------|-----|-----|----------|----------------------------------------------------------------------------------------------------|
| ыт  | D7D4 | D3 | D2     | D1  | DO  | Nome     |                                                                                                    |
| 3   |      |    |        |     | 0x8 | MOD_INCR | Causa: livello di tensione non corretto o sono presenti dei disturbi<br>sui segnali dei canali A-B incrementali.                                                                                                    |
|     |      |    |        |     |     |          | Soluzione: Verificare il collegamento dei canali A-B encoder-Drive,<br>verificare il collegamento dello schermo, verificare la tensione di<br>alimentazione encoder, verificare il parametro 2102 Alimentaz<br>encoder 1, verificare il parametro 2108 Segnale enc 1 Vpp. |
| 4   |      |    |        | 0x1 | 0x0 | MOD_ABS  | Causa: livello di tensione non corretto o sono presenti dei disturbi<br>sui segnali dei canali SinCos assoluti.                                                                                                    |
|     |      |    |        |     |     |          | Soluzione: Verificare il collegamento dei canali A-B encoder-Drive,<br>verificare il collegamento dello schermo, verificare la tensione di<br>alimentazione encoder, verificare il parametro 2102 Alimentaz<br>encoder 1, verificare il parametro 2108 Segnale enc 1 Vpp. |

### • Allarme Perd Retroaz [22] con encoder assoluto SSI

| D:4 |      |    | Valore |     |     | News      | Descrizione                                                                                                    |
|-----|------|----|--------|-----|-----|-----------|----------------------------------------------------------------------------------------------------|
| BIL | D7D4 | D3 | D2     | D1  | DO  | Nome      |                                                                                                    |
| 3   |      |    |        |     | 0x8 | MOD_INCR  | Causa: livello di tensione non corretto o sono presenti dei disturbi<br>sui segnali dei canali A-B incrementali.                                                                                                    |
|     |      |    |        |     |     |           | Soluzione: Verificare il collegamento dei canali A-B encoder-Drive,<br>verificare il collegamento dello schermo, verificare la tensione di<br>alimentazione encoder, verificare il parametro 2102 Alimentaz<br>encoder 1, verificare il parametro 2108 Segnale enc 1 Vpp. |
| 5   |      |    |        | 0x2 | 0x0 | CRC_CKS_P | Causa: segnali SSI non presenti o disturbati.                                                                                                    |

| Die |      |    | Valore |     |     | Nomo        | Descrizione                                                                                                    |
|-----|------|----|--------|-----|-----|-------------|----------------------------------------------------------------------------------------------------|
| DIL | D7D4 | D3 | D2     | D1  | DO  | Nome        |                                                                                                    |
|     |      |    |        |     |     |             | Soluzione: Verificare il collegamento clock e data encoder-Drive,<br>verificare il collegamento dello schermo, verificare la tensione di<br>alimentazione encoder, verificare il parametro 2102 Alimentaz<br>encoder 1, verificare il parametro 2112 Bits SSI encoder 1. |
| 8   |      |    | 0x1    | 0x0 | 0x0 | Setup error | Causa: Durante la fase di setup si è verificato un errore.                                                                                                    |
|     |      |    |        |     |     |             | Soluzione: Verificare il collegamento clock e data encoder-Drive,<br>verificare il collegamento dello schermo, verificare la tensione di<br>alimentazione encoder, verificare il parametro 2102 Alimentaz<br>encoder 1, verificare il parametro 2112 Bits SSI encoder 1. |

### • Allarme Perd Retroaz [22] con encoder assoluto EnDat

| D'4 |      |    | Valore |     |     | NI          | Descrizione                                                                                                    |
|-----|------|----|--------|-----|-----|-------------|----------------------------------------------------------------------------------------------------|
| вп  | D7D4 | D3 | D2     | D1  | DO  | Nome        |                                                                                                    |
| 3   |      |    |        |     | 0x8 | MOD_INCR    | Causa: livello di tensione non corretto o sono presenti dei disturbi<br>sui segnali dei canali A-B incrementali                                                                                                    |
|     |      |    |        |     |     |             | Soluzione: Verificare il collegamento dei canali A-B encoder-<br>Drive, verificare il collegamento dello schermo, verificare la<br>tensione di alimentazione encoder, verificare il parametro 2102<br>Alimentaz encoder 1, verificare il parametro 2108 Segnale enc<br>1 Vpp. |
| 5   |      |    |        | 0x2 | 0x0 | CRC_CKS_P   | Causa: segnali SSI non presenti o disturbati causano un errore su CRC                                                                                                    |
|     |      |    |        |     |     |             | Soluzione: Verificare il collegamento clock e data encoder-Drive,<br>verificare il collegamento dello schermo, verificare la tensione di<br>alimentazione encoder, verificare il parametro 2102 Alimentaz<br>encoder 1.                                                       |
| 8   |      |    | 0x1    | 0x0 | 0x0 | Setup error | Causa: Durante la fase di setup si è verificato un errore.                                                                                                    |
|     |      |    |        |     |     |             | Soluzione: Verificare il collegamento clock e data encoder-Drive,<br>verificare il collegamento dello schermo, verificare la tensione di<br>alimentazione encoder, verificare il parametro 2102 Alimentaz<br>encoder 1.                                                       |

Le seguenti condizioni si verificano durante fase di encoder reset in seguito all'attivazione di **Perd Retroaz [22]** 

| Dia   |      | ١  | /alore |     |     | News    |                                                                                                    |                                                                             | Desc            | rizione                                                                  |
|-------|------|----|--------|-----|-----|---------|----------------------------------------------------------------------------------------------------|-----------------------------------------------------------------------------|-----------------|--------------------------------------------------------------------------|
| BIL   | D7D4 | D3 | D2     | D1  | DO  | Nome    |                                                                                                    |                                                                             |                 |                                                                          |
| 6     |      |    |        | 0x4 | 0x0 | ACK_TMO | Causa                                                                                                    | a: segnali SSI non pres                                                     | senti o         | disturbati causano un errore su CRC                                      |
|       |      |    |        |     |     |         | Soluzione: Verificare il collegamento clock e data encoder-Drive, veri-<br>ficare il collegamento dello schermo, verificare la tensione di alimen-<br>tazione encoder, verificare il parametro 2102 Alimentaz encoder 1. |                                                                             |                 |                                                                          |
| 7     |      |    |        | 0x8 | 0x0 | DT1_ERR | Causa<br>Drive<br>mento                                                                                                    | a: Encoder ha rilevato<br>tramite bit DT1. Nei bi<br>o rilevato da encoder. | un suo<br>t 163 | malfunzionamento e lo segnala al<br>1 è presente il tipo di malfunziona- |
|       |      |    |        |     |     |         | Soluzi                                                                                                    | ione: Vedere manuale                                                        | tecnic          | o del costruttore encoder.                                               |
| 16.31 | хххх |    |        |     |     |         | Bit                                                                                                    |                                                                             | =0              | =1                                                                       |
|       |      |    |        |     |     |         | 0                                                                                                    | Light source                                                                | ОК              | Guasto (1)                                                               |
|       |      |    |        |     |     |         | 1 Ampiezza segnale OK Errato (1)                                                                                                    |                                                                             |                 |                                                                          |
|       |      |    |        |     |     |         | 2                                                                                                    | Valore di posizione                                                         | OK              | Errato (1)                                                               |

| Di4 |      | ١  | Valore |    |    | Nomo          | Descrizione                                                                                                    |               |    |                                 |
|-----|------|----|--------|----|----|---------------|----------------------------------------------------------------------------------------------------|---------------|----|---------------------------------|
| ы   | D7D4 | D3 | D2     | D1 | DO | Nome          |                                                                                                    |               |    |                                 |
|     |      |    |        |    |    |               | 3                                                                                                    | Sovratensione | NO | Si (1)                          |
|     |      |    |        |    |    |               | 4                                                                                                    | Sottotensione | NO | Alimentazione sottotensione (1) |
|     |      |    |        |    | 5  | Sovracorrente | NO                                                                                                    | Si (1)        |    |                                 |
|     |      |    |        |    |    |               | 6                                                                                                    | Batteria      | OK | Sostituire la batteria (2)      |
|     |      |    |        |    |    |               | 715                                                                                                    |               |    |                                 |
|     |      |    |        |    |    |               | <ol> <li>Può essere impostata anche dopo che l'alimentazione è stata<br/>spenta o accesa.</li> <li>Solo per encoder con batteria tampone</li> </ol> |               |    |                                 |

### • Allarme Perd Retroaz [22] con encoder assoluto Hiperface

| D:4 |      |    | Valore |     |     | Nome | Descrizione                                                                                                    |
|-----|------|----|--------|-----|-----|------|----------------------------------------------------------------------------------------------------|
| ыт  | D7D4 | D3 | D2     | D1  | DO  |      |                                                                                                    |
| 3   |      |    |        |     | 0x8 |      | Causa: livello di tensione non corretto o sono presenti dei disturbi sui<br>segnali dei canali A-B incrementali.                                                                                                    |
|     |      |    |        |     |     |      | Soluzione: Verificare il collegamento dei canali A-B encoder-Drive, verifi-<br>care il collegamento dello schermo, verificare la tensione di alimentazione<br>encoder, verificare il parametro 2102 Alimentaz encoder 1, verificare il<br>parametro 2108 Segnale enc 1 Vpp. |
| 5   |      |    |        | 0x2 | 0x0 |      | Causa: segnali SSI disturbati causano un errore CKS oppure Parity                                                                                                    |
|     |      |    |        |     |     |      | Soluzione: Verificare il collegamento clock e data encoder-Drive, verifi-<br>care il collegamento dello schermo, verificare la tensione di alimentazione<br>encoder, verificare il parametro 2102 Alimentaz encoder 1.                                                      |
| 6   |      |    |        | 0x4 | 0x0 |      | Causa: Encoder non riconosce il comando che gli è stato inviato e<br>risponde con ACK. I segnali SSI non presenti causano un errore TMO.                                                                                                    |
|     |      |    |        |     |     |      | <b>Soluzione:</b> Verificare il collegamento clock e data encoder-Drive, verifi-<br>care il collegamento dello schermo, verificare la tensione di alimentazione<br>encoder, verificare il parametro 2102 <b>Alimentaz encoder 1</b> .                                       |
| 8   |      |    | 0x1    | 0x0 | 0x0 |      | Causa: Durante la fase di setup si è verificato un errore.                                                                                                    |
|     |      |    |        |     |     |      | Soluzione: Verificare il collegamento clock e data encoder-Drive, verifi-<br>care il collegamento dello schermo, verificare la tensione di alimentazione<br>encoder, verificare il parametro 2102 Alimentaz encoder 1.                                                      |

Le seguenti condizioni si verificano durante fase di encoder reset in seguito all'attivazione di **Perd Retroaz [22]**.

|       |          |    | Valore |     |     | Nome    |                                                      |                                     | Descrizione                                                                                      |
|-------|----------|----|--------|-----|-----|---------|------------------------------------------------------|-------------------------------------|--------------------------------------------------------------------------------------------------|
| Bit   | D7<br>D4 | D3 | D2     | D1  | DO  |         |                                                      |                                     |                                                                                                  |
| 7     |          |    |        | 0x8 | 0x0 | DT1_ERR | Causa: Encode<br>tramite Error bi<br>rilevato da enc | er ha rileva<br>t. Nei bit<br>oder. | ato un suo malfunzionamento e lo segnala al Drive<br>1631 è presente il tipo di malfunzionamento |
|       |          |    |        |     |     |         | Soluzione: Vec                                       | lere manu                           | ale tecnico del costruttore encoder.                                                             |
| 16.31 | хххх     |    |        |     |     |         | Tipo                                                 | Codice                              | Descrizione                                                                                      |
|       |          |    |        |     |     |         | Trasmissione                                         | 09h                                 | Il bit di parità trasmesso non è corretto                                                        |
|       |          |    |        |     |     |         | 0AH Checksum errato dei dati trasmessi               |                                     |                                                                                                  |
|       |          |    |        |     |     |         |                                                      | OBH                                 | Codice di comando non corretto                                                                   |

|     |          |    | Valore |    |    | Nome |             | Descrizione                                                               |
|-----|----------|----|--------|----|----|------|-------------|---------------------------------------------------------------------------|
| Bit | D7<br>D4 | D3 | D2     | D1 | DO |      |             |                                                                           |
|     |          |    |        |    |    |      | OCH         | Numero errato dei dati trasmessi                                          |
|     |          |    |        |    |    |      | ODH         | L'argomento del comando trasmesso è illegale                              |
|     |          |    |        |    |    |      | OFH         | Autorizzazione di accesso errata                                          |
|     |          |    |        |    |    |      | OEH         | Campo selezionato stato READ ONLY                                         |
|     |          |    |        |    |    |      | 10H         | Campo dati (ri) definito non eseguibile a causa della dimensione dei dati |
|     |          |    |        |    |    |      | 11H         | L'indirizzo specificato non è disponibile nel campo selezionato           |
|     |          |    |        |    |    |      | 12H         | Campo selezionato non più disponibile                                     |
|     |          |    |        |    |    |      | 00H         | Nessun errore encoder ne messaggio di errore                              |
|     |          |    |        |    |    |      | 03H         | Operazioni campo dati disabilitata                                        |
|     |          |    |        |    |    |      | 04H         | Monitoraggio analogico non operativo                                      |
|     |          |    |        |    |    |      | 08H         | Overflow registro conteggio                                               |
|     |          |    |        |    |    |      | 01H         | Il segnale analogico dell'encoder è inaffidabile                          |
|     |          |    |        |    |    |      | 02H         | Errata sincronizzazione o offset                                          |
|     |          |    |        |    |    |      | 05H-<br>07H | Errore hardware dell'encoder-interno, nessuna operazione possibile        |
|     |          |    |        |    |    |      | 1CH-<br>1DH | Errore di campionatura, nessuna operazione possibile                      |
|     |          |    |        |    |    |      | 1EH         | Superata la temperatura operativa ammessa                                 |

## • Allarme Perd Retroaz [22] con Resolver

| Codice     | Nome              | Descrizione errore                                                                                 | Eventuale soluzione                                                                                                    |
|------------|-------------------|----------------------------------------------------------------------------------------------------|----------------------------------------------------------------------------------------------------|
| 0x00000001 | D0 FAULT REGISTER | Errore parity configurazione                                                                       | Resettare scheda resolver                                                                                                    |
| 0x00000002 | D1 FAULT REGISTER | L'errore di fase supera l'intervallo di blocco<br>fase                                             |                                                                                                    |
| 0x00000004 | D2 FAULT REGISTER | La velocità è superiore alla velocità di<br>tracking massima                                       |                                                                                                    |
| 0x0000008  | D3 FAULT REGISTER | L'errore di tracking supera la soglia di perdita<br>del segnale                                    |                                                                                                    |
| 0x00000010 | D4 FAULT REGISTER | Gli input seno/coseno superano la soglia di<br>accoppiamento errato di degradazione del<br>segnale | Controllare il collegamento dei pin di<br>ingresso del resolver (SIN-,SIN+,COS-<br>,COS+), controllare PAR 2128                                                                             |
| 0x00000020 | D5 FAULT REGISTER | Gli input seno/coseno superano la soglia<br>limite superiore di degradazione del segnale           | Controllare il collegamento dei pin di<br>ingresso del resolver (SIN-,SIN+,COS-<br>,COS+), controllare PAR 2126                                                                             |
| 0x00000040 | D6 FAULT REGISTER | Input seno/coseno inferiori alla soglia di<br>perdita del segnale                                  | Controllare il collegamento dei pin di<br>ingresso del resolver (SIN-,SIN+,COS-<br>,COS+), controllare PAR 2124                                                                             |
| 0x0000080  | D7 FAULT REGISTER | Ingressi seno/coseno cortocircuitati                                                               | Controllare se dei pin di ingresso del<br>resolver (SIN-,SIN+,COS-,COS+)<br>sono cortocircuitati con l'ingresso di<br>alimentazione o il collegamento di terra<br>della scheda del resolver |

#### 8.1.1.1 Reset allarme Perd Retroaz

Le cause di attivazione dell'allarme **Perd Retroaz [22]** e le informazioni acquisite dall'encoder vengono mostrate nel parametro 2172 **Codice perd retr vel.** 

Se nessuna scheda è montata scatta allarme **Perd Retroaz [22]** e il parametro 2172 **Codice perd retr vel** non riporta nessuna causa. Possono essere attive più cause contemporaneamente.

Nel caso non si riconosce nessuna scheda viene chiamata una routine che ritorna sempre **Perd Retroaz [22]** attivo senza specificare una causa.

#### 8.1.1.2 Allarme Errore encoder

Ad ogni accensione del Drive indipendentemente dalla modalità di regolazione selezionata, viene eseguita una fase di setup. Se durante la fase di setup si rileva un errore allora viene generato l'allarme **Errore encoder** con i seguenti codici:

| D:4 |      |    | Valore |     |     | Nome                   | Descrizione                                                                                                    |
|-----|------|----|--------|-----|-----|------------------------|----------------------------------------------------------------------------------------------------|
| ы   | D7D4 | D3 | D2     | D1  | DO  |                        |                                                                                                    |
| 8   |      |    | 0x1    | 0x0 | 0x0 | Setup error            | Causa: Durante la fase di setup si è verificato un errore. In<br>seguito a questa segnalazione le informazioni ricavate da<br>encoder non sono attendibili.                               |
|     |      |    |        |     |     |                        | <b>Soluzione:</b> Eseguire azioni suggerite per allarme <b>Perd Retroaz</b><br>[22] in funzione del tipo encoder.                                                                         |
| 9   |      |    | 0x2    | 0x0 | 0x0 | Compatibility<br>error | Causa: Firmware su scheda opzione non compatibile con<br>firmware su scheda regolazione.<br>In seguito a questa segnalazione le informazioni ricavate da<br>encoder non sono attendibili. |
|     |      |    |        |     |     |                        | Soluzione: Contattare Gefran per procedere all'aggiornamento<br>del firmware della scheda opzione.                                                                                        |

### 8.1.2 Allarme "Guasto ExtIO"

Il drive può generare l'allarme **Guasto ExtlO [27]** in funzione di una serie di cause. All'avvio del drive si possono verificare problemi di configurazione, legati alla scheda EXP-FL-XCAN-ADV o alla parametrizzazione.

Durante la fase di Config l'allarme può dipendere da un errore nella comunicazione SDO.

Durante la fase di Control può fallire il protocollo di HeartBeat o il NodeGuarding perché e stata interrotta la comunicazione con lo slave. Un messaggio di Emergency inviato dallo slave può generare l'allarme "Guasto ExtlO" [27].

Ogni causa di allarme può essere identificata in funzione del Subcode associato all'allarme.

Nella tabella sono contenute le informazioni relative ai Subcode e a come associarli alle cause di allarme, per ottenere la diagnostica necessaria ad operare con il sistema.

| Sub      | code       | Descrizione          | Note                                                                                                    |
|----------|------------|----------------------|----------------------------------------------------------------------------------------------------|
| 0        | 0          | BusLoss              | Perdita di comunicazione nello stato di Operational                                                                                                    |
| 151      | 1h35h      | SDO error            | Errore nell'invio dell'SDO . Consultare la Tabella Configurazione SDO in appendice per<br>identificare l'oggetto che ha problemi                                     |
| 200      | 0xC8       | CAN error            | Problema hardware interno, se non è risolvibile sostituire la scheda di regolazione                                                                                  |
| 202      | 0xCA       | Config error         | Il numero di IO nel modulo slave è cambiato. Verificare il parametro 5482 <b>Info IO</b><br>esterni. Salvare i parametri per memorizzare la configurazione attuale . |
| 203      | 0xCB       | Lost Mes-<br>sages   | TPDO in arrivo dallo slave con frequenza eccessiva . Verificare che lo slave rispetti le<br>specifiche CANopen sulle tempistiche di invio dei TPDO                   |
| 204      | 0xCC       | Opt IO<br>installed  | E' stata installata una scheda di espansione IO interna opzionale . Le funzionalità della<br>scheda EXP-XCAN-ADV non saranno disponibili.                            |
| 25565535 | 0xFF0xFFFF | Slave Emer-<br>gency | Messaggio di Emergency dallo slave.                                                                                                    |

Nel caso in cui l'allarme sia causato dall'arrivo di un messaggio di Emergency inviato dallo slave il Subcode contiene l'Error code (Error code low and Error code Hi) del messaggio, mentre 4 dei 5 byte aggiuntivi del messaggio sono mostrati dal parametro 5486 **Codice IO esterni.** 

Contenuto del messaggio di Emergency :

| Byte0          | Byte1                      | Byte2          | Byte3  | Byte4  | Byte5  | Byte6 | Byte7 |
|----------------|----------------------------|----------------|--------|--------|--------|-------|-------|
| Error code Low | Error code Hi              | Error register | Info O | Info 1 | Info 2 | Info3 | Info4 |
| Subcode        | PAR 5486 Codice IO esterni |                |        |        |        |       |       |

Per informazioni sul significato del messaggio di Emergency consultare il manuale dello slave.

### 8.1.3 Allarme "FastLink"

Cause di attivazione dell'allarme FastLink:

| Dis |    |     |     |     | Nome                     | Descrizione                                                                                                    |
|-----|----|-----|-----|-----|--------------------------|----------------------------------------------------------------------------------------------------|
| Bit | D3 | D2  | D1  | DO  |                          |                                                                                                    |
| 0   |    |     |     | 0x1 | Cks                      | Causa: Il drive ha rilevato un errore di checksum                                                                                                    |
|     |    |     |     |     |                          | Soluzione: Adottare tutte le precauzione per rendere il drive più robusto ai disturbi.                                                                                                    |
| 1   |    |     |     | 0x2 | Not used                 | Causa:                                                                                                    |
|     |    |     |     |     |                          | Soluzione:                                                                                                    |
| 2   |    |     |     | 0x4 | Not used                 | Causa:                                                                                                    |
|     |    |     |     |     |                          | Soluzione:                                                                                                    |
| 3   |    |     |     | 0x8 | Not used                 | Causa:                                                                                                    |
|     |    |     |     |     |                          | Soluzione:                                                                                                    |
| 4   |    |     | 0x1 |     | Not used                 | Causa:                                                                                                    |
|     |    |     |     |     |                          | Soluzione:                                                                                                    |
| 5   |    |     | 0x2 |     | RX Timeout               | Causa: Il drive slave per 2 cicli consecutivi non ha ricevuto un nuovo frame dati.                                                                                                    |
|     |    |     |     |     |                          | Soluzione: Adottare tutte le precauzione per rendere il drive più robusto ai disturbi                                                                                                    |
| 6   |    |     | 0x4 |     | Pwm sync<br>slave        | <b>Causa:</b> Su drive slave si ha un problema sulla funzione che permette di generare<br>i segnali del Pvvm sincronizzati con i segnali Pvvm del Master e sulla funzione che<br>permette di avere esecuzione dei Task di controllo sincronizzata con esecuzione dei<br>Task di controllo del Master.<br>Per 4 cicli consecutivi si è rilevato un errore superiore a massimo errore tollerato. |
|     |    |     |     |     |                          | Soluzione: Adottare tutte le precauzione per rendere il drive più robusto ai disturbi                                                                                                    |
| 7   |    |     | 0x8 |     | Cable open               | Causa: Rilevata mancanza fibra ottica                                                                                                    |
|     |    |     |     |     |                          | Soluzione: Verificare collegamento con fibra ottica                                                                                                    |
| 8   |    | 0x1 |     |     | Setup error              | Causa: Durante la fase di setup si è verificato un errore; le informazioni ricevute da<br>FastLink non sono attendibili.                                                                                                    |
|     |    |     |     |     |                          | Soluzione: Verficare impostazione parametrl per FastLink.                                                                                                    |
| 9   |    | 0x2 |     |     | Compatibili-<br>ty error | Causa: Il firmware sulla scheda opzionale FastLink non è compatibile con quello sulla<br>scheda di Regolazione                                                                                                    |
|     |    |     |     |     |                          | Soluzione: Consultare il personale Gefran per procedere all'aggiornamento del firmware<br>della scheda opzionale FastLink                                                                                                    |
| 10  |    | 0X4 |     |     | Slave<br>answer<br>NOK   | Causa: situazione in cui uno slave interrogato non risponde                                                                                                    |
|     |    |     |     |     |                          | Soluzione: verificare collegamento FastLink                                                                                                    |

# 8.2 Messaggi

Nota !

### Per ulteriori informazioni vedere il capitolo 6.7.

| Index       | Messaggio di errore<br>visualizzato sul display                   | Sottocodice                                                                                                    | Descrizione                                                                                                    |
|-------------|-------------------------------------------------------------------|----------------------------------------------------------------------------------------------------|----------------------------------------------------------------------------------------------------|
| 1           | Carica param<br>fabbrica                                          | Condizione: s<br>É normale se a<br>versione di firi<br>region.<br>Se questo me<br>ma nel databa<br>Se appare que<br>download. | i può verificare durante il caricamento del database parametri salvato in flash<br>appare nelle seguenti condizioni: alla prima acccensione, quando si scarica una nuova<br>mware, quando si installa la regolazione su una nuova taglia, quando si cambia la<br>ssaggio appare quando il drive è già in servizio significa che si è verificato un proble-<br>ise parametri salvati in Flash.<br>ssto messaggio il drive ripristina il database di default cioè quello scaricato in fase di |
|             |                                                                   | 0001H-1                                                                                                    | Il database salvato non è valido                                                                                                    |
|             |                                                                   | 0002H-2                                                                                                    | Il database salvato non è compatibile                                                                                                    |
|             |                                                                   | 0003H-3                                                                                                    | Il database salvato è relativo ad una taglia differente dalla taglia attuale                                                                                                    |
|             |                                                                   | 0004H-4                                                                                                    | Il database salvato è relativo ad una regione differente dalla regione attuale                                                                                                    |
|             |                                                                   | Soluzione: In                                                                                                    | npostare i parametri al valore desiderato ed eseguire Salva parametri                                                                                                    |
| 2<br>3<br>4 | Opzione rilev Slot1<br>Opzione rilev Slot2<br>Opzione rilev Slot3 | <b>Condizione:</b> a slot di espans<br>Viene visualizz                                                                        | Il'accensione il drive riconosce la presenza di una scheda opzionale su uno dei tre<br>ione.<br>zato per alcuni secondi uno dei tre messaggi sul display                                                                                                    |
|             |                                                                   | 0H-0                                                                                                    | Nessuna                                                                                                    |
|             |                                                                   | 0004H-4                                                                                                    | Can/DeviceNet                                                                                                    |
|             |                                                                   | 00FFH-255                                                                                                    | Sconosciuta                                                                                                    |
|             |                                                                   | 0104H-260                                                                                                    | Profibus                                                                                                    |
|             |                                                                   | 0204H-516                                                                                                    | Rte                                                                                                    |
|             |                                                                   | 0208H-520                                                                                                    | Enc 3 EXP-SESC- I1R1F2-ADV                                                                                                    |
|             |                                                                   | 0301H-769                                                                                                    | I_0_1                                                                                                    |
|             |                                                                   | 0308H-776                                                                                                    | Enc 4 EXP-EN/SSI- I1R1F2-ADV                                                                                                    |
|             |                                                                   | 0408H-1032                                                                                                    | Enc 5 EXP-HIP- 11R1F2-ADV                                                                                                    |
|             |                                                                   | 0608H-1544                                                                                                    | Enc 1 EXP-DE-I1R1F2-ADV                                                                                                    |
|             |                                                                   | 0701H-1793                                                                                                    | 1_0_2                                                                                                    |
|             |                                                                   | 0108H-1800                                                                                                    | Enc 2 EXP-SE-I1R1F2-ADV                                                                                                    |
|             |                                                                   | 0808H-2056                                                                                                    | Enc 7 EXP-DE-I2R1F2-ADV                                                                                                    |
|             |                                                                   | 0901H-2305                                                                                                    | 1_0_3                                                                                                    |
|             |                                                                   | 0D01H-3329                                                                                                    | 1_0_4                                                                                                    |
|             |                                                                   | 0508H-1288                                                                                                    | Enc 6 EXP-RES-I1R1-ADV                                                                                                    |
|             |                                                                   | 908H-2312                                                                                                    | Enc 8 EXP-ASC-I1-ADV                                                                                                    |
|             |                                                                   | Soluzione:                                                                                                    |                                                                                                    |
| 5           | Autotaratura                                                      | Condizione: s                                                                                                    | i può verificare durante la procedura di Autotaratura                                                                                                    |
|             |                                                                   | 0                                                                                                    | Nessun errore                                                                                                    |
|             |                                                                   | 1                                                                                                    | l comandi non sono configurati in modalità Local.                                                                                                    |
|             |                                                                   |                                                                                                    | Soluzione: Eseguire la configurazione richiesta                                                                                                    |
|             |                                                                   | 2                                                                                                    | Il parametro Sel comandi locali non è configurato da tastierino.                                                                                                    |
|             |                                                                   |                                                                                                    | Soluzione: Eseguire la configurazione richiesta                                                                                                    |
|             |                                                                   | 3                                                                                                    | l parametri dati targa motore sono cambiati ma non è stato eseguito il comando<br><b>Acquisisci parametri</b> PAR 2020                                                                                                    |
|             |                                                                   |                                                                                                    | Soluzione: Eseguire il comando Acquisisci parametri.                                                                                                    |

| Index | Messaggio di errore<br>visualizzato sul display | Sottocodice                                       | Descrizione                                                                                                    |
|-------|-------------------------------------------------|---------------------------------------------------|----------------------------------------------------------------------------------------------------|
|       |                                                 |                                                   | Errore di collegamento del motore.                                                                                                    |
|       |                                                 | 4                                                 | <b>Soluzione:</b> Verificare il collegamento del motore, impostare il valore della corrente continuativa del motore a 1/3 ed eseguire l'autotaratura del motore. Poi aumentare la corrente continuativa fino a quando l'autotaratura non viene eseguita. Il penultimo valore è il valore di corrente nominale con cui il drive esegue l'autotaratura. |
|       |                                                 | 5                                                 | Durante esecuzione autotune si è premuto tasto ESC oppure si è aperto il contatto<br>di abilitazione oppure è intervenuto un allarme. Con drive in allarme è stato dato il<br>comando Autotaratura.                                                                                                    |
|       |                                                 |                                                   | Soluzione: Rimuovere causa dell'intervento allarme, rimuovere causa apertura<br>contatto di abilitazione, resettare allarme.                                                                                                    |
|       |                                                 | 6                                                 | Una taratura eseguita dall'Autotaratura ha prodotto il valore di un parametro fuori dai<br>range min o max.                                                                                                    |
|       |                                                 | U                                                 | Soluzione: Verificare dati di targa del motore oppure l'abbinamento taglia drive e taglia del motore non è corretto.                                                                                                    |
|       |                                                 |                                                   | Si è fornito il comando Autotaratura senza abilitazione.                                                                                                    |
|       |                                                 | 7                                                 | Soluzione: Prima di fornire il comando Autotaratura chiudere il contatto di abilita-<br>zione                                                                                                    |
|       |                                                 |                                                   | Errore di calcolo interno relativo al controllo IGBT                                                                                                    |
|       |                                                 | 8                                                 | <b>Soluzione</b> : Eseguire nuovamente l'autotaratura, se il problema persiste contattare l'Assistenza Tecnica Gefran.                                                                                                    |
|       |                                                 | 0                                                 | Il drive ha misurato un valore della resistenza di statore superiore al limite impostato.                                                                                                    |
|       |                                                 | 9                                                 | Soluzione: contattare l'Assistenza Tecnica Gefran.                                                                                                    |
|       |                                                 | 10                                                | Il drive ha misurato un valore della resistenza di statore inferiore al limite impostato.                                                                                                    |
|       |                                                 | 10                                                | Soluzione: contattare l'Assistenza Tecnica Gefran.                                                                                                    |
|       |                                                 |                                                   | Misura della tensione di compensazione interna DTL fuori dal campo ammesso.                                                                                                    |
|       |                                                 | 11-12                                             | Soluzione: controllare la connessione tra drive e motore.<br>Se è corretta il drive è guasto, contattare l'Assistenza Tecnica Gefran.                                                                                                    |
|       |                                                 |                                                   | Misura della tensione interna DTS fuori dal campo ammesso.                                                                                                    |
|       |                                                 | 13-14                                             | Soluzione: controllare la connessione tra drive e motore.<br>Se è corretta il drive è guasto, contattare l'Assistenza Tecnica Gefran.                                                                                                    |
|       |                                                 |                                                   | Valore dell'induttanza di dispersione LS fuori dal campo ammesso.                                                                                                    |
|       |                                                 | 15-16-17                                          | Soluzione: Eseguire nuovamente l'autotaratura, se il problema persiste contattare<br>l'Assistenza Tecnica Gefran.                                                                                                    |
|       |                                                 |                                                   | Valore della corrente magnetizzante Im fuori dal campo ammesso.                                                                                                    |
|       |                                                 | 18-19                                             | Soluzione: Eseguire nuovamente l'autotaratura, se il problema persiste contattare<br>l'Assistenza Tecnica Gefran.                                                                                                    |
|       |                                                 |                                                   | Valore della resistenza di rotore Rr fuori dal campo ammesso.                                                                                                    |
|       |                                                 | 20-21                                             | Soluzione: Eseguire nuovamente l'autotaratura, se il problema persiste contattare<br>l'Assistenza Tecnica Gefran.                                                                                                    |
|       |                                                 | Soluzione: S                                      | e si presenta il messaggio con un valore diverso da O seguire le indicazioni fornite                                                                                                    |
|       |                                                 | caso per caso<br>ra di wizard di<br>Prestare atte | e ripetere l'Autotaratura. E' consigliato eseguire l'Autotaratura utilizzando la procedu-<br>sponibile da tastierino (STARTUP WIZARD) e da software Tool su PC.<br>nzione a tutti i parametri dei dati di targa del motore in modo speciale a:                                                                                                    |
|       |                                                 | - Velocità nor                                    | ninale , velocità nominale del motore in rpm.<br>Iominale, Frequenza nominale del motore, in Hz                                                                                                    |
|       |                                                 | - Coppie pola                                     | ri, Paia poli del motore                                                                                                    |
|       |                                                 | Fare attenzion<br>Velocità nom                    | e a non impostare il parametro <b>Velocità nominale</b> alla velocità sincrona. Il parametro<br>inale deve avere un valore inferiore a: [(Frequenza nominale * 60) / Coppie polari].<br>seguita la indicazioni fomita il problema persiste ai deve orferenze il velue dei                                                                             |
|       |                                                 | parametri dei<br>l'Autotaratura                   | dati di targa del motore, eseguire commando <b>Acquisisci parametri</b> ma non eseguire                                                                                                    |

| Index | Messaggio di errore<br>visualizzato sul display | Sottocodice                      | Descrizione                                                                                                    |
|-------|-------------------------------------------------|----------------------------------|----------------------------------------------------------------------------------------------------|
| 6     | Configuraz potenza                              | Condizione: s<br>questo messa    | i può verificare durante il riconoscimento delle schede di potenza. In presenza di<br>ggio non è possibile comandare il motore                                                                                                    |
|       |                                                 | 0020H-32                         | La configurazione della scheda di potenza è per un drive non compatibile con scheda<br>di regolazione                                                                                                    |
|       |                                                 | 0021H-33                         | La configurazione della scheda di potenza non è compatibile con scheda di regola-<br>zione                                                                                                    |
|       |                                                 | 0017H-23                         | La configurazione richiesta non è disponibile sulla scheda di potenza                                                                                                    |
|       |                                                 | Soluzione: S                     | caricare sulla scheda di potenza la configurazione corretta                                                                                                    |
| 7     | Salv param fallito                              | Condizione: d                    | lurante il trasferimento dei parametri dal drive alla memoria del tastierino                                                                                                    |
|       |                                                 | 0H-0                             | Errore di comunicazione                                                                                                    |
|       |                                                 | 0025H-37                         | I dati memorizzati nel tastierino non sono validi                                                                                                    |
|       |                                                 | 0026H-38                         | Serie drive non compatibile                                                                                                    |
|       |                                                 | 0027H-39                         | Versione software non compatibile                                                                                                    |
|       |                                                 | 0028H-40                         | Drive size non compatibile                                                                                                    |
|       |                                                 | 0029H-41                         | Errore nella memorizzazione dei parametri nel drive                                                                                                    |
|       |                                                 | Soluzione:                       |                                                                                                    |
| 8     | Car param fallito                               | Condizione: d                    | lurante il trasferimento dei parametri dalla memoria del tastierino al drive                                                                                                    |
| 9     | Car par incompleto                              | OH-O                             | Errore di comunicazione                                                                                                    |
|       |                                                 | 0025H-37                         | l dati memorizzati nel tastierino non sono validi.<br>Nessun parametro viene trasferito dal tastierino al drive                                                                                                    |
|       |                                                 | 0026H-38                         | Tipo controllo non compatibile.                                                                                                    |
|       |                                                 |                                  | Nessun parametro viene trasferito dal tastierino al drive                                                                                                    |
|       |                                                 | 0027H-39                         | Versione software non compatibile.<br>Tutti i parametri presenti nella memoria del tastierino sono stati trasferiti nel drive. Il<br>set di parametri trasferito è relativo ad un drive con una versione firmware differen-<br>te, come conseguenza alcuni parametri potrebbero non essere aggiornati.                                                                                       |
|       |                                                 | 0028H-40                         | Tipo controllo non compatibile.<br>Tutti i parametri presenti nella memoria del tastierino (esclusi quelli dipendenti dalla<br>taglia del drive), sono stati trasferiti nel drive. I parametri che dipendono dalla taglia<br>mantengono il valore originale.                                                                                                    |
|       |                                                 | 0029H-41                         | Errore nella memorizzazione dei parametri nel drive.<br>Tutti i parametri presenti nella memoria del tastierino sono stati trasferiti nel drive.<br>Il trasferimento di uno o più parametri ha causato l'errore "out of range"oppure<br>uno o più parametri non esistono. Al termine del trasferimento uno o più parametri<br>potrebbero non essere aggiornati.                              |
|       |                                                 | 002AH-42                         | Versione e release dell'applicazione Plc non compatibile.<br>Tutti i parametri presenti nella memoria del tastierino sono stati trasferiti nel drive.<br>Il set di parametri trasferito è relativo ad un drive con una applicazione plc con<br>versione e release dell'applicazione differente, come conseguenza alcuni parametri<br>dell'applicazione plc potrebbero non essere aggiornati. |
|       |                                                 | 002BH-43                         | Applicazione Plc non compatibile.<br>Tutti i parametri presenti nella memoria del tastierino tranne quelli relativi all'applica-<br>zione plc sono stati trasferiti nel drive.<br>Il set di parametri trasferito è relativo ad un drive con una applicazione plc differen-<br>te, come conseguenza tutti i parametri dell'applicazione plc non sono aggiornati.                              |
|       |                                                 | Soluzione: R                     | ecuperare un set di parametri da un drive compatibile (modello e taglia)                                                                                                    |
| 10    | Errore conf opzioni                             | Condizione: s<br>opzionali insta | i può verificare all'accensione del drive, durante il riconoscimento delle schede<br>Ilate                                                                                                    |
|       |                                                 | 0001H-1                          | Scheda opzionale non consentita nello slot 1                                                                                                    |
|       |                                                 | 0002H-2                          | Scheda opzionale non consentita nello slot 2                                                                                                    |
|       |                                                 | 0004H-4                          | Scheda opzionale non consentita nello slot 3                                                                                                    |

| Index                | Messaggio di errore<br>visualizzato sul display | Sottocodice                                                                                                    | Descrizione                                                                                                    |  |
|----------------------|-------------------------------------------------|----------------------------------------------------------------------------------------------------|----------------------------------------------------------------------------------------------------|--|
|                      |                                                 | 0010H-16                                                                                                    | Conflitto slot 1 con slot 2                                                                                                    |  |
|                      |                                                 | 0020H-32                                                                                                    | Conflitto slot 1 con slot 3                                                                                                    |  |
|                      |                                                 | 0040H-64                                                                                                    | Conflitto slot 2 con slot 3                                                                                                    |  |
|                      |                                                 | Soluzione: Ri                                                                                                    | muovere le schede opzionali dagli slot errati ed inserirle negli slot corretti                                                                                                    |  |
| 11                   | Car plc di fabbrica                             | Condizione: si può verificare durante il caricamento del database parametri salvato nella Flash<br>dell'applicazione Mdplc<br>É normale se appare appare alla prima acccensione, dopo aver scaricato una nuova applicazione.<br>Se questo messaggio appare quando il drive è già in servizio significa che si è verificato un proble<br>ma nel database parametri salvati in Flash.<br>Se appare questo messaggio il drive ripristina il database di default cioè quello scaricato in fase d<br>download. |                                                                                                    |  |
|                      |                                                 | Soluzione: In                                                                                                    | noostare i narametri al valore desiderato ed eseguire Salva narametri                                                                                                    |  |
| 12                   | Errore config plc                               | Condizione: s<br>L'applicazione                                                                                                    | i può verificare durante il caricamento dell'applicazione Mdplc<br>Mdplc presente sul drive non è eseguita.                                                                                                    |  |
|                      |                                                 | 0065H_101                                                                                                    | l'annlicazione scaricata ha un identificativo non valido (Info)                                                                                                    |  |
|                      |                                                 | 0066H-107                                                                                                    | L'applicazione scaricata na un numero di task errato (Info)                                                                                                    |  |
|                      |                                                 | 0067H-102                                                                                                    | Applicazione scaricata ha una configurazione software errata                                                                                                    |  |
|                      |                                                 | 0068H-104                                                                                                    | Applicazione scaricata ha il Crc su DataBlock e Function table differente                                                                                                    |  |
|                      |                                                 | 0069H-105                                                                                                    | Si è verificato un Trap error o un Svstem error.                                                                                                    |  |
|                      |                                                 |                                                                                                    | Il drive ha eseguito automaticamente una operazione di Power-up.<br>Applicazione non è eseguita.<br>Vedere in Alarm List ulteriori informazioni riguardo ad errore che si è verificato                                                                                                    |  |
|                      |                                                 | 006AH-106                                                                                                    | Applicazione scaricata ha un identificativo non valido (Task)                                                                                                    |  |
|                      |                                                 | 006BH-107                                                                                                    | Applicazione scaricata usa un numero di task errato (Task)                                                                                                    |  |
|                      |                                                 | 006CH-108                                                                                                    | Applicazione scaricata ha il Crc errato (Tabelle + Codice)                                                                                                    |  |
|                      |                                                 | Soluzione: Ri                                                                                                    | muovere applicazione Mdplc o scaricare una applicazione Mdplc corretta                                                                                                    |  |
| 13<br>14<br>15<br>16 | Pic 1<br>Pic 2<br>Pic 3<br>Pic 4                | Messaggi rise                                                                                                    | ervati e dedicati all'applicazione PLC, fare riferimento al manuale dell'applicazione.                                                                                                    |  |
| 17                   | Guasto opz Bus                                  | <b>Condizione</b> : s<br>Errore in fase                                                                                                    | i può verificare all'accensione del drive, durante il setup della scheda Bus di campo.<br>di configurazione oppure errore di comunicazione.                                                                                                    |  |
|                      |                                                 | XXX0H-X                                                                                                    | Se la prima cifra a sinistra di "H" del sottocodice di allarme è uguale a 0, l'errore è relativo ad un problema di comunicazione.                                                                                                    |  |
|                      |                                                 | XXX0H-X                                                                                                    | Se la prima cifra a sinistra di "H" del sottocodice di allarme è diverso da 0, l'errore è<br>relativo ad un problema di configurazione.                                                                                                    |  |
|                      |                                                 | Soluzione: Pe<br>tipo di Bus, Ba<br>Per errori di co<br>impostazioni d<br>Per maggiori d                                                                                                    | r errori di configurazione verificare la configurazione della comunicazione con Bus,<br>audrate, address, impostazione parametri<br>omunicazione verificare cablaggi, resistenze di terminazione, immunità ai disturbi,<br>lelle tempistiche dei timeout.<br>lettagli consultare il manuale della scheda bus utilizzata. |  |
| 18                   | Chiave errata                                   | Condizione: s<br>chiave di abili                                                                                                    | i può verificare in fase di alimentazione del drive, nel caso in cui venga inserita la<br>tazione errata per una data funzione firmware.                                                                                                    |  |
|                      |                                                 | 0001H-1                                                                                                    | Chiave per PLC errata. Non disponibile applicazione PLC.                                                                                                    |  |
|                      |                                                 | Soluzione: Ch                                                                                                    | iedere a Gefran la corretta chiave di abilitazione della funzione firmware desiderata.                                                                                                    |  |
| 19                   | Chiave a tempo                                  | Condizione: s<br>abilitazione en<br>liberamente la                                                                                                    | i può verificare in fase di power-on del drive nel caso in cui si è inserita la chiave di<br>rata per una data funzione firmware. Si è ancora nella fase in cui è permesso utilizzare<br>funzione firmware ma a breve questo tempo scadrà.                                                                               |  |

| Index | Messaggio di errore<br>visualizzato sul display | Sottocodice                                                                                                    | Descrizione                                                                                                    |  |
|-------|-------------------------------------------------|----------------------------------------------------------------------------------------------------|----------------------------------------------------------------------------------------------------|--|
|       |                                                 | xxxxH-x                                                                                                    | Numero di ore ancora disponibili per le quali è permesso utilizzare liberamente la<br>funzione.                                                                                                    |  |
|       |                                                 | Soluzione: C                                                                                                    | hiedere a Gefran la corretta chiave di abilitazione della funzione firmware desiderata.                                                                                                    |  |
| 20    | Errore param                                    | <b>Condizione</b> : se si verifica un errore durante l'attivazione del database parametri salvato in flas<br>l'allarme viene inserito nella lista allarmi e storico allarmi. |                                                                                                    |  |
|       |                                                 | XXX0H-X                                                                                                    | Il codice XXXXH-X indica L'IPA del parametro che risulta impostato fuori dai limiti<br>consentiti all'attivazione del database.                                                                                                   |  |
|       |                                                 | Soluzione: Im<br>eseguire Salv<br>Nel caso l'IPA                                                                                                    | postare il parametro che provoca l'errore ad un valore entro i limiti d'impostazione ed<br>a parametri, spegnere e riaccendere il drive.<br>del parametro non sia indicato sul manuale contattare il servizio assistenza.         |  |
| 21    | Errore encoder                                  | Condizione: s<br>per ogni confi                                                                                                    | i può verificare all'alimentazione del drive durante la fase di setup encoder eseguito gurazione del parametro 552 <b>Modalità regolazione.</b>                                                                                   |  |
|       |                                                 | 100H-2564                                                                                                    | Causa: Durante la fase di setup si è verificato un errore; le informazioni ricevute<br>dall'encoder non sono attendibili. Se l'encoder è usato per retroazione viene genera-<br>to anche l'allarme [22] <b>Perd Retroazione</b> . |  |
|       |                                                 | Soluzione: Es                                                                                                    | eguire azioni suggerite per allarme [22] Perd Retroazione.                                                                                                    |  |
|       |                                                 | 200H-512                                                                                                    | Causa: Il firmware sulla scheda opzionale encoder non è compatibile con quello sulla<br>scheda di regolazione. Le informazioni ricevute dall'encoder non sono attendibili                                                         |  |
|       |                                                 | Soluzione: Co<br>scheda opzior                                                                                                    | nsultare il personale Gefran per procedere all'aggiornamento del firmware della<br>nale encoder.                                                                                                    |  |
| 22    | Mod config opz                                  | <b>Condizione</b> : s<br>sostituita una<br>firmware                                                                                                    | i può verificare in fase di alimentazione del drive nel caso in cui sia stata rimossa o<br>i scheda di espansione. inserita la chiave di abilitazione errata per una data funzione                                                |  |
|       |                                                 | 0064H-100                                                                                                    | Rimossa scheda dallo slot 1.                                                                                                    |  |
|       |                                                 | 0014H-20                                                                                                    | Rimossa scheda dallo slot 2                                                                                                    |  |
|       |                                                 | 0003H-3                                                                                                    | Rimossa scheda dallo slot 3                                                                                                    |  |
|       |                                                 | 0078H-120                                                                                                    | Rimossa scheda dallo slot 1 e dallo slot 2                                                                                                    |  |
|       |                                                 | 0067H-103                                                                                                    | Rimossa scheda dallo slot 1 e dallo slot 3.                                                                                                    |  |
|       |                                                 | 0017H-23                                                                                                    | Rimossa scheda dallo slot 2 e dallo slot 3.                                                                                                    |  |
|       |                                                 | 007BH-123                                                                                                    | Rimossa scheda dallo slot 1, dallo slot 2 e dallo slot 3                                                                                                    |  |
|       |                                                 | Soluzione: Ve<br>configurazione<br>550).                                                                                                    | rificare la configurazione hardware, poi premere il tasto ESC. Per salvare la nuova<br>e hardware eseguire un salvataggio dei parametri (Salva parametri, menu 04.01 par                                                          |  |
| 23    | Autotaratura<br>(fasatura)                      | 0                                                                                                    | Nessun errore                                                                                                    |  |
|       | (Solo Sincrono)                                 | 40                                                                                                    | La scheda encoder in uso non gestisce la procedura automatica di fasatura.                                                                                                    |  |
|       |                                                 | 40                                                                                                    | Soluzione: Utilizzare scheda encoder adeguata                                                                                                    |  |
|       |                                                 |                                                                                                    | Conteggio impulsi dell'encoder incrementale errato                                                                                                    |  |
|       |                                                 | 41                                                                                                    | Soluzione: Verificare i segnali elettrici dell'encoder incrementale. Verificare il valore<br>del parametro Impulsi encoder                                                                                                    |  |
|       |                                                 |                                                                                                    | Conteggio impulsi dell'encoder assoluto errato                                                                                                    |  |
|       |                                                 | 42                                                                                                    | Soluzione: Verificare i segnali elettrici dell'encoder assoluto. Verificare configurazi-<br>one dell'encoder assoluto                                                                                                    |  |
|       |                                                 | 43                                                                                                    | Conteggio impulsi dell'encoder incrementale errato o conteggio impulsi dell'encoder<br>assoluto errato probabilmente a causa del valore del parametro Coppie polari non<br>corretto o di un carico applicato la motore.           |  |
|       |                                                 |                                                                                                    | Soluzione: Verificare il valore del parametro Coppie Polari, verificare se è applicato<br>un carico                                                                                                    |  |

| Index | Messaggio di errore<br>visualizzato sul display | Sottocodice                                                                                                    | Descrizione                                                                                                    |  |
|-------|-------------------------------------------------|----------------------------------------------------------------------------------------------------|----------------------------------------------------------------------------------------------------|--|
|       |                                                 |                                                                                                    | Conteggio impulsi dell'encoder incrementale errato probabilmente a causa del valore<br>del parametro Impulsi encoder non corretto.                     |  |
|       |                                                 | **                                                                                                    | Soluzione: Verificare i segnali elettrici dell'encoder incrementale. Verificare il valore<br>del parametro Impulsi encoder.                            |  |
|       |                                                 |                                                                                                    | Conteggio impulsi dell'encoder assoluto errato                                                                                                    |  |
|       |                                                 | 45                                                                                                    | Soluzione: Verificare i segnali elettrici dell'encoder assoluto. Verificare configurazi-<br>one dell'encoder assoluto.                                 |  |
|       |                                                 | 46                                                                                                    | Conteggio degli impulsi dell'encoder incrementale con segno invertito rispetto al<br>conteggio impulsi dell'encoder assoluto.                          |  |
|       |                                                 |                                                                                                    | Soluzione: Invertire segnale A+ e A- dell'encoder incrementale.                                                                                        |  |
|       |                                                 | 47                                                                                                    | Conteggio degli impulsi dell'encoder incrementale con segno invertito rispetto al<br>conteggio impulsi dell'encoder assoluto.                          |  |
|       |                                                 |                                                                                                    | Soluzione: Invertire segnale A+ e A- dell'encoder assoluto.                                                                                            |  |
|       |                                                 |                                                                                                    | Sequenza fasi non corretta. (Messaggio non segnalato)                                                                                                  |  |
|       |                                                 | 48                                                                                                    | Soluzione: La procedura automatica ha provveduto a modificare l'impostazione del<br>parametro Direzione encoder. Non occorre fare altro                |  |
|       |                                                 | 49                                                                                                    | Durante fasatura automatica si attiva un canale di comunicazione tra Drive ed<br>encoder. Si è verificato un errore su questo canale di comunicazione. |  |
|       |                                                 |                                                                                                    | Soluzione: Ripetere la procedura.                                                                                                    |  |
|       |                                                 | Soluzione: Se<br>caso per caso                                                                                                    | e si presenta il messaggio con un valore diverso da 0 seguire le indicazioni fornite<br>e ripetere l'autofasatura.                                     |  |
| 24    | Safe start attivo                               | <b>Condizione:</b> Il drive è stato riavviato quando PAR 1010 <b>Comando Safe Start</b> = ON e con presenza del comando di Abilitazione. |                                                                                                    |  |
| 24    |                                                 | Soluzione: Pe<br>Per fare riparti                                                                                                    | r cancellare il messaggio premere il tasto ESC.<br>ire il drive è necessario disabilitare il comando di Abilitazione.                                  |  |

Nota!

Se vengono visualizzati sul display messaggi non presenti in questo elenco, fare riferimento al manuale dell'applicazione utilizzata dal drive.

# 9 - Specifiche

### 9.1 Condizioni ambientali

| Ambiente di installazione              | _Grado di inquinamento 2 o inferiori (libero da raggi di sole<br>diretti, vibrazioni, polveri, gas corrosivi o infiammabili,<br>nebbia, oli vaporosi e goccioli d'acqua; evitare ambienti<br>ad alto tasso di salsedine) |
|----------------------------------------|----------------------------------------------------------------------------------------------------|
| Altitudine di installazione            | _Max 2000 m sopra il livello del mare (Fino a 1000m senza declassamento).                                                                                                    |
| Condizioni meccaniche di installazione | Stress di vibrazioni: EN 60721-3-3 Classe 3M1                                                                                                    |
| Temperatura di funzionamento           | 10…+40°C (32°…104°F)                                                                                                    |
| Temperatura di funzionamento (1)       | +40 +50°C con declassamento, (+104 +122°F<br>con declassamento)                                                                                                    |
| Umidita`aria (funzionamento)           | _da 5 % a 85 % e da 1 g/m³ a 25 g/m³ senza umidità<br>(o condensa) o congelamento (classe 3K3 come per<br>EN50178)                                                                                                    |
| Pressione aria (funzionamento) [kPa]   | _da 86 a 106 (classe 3K3 come per EN50178)                                                                                                    |

 Nel menu 4 - CONFIG DRIVE impostare a 1 (50°C) il parametro Temperatura ambiente, PAR 564. Declassamento della corrente di uscita del 10 %.

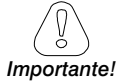

Il drive opererà sotto le condizioni di servizio ambientali (clima, meccaniche, inquinamento, ...) definite nella EN61800-2 per quanto riguarda le "usual service conditions".

## 9.2 Normative

| Direttive CE          | LVD 2014/35/CE, EMC 2014/30/CE                                                   |
|-----------------------|----------------------------------------------------------------------------------|
| Condizioni climatiche | _EN 60721-3-3                                                                    |
| Sicurezza elettrica   | EN 50178, EN 61800-5-1, UL508C, UL840 grado di<br>inquinamento 2                 |
| Sicurezza funzionale  | _(per serie ADV200+SI) IEC EN 61800-5-2 , SIL 3 ; ISO<br>EN 13849-1 , PL "e"     |
| Vibrazioni            | _EN 60068-2-6, test Fc.                                                          |
| Shock                 | _EN60068-2-27                                                                    |
| Compatibilita` EMC    | EN61800-3 (EMC condotta: immunità ed emissioni)<br>Immunità: ambiente 2, EN12016 |
|                       | Emissione condotta: ambiente 2, categoria C2 e C3, EN12015                       |
|                       | Emissione irradiata: determinate dal cabinet dell'applica-<br>zione finale       |
| Grado di protezione   | _IP20, $\ge$ taglia 7: IP00                                                      |
| Certificazioni        |                                                                                  |

## 9.3 Prestazioni (Asincrono)

### 9.3.1 Controllo di corrente

| Тіро                          | Vett Flusso CL (con retroazione) e Vett Flusso OL (cor |
|-------------------------------|--------------------------------------------------------|
|                               | anello aperto)                                         |
| Tempo di campionamento anello | _125µs                                                 |
| Tempo di risposta             | _600 - 1600µs                                          |

### 9.3.2 Controllo di velocità

| Тіро                                                                            | Vett Flusso CL (con retroazione) e Vett Flusso OL (con                                                                                                    |
|---------------------------------------------------------------------------------|----------------------------------------------------------------------------------------------------|
|                                                                                 | anello aperto)                                                                                                    |
| Tempo di campionamento anello 🔄                                                 | 125µs                                                                                                    |
| Tempo di risposta                                                               | 5 - 10ms                                                                                                    |
| Misura di velocità                                                              | modalità FP, F                                                                                                    |
| Precisione regolazione di velocità _                                            | Vett Flusso CL : 0,01 % Velocità nominale motore<br>Vett Flusso OL : ± 30 % Scorrimento nom. motore<br>V/F: ± 60 % Scorrimento nom. motore                          |
| Tempo di risposta<br>Misura di velocità<br>Precisione regolazione di velocità _ | 5 - 10ms<br>modalità FP, F<br>Vett Flusso CL : 0,01 % Velocità nominale moto<br>Vett Flusso OL : ± 30 % Scorrimento nom. mot<br>V/F: ± 60 % Scorrimento nom. motore |

### 9.3.3 Limiti di controllo di velocità

| Range di controllo (1) | ± 32000 rpm |
|------------------------|-------------|
| Formato velocità (1)   | 32 bit      |
| Range di frequenza     | ± 2000 Hz   |

(1) riferito a Fondo scala velocità, PAR:680.

| Taglia     | Frequenza max     |                   | Frequenza min |                   |                   |       |
|------------|-------------------|-------------------|---------------|-------------------|-------------------|-------|
|            | Vett Flusso<br>CL | Vett Flusso<br>OL | VF            | Vett Flusso<br>CL | Vett Flusso<br>OL | VF    |
| 1007 72000 | 300 Hz            | 150 Hz            | 500 Hz        | 0.11-             | 0.5.11-           | 1 11- |
| 72500 1 MW | 200 Hz            | 150 Hz            | 200 Hz        | UHZ               | 0,5 HZ            | ΙΠΖ   |

#### 9.3.4 Controllo di coppia

| Risoluzione della coppia (2)         | _> 0,1 %                                   |
|--------------------------------------|--------------------------------------------|
| Precisione regolazione di coppia (2) | Vett Flusso CL : $\pm$ 5%                  |
| Controllo diretto di coppia          | si                                         |
| Limitazione di corrente              | Limiti ±, Limiti mot/gen, Limiti variabili |

(2) riferito alla coppia nominale

#### 9.3.5 Sovraccarico

Servizio Pesante (SP) \_\_\_\_\_150% 60 sec ogni 300 sec, 180% 0,5 sec. ogni 300 sec. Servizio Leggero (SL) 110% 60 sec. ogni 300 sec.

## 9.4 Prestazioni (Sincrono)

### 9.4.1 Controllo di corrente

| Тіро                          | Vett Flusso CL (con retroazione) e Vett Flusso OL (con |
|-------------------------------|--------------------------------------------------------|
|                               | anello aperto)                                         |
| Tempo di campionamento anello | 125µs                                                  |
| Larghezza di banda            | < 800Hz                                                |
| Frequenza di PWM              | 2, 4, 6, 8, 10, 12 kHz (dipendente dalla taglia)       |
| Ondulazione di coppia         | <5%                                                    |
| Limiti di controllo           | Programmabili (3)                                      |
|                               |                                                        |

(3) Vedere PAR 2354, nel manuale ADV200 FP per dettagli.

### 9.4.2 Controllo di velocità

| Тіро                          | Vett Flusso CL (con retroazione) e Vett Flusso OL (con |
|-------------------------------|--------------------------------------------------------|
|                               | anello aperto)                                         |
| Tempo di campionamento anello | 125µs                                                  |
| Larghezza di banda            | < 200Hz (Vett Flusso CL), < 10Hz (Vett Flusso OL)      |

| Range di controllo                 | 1:1500 (Vett Flusso CL), 1:20 (Vett Flusso OL) |
|------------------------------------|------------------------------------------------|
| Precisione regolazione di velocità | Vett Flusso CL: 0,01% @ Velocità nominale      |
|                                    | Vett Flusso OL: 0,1% @ Velocità nominale       |

#### 9.4.3 Limite coppia iniziale

| Vett Flusso CL | _200% (> 3Hz)                    |
|----------------|----------------------------------|
| Vett Flusso OL | 100% @ 10% Velocità nominale (4) |

(4) Il limite di coppia iniziale in Vett Flusso OL dipende dall'inerzia e attrito applicato al motore.

### 9.4.4 Sovraccarico

 Servizio Pesante (SP)
 160% 60 sec ogni 300 sec, 200% 3 sec ogni 300 sec.

 Servizio Leggero (SL)
 110% 60 sec ogni 300 sec.

### 9.4.5 Deflussaggio

| Tempo di campionamento anello di controllo | 125µs                                            |
|--------------------------------------------|--------------------------------------------------|
| Larghezza di banda                         | < 200Hz (Vett Flusso CL), <10Hz (Vett Flusso OL) |
| Range di controllo                         | 1:1,5 della Velocità nominale (5).               |

(5) Il range di deflussaggio depende dal tipo di motore. Contattare Gefran per ulteriori dettagli.

## 9.5 Circuito DC

Soglia di Sovratensione (Overvoltage) 820 Vpc Soglia di Sottotensione (Undervoltage) 390 Vpc (@400 Vpc) 470 Vpc (@480 Vpc)

## 9.6 Dati elettrici in ingresso

## 9.6.1 Alimentazione AC

| Tensione di ingresso, ULN          | rete trifase 380 Vac -15% 500 Vac +5%,                 |
|------------------------------------|--------------------------------------------------------|
| Frequenza di ingresso              | 50/60 Hz, ± 2%                                         |
| Induttanza                         | integrata (DC) fino alla taglia 61320                  |
| Distorsione totale armoniche (THD) | 40% Servizio Leggero, 50% Servizio Pesante             |
|                                    | (alla corrente nominale)                               |
| Collegamento a Reti TT e TN        | si, versione standard                                  |
| Collegamento a Reti IT             | si, solo con versione dedicata ADV200IT (a richiesta). |
|                                    |                                                        |

| Taglia         Corrente i Ursesso AC           Servizio Pesante (Arms)         Servizio Leggero (Arms)           1007         2,1         3,7           1015         3,7         4,9           1022         4,9         6,5           1030         6,5         8,1           1040         8,1         11,1           2055         11,1         14,0           2075         14,0         19,6           2110         19,6         26,4           3150         26,4         32,3           3185         32,3         39           3220         39         53           4300         53         64           4370         64         74           4450         74         89           5550         100         143           5750         143         171           5900         171         200           61100         200         238           61320         238         285           71600         300         350           72500         420         580           73150         5640         710           73551 </th <th></th> <th colspan="3">Versioni ADV2004 (Cosphi motore 0,9 @ 400 Vac)</th> |        | Versioni ADV2004 (Cosphi motore 0,9 @ 400 Vac) |                         |  |
|----------------------------------------------------------------------------------------------------|--------|------------------------------------------------|-------------------------|--|
| Servizio Pesante (Arms)         Servizio Leggero (Arms)           1007         2,1         3,7           1015         3,7         4,9           1022         4,9         6,5           1030         6,5         8,1           1040         8,1         11,1           2055         11,1         14,0           2075         14,0         19,6           2110         19,6         26,4           3150         26,4         32,3           3185         32,3         39           3220         39         53           4300         53         64           4370         64         74           4450         74         89           5550         100         143           5750         143         171           5900         171         200           61100         200         238           61320         238         285           71600         300         350           72000         350         420           73150         580         640           73150         580         640           73150<                                                                                           | Taglia | Corrente di ingresso AC                        |                         |  |
| 1007         2,1         3,7           1015         3,7         4,9           1022         4,9         6,5           1030         6,5         8,1           1040         8,1         11,1           2055         11,1         14,0           2075         14,0         19,6           2110         19,6         26,4           3150         26,4         32,3           3185         32,3         39           3220         39         53           4300         53         64           4370         64         74           4450         74         89           5550         100         143           5750         143         171           5900         171         200           61100         200         238           61320         238         285           71600         300         350           72500         420         580           73150         580         640           73150         580         640           73150         580         640           73150                                                                                                    |        | Servizio Pesante (Arms)                        | Servizio Leggero (Arms) |  |
| 1015         3,7         4,9           1022         4,9         6,5           1030         6,5         8,1           1040         8,1         11,1           2055         11,1         14,0           2075         14,0         19,6           2110         19,6         26,4           3150         26,4         32,3           3185         32,3         39           3220         39         53           4300         53         64           4370         64         74           4450         74         89           5550         100         143           5750         143         171           5900         171         200           61100         200         238           61320         238         285           71600         300         350           72500         420         580           73150         580         640           73150         580         640           73551         640         710           400 kW         665         800           500 kW         <                                                                                                    | 1007   | 2,1                                            | 3,7                     |  |
| 1022         4,9         6,5           1030         6,5         8,1           1040         8,1         11,1           2055         11,1         14,0           2075         14,0         19,6           2110         19,6         26,4           3150         26,4         32,3           3185         32,3         39           3220         39         53           4300         53         64           4370         64         74           4450         74         89           5550         100         143           5750         143         171           5900         171         200           61100         200         238           61320         238         285           71600         300         350           72000         350         420           72500         420         580           73150         580         640           73150         580         640           73551         640         710           400 kW         665         800           500 kW                                                                                                    | 1015   | 3,7                                            | 4,9                     |  |
| 1030         6,5         8,1           1040         8,1         11,1           2055         11,1         14,0           2075         14,0         19,6           2110         19,6         26,4           3150         26,4         32,3           3185         32,3         39           3220         39         53           4300         53         64           4370         64         74           4450         74         89           5550         100         143           5750         143         171           5900         171         200           61100         200         238           61320         238         285           71600         300         350           72000         350         420           72500         420         580           73150         580         640           73150         580         640           73551         640         710           400 kW         665         800           500 kW         800         1100           630 kW                                                                                                    | 1022   | 4,9                                            | 6,5                     |  |
| 1040         8,1         11,1           2055         11,1         14,0           2075         14,0         19,6           2110         19,6         26,4           3150         26,4         32,3           3185         32,3         39           3220         39         53           4300         53         64           4370         64         74           4450         74         89           5550         100         143           5750         143         171           5900         171         200           61100         200         238           61320         238         285           71600         300         350           72000         420         580           73150         580         640           73551         640         710           400 kW         665         800           500 kW         100         1215           710 kW         1215         1350           900 kW         1650         1800           1 MW         1800         2020                                                                                                    | 1030   | 6,5                                            | 8,1                     |  |
| 2055         11,1         14,0           2075         14,0         19,6           2110         19,6         26,4           3150         26,4         32,3           3185         32,3         39           3220         39         53           4300         53         64           4370         64         74           4450         74         89           5550         100         143           5750         143         171           5900         171         200           61100         200         238           61320         238         285           71600         300         350           72000         350         420           72500         420         580           73150         580         640           73551         640         710           400 kW         665         800           500 kW         100         1215           710 kW         1215         1350           900 kW         1650         1800           1 MW         1800         2020                                                                                                    | 1040   | 8,1                                            | 11,1                    |  |
| 2075         14,0         19,6           2110         19,6         26,4           3150         26,4         32,3           3185         32,3         39           3220         39         53           4300         53         64           4370         64         74           4450         74         89           5550         100         143           5750         143         171           5900         171         200           61100         200         238           61320         238         285           71600         300         350           72500         420         580           73150         580         640           73551         640         710           400 kW         665         800           500 kW         100         1215           710 kW         1215         1350           900 kW         1650         1800                                                                                                    | 2055   | 11,1                                           | 14,0                    |  |
| 2110         19,6         26,4           3150         26,4         32,3           3185         32,3         39           3220         39         53           4300         53         64           4370         64         74           4450         74         89           5550         100         143           5750         143         171           5900         171         200           61100         200         238           61320         238         285           71600         300         350           72000         350         420           72500         420         580           73150         580         640           73551         640         710           400 kW         665         800           500 kW         1100         1215           710 kW         1215         1350           900 kW         1650         1800           1 MW         1800         2020                                                                                                    | 2075   | 14,0                                           | 19,6                    |  |
| 3150         26,4         32,3           3185         32,3         39           3220         39         53           4300         53         64           4370         64         74           4450         74         89           5550         100         143           5750         143         171           5900         171         200           61100         200         238           61320         238         285           71600         300         350           72000         350         420           72500         420         580           73150         580         640           73150         580         640           73150         580         640           700 kW         665         800           500 kW         800         1100           630 kW         1100         1215           710 kW         1215         1350           900 kW         1650         1800           1 MW         1800         2020                                                                                                    | 2110   | 19,6                                           | 26,4                    |  |
| 3185         32,3         39           3220         39         53           4300         53         64           4370         64         74           4450         74         89           5550         100         143           5750         143         171           5900         171         200           61100         200         238           61320         238         285           71600         300         350           72000         350         420           72500         420         580           73150         580         640           73551         640         710           400 kW         665         800           500 kW         800         1100           630 kW         1100         1215           710 kW         1215         1350           900 kW         1650         1800           1 MW         1800         2020                                                                                                    | 3150   | 26,4                                           | 32,3                    |  |
| 3220         39         53           4300         53         64           4370         64         74           4450         74         89           5550         100         143           5750         143         171           5900         171         200           61100         200         238           61320         238         285           71600         300         350           72000         350         420           72500         420         580           73150         580         640           73551         640         710           400 kW         665         800           500 kW         1100         1215           710 kW         1215         1350           900 kW         1650         1800           1 MW         1800         2020                                                                                                    | 3185   | 32,3                                           | 39                      |  |
| 4300         53         64           4370         64         74           4450         74         89           5550         100         143           5750         143         171           5900         171         200           61100         200         238           61320         238         285           71600         300         350           72000         350         420           72500         420         580           73150         580         640           73551         640         710           400 kW         665         800           500 kW         1100         1215           710 kW         1215         1350           900 kW         1650         1800           1 MW         1800         2020                                                                                                    | 3220   | 39                                             | 53                      |  |
| 4370         64         74           4450         74         89           5550         100         143           5750         143         171           5900         171         200           61100         200         238           61320         238         285           71600         300         350           72000         350         420           72500         420         580           73150         580         640           73551         640         710           400 kW         665         800           500 kW         800         1100           630 kW         1100         1215           710 kW         1650         1800           1 MW         1800         2020                                                                                                    | 4300   | 53                                             | 64                      |  |
| 4450         74         89           5550         100         143           5750         143         171           5900         171         200           61100         200         238           61320         238         285           71600         300         350           72000         350         420           72500         420         580           73150         580         640           73551         640         710           400 kW         665         800           500 kW         800         1100           630 kW         1100         1215           710 kW         1650         1800           1 MW         1800         2020                                                                                                    | 4370   | 64                                             | 74                      |  |
| 5550         100         143           5750         143         171           5900         171         200           61100         200         238           61320         238         285           71600         300         350           72000         350         420           72500         420         580           73150         580         640           73551         640         710           400 kW         665         800           500 kW         800         1100           630 kW         1100         1215           710 kW         1650         1800           1 MW         1800         2020                                                                                                    | 4450   | 74                                             | 89                      |  |
| 5750         143         171           5900         171         200           61100         200         238           61320         238         285           71600         300         350           72000         350         420           72500         420         580           73150         580         640           73551         640         710           400 kW         665         800           500 kW         800         1100           630 kW         1100         1215           710 kW         1650         1800           1 MW         1800         2020                                                                                                    | 5550   | 100                                            | 143                     |  |
| 5900         171         200           61100         200         238           61320         238         285           71600         300         350           72000         350         420           72500         420         580           73150         580         640           73551         640         710           400 kW         665         800           500 kW         800         1100           630 kW         1100         1215           710 kW         1650         1800           1 MW         1800         2020                                                                                                    | 5750   | 143                                            | 171                     |  |
| 61100         200         238           61320         238         285           71600         300         350           72000         350         420           72500         420         580           73150         580         640           73551         640         710           400 kW         665         800           500 kW         800         1100           630 kW         1100         1215           710 kW         1650         1800           1 MW         1800         2020                                                                                                    | 5900   | 171                                            | 200                     |  |
| 61320         238         285           71600         300         350           72000         350         420           72500         420         580           73150         580         640           73551         640         710           400 kW         665         800           500 kW         800         1100           630 kW         1100         1215           710 kW         1650         1800           900 kW         1800         2020                                                                                                    | 61100  | 200                                            | 238                     |  |
| 71600         300         350           72000         350         420           72500         420         580           73150         580         640           73551         640         710           400 kW         665         800           500 kW         800         1100           630 kW         1100         1215           710 kW         1650         1800           1 MW         1800         2020                                                                                                    | 61320  | 238                                            | 285                     |  |
| 72000         350         420           72500         420         580           73150         580         640           73551         640         710           400 kW         665         800           500 kW         800         1100           630 kW         1100         1215           710 kW         1650         1800           900 kW         1800         2020                                                                                                    | 71600  | 300                                            | 350                     |  |
| 72500         420         580           73150         580         640           73551         640         710           400 kW         665         800           500 kW         800         1100           630 kW         1100         1215           710 kW         1215         1350           900 kW         1650         1800           1 MW         1800         2020                                                                                                    | 72000  | 350                                            | 420                     |  |
| 73150         580         640           73551         640         710           400 kW         665         800           500 kW         800         1100           630 kW         1100         1215           710 kW         1215         1350           900 kW         1650         1800           1 MW         1800         2020                                                                                                    | 72500  | 420                                            | 580                     |  |
| 73551         640         710           400 kW         665         800           500 kW         800         1100           630 kW         1100         1215           710 kW         1215         1350           900 kW         1650         1800           1 MW         1800         2020                                                                                                    | 73150  | 580                                            | 640                     |  |
| 400 kW         665         800           500 kW         800         1100           630 kW         1100         1215           710 kW         1215         1350           900 kW         1650         1800           1 MW         1800         2020                                                                                                    | 73551  | 640                                            | 710                     |  |
| 500 kW         800         1100           630 kW         1100         1215           710 kW         1215         1350           900 kW         1650         1800           1 MW         1800         2020                                                                                                    | 400 kW | 665                                            | 800                     |  |
| 630 kW         1100         1215           710 kW         1215         1350           900 kW         1650         1800           1 MW         1800         2020                                                                                                    | 500 kW | 800                                            | 1100                    |  |
| 710 kW         1215         1350           900 kW         1650         1800           1 MW         1800         2020                                                                                                    | 630 kW | 1100                                           | 1215                    |  |
| 900 kW         1650         1800           1 MW         1800         2020                                                                                                    | 710 kW | 1215                                           | 1350                    |  |
| 1 MW 1800 2020                                                                                                    | 900 kW | 1650                                           | 1800                    |  |
|                                                                                                    | 1 MW   | 1800                                           | 2020                    |  |

#### 9.6.2 Alimentazione DC

Tensione di ingresso \_\_\_\_\_450 - 750 VDC

| Taglia   | Versioni ADV2004-DC (Cosphi motore 0,9 @ 400 VAc) |                         |  |  |  |  |
|----------|---------------------------------------------------|-------------------------|--|--|--|--|
| ADV200DC | Corrente di in                                    | gresso DC (*)           |  |  |  |  |
|          | Servizio Pesante (Arms)                           | Servizio Leggero (Arms) |  |  |  |  |
| 3185     | 39                                                | 48                      |  |  |  |  |
| 3220     | 48                                                | 65                      |  |  |  |  |
| 4300     | 65                                                | 80                      |  |  |  |  |
| 4370     | 80                                                | 90                      |  |  |  |  |
| 4450     | 90                                                | 125                     |  |  |  |  |
| 5550     | 125                                               | 175                     |  |  |  |  |
| 5750     | 175                                               | 210                     |  |  |  |  |
| 5900     | 210                                               | 240                     |  |  |  |  |
| 61100    | 240                                               | 290                     |  |  |  |  |
| 61320    | 290                                               | 350                     |  |  |  |  |
| 71600    | 370                                               | 430                     |  |  |  |  |
| 72000    | 430                                               | 510                     |  |  |  |  |
| 72500    | 510                                               | 710                     |  |  |  |  |
| 73150    | 710                                               | 780                     |  |  |  |  |
| 73551    | 780                                               | 850                     |  |  |  |  |
| 400 kW   | 2 x 430                                           | 2 x 510                 |  |  |  |  |
| 500 kW   | 2 x 510                                           | 2 x 710                 |  |  |  |  |
| 630 kW   | 2 x 710                                           | 2 x 780                 |  |  |  |  |
| 710 kW   | 2 x 780                                           | 2 x 850                 |  |  |  |  |
| 900 kW   | 3 x 710                                           | 3 x 780                 |  |  |  |  |
| 1 MW     | 3 x 780                                           | 3 x 850                 |  |  |  |  |

(\*) Corrente rms di ingresso in caso di alimentazione da ponte a 6 impulsi.

Nota!

Contattare Gefran in caso si utilizzi un alimentatore rigenerativo serie AFE200.

# 9.7 Dati elettrici in uscita

| Tensione massima di uscita U2          | _0,98 x ULN (ULN = Tensione di ingresso AC)            |
|----------------------------------------|--------------------------------------------------------|
| Frequenza massima di uscita f2         | 500 Hz (taglie 1007 72000), 200 Hz (≥ taglia 72500):   |
|                                        | vedere paragrafo 9.3.3 per maggiori dettagli.          |
| Unita`di frenatura a IGBT              | Versioni KBX: interna standard con resistenza esterna, |
|                                        | Versioni KXX: non inclusa;                             |
|                                        | coppia di frenatura 150 % MAX                          |
| BR ON/OFF (Programmabile tramite P454) | _@ 400V = Default 670-660Vdc                           |
|                                        | @ 480V = Default 800-790Vdc                            |

| Uscita Inverter |                     | Pℕ mot (Potenza motore asincrono raccomandata) |                  |                  |                  |                  |  |
|-----------------|---------------------|------------------------------------------------|------------------|------------------|------------------|------------------|--|
| Taglia          | Servizio<br>Pesante | Servizio<br>Leggero                            | Servizio         | Pesante          | Servizio         | Leggero          |  |
|                 | (KVA)               | (KVA)                                          | @400 Vac<br>(kW) | @460 Vac<br>(Hp) | @400 Vac<br>(kW) | @460 Vac<br>(Hp) |  |
| 1007            | 1,7                 | 3,0                                            | 0,75             | 1                | 1,5              | 2                |  |
| 1015            | 3,0                 | 4,0                                            | 1,5              | 2                | 2,2              | 3                |  |
| 1022            | 4,0                 | 5,3                                            | 2,2              | 3                | 3                | 5                |  |
| 1030            | 5,3                 | 6,6                                            | 3,0              | 5                | 4                | 5                |  |
| 1040            | 6,6                 | 9                                              | 4,0              | 5                | 5,5              | 7,5              |  |
| 2055            | 9                   | 11,4                                           | 5,5              | 7,5              | 7,5              | 10               |  |
| 2075            | 11,4                | 15,9                                           | 7,5              | 10               | 11               | 15               |  |
| 2110            | 15,9                | 21,5                                           | 11               | 15               | 15               | 20               |  |
| 3150            | 21,5                | 26,3                                           | 15               | 20               | 18,5             | 25               |  |
| 3185            | 26,3                | 32                                             | 18,5             | 25               | 22               | 30               |  |
| 3220            | 32                  | 43                                             | 22               | 30               | 30               | 40               |  |
| 4300            | 43                  | 52                                             | 30               | 40               | 37               | 50               |  |
| 4370            | 52                  | 60                                             | 37               | 50               | 45               | 60               |  |
| 4450            | 60                  | 73                                             | 45               | 60               | 55               | 75               |  |
| 5550            | 73                  | 104                                            | 55               | 75               | 75               | 100              |  |
| 5750            | 104                 | 125                                            | 75               | 100              | 90               | 125              |  |
| 5900            | 125                 | 145                                            | 90               | 125              | 110              | 150              |  |
| 61100           | 145                 | 173                                            | 110              | 150              | 132              | 175              |  |
| 61320           | 173                 | 208                                            | 132              | 175              | 160              | 200              |  |
| 71600           | 208                 | 267                                            | 160              | 200              | 200              | 250              |  |
| 72000           | 267                 | 319                                            | 200              | 250              | 250              | 300              |  |
| 72500           | 319                 | 409                                            | 250              | 300              | 315              | 400              |  |
| 73150           | 409                 | 450                                            | 315              | 400              | 355              | 450              |  |
| 73551           | 450                 | 506                                            | 355              | 450              | 400              | 500              |  |
| 400 kW          | 506                 | 603                                            | 400              | 500              | 500              | 650              |  |
| 500 kW          | 603                 | 776                                            | 500              | 650              | 630              | 850              |  |
| 630 kW          | 776                 | 852                                            | 630              | 850              | 710              | 950              |  |
| 710 kW          | 852                 | 956                                            | 710              | 950              | 800              | 1100             |  |
| 900 kW          | 1108                | 1247                                           | 900              | 1200             | 1000             | 1300             |  |
| 1 MW            | 1247                | 1420                                           | 1000             | 1300             | 1200             | 1600             |  |

|        | C                   | Corrente di usc<br>(Per motor | ita nominale  <br>i Asincroni) | In                  | Corrente di uscita nominale IN<br>(Per motori Sincroni) |                     |                     |                     |  |
|--------|---------------------|-------------------------------|--------------------------------|---------------------|---------------------------------------------------------|---------------------|---------------------|---------------------|--|
| Taglia | @Uln=               | 400Vac                        | @Uln=                          | @ULN=460Vac         |                                                         | @ULN=400Vac         |                     | @ULN=460Vac         |  |
| layna  | Servizio<br>Pesante | Servizio<br>Leggero           | Servizio<br>Pesante            | Servizio<br>Leggero | Servizio<br>Pesante                                     | Servizio<br>Leggero | Servizio<br>Pesante | Servizio<br>Leggero |  |
|        | (A)                 | (A)                           | (A)                            | (A)                 | (A)                                                     | (A)                 | (A)                 | (A)                 |  |
| 1007   | 2,5                 | 4,3                           | 2,3                            | 3,9                 | 2,3                                                     | 3,9                 | 2,1                 | 3,5                 |  |
| 1015   | 4,3                 | 5,8                           | 3,9                            | 5,2                 | 3,9                                                     | 5,2                 | 3,5                 | 4,7                 |  |
| 1022   | 5,8                 | 7,6                           | 5,2                            | 6,8                 | 5,2                                                     | 6,8                 | 4,7                 | 6,1                 |  |
| 1030   | 7,6                 | 9,5                           | 6,8                            | 8,6                 | 6,8                                                     | 8,6                 | 6,1                 | 7,7                 |  |
| 1040   | 9,5                 | 13                            | 8,6                            | 11,7                | 8,6                                                     | 11,7                | 7,7                 | 10,5                |  |
| 2055   | 13                  | 16,5                          | 11,7                           | 14,9                | 11,7                                                    | 15                  | 10,5                | 13,5                |  |
| 2075   | 16,5                | 23                            | 14,9                           | 20,7                | 15                                                      | 21                  | 13,5                | 18,9                |  |
| 2110   | 23                  | 31                            | 20,7                           | 27,9                | 21                                                      | 28                  | 18,9                | 25,2                |  |
| 3150   | 31                  | 38                            | 27,9                           | 34,2                | 28                                                      | 34                  | 25,2                | 30,6                |  |
| 3185   | 38                  | 46                            | 34,2                           | 41,4                | 34                                                      | 41                  | 30,6                | 36,9                |  |
| 3220   | 46                  | 62                            | 41,4                           | 55,8                | 41                                                      | 56                  | 36,9                | 50,4                |  |
| 4300   | 62                  | 75                            | 55,8                           | 67,5                | 56                                                      | 68                  | 50,4                | 61,2                |  |
| 4370   | 75                  | 87                            | 67,5                           | 78,3                | 68                                                      | 78                  | 61,2                | 70,2                |  |
| 4450   | 87                  | 105                           | 78                             | 94,5                | 78                                                      | 95                  | 70,2                | 85,5                |  |
| 5550   | 105                 | 150                           | 94.5                           | 135                 | 95                                                      | 135                 | 85,5                | 121,5               |  |
| 5750   | 150                 | 180                           | 135                            | 162                 | 135                                                     | 162                 | 122                 | 146                 |  |
| 5900   | 180                 | 210                           | 162                            | 189                 | 162                                                     | 189                 | 146                 | 170                 |  |
| 61100  | 210                 | 250                           | 189                            | 225                 | 189                                                     | 225                 | 170                 | 203                 |  |
| 61320  | 250                 | 300                           | 225                            | 270                 | 225                                                     | 270                 | 203                 | 243                 |  |
| 71600  | 300                 | 385                           | 270                            | 347                 | 270                                                     | 347                 | 243                 | 312                 |  |
| 72000  | 385                 | 460                           | 347                            | 414                 | 347                                                     | 414                 | 312                 | 373                 |  |
| 72500  | 460                 | 590                           | 414                            | 531                 | 414                                                     | 531                 | 373                 | 469                 |  |
| 73150  | 590                 | 650                           | 531                            | 585                 | 531                                                     | 585                 | 469                 | 527                 |  |
| 73551  | 650                 | 730                           | 585                            | 657                 | 585                                                     | 657                 | 527                 | 591                 |  |
| 400 kW | 730                 | 870                           | 657                            | 783                 | 657                                                     | 783                 | 591                 | 705                 |  |
| 500 kW | 870                 | 1120                          | 783                            | 1008                | 783                                                     | 1008                | 705                 | 907                 |  |
| 630 kW | 1120                | 1230                          | 1008                           | 1107                | 1008                                                    | 1107                | 907                 | 996                 |  |
| 710 kW | 1230                | 1380                          | 1107                           | 1242                | 1107                                                    | 1242                | 996                 | 1118                |  |
| 900 kW | 1600                | 1800                          | 1440                           | 1620                | 1440                                                    | 1620                | 1296                | 1458                |  |
| 1 MW   | 1800                | 2050                          | 1620                           | 1845                | 1620                                                    | 1845                | 1458                | 1661                |  |

|                     | C                                      | Corrente di uso<br>(Per motor          | ita nominale  <br>i Asincroni)         | IN                                     | Corrente di uscita nominale lv<br>(Per motori Sincroni) |                                        |                                        |                                        |
|---------------------|----------------------------------------|----------------------------------------|----------------------------------------|----------------------------------------|---------------------------------------------------------|----------------------------------------|----------------------------------------|----------------------------------------|
| Taglie<br>ADV200-DC | @540 Vdc<br>Servizio<br>Pesante<br>(A) | @540 Vdc<br>Servizio<br>Leggero<br>(A) | @650 Vdc<br>Servizio<br>Pesante<br>(A) | @650 Vdc<br>Servizio<br>Leggero<br>(A) | @540 Vdc<br>Servizio<br>Pesante<br>(A)                  | @540 Vdc<br>Servizio<br>Leggero<br>(A) | @650 Vdc<br>Servizio<br>Pesante<br>(A) | @650 Vdc<br>Servizio<br>Leggero<br>(A) |
| 3185                | 38                                     | 46                                     | 34,2                                   | 41,4                                   | 34                                                      | 41                                     | 30,6                                   | 36,9                                   |
| 3220                | 46                                     | 62                                     | 41,4                                   | 55,8                                   | 41                                                      | 56                                     | 36,9                                   | 50,4                                   |
| 4300                | 62                                     | 75                                     | 55,8                                   | 67,5                                   | 56                                                      | 68                                     | 50,4                                   | 61,2                                   |
| 4370                | 75                                     | 87                                     | 67,5                                   | 78,3                                   | 68                                                      | 78                                     | 61,2                                   | 70,2                                   |
| 4450                | 87                                     | 105                                    | 78                                     | 94,5                                   | 78                                                      | 95                                     | 70,2                                   | 85,5                                   |
| 5550                | 105                                    | 150                                    | 94.5                                   | 135                                    | 95                                                      | 135                                    | 85,5                                   | 121,5                                  |
| 5750                | 150                                    | 180                                    | 135                                    | 162                                    | 135                                                     | 162                                    | 122                                    | 146                                    |
| 5900                | 180                                    | 210                                    | 162                                    | 189                                    | 162                                                     | 189                                    | 146                                    | 170                                    |
| 61100               | 210                                    | 250                                    | 189                                    | 225                                    | 189                                                     | 225                                    | 170                                    | 203                                    |
| 61320               | 250                                    | 300                                    | 225                                    | 270                                    | 225                                                     | 270                                    | 203                                    | 243                                    |
| 71600               | 300                                    | 385                                    | 270                                    | 347                                    | 270                                                     | 347                                    | 243                                    | 312                                    |
| 72000               | 385                                    | 460                                    | 347                                    | 414                                    | 347                                                     | 414                                    | 312                                    | 373                                    |
| 72500               | 460                                    | 590                                    | 414                                    | 531                                    | 414                                                     | 531                                    | 373                                    | 469                                    |
| 73150               | 590                                    | 650                                    | 531                                    | 585                                    | 531                                                     | 585                                    | 469                                    | 527                                    |
| 73551               | 650                                    | 730                                    | 585                                    | 657                                    | 585                                                     | 657                                    | 527                                    | 591                                    |
| 400 kW              | 730                                    | 870                                    | 657                                    | 783                                    | 657                                                     | 783                                    | 591                                    | 705                                    |
| 500 kW              | 870                                    | 1120                                   | 783                                    | 1008                                   | 783                                                     | 1008                                   | 705                                    | 907                                    |
| 630 kW              | 1120                                   | 1230                                   | 1008                                   | 1107                                   | 1008                                                    | 1107                                   | 907                                    | 996                                    |
| 710 kW              | 1230                                   | 1380                                   | 1107                                   | 1242                                   | 1107                                                    | 1242                                   | 996                                    | 1118                                   |
| 900 kW              | 1600                                   | 1800                                   | 1440                                   | 1620                                   | 1440                                                    | 1620                                   | 1296                                   | 1458                                   |
| 1 MW                | 1800                                   | 2050                                   | 1620                                   | 1845                                   | 1620                                                    | 1845                                   | 1458                                   | 1661                                   |

### 9.7.1 Fattori di declassamento della corrente di uscita

l fattori di riduzione della seguente tabella si applicano alla corrente nominale continuativa di uscita a cura dell' utilizzatore, non vengono automaticamente attuati dall'azionamento: IDRIVE = IN X KALT X KT X KV1 X KF.

|           | Fattore di riduzione Kv1 (1) |                                     |              |                          |               |                       |              |  |  |
|-----------|------------------------------|-------------------------------------|--------------|--------------------------|---------------|-----------------------|--------------|--|--|
| Taglia    |                              | @Uln=400Va                          | с            | @U <sub>LN</sub> =460Vac |               |                       |              |  |  |
| 3         | Tamb = 40°C                  | da AFE200                           |              | Tamb < 20℃               | Tomb - 40°C   | da AFE200             |              |  |  |
|           |                              | $\text{Tamb} \leq 30^\circ\text{C}$ | Tamb 31 40°C |                          | 101110 = 40 C | $Tamb \leq 30^\circC$ | Tamb 31 40°C |  |  |
| 1007 1 MW | 1                            | 1                                   | 0,9          | 1                        | 0,9           | 0,9                   | 0,81         |  |  |

Figura 9.7.1: Fattore di declassamento Kv2 in base all'altitudine

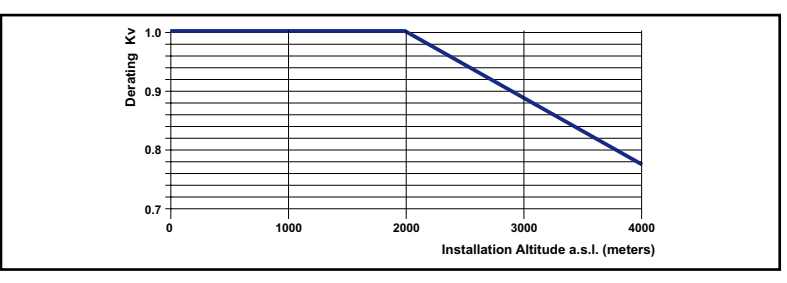

| Altitudine di | Fattore di riduzione Kv2 (6) |                         |         |         |         |         |  |  |  |  |
|---------------|------------------------------|-------------------------|---------|---------|---------|---------|--|--|--|--|
| installazione |                              | Tensione d'ingresso [V] |         |         |         |         |  |  |  |  |
| m (s.l.m.)    | 380 Vac                      | 400 Vac                 | 415 Vac | 440 Vac | 460 Vac | 480 Vac |  |  |  |  |
| ≤ 2000        | 100%                         | 100%                    | 100%    | 100%    | 100%    | 100%    |  |  |  |  |
| ≤ 2250        | 100%                         | 100%                    | 100%    | 100%    | 100%    | 97%     |  |  |  |  |
| ≤ 2500        | 100%                         | 100%                    | 100%    | 100%    | 98%     | 94%     |  |  |  |  |
| ≤ 2750        | 100%                         | 100%                    | 100%    | 100%    | 96%     | 92%     |  |  |  |  |
| ≤ 3000        | 100%                         | 100%                    | 100%    | 97%     | 93%     | 89%     |  |  |  |  |
| ≤ 3250        | 100%                         | 100%                    | 99%     | 94%     | 90%     | 86%     |  |  |  |  |
| ≤ 3500        | 100%                         | 100%                    | 96%     | 91%     | 87%     | 83%     |  |  |  |  |
| ≤ 3750        | 100%                         | 96%                     | 93%     | 88%     | 84%     | 80%     |  |  |  |  |
| ≤ 4000        | 98%                          | 93%                     | 90%     | 85%     | 81%     | 78%     |  |  |  |  |

|        | Frequenza di | switching fsw | Fattore di riduzione |      |       |          |       |       |        |       |
|--------|--------------|---------------|----------------------|------|-------|----------|-------|-------|--------|-------|
| Taglia | Defect       | 0             | Κτ                   | Kalt |       |          | KF    | (4)   |        |       |
|        | Default      | Superiori     | (2)                  | (3)  | 2 kHz | 4 kHz    | 6 kHz | 8 kHz | 10 kHz | 12 Hz |
| 1007   | 8            | 10, 12        | 0,9                  | 1,2  | 1     | 1        | 1     | 1     | 0,85   | 0,7   |
| 1015   | 8            | 10, 12        | 0,9                  | 1,2  | 1     | 1        | 1     | 1     | 0,85   | 0,7   |
| 1022   | 4            | 6, 8, 10, 12  | 0,9                  | 1,2  | 1     | 1        | 0,85  | 0,7   | 0,55   | 0,4   |
| 1030   | 4            | 6, 8, 10, 12  | 0,9                  | 1,2  | 1     | 1        | 0,85  | 0,7   | 0,55   | 0,4   |
| 1040   | 4            | 6, 8, 10, 12  | 0,9                  | 1,2  | 1     | 1        | 0,85  | 0,7   | 0,6    | 0,5   |
| 2055   | 4            | 6, 8, 10, 12  | 0,9                  | 1,2  | 1     | 1        | 0,85  | 0,7   | 0,6    | 0,5   |
| 2075   | 4            | 6, 8, 10, 12  | 0,9                  | 1,2  | 1     | 1        | 0,85  | 0,7   | 0,6    | 0,5   |
| 2110   | 4            | 6, 8, 10, 12  | 0,9                  | 1,2  | 1     | 1        | 0,85  | 0,7   | 0,6    | 0,5   |
| 3150   | 4            | 6, 8, 10, 12  | 0,9                  | 1,2  | 1     | 1        | 0,85  | 0,7   | 0,6    | 0,5   |
| 3185   | 4            | 6, 8, 10, 12  | 0,9                  | 1,2  | 1     | 1        | 0,85  | 0,7   | 0,6    | 0,5   |
| 3220   | 4            | 6, 8, 10, 12  | 0,9                  | 1,2  | 1     | 1        | 0,85  | 0,7   | 0,6    | 0,5   |
| 4300   | 4            | 6, 8, 10, 12  | 0,9                  | 1,2  | 1     | 1        | 0,85  | 0,7   | 0,6    | 0,5   |
| 4370   | 4            | 6, 8, 10, 12  | 0,9                  | 1,2  | 1     | 1        | 0,85  | 0,7   | 0,6    | 0,5   |
| 4450   | 4            | 6, 8          | 0,9                  | 1,2  | 1     | 1        | 0,85  | 0,7   | 0      | 0     |
| 5550   | 4            | 6, 8          | 0,9                  | 1,2  | 1     | 1        | 0,85  | 0,7   | 0      | 0     |
| 5750   | 4            | 6, 8          | 0,9                  | 1,2  | 1     | 1        | 0,85  | 0,7   | 0      | 0     |
| 5900   | 4            | 6, 8          | 0,9                  | 1,2  | 1     | 1        | 0,85  | 0,7   | 0      | 0     |
| 61100  | 4            | 6, 8          | 0,9                  | 1,2  | 1     | 1        | 0,85  | 0,7   | 0      | 0     |
| 61320  | 4            | 6, 8          | 0,9                  | 1,2  | 1     | 1        | 0,85  | 0,7   | 0      | 0     |
| 71600  | 4            | -             | 0,9                  | 1,2  | 1     | 1        | 0     | 0     | 0      | 0     |
| 72000  | 4            | -             | 0,9                  | 1,2  | 1     | 1        | 0     | 0     | 0      | 0     |
| 72500  | 2            | 4             | 0,9                  | 1,2  | 1     | 0,85     | 0     | 0     | 0      | 0     |
| 73150  | 2            | -             | 0,9                  | 1,2  | 1     | 0        | 0     | 0     | 0      | 0     |
| 73551  | 2            | -             | 0,9                  | 1,2  | 1     | 0        | 0     | 0     | 0      | 0     |
| 400 kW | 4 (5)        | -             | 0,9                  | 1,2  | 1     | 1 (5)    | 0     | 0     | 0      | 0     |
| 500 kW | 2            | 4 (5)         | 0,9                  | 1,2  | 1     | 0,85 (5) | 0     | 0     | 0      | 0     |
| 630 kW | 2            | -             | 0,9                  | 1,2  | 1     | 0        | 0     | 0     | 0      | 0     |
| 710 kW | 2            | -             | 0,9                  | 1,2  | 1     | 0        | 0     | 0     | 0      | 0     |
| 900 kW | 2            | -             | 0,9                  | 1,2  | 1     | 0        | 0     | 0     | 0      | 0     |
| 1 MW   | 2            | -             | 0,9                  | 1,2  | 1     | 0        | 0     | 0     | 0      | 0     |

(1) Kv1 : Fattore di declassamento per tensione di rete a 460Vac e alimentazione da AFE200.

(2) KT : Fattore di declassamento per temperatura ambiente di 50°C (1 % ogni °C superiore a 40°C)

(3) KALT : Fattore di declassamento per installazione ad altitudini superiori a 1000 metri s.l.m.. Valore da applicare = 1,2 % ad ogni 100 m di incremento oltre i 1000 m (fino ad un massimo di 4000m).

Es: Altitudine 2000 m, Kalt = 1,2 % \* 10 = 12% di declassamento;

In declassata = 100 - ((12\*100)/100) = 88 % IN

(4) KF : Fattore di declassamento per frequenza di switching superiore.

(5) dal fw 6.03.

(6) Kv2 : Fattore di declassamento della tensione di rete in base all'altitudine

| Altitudine di installazione sopra il | Declassamento della corrente di uscita alla temperatura<br>ambiente di: |      |      |      |      |      |      |  |  |
|--------------------------------------|-------------------------------------------------------------------------|------|------|------|------|------|------|--|--|
| ilvello del mare                     | 20°C                                                                    | 25°C | 30°C | 35°C | 40°C | 45°C | 50°C |  |  |
| 0 1000 m                             |                                                                         |      | 85%  | 90%  |      |      |      |  |  |

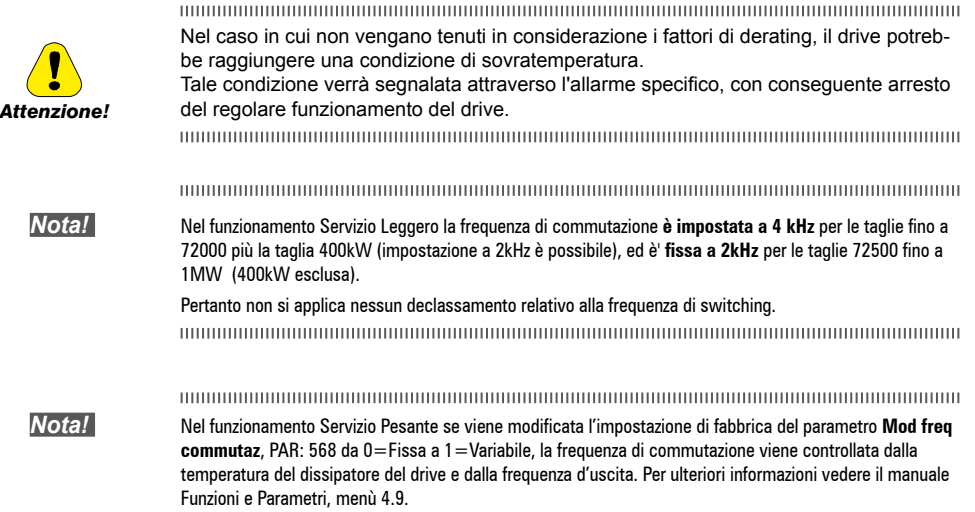

|        | Controllo motori Asincroni |                  |            |           |            |  |  |  |  |
|--------|----------------------------|------------------|------------|-----------|------------|--|--|--|--|
| Taglia |                            | Servizio Pesante |            | Servizio  | Leggero    |  |  |  |  |
|        | K1 SP [%]                  | K2 SP [Hz]       | K3 SP [Hz] | K1 SL [%] | K2 SL [Hz] |  |  |  |  |
| 1007   | 100                        | 3                | 4,8        | 100       | 3          |  |  |  |  |
| 1015   | 100                        | 3                | 4,8        | 75        | 3          |  |  |  |  |
| 1022   | 100                        | 3                | 4,8        | 75        | 3          |  |  |  |  |
| 1030   | 100                        | 3                | 4,8        | 80        | 3          |  |  |  |  |
| 1040   | 100                        | 3                | 4,8        | 100       | 3          |  |  |  |  |
| 2055   | 100                        | 3                | 4,8        | 100       | 3          |  |  |  |  |
| 2075   | 100                        | 3                | 4,8        | 75        | 3          |  |  |  |  |
| 2110   | 100                        | 3                | 4,8        | 75        | 5          |  |  |  |  |
| 3150   | 100                        | 5                | 8          | 75        | 7          |  |  |  |  |
| 3185   | 100                        | 5                | 8          | 85        | 5          |  |  |  |  |
| 3220   | 100                        | 3                | 4,8        | 80        | 5          |  |  |  |  |
| 4300   | 100                        | 3                | 4,8        | 80        | 3          |  |  |  |  |
| 4370   | 100                        | 3                | 4,8        | 80        | 3          |  |  |  |  |
| 4450   | 100                        | 3                | 4,8        | 80        | 3          |  |  |  |  |
| 5550   | 100                        | 3                | 4,8        | 85        | 5          |  |  |  |  |
| 5750   | 100                        | 5                | 8          | 85        | 5          |  |  |  |  |
| 5900   | 100                        | 5                | 8          | 85        | 5          |  |  |  |  |
| 61100  | 100                        | 3                | 4,8        | 100       | 3          |  |  |  |  |
| 61320  | 100                        | 3                | 4,8        | 100       | 3          |  |  |  |  |
| 71600  | 100                        | 3                | 4,8        | 80        | 3          |  |  |  |  |
| 72000  | 100                        | 3                | 4,8        | 100       | 3          |  |  |  |  |
| 72500  | 100                        | 3                | 4,8        | 75        | 5          |  |  |  |  |
| 73150  | 100                        | 3                | 4,8        | 100       | 3          |  |  |  |  |
| 73551  | 90                         | 5                | 7,5        | 90        | 5          |  |  |  |  |

#### 9.7.2 Sovraccarico in funzione della frequenza di uscita

|        | Controllo motori Asincroni |                  |            |                  |            |  |  |  |  |
|--------|----------------------------|------------------|------------|------------------|------------|--|--|--|--|
| Taglia |                            | Servizio Pesante |            | Servizio Leggero |            |  |  |  |  |
| -      | K1 SP [%]                  | K2 SP [Hz]       | K3 SP [Hz] | K1 SL [%]        | K2 SL [Hz] |  |  |  |  |
| 400 kW | 100                        | 3                | 4,8        | 100              | 3          |  |  |  |  |
| 500 kW | 100                        | 3                | 4,8        | 75               | 5          |  |  |  |  |
| 630 kW | 100                        | 3                | 4,8        | 100              | 3          |  |  |  |  |
| 710 kW | 90                         | 5                | 7,5        | 90               | 5          |  |  |  |  |
| 900 kW | 100                        | 3                | 4,8        | 100              | 3          |  |  |  |  |
| 1 MW   | 90                         | 5                | 7,5        | 90               | 5          |  |  |  |  |

Figura 9.7.2.1: Sovraccarico SP (motori asincroni)

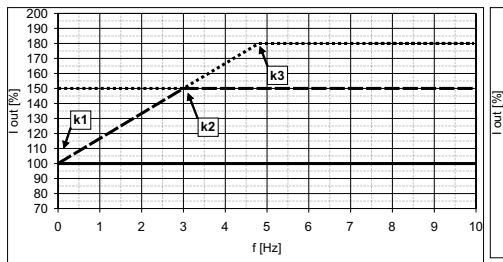

Figura 9.7.2.2: Sovraccarico SL (motori asincroni)

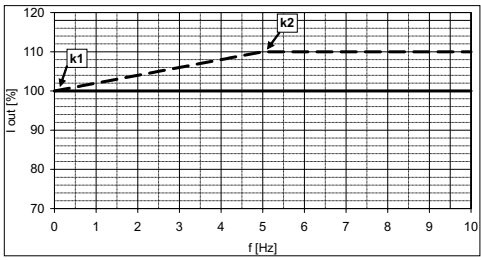

\_\_Islow, .... Ifast; \_\_ IN

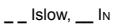

|        | Controllo motori Sincroni |                  |            |           |            |  |  |  |  |
|--------|---------------------------|------------------|------------|-----------|------------|--|--|--|--|
| Taglia |                           | Servizio Pesante | )          | Servizio  | Leggero    |  |  |  |  |
|        | K1 SP [%]                 | K2 SP [Hz]       | K3 SP [Hz] | K1 SL [%] | K2 SL [Hz] |  |  |  |  |
| 1007   | 100                       | 3                | 5          | 100       | 3          |  |  |  |  |
| 1015   | 100                       | 3                | 5          | 75        | 3          |  |  |  |  |
| 1022   | 100                       | 3                | 5          | 75        | 3          |  |  |  |  |
| 1030   | 100                       | 3                | 5          | 80        | 3          |  |  |  |  |
| 1040   | 100                       | 3                | 5          | 100       | 3          |  |  |  |  |
| 2055   | 100                       | 3                | 5          | 100       | 3          |  |  |  |  |
| 2075   | 100                       | 3                | 5          | 75        | 3          |  |  |  |  |
| 2110   | 100                       | 3                | 5          | 75        | 5          |  |  |  |  |
| 3150   | 100                       | 5                | 8,3        | 75        | 7          |  |  |  |  |
| 3185   | 100                       | 5                | 8,3        | 85        | 5          |  |  |  |  |
| 3220   | 100                       | 3                | 5          | 80        | 5          |  |  |  |  |
| 4300   | 100                       | 3                | 5          | 80        | 3          |  |  |  |  |
| 4370   | 100                       | 3                | 5          | 80        | 3          |  |  |  |  |
| 4450   | 100                       | 3                | 5          | 80        | 3          |  |  |  |  |
| 5550   | 100                       | 3                | 5          | 85        | 5          |  |  |  |  |
| 5750   | 100                       | 5                | 8,3        | 85        | 5          |  |  |  |  |
| 5900   | 100                       | 5                | 8,3        | 85        | 5          |  |  |  |  |
| 61100  | 100                       | 3                | 5          | 100       | 3          |  |  |  |  |
| 61320  | 100                       | 3                | 5          | 100       | 3          |  |  |  |  |
| 71600  | 100                       | 3                | 5          | 80        | 3          |  |  |  |  |
| 72000  | 100                       | 3                | 5          | 100       | 3          |  |  |  |  |
| 72500  | 100                       | 3                | 5          | 75        | 5          |  |  |  |  |
| 73150  | 100                       | 3                | 5          | 100       | 3          |  |  |  |  |
| 73551  | 90                        | 5                | 7,9        | 90        | 5          |  |  |  |  |
| 400 kW | 100                       | 3                | 5          | 100       | 3          |  |  |  |  |
| 500 kW | 100                       | 3                | 5          | 75        | 5          |  |  |  |  |
| 630 kW | 100                       | 3                | 5          | 100       | 3          |  |  |  |  |
| 710 kW | 90                        | 5                | 7,9        | 90        | 5          |  |  |  |  |
| 900 kW | 100                       | 3                | 5          | 100       | 3          |  |  |  |  |
| 1 MW   | 90                        | 5                | 7,9        | 90        | 5          |  |  |  |  |

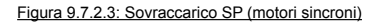

Figura 9.7.2.4: Sovraccarico SL (motori sincroni)

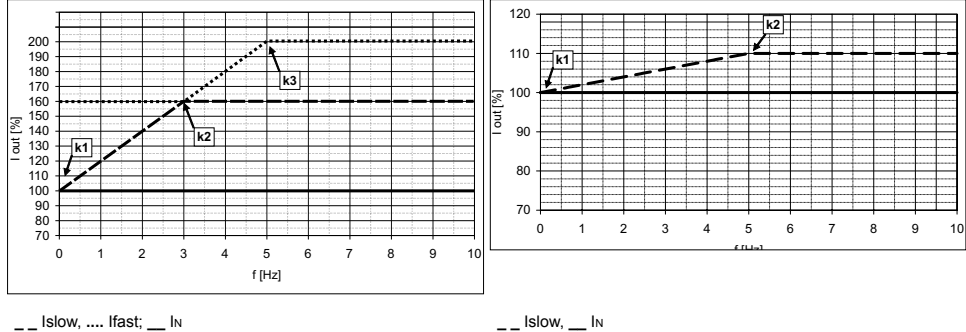

(1) Limite di corrente FAST; (2) Limite di corrente SLOW; (3) Limite di corrente NOMINALE

## 9.8 Livello di tensione dell'inverter per operazioni di sicurezza

Il tempo minimo che deve trascorrere da quando un inverter ADV200 viene disabilitato dalla rete, prima che un operatore possa agire sulle parti interne dell'inverter evitando scosse elettriche, **è di 5 minuti**.

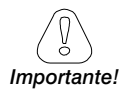

Il valore prende in considerazione lo spegnimento di un inverter alimentato a 460Vac +10%, senza nessuna opzione (tempo indicato per condizione di inverter disabilitato).

## 9.9 Ventilazione

Tutti gli inverter sono equipaggiati con ventilatori interni.

| Taglia |                       | Potenza dissipata | Portata ventilatori |                |
|--------|-----------------------|-------------------|---------------------|----------------|
|        |                       | w                 | Dissipatore (m³/h)  | Interno (m³/h) |
| 1007   |                       | 60                | 32                  | 26             |
| 1015   |                       | 90                | 32                  | 32             |
| 1022   |                       | 100               | 32                  | 32             |
| 1030   |                       | 120               | 32                  | 32             |
| 1040   |                       | 160               | 32                  | 32             |
| 2055   |                       | 200               | 32                  | 32             |
| 2075   |                       | 250               | 56 x 2              | 32             |
| 2110   |                       | 300               | 56 x 2              | 32             |
| 3150   |                       | 380               | 80 x 2              | 32             |
| 3185   |                       | 460               | 80 x 2              | 32             |
| 3220   |                       | 600               | 80 x 2              | 32             |
| 4300   |                       | 900               | 2 x 250             | 2 x 50         |
| 4370   |                       | 1000              | 2 x 250             | 2 x 50         |
| 4450   |                       | 1290              | 2 x 250             | 2 x 50         |
| 5550   |                       | 1760              | 2 x 285             | 1 x 170        |
| 5750   |                       | 2150              | 2 x 355             | 2 x 170        |
| 5900   |                       | 2400              | 2 x 355             | 2 x 170        |
| 61100  |                       | 2850              | 3 x 310             | 2 x 170        |
| 61320  |                       | 3600              | 3 x 310             | 2 x 170        |
| 71600  |                       | 3900              | 1500                | -              |
| 72000  |                       | 4000              | 1500                | -              |
| 72500  |                       | 5200              | 1500                | -              |
| 73150  |                       | 6000              | 2000                | -              |
| 73551  |                       | 6500              | 2000                | -              |
| 400 kW | ADV-72000-KXX-4-MS 04 | 4000              | 1500                | -              |
|        | ADV-72000-XXX-4-SL    | 4000              | 1500                | -              |
| 500 kW | ADV-72500-KXX-4-MS 05 | 5200              | 1500                | -              |
|        | ADV-72500-XXX-4-SL    | 5200              | 1500                | -              |
| 630 kW | ADV-73150-KXX-4-MS 06 | 6000              | 2000                | -              |
|        | ADV-73150-XXX-4-SL    | 6000              | 2000                | -              |
| 710 kW | ADV-73551-KXX-4-MS 07 | 6500              | 2000                | -              |
|        | ADV-73551-XXX-4-SL    | 6500              | 2000                | -              |
| 900 kW | ADV-73150-KXX-4-MS 09 | 6000              | 2000                | -              |
|        | ADV-73150-XXX-4-SL    | 6000              | 2000                | -              |
|        | ADV-73150-XXX-4-SL    | 6000              | 2000                | -              |
| 1 MW   | ADV-73551-KXX-4-MS 10 | 6500              | 2000                | -              |
|        | ADV-73551-XXX-4-SL    | 6500              | 2000                | -              |
|        | ADV-73551-XXX-4-SL    | 6500              | 2000                | -              |
| Taglia<br>ADV2004 | Peso (kg) | Peso (lbs) |
|-------------------|-----------|------------|
| 1007 1040         | 5,8       | 12,8       |
| 2055 2110         | 10,2      | 22,5       |
| 3150 3185         | 16,4      | 36,2       |
| 3220              | 22        | 48,5       |
| 4300 4450         | 32        | 70,6       |
| 5550 5900         | 60        | 132        |
| 61100 61320       | 90        | 198        |
| 71600 72000       | 130       | 287        |
| 72500             | 140       | 309        |
| 73150 73551       | 150       | 331        |
| 400 kW            | 260       | 573        |
| 500 kW            | 280       | 617        |
| 630 710 kW        | 450       | 992        |
| 900 kW 1 MW       | 450       | 992        |

# 9.10 Pesi e dimensioni

| Taglia<br>ADV2004-DC | Peso (kg) | Peso (lbs) |
|----------------------|-----------|------------|
| -                    | -         | -          |
| -                    | -         | -          |
| 3185                 | 12        | 26,5       |
| 3220                 | 18        | 39,7       |
| 4300 4450            | 24        | 52,9       |
| 5550 5900            | 40        | 88,2       |
| 61100 61320          | 68        | 150        |
| 71600 72000          | 120       | 267        |
| 72500                | 130       | 287        |
| 73150 73551          | 140       | 307        |
| 400 kW               | 240       | 529        |
| 500 kW               | 260       | 573        |
| 630 710 kW           | 420       | 926        |
| 900 kW 1 MW          | 420       | 926        |

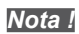

Pesi riferiti a drive standard con tastierino, senza opzioni, imballo non incluso.

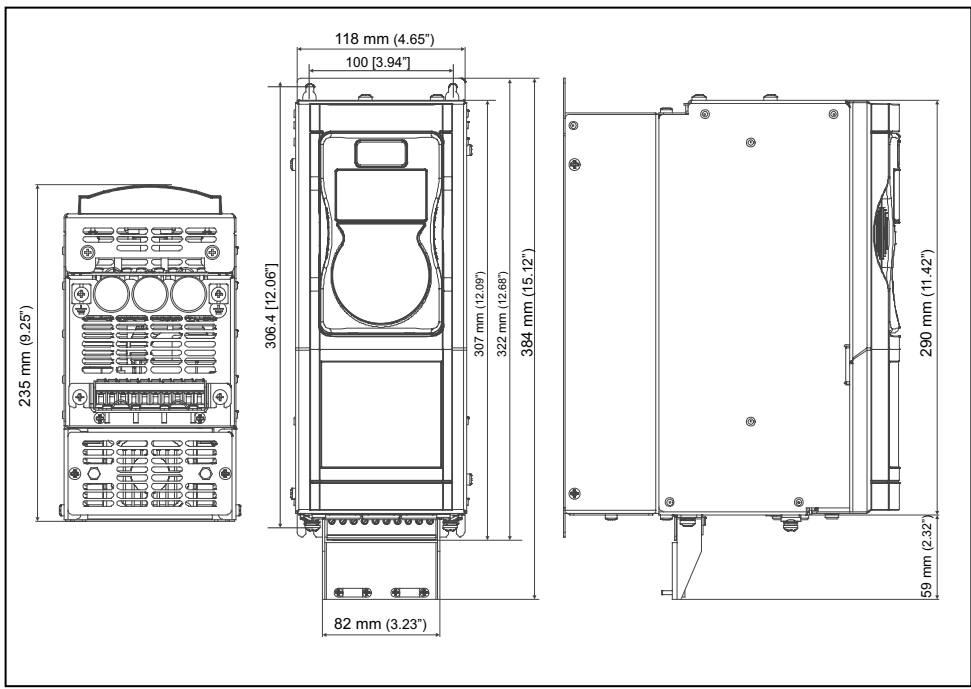

#### Figura 9.10.1: Dimensioni taglia 1

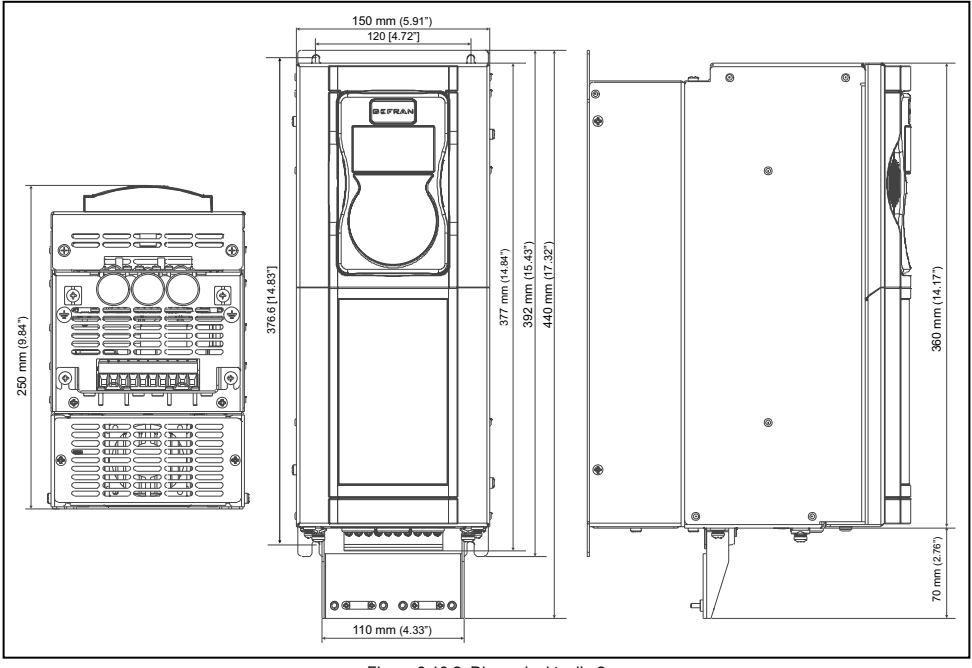

Figura 9.10.2: Dimensioni taglia 2

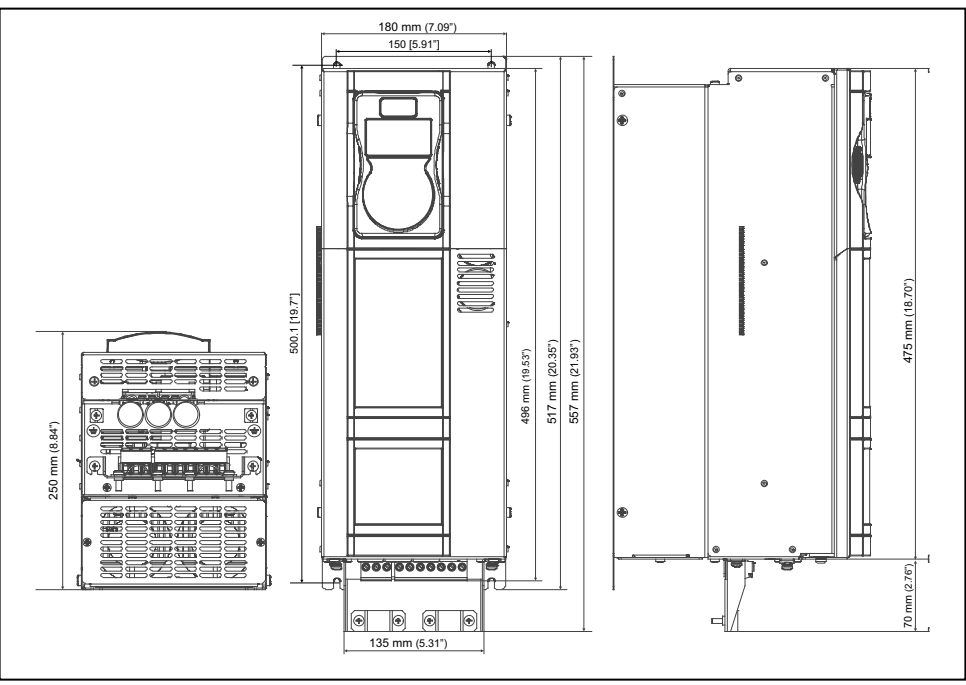

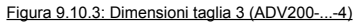

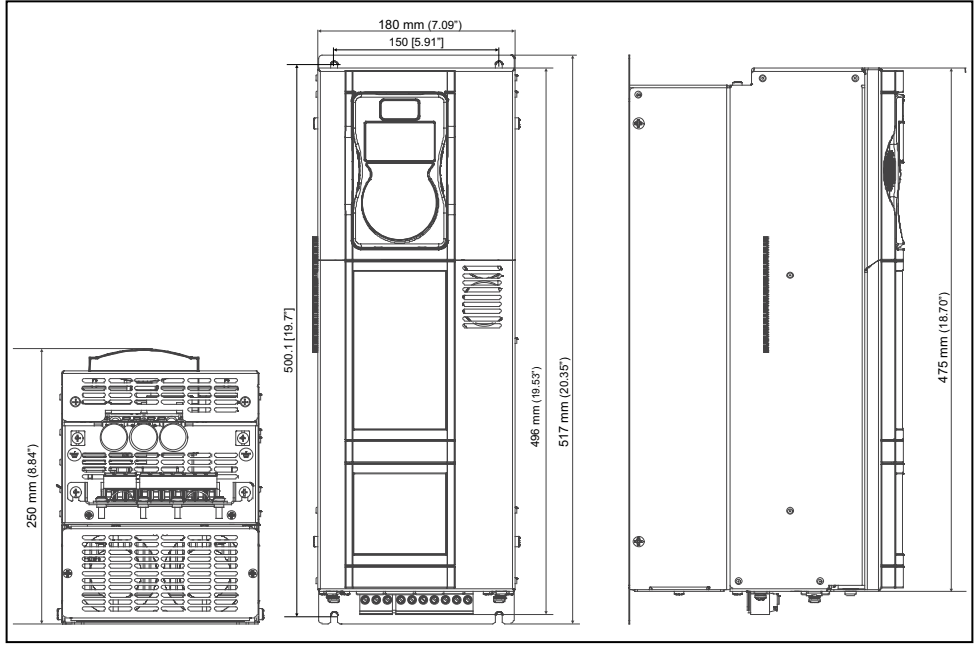

Figura 9.10.4: Dimensioni taglia 3 (ADV200-...-4-DC)

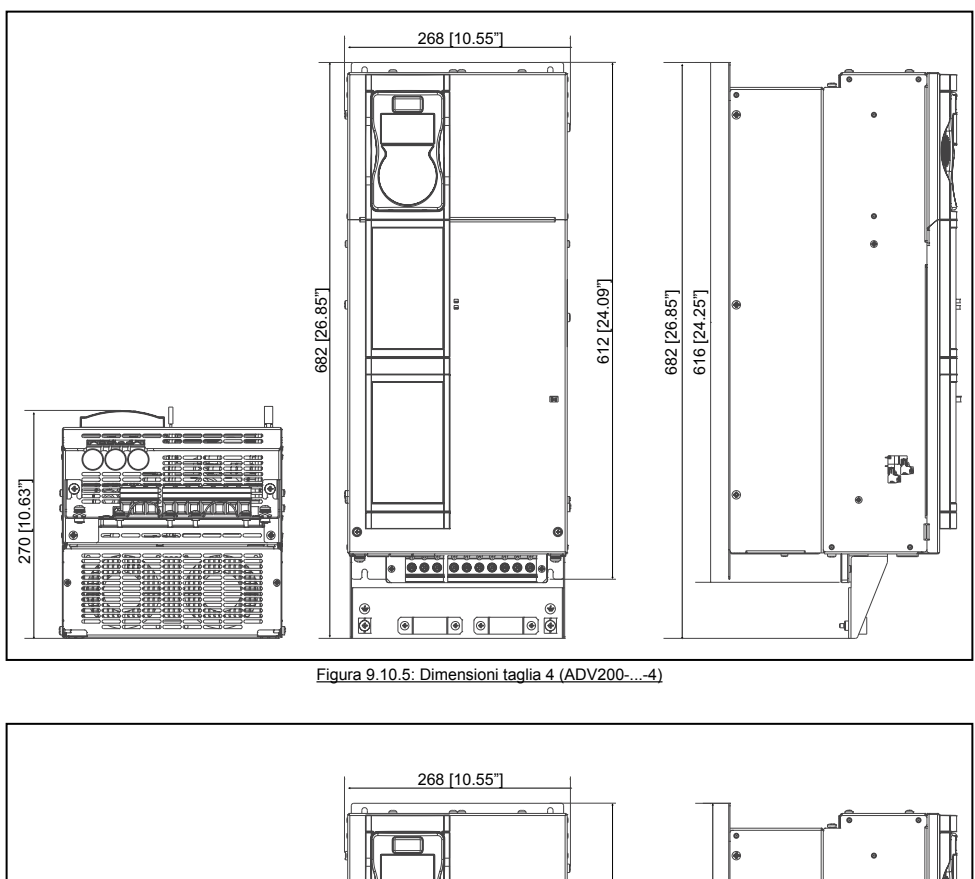

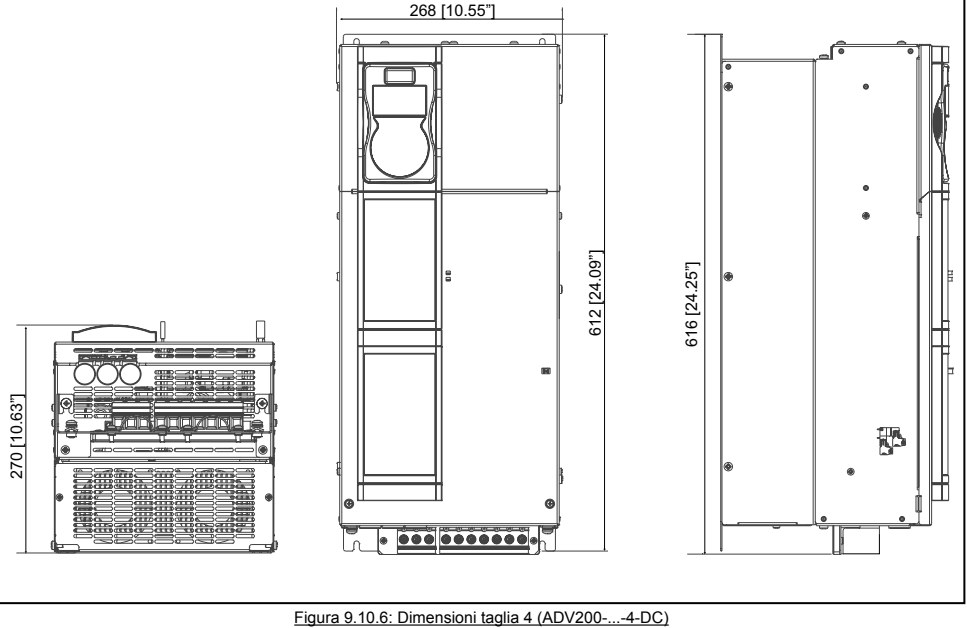

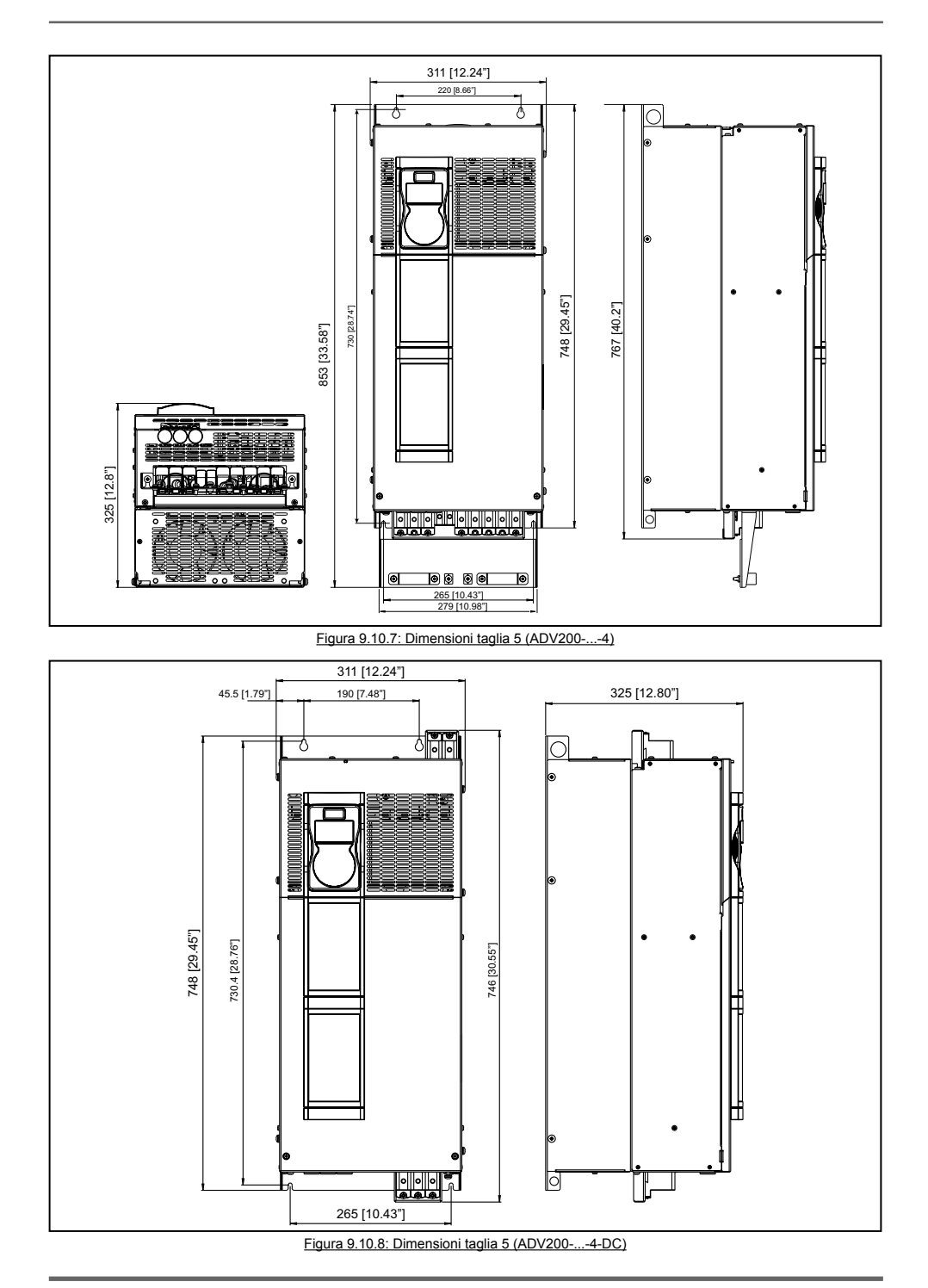

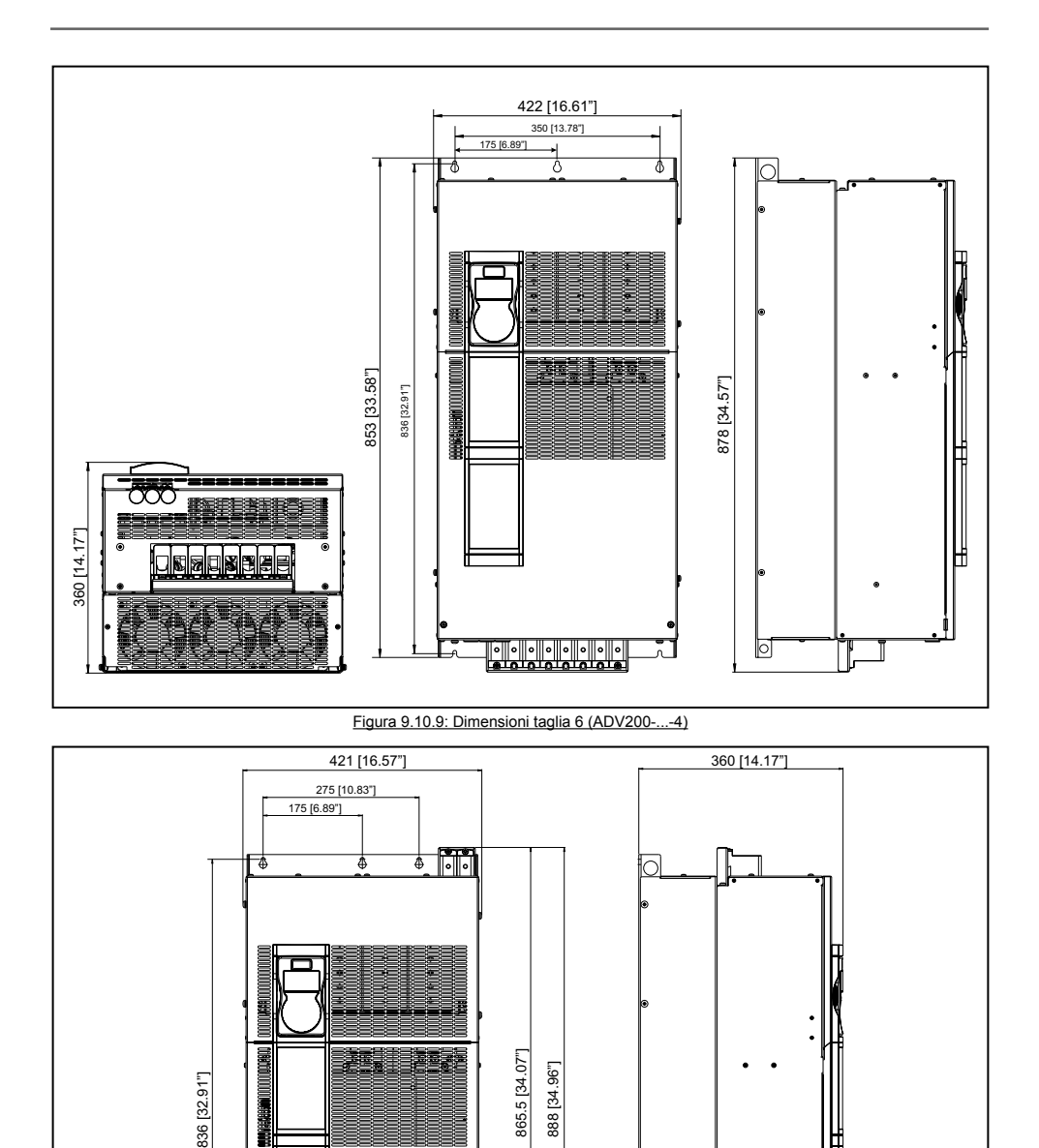

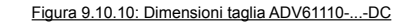

0

350 [13.78"]

H

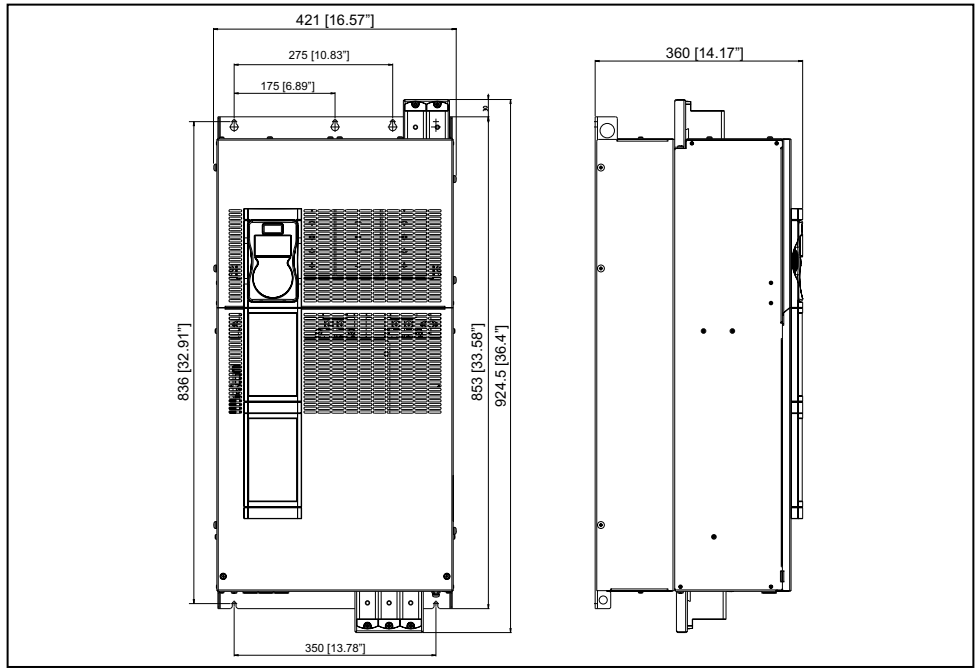

#### Figura 9.10.11: Dimensioni taglia ADV61320...-DC

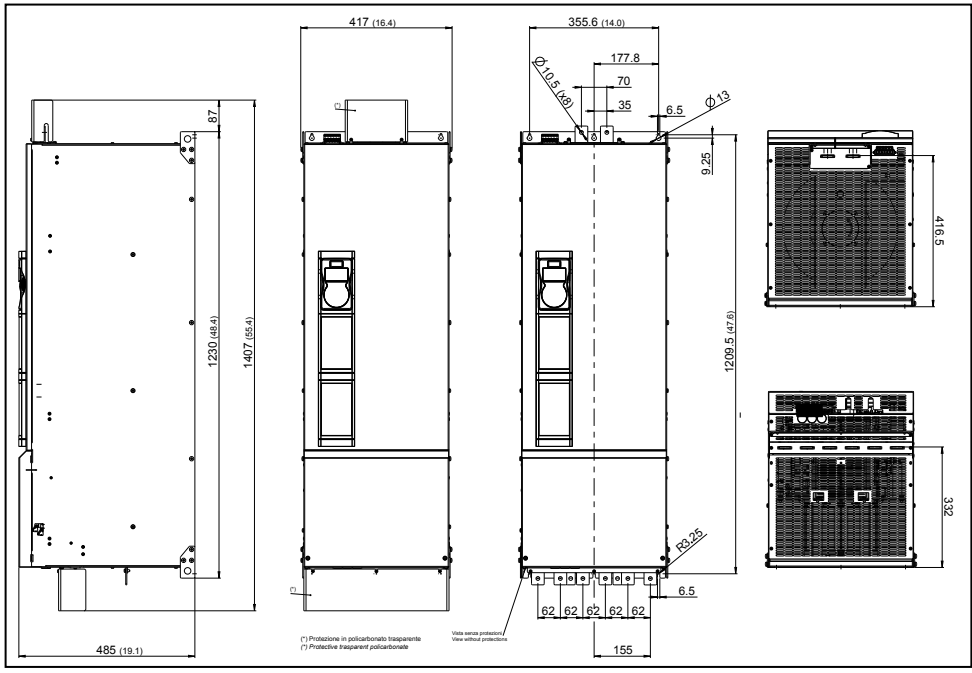

Figura 9.10.12: Dimensioni taglia 7

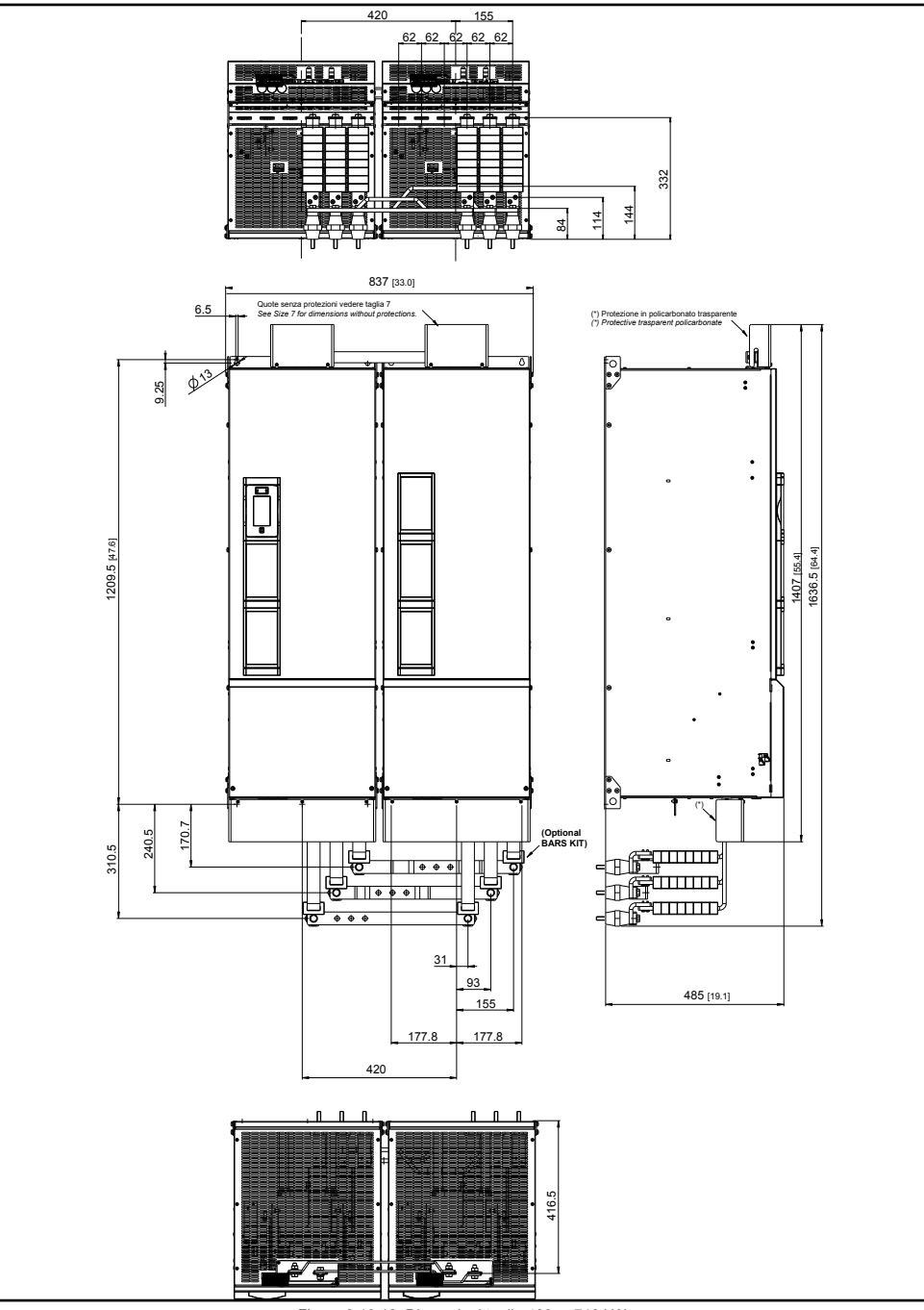

Figura 9.10.13: Dimensioni taglie 400 ... 710 kW

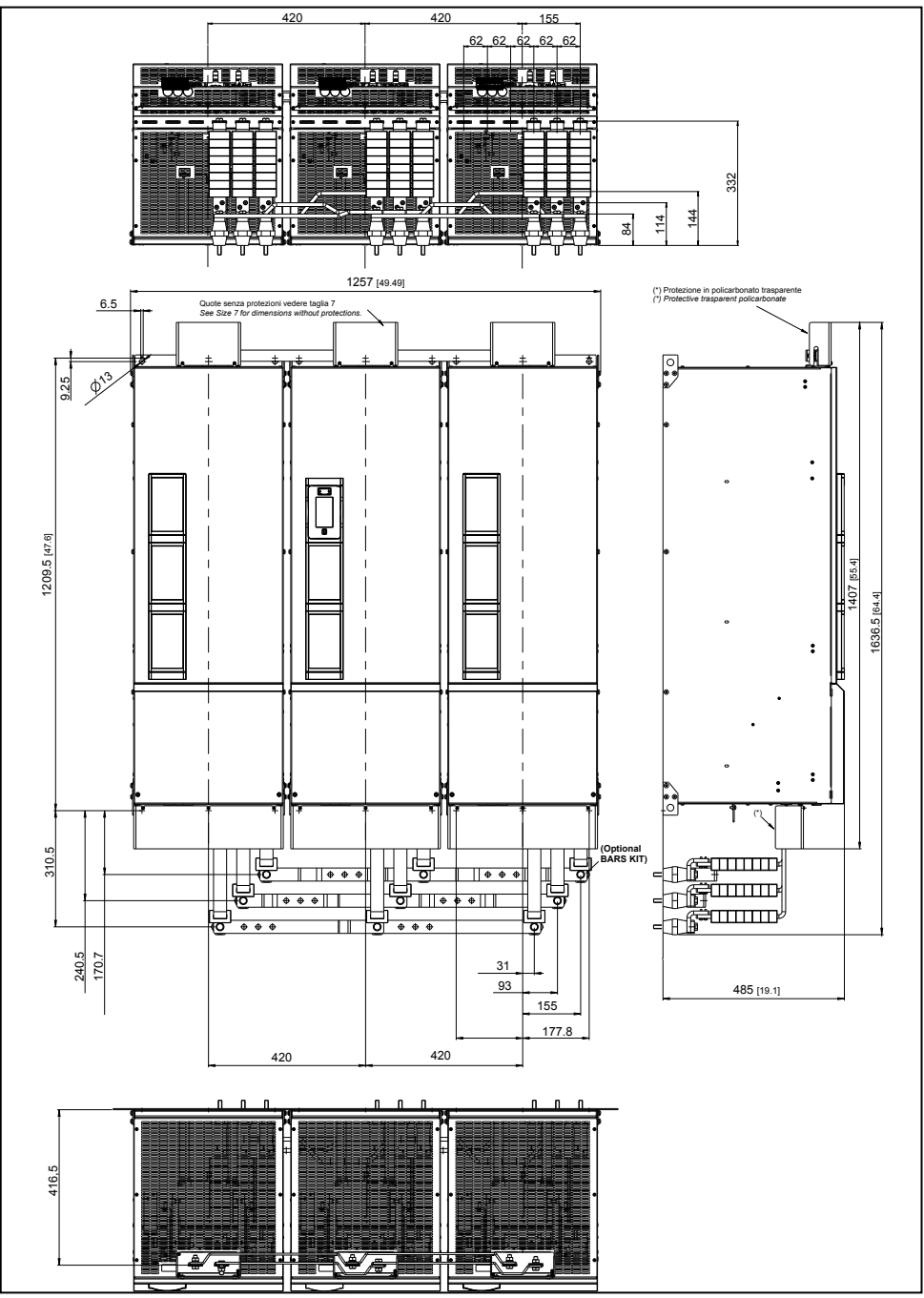

Figura 9.10.14: Dimensioni taglie 900 kW - 1 MW

# 10.1 Fusibili esterni opzionali

# 10.1.1 Fusibili lato rete (F1)

Prevedere la protezione a monte dell'inverter sul lato rete. Utilizzare esclusivamente fusibili extrarapidi.

|           |                       |                             | F1 - Fusibili esterni lato rete         |        |                                 |        |  |  |  |  |  |
|-----------|-----------------------|-----------------------------|-----------------------------------------|--------|---------------------------------|--------|--|--|--|--|--|
|           | Taglia                | Ore di vita                 | EUROPA                                  |        | AMERIC                          | A      |  |  |  |  |  |
|           |                       | condensatori<br>DC link [h] | Тіро                                    | Codice | Тіро                            | Codice |  |  |  |  |  |
|           | 1007 1030             | 50000                       | 50000 URZ 50 124 06.11 S<br>FWP-10A14Fa |        | URZ 50 124 06.11<br>FWP-10A14Fa | S7G49  |  |  |  |  |  |
|           | 1040 - 2055           | 50000                       | FWP-20A14F                              | S7G48  | FWP-20A14F                      | S7G48  |  |  |  |  |  |
|           | 2075 - 2110           | 50000                       | FWP-40B                                 | \$7G52 | FWP-40B                         | S7G52  |  |  |  |  |  |
|           | 3150 - 3185           | 50000                       | FWP-50B                                 | S7G53  | FWP-50B                         | S7G53  |  |  |  |  |  |
|           | 3220 - 4300           | 50000                       | S00C+/üf1/80A/690V                      | F4EAF  | FWP-80B                         | S7G54  |  |  |  |  |  |
|           | 4370                  | 50000                       | S00C+/üf1/100A/690V                     | F4EAG  | FWP-100B                        | \$7G55 |  |  |  |  |  |
|           | 4450                  | 50000                       | S00C+/üf1/125A/690V                     | F4EAJ  | FWP-150A                        | S7G56  |  |  |  |  |  |
|           | 5550 - 5750           | 50000                       | S00üf1/80/200A/690V                     | F4G23  | FWP-200A                        | S7G58  |  |  |  |  |  |
|           | 5900                  | 50000                       | S1üf1/110/250A/690V                     | F4G28  | FWP-250A                        | S7G59  |  |  |  |  |  |
|           | 61100                 | 50000                       | S1üf1/110/315A/690V                     | F4G30  | FWP-350A                        | S7G61  |  |  |  |  |  |
| 61320     |                       | 50000                       | S2üf1/110/400A/690V                     | F4G34  | FWP-400A                        | S7G62  |  |  |  |  |  |
|           | 71600                 | 50000                       | S2üf1/110/500A/690V                     | F4E30  | FWP-500A                        | S7G63  |  |  |  |  |  |
| 1         | 72000 - 72500         | 50000                       | S2üf1/110/630A/690V                     | F4E31  | FWP-600A                        | S7G65  |  |  |  |  |  |
| 1         | 73150 - 73551         | 50000                       | S3üf1/110/800A/690V                     | F4H02  | FWP-800A                        | S7813  |  |  |  |  |  |
| 400 1/14/ | ADV-72000-KXX-4-MS 04 | 50000                       | S2üf1/110/630A/690V                     | F4E31  | FWP-600A                        | S7G65  |  |  |  |  |  |
| 400 KVV   | ADV-72000-XXX-4-SL    | 50000                       | S2üf1/110/630A/690V                     | F4E31  | FWP-600A                        | S7G65  |  |  |  |  |  |
| 500 k/M   | ADV-72500-KXX-4-MS 05 | 50000                       | S2üf1/110/630A/690V                     | F4E31  | FWP-600A                        | S7G65  |  |  |  |  |  |
| 500 KVV   | ADV-72500-XXX-4-SL    | 50000                       | S2üf1/110/630A/690V                     | F4E31  | FWP-600A                        | S7G65  |  |  |  |  |  |
| 620 1/1/  | ADV-73150-KXX-4-MS 06 | 50000                       | S3üf1/110/800A/690V                     | F4H02  | FWP-800A                        | S7813  |  |  |  |  |  |
| 030 KVV   | ADV-73150-XXX-4-SL    | 50000                       | S3üf1/110/800A/690V                     | F4H02  | FWP-800A                        | S7813  |  |  |  |  |  |
| 710 KW    | ADV-73551-KXX-4-MS 07 | 50000                       | S3üf1/110/800A/690V                     | F4H02  | FWP-800A                        | S7813  |  |  |  |  |  |
| 710 KVV   | ADV-73551-XXX-4-SL    | 50000                       | S3üf1/110/800A/690V                     | F4H02  | FWP-800A                        | S7813  |  |  |  |  |  |
|           | ADV-73150-KXX-4-MS 09 | 50000                       | S3üf1/110/800A/690V                     | F4H02  | FWP-800A                        | S7813  |  |  |  |  |  |
| 900 kW    | ADV-73150-XXX-4-SL    | 50000                       | S3üf1/110/800A/690V                     | F4H02  | FWP-800A                        | S7813  |  |  |  |  |  |
|           | ADV-73150-XXX-4-SL    | 50000                       | S3üf1/110/800A/690V                     | F4H02  | FWP-800A                        | S7813  |  |  |  |  |  |
|           | ADV-73551-KXX-4-MS 10 | 50000                       | S3üf1/110/800A/690V                     | F4H02  | FWP-800A                        | S7813  |  |  |  |  |  |
| 1 MW      | ADV-73551-XXX-4-SL    | 50000                       | S3üf1/110/800A/690V                     | F4H02  | FWP-800A                        | S7813  |  |  |  |  |  |
|           | ADV-73551-XXX-4-SL    | 50000                       | S3üf1/110/800A/690V                     | F4H02  | FWP-800A                        | S7813  |  |  |  |  |  |

I dati tecnici dei fusibili come ad esempio dimensioni, pesi, potenze dissipate, portafusibili ecc. si possono rilevare dai relativi cataloghi del costruttore:

URZ (SIBA), FWP (Bussmann), S.. (Jean Müller).

### 10.1.2 Fusibili esterni per il collegamento DC (F2)

Nel caso venga utilizzato un alimentatore DC esterno o un convertitore rigenerativo devono essere utilizzati i seguenti fusibili (per ulteriori informazioni vedere il manuale istruzioni del dispositivo):

|          |                       | F2 - Fu                         | sibili esterni pe | r collegamento DC               |        |
|----------|-----------------------|---------------------------------|-------------------|---------------------------------|--------|
|          | Taglia                | EUROPA                          |                   | AMERICA                         |        |
|          |                       | Тіро                            | Codice            | Тіро                            | Codice |
|          | 1007 1022             | URZ 50 124 06.11<br>FWP-10A14Fa | S7G49             | URZ 50 124 06.11<br>FWP-10A14Fa | S7G49  |
|          | 1030 - 1040           | FWP-20A14F                      | S7G48             | FWP-20A14F                      | S7G48  |
|          | 2055                  | FWP-30A14F                      | S7I50             | FWP-30A14F                      | S7I50  |
|          | 2075                  | FWP-40B                         | \$7G52            | FWP-40B                         | \$7G52 |
|          | 2110                  | FWP-50B                         | S7G53             | FWP-50B                         | S7G53  |
|          | 3150 3220             | S00C+/üf1/80A/690V              | F4EAF             | FWP-80B                         | \$7G54 |
|          | 4300                  | S00C+/üf1/100A/690V             | F4EAG             | FWP-100B                        | \$7G55 |
|          | 4370                  | S00C+/üf1/125A/690V             | F4EAJ             | FWP-150A                        | S7G56  |
|          | 4450                  | S00C+/üf1/160A/690V             | F4EAL             | FWP-150A                        | S7G56  |
|          | 5550                  | S00üf1/80/200A/690V             | F4G23             | FWP-200A                        | \$7G58 |
|          | 5750                  | S1üf1/110/250A/690V             | F4G28             | FWP-250A                        | \$7G59 |
| 5900     |                       | S1üf1/110/315A/690V             | F4G30             | FWP-350A                        | \$7G61 |
|          | 61100                 | S2üf1/110/400A/690V             | F4G34             | FWP-400A                        | \$7G62 |
|          | 61320 - 71600         | S2üf1/110/500A/690V             | F4E30             | FWP-500A                        | S7G63  |
|          | 72000                 | S2üf1/110/630A/690V             | F4E31             | FWP-600A                        | S7G65  |
|          | 72500                 | S3üf1/110/800A/690V             | F4H02             | FWP-800A                        | S7813  |
|          | 73150 - 73551         | S3üf1/110/1000A/690V            | F4H03             | FWP-1000A                       | S7812  |
| 400 644  | ADV-72000-KXX-4-MS 04 | S2üf1/110/630A/690V             | F4E31             | FWP-600A                        | S7G65  |
| 400 KVV  | ADV-72000-XXX-4-SL    | S2üf1/110/630A/690V             | F4E31             | FWP-600A                        | S7G65  |
| E00 I/M  | ADV-72500-KXX-4-MS 05 | S3üf1/110/800A/690V             | F4H02             | FWP-800A                        | S7813  |
| 500 KVV  | ADV-72500-XXX-4-SL    | S3üf1/110/800A/690V             | F4H02             | FWP-800A                        | S7813  |
| 620 1/1/ | ADV-73150-KXX-4-MS 06 | S3üf1/110/1000A/690V            | F4H03             | FWP-1000A                       | S7812  |
| 030 KVV  | ADV-73150-XXX-4-SL    | S3üf1/110/1000A/690V            | F4H03             | FWP-1000A                       | S7812  |
| 710 1.14 | ADV-73551-KXX-4-MS 07 | S3üf1/110/1000A/690V            | F4H03             | FWP-1000A                       | S7812  |
| 710 KVV  | ADV-73551-XXX-4-SL    | S3üf1/110/1000A/690V            | F4H03             | FWP-1000A                       | S7812  |
|          | ADV-73150-KXX-4-MS 09 | S3üf1/110/1000A/690V            | F4H03             | FWP-1000A                       | S7812  |
| 900 kW   | ADV-73150-XXX-4-SL    | S3üf1/110/1000A/690V            | F4H03             | FWP-1000A                       | S7812  |
|          | ADV-73150-XXX-4-SL    | S3üf1/110/1000A/690V            | F4H03             | FWP-1000A                       | S7812  |
|          | ADV-73551-KXX-4-MS 10 | S3üf1/110/1000A/690V            | F4H03             | FWP-1000A                       | S7812  |
| 1 MW     | ADV-73551-XXX-4-SL    | S3üf1/110/1000A/690V            | F4H03             | FWP-1000A                       | S7812  |
|          | ADV-73551-XXX-4-SL    | S3üf1/110/1000A/690V            | F4H03             | FWP-1000A                       | S7812  |

Note!

Solo taglia 7: a richiesta predisposizione per montaggio interno fusibili lato DC.

l dati tecnici dei fusibili come ad esempio dimensioni, pesi, potenze dissipate, portafusibili ecc. si possono rilevare dai relativi cataloghi del costruttore:

URZ (SIBA), FWP (Bussmann), S.. (Jean Müller).

# 10.1.3 Fusibili interni opzionali per il collegamento DC (F2)

|               | F2 - Fusibili esterni per collegamento DC |         |  |  |  |  |
|---------------|-------------------------------------------|---------|--|--|--|--|
| Taglia        | EUROPA, AMERICA                           |         |  |  |  |  |
|               | Тіро                                      | Codice  |  |  |  |  |
| 71600         | 20 623 32.500 / 170M5160                  | S8B21BF |  |  |  |  |
| 72000         | 20 623 32.630 / 170M5162                  | S8B22BF |  |  |  |  |
| 72500         | 20 623 32.800 / 170M5164                  | S8B23BF |  |  |  |  |
| 73150 - 73551 | 20 623 32.1000 / 170M5166                 | S8B24BF |  |  |  |  |

I dati tecnici dei fusibili come ad esempio dimensioni, pesi, potenze dissipate, portafusibili ecc. si possono rilevare dai relativi cataloghi del costruttore:

170.. Bussmann (Square body) 20 ... Siba (SQB 3 DIN 110)

# 10.2 Induttori

### 10.2.1 Induttori di ingresso opzionali (L1)

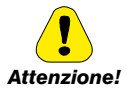

E' obbligatorio utilizzare una induttanza di rete trifase per le taglie ≥ 160 kW.

Si consiglia l' utilizzo di induttanze di rete con una impedenza di almeno il 3%. I valori minimi di induttanza e i rating di corrente sono riportati nella seguente tabella che riporta i codici suggeriti da Gefran.

Nel caso di collegamento Master e Slave (taglie da 400 kW a 1 MW) per drive Master e per ogni drive Slave è obbligatorio utilizzare induttori uguali (stesso valore di induttanza e stesso rating di corrente) per garantire la corretta ripartizione di corrente sui ponti raddrizzatori di ingresso al drive.

| Taglia   |                       | Uscita<br>inverter | Induttan-<br>za nom.<br>(mH) | Corrente<br>nominale<br>(A) | Corrente<br>saturazio-<br>ne (A) | Modello     | Codice | Dimensioni<br>(LxAxp, mm) e<br>peso |  |
|----------|-----------------------|--------------------|------------------------------|-----------------------------|----------------------------------|-------------|--------|-------------------------------------|--|
|          | 1007 61320            | SP / SL            |                              | Int                         | egrato sul DO                    | C-link      |        |                                     |  |
|          | 71600                 | SP                 | 0,085                        | 309                         | 618                              | LR3-160     | \$7D40 | 300 x 270 x 260,<br>44kg            |  |
|          |                       | SL                 | 0,085                        | 420                         | 710                              | LR3-200     | S7AE9  | 300 x 270 x 355,                    |  |
|          | 72000                 | SP / SL            | 0,085                        | 420                         | 710                              | LR3-200     | S7AE9  | 54kg                                |  |
|          | 72500                 | SP / SL            | 0,06                         | 550                         | 1050                             | LR3-315     | S7D28  | 375 x 545 x 255,<br>110kg           |  |
|          | 73150                 | SP / SL            | 0,04                         | 700                         | 900                              | LR3-ADV-355 | S7LR01 | 390 x 400 x 290,                    |  |
|          | 73551                 | SP / SL            | 0,04                         | 700                         | 900                              | LR3-ADV-355 | S7LR01 | 83kg                                |  |
| 400 1444 | ADV-72000-KXX-4-MS 04 | SP / SL            | 0,085                        | 420                         | 710                              | LR3-200     | S7AE9  | 300 x 270 x 355,                    |  |
| 400 KVV  | ADV-72000-XXX-4-SL    |                    | 0,085                        | 420                         | 710                              | LR3-200     | S7AE9  | 54kg                                |  |
|          | ADV-72500-KXX-4-MS 05 |                    | 0,06                         | 550                         | 1050                             | LR3-315     | S7D28  | 375 x 545 x 255,                    |  |
| 500 KVV  | ADV-72500-XXX-4-SL    | SP/SL              | 0,06                         | 550                         | 1050                             | LR3-315     | S7D28  | 110kg                               |  |
| 620 MM   | ADV-73150-KXX-4-MS 06 | SD / SI            | 0,04                         | 700                         | 900                              | LR3-ADV-355 | S7LR01 |                                     |  |
| 030 KVV  | ADV-73150-XXX-4-SL    | SF/SL              | 0,04                         | 700                         | 900                              | LR3-ADV-355 | S7LR01 |                                     |  |
| 710 KW   | ADV-73551-KXX-4-MS 07 | SD / SI            | 0,04                         | 700                         | 900                              | LR3-ADV-355 | S7LR01 |                                     |  |
| 710 KW   | ADV-73551-XXX-4-SL    | SF/SL              | 0,04                         | 700                         | 900                              | LR3-ADV-355 | S7LR01 |                                     |  |
|          | ADV-73150-KXX-4-MS 09 |                    | 0,04                         | 700                         | 900                              | LR3-ADV-355 | S7LR01 | 390 x 400 x 290,                    |  |
| 900 kW   | ADV-73150-XXX-4-SL    | SP / SL            | 0,04                         | 700                         | 900                              | LR3-ADV-355 | S7LR01 | 83kg                                |  |
|          | ADV-73150-XXX-4-SL    |                    | 0,04                         | 700                         | 900                              | LR3-ADV-355 | S7LR01 |                                     |  |
|          | ADV-73551-KXX-4-MS 10 |                    | 0,04                         | 700                         | 900                              | LR3-ADV-355 | S7LR01 |                                     |  |
| 1 MW     | ADV-73551-XXX-4-SL    | SP / SL            | 0,04                         | 700                         | 900                              | LR3-ADV-355 | S7LR01 |                                     |  |
|          | ADV-73551-XXX-4-SL    |                    | 0,04                         | 700                         | 900                              | LR3-ADV-355 | S7LR01 |                                     |  |

### 10.2.2 Induttori di uscita opzionali (L2)

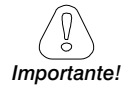

Nel caso di collegamento Master e Slave (taglie da 400 kW a 1 MW) è obbligatorio l'uso di induttori d'uscita: il valore e le caratteristiche tecniche delle induttanze di uscita DEVE essere uguale per tutti gli inverter (stesso valore di induttanza e stesso rating di corrente) per garantire la corretta ripartizione di corrente.

Deve essere identica anche la lunghezza cavi tra i diversi moduli.

L'inverter ADV200 può essere utilizzato con motori standard oppure con motori progettati appositamente per essere utilizzati con gli inverter.

Questi ultimi possiedono solitamente un'isolamento maggiore per meglio sostenere la tensione PWM. Si fornisce di seguito esempi di normativa di riferimento: i motori progettati per essere utilizzati con inverter non richiedono nessun filtro speciale in uscita a questi. I motori standard, in particolare con cavi lunghi (solitamente superiori ai 100 metri) possono richiedere un'induttore d'uscita per mantenere la forma d'onda di tensione entro i limiti specificati.

La corrente nominale degli induttori dovrebbe essere approssimativamente maggiore del 20% rispetto a quella dell'inverter per tenere in considerazione perdite aggiuntive causate dalla modulazione della forma d'onda d'uscita.

|               | <u> </u>           |                         |                          | -                           |         |        |                                      |  |
|---------------|--------------------|-------------------------|--------------------------|-----------------------------|---------|--------|--------------------------------------|--|
| Taglia        | Uscita<br>inverter | Induttanza<br>nom. (mH) | Corrente<br>nominale (A) | Corrente<br>saturazione (A) | Modello | Codice | Dimensioni (L x A x p,<br>mm) e peso |  |
| 1007 1040     | SP                 | 1,4                     | 9,5                      | 20                          | LU3-003 | S7FG2  |                                      |  |
| 1007 1040     | SL                 | 0,87                    | 16                       | 34                          | LU3-005 | S7FG3  | 180 x 170 x 110 - 6,8 kg             |  |
| 2055          | SP                 | 0,87                    | 16                       | 34                          | LU3-005 | S7FG3  |                                      |  |
| 2055          | SL                 | 0,51                    | 27                       | 57                          | LU3-011 | S7FG4  | 100 y 105 y 120 0 km                 |  |
| 2075 2110     | SP                 | 0,51                    | 27                       | 57                          | LU3-011 | S7FG4  | 100 X 105 X 130 - 0 Kg               |  |
| 2075-2110     | SL                 | 0,43                    | 32                       | 68                          | LU3-015 | S7FH2  | 190 y 195 y 140 7 kg                 |  |
| 2150          | SP                 | 0,43                    | 32                       | 68                          | LU3-015 | S7FH2  | 100 X 105 X 140 - 7 Ky               |  |
| 3150          | SL                 | 0,33                    | 42                       | 72                          | LU3-022 | S7FH3  | 190 y 195 y 160 9 2 kg               |  |
| 2105          | SP                 | 0,33                    | 42                       | 72                          | LU3-022 | S7FH3  | 100 X 105 X 100 - 0,2 Kg             |  |
| 3105          | SL                 | 0,23                    | 58                       | 100                         | LU3-030 | S7FH4  |                                      |  |
| 2220          | SP                 | 0,23                    | 58                       | 100                         | LU3-030 | S7FH4  |                                      |  |
| 3220          | SL                 | 0,24                    | 58                       | 100                         | LU3-030 | S7FH4  | 100 y 105 y 170 10 km                |  |
| 4200          | SP                 | 0,24                    | 58                       | 100                         | LU3-030 | S7FH4  | 100 x 105 x 170 - 10 kg              |  |
| 4300          | SL                 | 0,18                    | 76                       | 130                         | LU3-037 | S7FH5  |                                      |  |
| 4270          | SP                 | 0,18                    | 76                       | 130                         | LU3-037 | S7FH5  |                                      |  |
| 4370          | SL                 | 0,12                    | 120                      | 205                         | LU3-055 | S7FH6  | 240 x 216 x 170 - 16 kg              |  |
| 4450          | SP                 | 0,12                    | 120                      | 205                         | LU3-090 | S7F10  |                                      |  |
| 4450          | SL                 | 0,07                    | 180                      | 310                         | LU3-090 | S7F10  | 100 v 165 v 105 15 km                |  |
| 5550 - 5750   | SP / SL            | 0,07                    | 180                      | 310                         | LU3-090 | S7F10  | 100 X 105 X 195 - 15 Kg              |  |
| E000          | SP                 | 0,07                    | 180                      | 310                         | LU3-090 | S7F10  |                                      |  |
| 5900          | SL                 | 0,041                   | 310                      | 540                         | LU3-160 | S7FH8  |                                      |  |
| 61100 - 61320 | SP / SL            | 0,041                   | 310                      | 540                         | LU3-160 | S7FH8  | 300 x 265 x 220 - 30 kg              |  |
| 71000         | SP                 | 0,041                   | 310                      | 540                         | LU3-160 | S7FH8  |                                      |  |
| /1600         | SL                 | 0,03                    | 400                      | 770                         | LU3-200 | S7AF0  | 200 y 270 y 220, 22 km               |  |
| 72000         | SP                 | 0,03                    | 400                      | 770                         | LU3-200 | S7AF0  | 300 X 270 X 230, 33 Kg               |  |
| 72000         | SL                 | 0,022                   | 580                      | 1100                        | LU3-315 | S7FH9  |                                      |  |
| 72500         | SP / SL            | 0,022                   | 580                      | 1100                        | LU3-315 | S7FH9  | 370 x 400 x 210, 65                  |  |
| 73150         | SP                 | 0,022                   | 580                      | 1100                        | LU3-315 | S7FH9  |                                      |  |
| 73150         | SL                 | 0,015                   | 730                      | 1240                        | LU3-400 | S7F08  | 200 x 420 x 270 72 4~                |  |
| 73551         | SP / SL            | 0,015                   | 730                      | 1240                        | LU3-400 | S7F08  | 330 X 430 X 270, 73 Kg               |  |

#### Taglie 1007 ... 73551

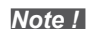

Con corrente nominale dell'inverter e frequenza 50 Hz, gli induttori di uscita provocano una caduta della tensione di uscita del 2% c.ca .

#### Taglie 400 kW ... 1 MW

Per le taglie che utilizzano moduli in parallelo è <u>obbligatorio</u> utilizzare le induttanze di uscita; in funzione dell'applicazione / connessione, in accordo ai seguenti criteri:

- per applicazioni con cavi motori corti (lunghezza ≤ 100 m) può essere utilizzato il kit di sbarre con induttanza integrata (vedere Tabella 1) solo ferriti (vedere Tabella 2) oppure induttanze singole di ripartizione (vedere Tabella 3);
- per applicazioni con cavi motori lunghi (lunghezza >100 m) può essere utilizzata l'induttanza di uscita (vedere Tabella 4).

|        | Kit sl                |                     |         |  |  |  |  |
|--------|-----------------------|---------------------|---------|--|--|--|--|
| Taglia | Cavi motori corti (le | Codice              |         |  |  |  |  |
|        | Servizio Pesante SP   | Servizio Leggero SL |         |  |  |  |  |
| 400 kW | OUT-PW                | OUT-PW-KIT 2P       |         |  |  |  |  |
| 500 kW | OUT-PW                | S72641              |         |  |  |  |  |
| 630 kW | OUT-PW                | OUT-PW-KIT 2P       |         |  |  |  |  |
| 710 kW | OUT-PW                | OUT-PW-KIT 2P       |         |  |  |  |  |
| 900 kW | OUT-PW                | S726411             |         |  |  |  |  |
| 1 MW   | OUT-PW                | /-KIT 3P            | S726411 |  |  |  |  |

Tabella 1: Kit sbarre con induttanze di ripartizione integrate

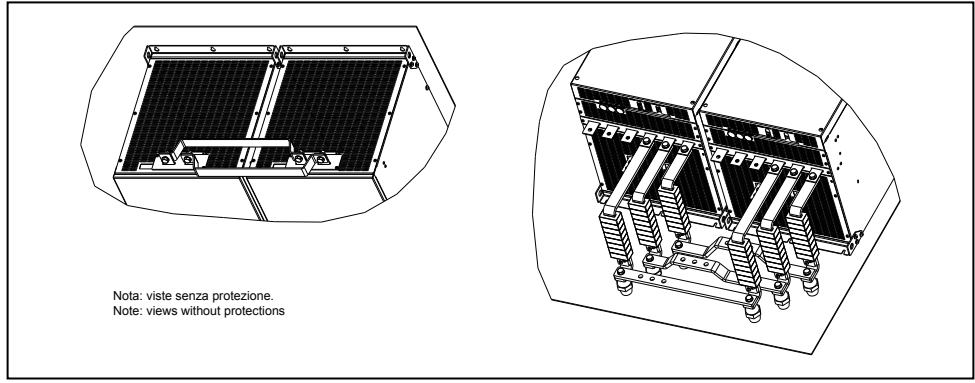

Figura 2.1: Kit sbarre per taglie 400 ... 710 kW

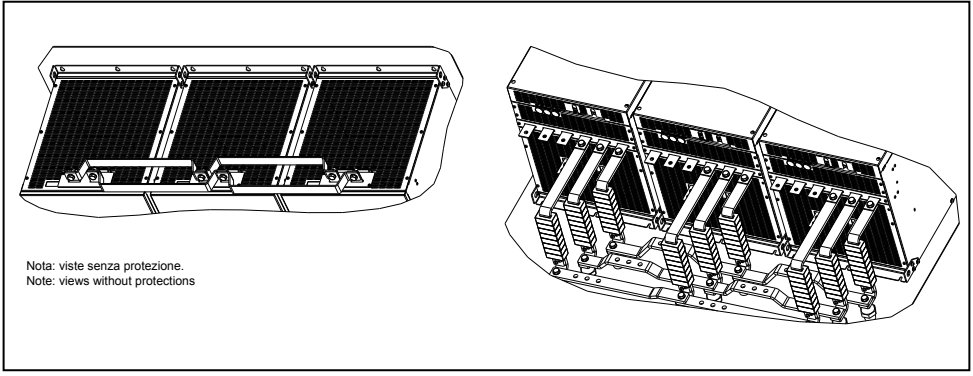

Figura 2.2: Kit sbarre per taglie 900 kW - 1 MW

#### Tabella 2: Ferriti

| Taglio | Uscita   |          | Cavi motori lunghezza ≤ 100 m<br>@400Vac … 460Vac |        |      |      |      |        |      |     |     |      |
|--------|----------|----------|---------------------------------------------------|--------|------|------|------|--------|------|-----|-----|------|
| Taylia | inverter | 0 tà (*) | Modello                                           | Codice |      |      | Dime | nsioni | (mm) |     |     | Peso |
|        |          | u.u.( )  | inducito                                          |        | A    | В    | D    | E      | F    | G   | R   | kg   |
| 400 kW | SP / SL  | 48       | Ferrite -N 57L 34P 22H t1.6                       |        |      |      |      |        |      |     |     |      |
| 500 kW | SP / SL  | 48       | R                                                 |        |      |      |      |        |      |     |     |      |
| 630 kW | SP / SL  | 48       |                                                   | עחקפ   | 22.5 | 57.2 | 22   | 10     | 11,5 | 35  | 1,5 | 0.2  |
| 710 kW | SP / SL  | 48       |                                                   | 37000  | 33,5 | 57,2 | 22   | 10     | min  | min | max | 0,2  |
| 900 kW | SP / SL  | 72       |                                                   |        |      |      |      |        |      |     |     |      |
| 1 MW   | SP / SL  | 72       | ∊⋿⋼∊⋿⋼                                            |        |      |      |      |        |      |     |     |      |

(\*) Devono essere montate un totale di 8 pz di ferrite per fase per ogni drive.

#### Tabella 3: Induttanze di ripartizione

|           |                       |          |                            |                             | Cavi motori<br>@400            | lungh<br>Vac | ezza ≤ 100<br>. 460Vac | m      |                      |  |
|-----------|-----------------------|----------|----------------------------|-----------------------------|--------------------------------|--------------|------------------------|--------|----------------------|--|
| Taglia    |                       | inverter | Induttanza<br>nom.<br>(µH) | Corrente<br>nominale<br>(A) | Corrente<br>saturazione<br>(A) | Q.tà         | Modello                | Codice | Dimensioni e<br>peso |  |
| 100 kW    | ADV-72000-KXX-4-MS 04 | CD / CI  |                            |                             |                                | 1            |                        |        | L = 280 mm           |  |
| 400 KW    | ADV-72000-XXX-4-SL    | 3F / 3L  | 7.5                        | 450                         | 675                            | 1            | LU3-500P               | 00P    | A = 315  mm          |  |
| 500 kW    | ADV-72500-KXX-4-MS 05 | CD.      | 7,5                        | 450                         | 400 070                        | 1            | S7FF                   | 12     | p = 155  mm          |  |
| 500 KVV   | ADV-72500-XXX-4-SL    | ъг       |                            |                             |                                | 1            |                        |        | 22 kg                |  |
| 500 kW    | ADV-72500-KXX-4-MS 05 | CI.      |                            |                             |                                | 1            |                        |        |                      |  |
| 500 KVV   | ADV-72500-XXX-4-SL    | δL       |                            |                             |                                | 1            |                        |        |                      |  |
| 620 1.14/ | ADV-73150-KXX-4-MS 06 | SP / SL  | SD / SI                    | SD / SI                     |                                |              | 1                      |        |                      |  |
| 030 800   | ADV-73150-XXX-4-SL    |          |                            |                             |                                | 1            | LU3-800P               |        |                      |  |
| 710 1.14  | ADV-73551-KXX-4-MS 07 | en / ei  |                            |                             |                                | 1            |                        |        | L = 280 mm           |  |
|           | ADV-73551-XXX-4-SL    | 3P / 3L  | FO                         | 720                         | 075                            | 1            |                        | 00P    | A = 315 mm           |  |
|           | ADV-73150-KXX-4-MS 09 |          | 5,0                        | /30                         | 970                            | 1            | S7FF                   | 11     | p = 155 mm           |  |
| 900 kW    | ADV-73150-XXX-4-SL    | SP / SL  |                            |                             |                                | 1            |                        |        | 28 kg                |  |
|           | ADV-73150-XXX-4-SL    |          |                            |                             |                                | 1            |                        |        |                      |  |
|           | ADV-73551-KXX-4-MS 10 |          |                            |                             |                                | 1            |                        |        |                      |  |
| 1 MW      | ADV-73551-XXX-4-SL    | SP/SL    |                            |                             |                                | 1            |                        |        |                      |  |
|           | ADV-73551-XXX-4-SL    |          |                            |                             |                                | 1            |                        |        |                      |  |

Tabella 4: induttanza di uscita

| Taglia    |                       | Uscita    |      | Cavi motori lu<br>@400Va | inghezza ><br>ic 460Va | iezza > 100 m<br>. 460Vac     |  |  |
|-----------|-----------------------|-----------|------|--------------------------|------------------------|-------------------------------|--|--|
|           |                       | IIIVEILEI | Q.tà | Modello                  | Codice                 | Dimensioni e peso             |  |  |
| 400 LW    | ADV-72000-KXX-4-MS 04 | 50        | 1    | 1112 200                 | \$7AE0                 | L x A x p: 300 x 270 x 230 mm |  |  |
| 400 KVV   | ADV-72000-XXX-4-SL    | ъг        | 1    | 374F0                    | 33 kg                  |                               |  |  |
| 400 LW    | ADV-72000-KXX-4-MS 04 | 51        | 1    | 1112 215                 | 07EU0                  | L x A x p: 370 x 400 x 210 mm |  |  |
| 400 KVV   | ADV-72000-XXX-4-SL    | 3L        | 1    | L03-315                  | 377119                 | 65 kg                         |  |  |
| 500 L/M   | ADV-72500-KXX-4-MS 05 | SD / SI   | 1    |                          |                        |                               |  |  |
| 500 KVV   | ADV-72500-XXX-4-SL    | SF/SL     | 1    |                          |                        | L x A x p: 390 x 430 x 270 mm |  |  |
| C20 L1M   | ADV-73150-KXX-4-MS 06 | SP / SL   | 1    |                          |                        |                               |  |  |
| 030 KVV   | ADV-73150-XXX-4-SL    |           | 1    |                          |                        |                               |  |  |
| 710 1.00/ | ADV-73551-KXX-4-MS 07 |           | 1    |                          |                        |                               |  |  |
| 710 KVV   | ADV-73551-XXX-4-SL    | 3P/3L     | 1    | 1112 400                 |                        |                               |  |  |
|           | ADV-73150-KXX-4-MS 09 |           | 1    | LU3-400                  | 57FU8                  | 73 kg                         |  |  |
| 900 kW    | ADV-73150-XXX-4-SL    | SP/SL     | 1    |                          |                        |                               |  |  |
|           | ADV-73150-XXX-4-SL    |           | 1    |                          |                        |                               |  |  |
|           | ADV-73551-KXX-4-MS 10 | SP/SL     | 1    |                          |                        |                               |  |  |
| 1 MW /    | ADV-73551-XXX-4-SL    |           | 1    |                          |                        |                               |  |  |
|           | ADV-73551-XXX-4-SL    |           | 1    |                          |                        |                               |  |  |

# 10.3 Filtro EMC esterno (opzionale)

Gli inverter della serie ADV200 (esclusi modelli ADV200-...-DC) sono equipaggiati internamente con un filtro EMI in grado di garantire le prestazioni richieste dalla normativa EN 61800-3 (secondo ambiente, categoria C3) con massimo 20 metri di cavo motore schermato (fino a 50 metri per le taglie 5 e superiori). Nelle tabelle seguenti sono indicati filtri opzionali esterni per diverse installazioni.

Nota !

l filtri indicati sono per il collegamento a reti "TT" e "TN".

Nel caso di alimentazione dell inverter attraverso reti IT, è disponibile a richiesta una serie di filtri speciali.

|       | Tei             | Tensione di alimentazione AC 400 -15% 480V +10% |                 |        |                                                 |  |  |  |  |
|-------|-----------------|-------------------------------------------------|-----------------|--------|-------------------------------------------------|--|--|--|--|
| Τασία | Servizio Pes    | sante                                           | Servizio Leg    | gero   | EN 61800-3 :                                    |  |  |  |  |
|       | Modello         | Codice                                          | Modello         | Codice | Categoria / Ambiente /<br>Lunghezza cavi motore |  |  |  |  |
| 1007  | EMI FTF-480-7   | S7GHL                                           | EMI FTF-480-7   | S7GHL  | C2 / 1° / 30 m                                  |  |  |  |  |
| 1015  | EMI FTF-480-7   | S7GHL                                           | EMI FTF-480-7   | S7GHL  | C2 / 1° / 30 m                                  |  |  |  |  |
| 1022  | EMI FTF-480-7   | S7GHL                                           | EMI FTF-480-7   | S7GHL  | C2 / 1° / 30 m                                  |  |  |  |  |
| 1030  | EMI FTF-480-7   | S7GHL                                           | EMI FTF-480-16  | S7GHO  | C2 / 1° / 30 m                                  |  |  |  |  |
| 1040  | EMI FTF-480-16  | S7GHO                                           | EMI FTF-480-16  | S7GHO  | C2 / 1° / 30 m                                  |  |  |  |  |
| 2055  | EMI FTF-480-16  | S7GHO                                           | EMI FTF-480-16  | S7GHO  | C2 / 1° / 30 m                                  |  |  |  |  |
| 2075  | EMI FTF-480-16  | S7GHO                                           | EMI FTF-480-30  | S7GHP  | C2 / 1° / 30 m                                  |  |  |  |  |
| 2110  | EMI FTF-480-30  | S7GHP                                           | EMI FTF-480-30  | S7GHP  | C2 / 1° / 30 m                                  |  |  |  |  |
| 3150  | EMI FTF-480-30  | S7GHP                                           | EMI FTF-480-42  | S7G0A  | C2 / 1° / 30 m                                  |  |  |  |  |
| 3185  | EMI FTF-480-42  | S7G0A                                           | EMI FTF-480-55  | S7G0B  | C2 / 1° / 30 m                                  |  |  |  |  |
| 3220  | EMI FTF-480-55  | S7GOB                                           | EMI FTF-480-75  | S7GOC  | C2 / 1° / 30 m                                  |  |  |  |  |
| 4300  | EMI FTF-480-75  | S7GOC                                           | EMI FTF-480-75  | S7GOC  | C2 / 1° / 30 m                                  |  |  |  |  |
| 4370  | EMI FTF-480-75  | S7GOC                                           | EMI FTF-480-100 | S7GOD  | C2 / 1° / 30 m                                  |  |  |  |  |
| 4450  | EMI FTF-480-100 | S7GOD                                           | EMI FTF-480-130 | S7G0E  | C2 / 1° / 30 m                                  |  |  |  |  |
| 5550  | EMI FTF-480-130 | S7G0E                                           | EMI FTF-480-180 | S7G0F  | C3 / 2° / 100 m                                 |  |  |  |  |
| 5750  | EMI FTF-480-180 | S7G0F                                           | EMI FTF-480-180 | S7GOF  | C3 / 2° / 100 m                                 |  |  |  |  |
| 5900  | EMI FTF-480-180 | S7G0F                                           | EMI-480-250     | S7DGG  | C3 / 2° / 100 m                                 |  |  |  |  |
| 61100 | EMI-480-250     | S7DGG                                           | EMI-480-250     | S7DGG  | C3 / 2° / 100 m                                 |  |  |  |  |
| 61320 | EMI-480-250     | S7DGG                                           | EMI-480-320     | S7DGH  | C3 / 2° / 100 m                                 |  |  |  |  |
| 71600 | EMI-480-400     | S7DGI                                           | EMI-480-400     | S7DGI  | C3 / 2° / 100 m                                 |  |  |  |  |
| 72000 | EMI-480-400     | S7DGI                                           | EMI-480-600     | S7DGL  | C3 / 2° / 100 m                                 |  |  |  |  |
| 72500 | EMI-480-600     | S7DGL                                           | EMI-480-600     | S7DGL  | C3 / 2° / 100 m                                 |  |  |  |  |
| 73150 | EMI-480-600     | S7DGL                                           | EMI-480-800     | S7DGM  | C3 / 2° / 100 m                                 |  |  |  |  |
| 73551 | EMI-480-800     | S7DGM                                           | EMI-480-800     | S7DGM  | C3 / 2° / 100 m                                 |  |  |  |  |

| Taolia |                       | Tensione di alimentazione AC 400 -15% 480V +10% |        |              |        |                                                 |  |  |  |
|--------|-----------------------|-------------------------------------------------|--------|--------------|--------|-------------------------------------------------|--|--|--|
|        |                       | Servizio Pes                                    | sante  | Servizio Leg | gero   | EN 61800-3 :                                    |  |  |  |
|        | 5                     | Modello                                         | Codice | Modello      | Codice | Categoria / Ambiente /<br>Lunghezza cavi motore |  |  |  |
| 400 kW | ADV-72000-KXX-4-MS 04 | EMI-480-400                                     | S7DGI  | EMI-480-600  | S7DGL  | C3 / 2° / 100 m                                 |  |  |  |
|        | ADV-72000-XXX-4-SL    | EMI-480-400                                     | S7DGI  | EMI-480-600  | S7DGL  | C3 / 2° / 100 m                                 |  |  |  |

|                       |                       | Tensione di alimentazione AC 400 -15% 480V +10% |                |                   |         |                                                 |  |  |
|-----------------------|-----------------------|-------------------------------------------------|----------------|-------------------|---------|-------------------------------------------------|--|--|
|                       | Taglia                | Servizio Pe                                     | sante          | Servizio Leg      | gero    | EN 61800-3 :                                    |  |  |
|                       | 5                     | Modello                                         | Codice         | Modello           | Codice  | Categoria / Ambiente /<br>Lunghezza cavi motore |  |  |
| ADV-72500-KXX-4-MS 05 |                       | EMI-480-600                                     | S7DGL          | EMI-480-600       | S7DGL   | C3 / 2° / 100 m                                 |  |  |
| 500 KVV               | ADV-72500-XXX-4-SL    | EMI-480-600                                     | S7DGL          | EMI-480-600       | S7DGL   | C3 / 2° / 100 m                                 |  |  |
| 620 1/11              | ADV-73150-KXX-4-MS 06 | EMI-480-800                                     | S7DGM          | EMI-480-800       | S7DGM   | C3 / 2° / 100 m                                 |  |  |
| 030 KVV               | ADV-73150-XXX-4-SL    | EMI-480-800                                     | S7DGM          | EMI-480-800       | S7DGM   | C3 / 2° / 100 m                                 |  |  |
| 710 104               | ADV-73551-KXX-4-MS 07 | EMI-480-800                                     | S7DGM          | EMI-480-800       | S7DGM   | C3 / 2° / 100 m                                 |  |  |
| 710 KVV               | ADV-73551-XXX-4-SL    | EMI-480-800                                     | S7DGM          | EMI-480-800       | S7DGM   | C3 / 2° / 100 m                                 |  |  |
|                       | ADV-73150-KXX-4-MS 09 | EMI-480-800                                     | S7DGM          | EMI-480-800       | S7DGM   | C3 / 2° / 100 m                                 |  |  |
| 900 kW                | ADV-73150-XXX-4-SL    | EMI-480-800                                     | S7DGM          | EMI-480-800       | S7DGM   | C3 / 2° / 100 m                                 |  |  |
|                       | ADV-73150-XXX-4-SL    | EMI-480-800                                     | S7DGM          | EMI-480-800       | S7DGM   | C3 / 2° / 100 m                                 |  |  |
|                       | ADV-73551-KXX-4-MS 10 | EMI-480-800                                     | S7DGM          | EMI-480-800       | S7DGM   | C3 / 2° / 100 m                                 |  |  |
| 1 MW                  | ADV-73551-XXX-4-SL    | EMI-480-800                                     | S7DGM          | EMI-480-800       | S7DGM   | C3 / 2° / 100 m                                 |  |  |
|                       | ADV-73551-XXX-4-SL    | EMI-480-800                                     | S7DGM          | EMI-480-800       | S7DGM   | C3 / 2° / 100 m                                 |  |  |
|                       |                       |                                                 |                |                   |         |                                                 |  |  |
|                       |                       | Te                                              | nsione di aliı | mentazione AC 400 | -15% 48 | 80V +10%                                        |  |  |
|                       | Taglia                | Servizio Pe                                     | sante          | Servizio Leg      | gero    | EN 61800-3 :                                    |  |  |
|                       | 5                     | Modello                                         | Codice         | Modello           | Codice  | Categoria / Ambiente /<br>Lunghezza cavi motore |  |  |
|                       | ≥ 1007                | ECF3                                            | F4ZZ2          | ECF3              | F4ZZ2   | C4 / 2° / 100 m                                 |  |  |

| Fil             | tri    | Dimensioni       | Peso |
|-----------------|--------|------------------|------|
| Modello         | Codice | (L x A x p) - mm | kg   |
| ECF3            | F4ZZ2  | 150 x 120 x 110  | 1,2  |
| EMI FTF-480-7   | S7GHL  | 190 x 40 x 70    | 0,6  |
| EMI FTF-480-16  | S7GHO  | 250 x 45 x 70    | 0,8  |
| EMI FTF-480-30  | S7GHP  | 270 x 50 x 85    | 1    |
| EMI FTF-480-42  | S7G0A  | 310 x 50 x 85    | 1,3  |
| EMI FTF-480-55  | S7G0B  | 250 x 85 x 90    | 1,9  |
| EMI FTF-480-75  | S7G0C  | 270 x 80 x 135   | 2,6  |
| EMI FTF-480-100 | S7G0D  | 270 x 90 x 150   | 3    |
| EMI FTF-480-130 | S7G0E  | 270 x 90 x 150   | 3,6  |
| EMI FTF-480-180 | S7G0F  | 400 x 120 x 170  | 6,2  |
| EMI-480-250     | S7DGG  | 300 x 260 x 135  | 13   |
| EMI-480-400     | S7DGI  | 300 x 260 x 135  | 13,4 |
| EMI-480-600     | S7DGL  | 300 x 260 x 135  | 13,6 |
| EMI-480-800     | S7DGM  | 350 x 280 x 150  | 23   |

# 10.4 Filtri esterni per la riduzione delle armoniche in rete (opzionale)

I filtri ADV200-RHF sono utilizzati per la riduzione del contenuto armonico (THDi) sulla linea di alimentazione.

La scelta del filtro dipende dalle caratteristiche nominali del motore, dalle sue condizioni di servizio (LD o HD) e dalle performances che si desidera ottenere in termini di THDi in linea.

Nelle tabelle alla sezione 10.4.3, per ogni taglia motore è indicato il rendimento standard definito dalle tabelle motori in classe di efficienza IE2 - Alta Efficienza (secondo normativa).

Considerando che generalmente i filtri vengono richiesti in applicazione HVAC, il servizio d'uso del motore e quindi dell'inverter è sempre Light Duty.

Nella sezione seguente viene riportata la formula ed un esempio di calcolo della corrente di linea partendo dai dati motore, è quindi sempre possibile selezionare un filtro idoneo anche per il servizio HD.

Nei filtri serie RFH-A e RFH-B l'induttanza di linea è integrata nei filtri. Nella serie RFH-AS e RHF-BS l'induttanza è esterna ed è fornita con questi filtri.

Drive efficiency = 0,975 RHF efficiency = 0,99.

### 10.4.1 Scelta prestazioni e calcolo correnti dei filtri RHF Modelli

| RHF | -Х | XX | -XXX | -XX | -XX -X |                                                                                                    |
|-----|----|----|------|-----|--------|----------------------------------------------------------------------------------------------------|
|     |    |    |      |     |        | Versione                                                                                                    |
|     |    |    |      |     |        | Grado di protezione IP                                                                                                    |
|     |    |    |      |     |        | Frequenza di rete                                                                                                    |
|     |    |    |      |     |        | Tensione di rete (grid)                                                                                                    |
|     |    |    |      |     |        | Corrente nominale del filtro                                                                                                    |
|     |    |    |      |     |        | $\begin{array}{l} \textbf{A: THDi} \leq 10\% \text{ con induttanza di linea o DC (THDu} \leq 2\%) \\ \textbf{B: THDi} \leq 5\% \text{ con induttanza di linea o DC (THDu} \leq 2\%) \end{array}$ |
|     |    |    |      |     |        | Filtro passivo per riduzioni armoniche                                                                                                    |

| KHF - | XS XX | -XXX | -XX | -XXX -X |                                                                                                    |
|-------|-------|------|-----|---------|----------------------------------------------------------------------------------------------------|
|       |       |      |     |         | Versione                                                                                                    |
|       |       |      |     |         | Tensione alimentazione ventole                                                                                                    |
|       |       |      |     |         | Frequenza di rete                                                                                                    |
|       |       |      |     |         | Tensione di rete (grid)                                                                                                    |
|       |       |      |     |         | Corrente nominale del filtro                                                                                                    |
|       |       |      |     |         | $\begin{array}{l} \textbf{AS:} THDi \leq 10\% \mbox{ (THDu} \leq 2\%) \mbox{ e fornitura dell'induttanza di linea esterna L0} \\ \textbf{BS:} THDi \leq 5\% \mbox{ (THDu} \leq 2\%) \mbox{ e fornitura dell'induttanza di linea esterna L0} \end{array}$ |
|       |       |      |     |         | Filtro passivo per riduzioni armoniche                                                                                                    |

### Scelta delle prestazioni

| RH                                               | F-A                                            | RHF-B                                            |                                                |  |  |
|--------------------------------------------------|------------------------------------------------|--------------------------------------------------|------------------------------------------------|--|--|
| Inverter <b>senza</b> induttanza<br>di rete o DC | Inverter <b>con</b> induttanza<br>di rete o DC | Inverter <b>senza</b> induttanza<br>di rete o DC | Inverter <b>con</b> induttanza<br>di rete o DC |  |  |
| < 16%                                            | < 10%                                          | < 10%                                            | < 5%                                           |  |  |

### Calcolo corrente del filtro

$$I \text{ filtro } [A] = \frac{Pm}{Uln * \sqrt{3} * \eta f * \eta I * \eta m}$$

Esempio:

| Corrente filtro              | 29,0 [A]  |
|------------------------------|-----------|
| Rendimento filtro passivo ηf | 99,0%     |
| Rendimento Inverter η/       | 98%       |
| Frequenza di rete            | 50 [Hz]   |
| Tensione di rete UIn         | 400 [V]   |
| Rendimento motore <i>nm</i>  | 95%       |
| Potenza nominale motore Pm   | 18,5 [kW] |

Il filtro deve essere scelto in modo che la sua corrente nominale sia ≥ della Corrente filtro sopra calcolata: **RHF-A/B 29-400-50-20-A** 

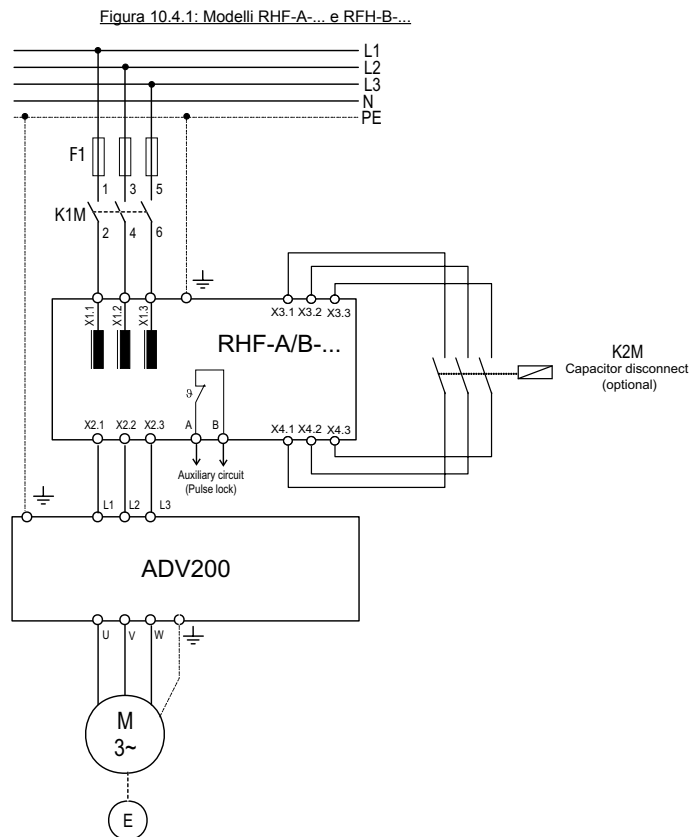

### 10.4.2 Schemi di collegamento

Figura 10.4.2: Modelli RHF-A-... e RFH-B-... in parallelo

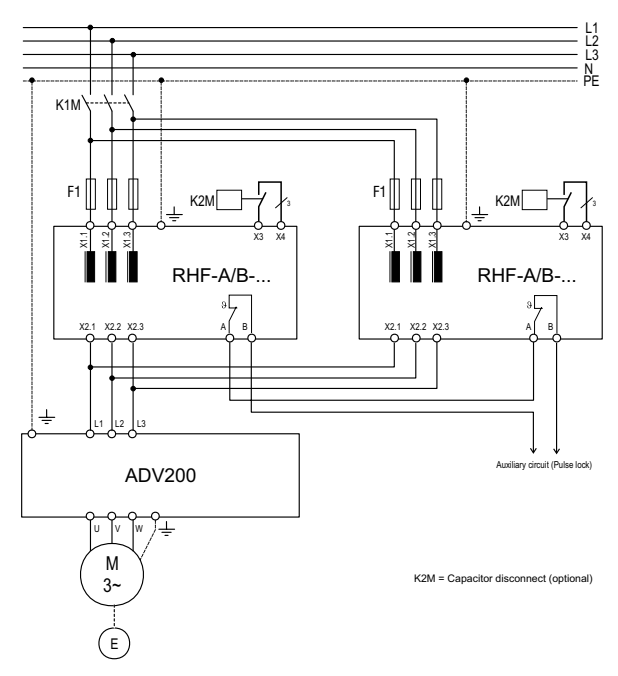

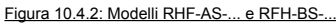

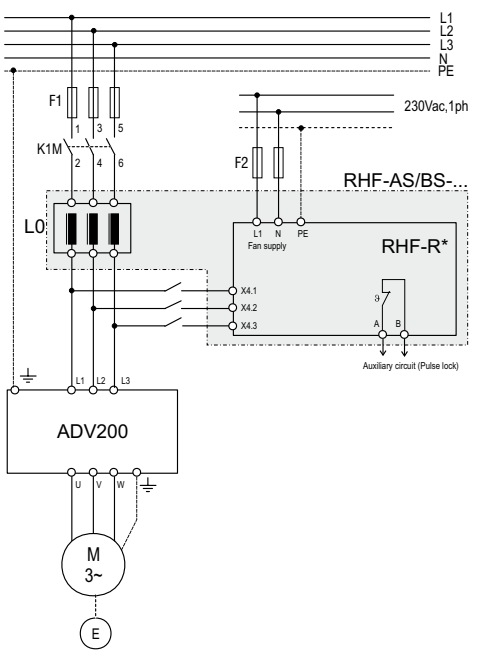

| Grid: 380V / 50Hz    |            |         |                |                      |          |                             |            |        |  |  |
|----------------------|------------|---------|----------------|----------------------|----------|-----------------------------|------------|--------|--|--|
| Motor                | Motor      | Drive   | Drive          | Output: <u>Light</u> | t Duty   | <b>RHF Passive Filter</b>   | Line Input |        |  |  |
| Power 4<br>poles IE2 | Efficiency | Size    | Rated<br>Power | Rated<br>Current     | Overload | Туре (1)                    |            | @ 380V |  |  |
| 1.5                  | 82.8       | 1007    | 1.5            | 4.3                  |          | BHE-A/B 6-400-50-20-A (3)   | 6          | 2.9    |  |  |
| 2.2                  | 84.3       | 1015    | 2.2            | 5.8                  | 1        | RHF-A/B 6-400-50-20-A (3)   | 6          | 4.1    |  |  |
| 3                    | 85.5       | 1022    | 3              | 7.6                  | 1        | RHF-A/B 6-400-50-20-A       | 6          | 5.5    |  |  |
| 4                    | 86.6       | 1030    | 4              | 9.5                  | 1        | RHF-A/B 10-400-50-20-A      | 10         | 7.3    |  |  |
| 5.5                  | 87.7       | 1040    | 5.5            | 13                   | 1        | RHF-A/B 10-400-50-20-A      | 10         | 9.9    |  |  |
| 7.5                  | 88.7       | 2055    | 7.5            | 16.5                 | 1        | RHF-A/B 14-400-50-20-A      | 14         | 13.3   |  |  |
| 11                   | 89.8       | 2075    | 11             | 23                   | 1        | RHF-A/B 22-400-50-20-A      | 22         | 19.3   |  |  |
| 15                   | 90.6       | 2110    | 15             | 31                   | 1        | RHF-A/B 29-400-50-20-A      | 29         | 26.1   |  |  |
| 18.5                 | 91.2       | 3150    | 18.5           | 38                   | 1        | RHF-A/B 35-400-50-20-A      | 35         | 31.9   |  |  |
| 22                   | 91.6       | 3185    | 22             | 46                   | 1        | RHF-A/B 35-400-50-20-A      | 35         | 37.8   |  |  |
| 30                   | 92.3       | 3220    | 30             | 62                   | ]        | RHF-A/B 58-400-50-20-A      | 58         | 51.2   |  |  |
| 37                   | 92.7       | 4300    | 37             | 75                   | ]        | RHF-A/B 58-400-50-20-A      | 58         | 62.8   |  |  |
| 45                   | 93.1       | 4370    | 45             | 87                   | ]        | RHF-A/B 72-400-50-20-A      | 72         | 76.1   |  |  |
| 55                   | 93.5       | 4450    | 55             | 105                  |          | RHF-A/B 86-400-50-20-A      | 86         | 92.6   |  |  |
| 75                   | 94         | 5550    | 75             | 150                  |          | RHF-A/B 144-400-50-20-A     | 144        | 125.6  |  |  |
| 90                   | 94.2       | 5750    | 90             | 180                  |          | RHF-A/B 144-400-50-20-A     | 144        | 150.4  |  |  |
| 110                  | 94.5       | 5900    | 110            | 210                  | (2)      | RHF-A/B 180-400-50-20-A     | 180        | 183.2  |  |  |
| 132                  | 94.7       | 61100   | 132            | 250                  |          | RHF-A/B 217-400-50-20-A     | 217        | 219.4  |  |  |
| 160                  | 94.9       | 61320   | 160            | 300                  |          | RHF-A/B 252-400-50-20-A     | 252        | 265.4  |  |  |
| 200                  | 95.1       | 71600   | 200            | 385                  |          | RHF-A/B 325-400-50-20-A     | 325        | 331.0  |  |  |
| 250                  | 95.1       | 72000   | 250            | 460                  |          | RHF-A/B 433-400-50-20-A     | 433        | 413.8  |  |  |
| 315                  | 95.1       | 72500   | 315            | 590                  |          | RHF-AS/BS 480-400-50-230-A  | 480        | 521.4  |  |  |
| 355                  | 95.1       | 73150   | 355            | 650                  |          | RHF-AS/BS 550-400-50-230-A  | 550        | 587.6  |  |  |
| 400                  | 95.5       | 73551   | 400            | 730                  |          | RHF-AS/BS 650-400-50-230-A  | 650        | 659.3  |  |  |
| 500                  | 95.8       | 400 kW  | 500            | 870                  |          | RHF-AS/BS 850-400-50-230-A  | 850        | 821.5  |  |  |
| 630                  | 96         | 500 kW  | 630            | 1120                 |          | RHF-AS/BS 980-400-50-230-A  | 980        | 1033.0 |  |  |
| 710                  | 96.5       | 630 kW  | 710            | 1230                 |          | RHF-AS/BS 1090-400-50-230-A | 1090       | 1158.1 |  |  |
| 800                  | 96.7       | 710 kW  | 800            | 1380                 |          | RHF-AS/BS 1200-400-50-230-A | 1200       | 1302.2 |  |  |
| 1000                 | 96.7       | 900 kW  | 1000           | 1800                 | ļ        | On request                  |            |        |  |  |
| 1200                 | 96.7       | 1 MW    | 1200           | 2050                 |          | On request                  |            |        |  |  |
| 1500                 | 96.7       | 1.35 MW | 1650           | 2540                 |          | On request                  |            |        |  |  |
| 1800                 | 96.7       | 1.65 MW | 1800           | 3100                 |          | On request                  |            |        |  |  |

# 10.4.3 Abbinamenti motori, filtri RHF e drive ADV200

(1) RHF-A/B: Modelli RHF-A ... oppure RHF-B-... , RHF-AS/BS: Modelli RHF-AS ... oppure RHF-BS-...; vedere sezione 10.4.1.

(2) Overload 110% the Rated Current for 60s every 300s
(3) Reduced THDi performance due to part load

|                      | Grid: 400 - 415V / 50Hz |       |                |                      |               |                           |         |                   |  |  |  |  |
|----------------------|-------------------------|-------|----------------|----------------------|---------------|---------------------------|---------|-------------------|--|--|--|--|
| Madan                | Motor                   | Drive | Drive          | Output: <u>Light</u> | <u>t Duty</u> | <b>RHF Passive Filter</b> |         | Line Input        |  |  |  |  |
| Power 4<br>poles IE2 | Efficiency              | Size  | Rated<br>Power | Rated<br>Current     | Overload      | Туре (1)                  | Current | Current<br>@ 400V |  |  |  |  |
|                      | [%]                     |       | [kW]           | [A]                  |               |                           | [A]     | [A]               |  |  |  |  |
| 1,5                  | 82,8                    | 1007  | 1,5            | 4,3                  |               | RHF-A/B 6-400-50-20-A (3) | 6       | 2,7               |  |  |  |  |
| 2,2                  | 84,3                    | 1015  | 2,2            | 5,8                  |               | RHF-A/B 6-400-50-20-A (3) | 6       | 3,9               |  |  |  |  |
| 3                    | 85,5                    | 1022  | 3              | 7,6                  |               | RHF-A/B 6-400-50-20-A     | 6       | 5,2               |  |  |  |  |
| 4                    | 86,6                    | 1030  | 4              | 9,5                  | (2)           | RHF-A/B 10-400-50-20-A    | 10      | 6,9               |  |  |  |  |
| 5,5                  | 87,7                    | 1040  | 5,5            | 13                   |               | RHF-A/B 10-400-50-20-A    | 10      | 9,4               |  |  |  |  |
| 7,5                  | 88,7                    | 2055  | 7,5            | 16,5                 |               | RHF-A/B 14-400-50-20-A    | 14      | 12,6              |  |  |  |  |
| 11                   | 89,8                    | 2075  | 11             | 23                   | ]             | RHF-A/B 22-400-50-20-A    | 22      | 18,3              |  |  |  |  |
| 15                   | 90,6                    | 2110  | 15             | 31                   |               | RHF-A/B 29-400-50-20-A    | 29      | 24,8              |  |  |  |  |

|         | Grid: 400 - 415V / 50Hz |         |                |                      |          |                             |            |                   |  |  |  |  |  |
|---------|-------------------------|---------|----------------|----------------------|----------|-----------------------------|------------|-------------------|--|--|--|--|--|
| Motor   | Motor                   | Drive   | Drive          | Output: <u>Light</u> | t Duty   | RHF Passive Filter          | Line Input |                   |  |  |  |  |  |
| Power 4 | Efficiency              | Size    | Rated<br>Power | Rated<br>Current     | Overload | Туре (1)                    | Current    | Current<br>@ 400V |  |  |  |  |  |
|         | [%]                     |         | [kW]           | [A]                  |          |                             | [A]        | [A]               |  |  |  |  |  |
| 18,5    | 91,2                    | 3150    | 18,5           | 38                   |          | RHF-A/B 29-400-50-20-A      | 29         | 30,3              |  |  |  |  |  |
| 22      | 91,6                    | 3185    | 22             | 46                   |          | RHF-A/B 35-400-50-20-A      | 35         | 35,9              |  |  |  |  |  |
| 30      | 92,3                    | 3220    | 30             | 62                   |          | RHF-A/B 43-400-50-20-A      | 43         | 48,6              |  |  |  |  |  |
| 37      | 92,7                    | 4300    | 37             | 75                   |          | RHF-A/B 58-400-50-20-A      | 58         | 59,7              |  |  |  |  |  |
| 45      | 93,1                    | 4370    | 45             | 87                   | ]        | RHF-A/B 72-400-50-20-A      | 72         | 72,3              |  |  |  |  |  |
| 55      | 93,5                    | 4450    | 55             | 105                  |          | RHF-A/B 86-400-50-20-A      | 86         | 88,0              |  |  |  |  |  |
| 75      | 94                      | 5550    | 75             | 150                  |          | RHF-A/B 144-400-50-20-A     | 144        | 119,3             |  |  |  |  |  |
| 90      | 94,2                    | 5750    | 90             | 180                  |          | RHF-A/B 144-400-50-20-A     | 144        | 142,9             |  |  |  |  |  |
| 110     | 94,5                    | 5900    | 110            | 210                  |          | RHF-A/B 180-400-50-20-A     | 180        | 174,1             |  |  |  |  |  |
| 132     | 94,7                    | 61100   | 132            | 250                  |          | RHF-A/B 217-400-50-20-A     | 217        | 208,4             |  |  |  |  |  |
| 160     | 94,9                    | 61320   | 160            | 300                  | (2)      | RHF-A/B 252-400-50-20-A     | 252        | 252,1             |  |  |  |  |  |
| 200     | 95,1                    | 71600   | 200            | 385                  |          | RHF-A/B 325-400-50-20-A     | 325        | 314,5             |  |  |  |  |  |
| 250     | 95,1                    | 72000   | 250            | 460                  |          | RHF-A/B 380-400-50-20-A     | 380        | 393,1             |  |  |  |  |  |
| 315     | 95,1                    | 72500   | 315            | 590                  |          | RHF-AS/BS 480-400-50-230-A  | 480        | 495,3             |  |  |  |  |  |
| 355     | 95,1                    | 73150   | 355            | 650                  |          | RHF-AS/BS 550-400-50-230-A  | 550        | 558,2             |  |  |  |  |  |
| 400     | 95,5                    | 73551   | 400            | 730                  |          | RHF-AS/BS 600-400-50-230-A  | 600        | 626,3             |  |  |  |  |  |
| 500     | 95,8                    | 400 kW  | 500            | 870                  |          | RHF-AS/BS 750-400-50-230-A  | 750        | 780,4             |  |  |  |  |  |
| 630     | 96                      | 500 kW  | 630            | 1120                 |          | RHF-AS/BS 980-400-50-230-A  | 980        | 981,3             |  |  |  |  |  |
| 710     | 96,5                    | 630 kW  | 710            | 1230                 |          | RHF-AS/BS 1090-400-50-230-A | 1090       | 1100,2            |  |  |  |  |  |
| 800     | 96,7                    | 710 kW  | 800            | 1380                 |          | RHF-AS/BS 1200-400-50-230-A | 1200       | 1237,1            |  |  |  |  |  |
| 1000    | 96,7                    | 900 kW  | 1000           | 1800                 |          | On request                  |            |                   |  |  |  |  |  |
| 1200    | 96,7                    | 1 MW    | 1200           | 2050                 |          | On request                  |            |                   |  |  |  |  |  |
| 1500    | 96,7                    | 1,35 MW | 1650           | 2540                 |          | On request                  |            |                   |  |  |  |  |  |
| 1800    | 96,7                    | 1,65 MW | 1800           | 3100                 |          | On request                  |            |                   |  |  |  |  |  |

(1) RHF-A/B: Modelli RHF-A ... oppure RHF-B-... , RHF-AS/BS: Modelli RHF-AS ... oppure RHF-BS-...; vedere sezione 10.4.1. (2) Overload 110% the Rated Current for 60s every 300s (3) Reduced THDi performance due to part load

|             |                     |            |                | Grid:                | 380V / 60H    | Z                          |              |                         |
|-------------|---------------------|------------|----------------|----------------------|---------------|----------------------------|--------------|-------------------------|
| Meter Dever | Motor<br>Efficiency |            | Drive          | Output: <u>Light</u> | <u>t Duty</u> | RHF Passive Filter         |              | Line                    |
| 4 poles IE2 |                     | Drive Size | Rated<br>Power | Rated<br>Current     | Overload      | Туре (1)                   | Current      | Input Current<br>@ 380V |
| 1.5         | 82.8                | 1007       | 1 F            | A <br>// 2           |               |                            | 10 0         | 1A1<br>2.0              |
| 1.5         | 94.2                | 1007       | 1.0            | 4.J<br>5.9           |               | RHE A/B 10 280 60 20 A (3) | 10.0         | 2.5<br>A 1              |
| 2.2         | 04.J<br>85.5        | 1013       | 2.2            | 7.6                  |               |                            | 10.0         | 4.1                     |
| 3           | 86.6                | 1022       | 3              | 7.0                  |               | RHE A/B 10 280 60 20 A     | 10.0         | J.J<br>7 2              |
| 4           | 00.0                | 1030       | 4              | J.J<br>12            |               | PHE A/B 10 390 60 20 A     | 10.0         | 7.5                     |
| J.J<br>7 5  | 07.7                | 2055       | 0.0<br>7 E     | 16.5                 |               | NHF-A/D 10-300-00-20-A     | 14.0         | 9.9                     |
| 7.5         | 00.7                | 2000       | 1.0            | 10.0                 |               | DUE A/D 22 200 60 20 A     | 14.0<br>22.0 | 10.0                    |
| 15          | 0.60                | 2075       | 15             | 23                   |               |                            | 22.0         | 19.5                    |
| 10 5        | 90.0                | 2110       | 10 5           | 20                   | (2)           | NHF-A/B 29-300-00-20-A     | 29.0         | 20.1                    |
| 18.5        | 91.2                | 3150       | 18.5           | 38                   | (2)           | RHF-A/B 35-380-60-20-A     | 35.0         | 31.9                    |
| 22          | 91.6                | 3185       | 22             | 46                   |               | RHF-A/B 35-380-60-20-A     | 35.0         | 37.8                    |
| 30          | 92.3                | 3220       | 30             | 62                   |               | RHF-A/B 58-380-60-20-A     | 58.0         | 51.2                    |
| 37          | 92.7                | 4300       | 37             | 75                   |               | RHF-A/B 58-380-60-20-A     | 58.0         | 62.8                    |
| 45          | 93.1                | 4370       | 45             | 87                   |               | RHF-A/B 72-380-60-20-A     | 72.0         | 76.1                    |
| 55          | 93.5                | 4450       | 55             | 105                  |               | RHF-A/B 86-380-60-20-A     | 86.0         | 92.6                    |
| 75          | 94                  | 5550       | 75             | 150                  |               | RHF-A/B 144-380-60-20-A    | 144.0        | 125.6                   |
| 90          | 94.2                | 5750       | 90             | 180                  |               | RHF-A/B 144-380-60-20-A    | 144.0        | 150.4                   |
| 110         | 94.5                | 5900       | 110            | 210                  |               | RHF-A/B 180-380-60-20-A    | 180.0        | 183.2                   |

|                            |            |            |                        | Grid:               | 380V / 60H | Z                           |         |                                |
|----------------------------|------------|------------|------------------------|---------------------|------------|-----------------------------|---------|--------------------------------|
|                            | Motor      |            | Drive                  | Output: <u>Ligh</u> | t Duty     | <b>RHF Passive Filter</b>   |         | Line                           |
| Motor Power<br>4 poles IE2 | Efficiency | Drive Size | Rated<br>Power<br>[kW] | Rated<br>Current    | Overload   | Туре (1)                    | Current | Input Current<br>@ 380V<br>[A] |
| 132                        | 94.7       | 61100      | 132                    | 250                 |            | RHF-A/B 217-380-60-20-A     | 217.0   | 219.4                          |
| 160                        | 94.9       | 61320      | 160                    | 300                 |            | RHF-A/B 252-380-60-20-A     | 252.0   | 265.4                          |
| 200                        | 95.1       | 71600      | 200                    | 385                 |            | RHF-A/B 325-380-60-20-A     | 325.0   | 331.0                          |
| 250                        | 95.1       | 72000      | 250                    | 460                 |            | RHF-A/B 433-380-60-20-A     | 433.0   | 413.8                          |
| 315                        | 95.1       | 72500      | 315                    | 590                 |            | 2 x RHF-A/B 252-380-60-20-A | 504.0   | 521.4                          |
| 355                        | 95.1       | 73150      | 355                    | 650                 | ]          | 2 x RHF-A/B 304-380-60-20-A | 608.0   | 587.6                          |
| 400                        | 95.5       | 73551      | 400                    | 730                 | (2)        | 2 x RHF-A/B 325-380-60-20-A | 650.0   | 659.3                          |
| 500                        | 95.8       | 400 kW     | 500                    | 870                 | 1          | 2 x RHF-A/B 380-380-60-20-A | 760.0   | 821.5                          |
| 630                        | 96         | 500 kW     | 630                    | 1120                |            | On request                  | 975.0   | 1033.0                         |
| 710                        | 96.5       | 630 kW     | 710                    | 1230                | ]          | On request                  | 1140.0  | 1158.1                         |
| 800                        | 96.7       | 710 kW     | 800                    | 1380                |            | On request                  | 1299.0  | 1302.2                         |
| 1000                       | 96.7       | 900 kW     | 1000                   | 1800                | 1          | On request                  | 1520.0  | 1627.8                         |
| 1200                       | 96.7       | 1 MW       | 1200                   | 2050                |            | On request                  | 2165.0  | 1953.3                         |
| 1500                       | 96.7       | 1.35 MW    | 1650                   | 2540                | ]          | On request                  | 2598.0  | 2441.6                         |
| 1800                       | 96.7       | 1.65 MW    | 1800                   | 3100                |            | On request                  | 3031.0  | 2930.0                         |

(1) RHF-A/B: Modelli RHF-A ... oppure RHF-B-..., RHF-AS/BS: Modelli RHF-AS ... oppure RHF-BS-...; vedere sezione 10.4.1.
 (2) Overload 110% the Rated Current for 60s every 300s
 (3) Reduced THDi performance due to part load

| Grid: 380V / 60Hz - Motor voltage: 460V |            |            |                |                      |          |                             |         |                         |  |
|-----------------------------------------|------------|------------|----------------|----------------------|----------|-----------------------------|---------|-------------------------|--|
| Mater Device                            | Motor      |            | Drive (        | Output: <u>Light</u> | t Duty   | RHF Passive Filter          |         | Line                    |  |
| 4 poles IE2                             | Efficiency | Drive Size | Rated<br>Power | Rated<br>Current     | Overload | Туре (1)                    | Current | Input Current<br>@ 380V |  |
| 1 5                                     | %          | 1007       | [kW]           |                      |          |                             |         | [A]                     |  |
| 1.0                                     | 02.0       | 1007       | 1.5            | 3.9                  | 1        | HHF-A/D 0-400-00-20-A (3)   | 0.0     | 2.4                     |  |
| 2.2                                     | 04.3       | 1015       | 2.2            | 5.Z                  | -        | NHF-A/D 0-400-00-20-A (3)   | 0.0     | 3.4                     |  |
| 3                                       | 00.0       | 1022       | 3              | 0.0                  |          |                             | 0.0     | 4.0                     |  |
| 4                                       | 80.0       | 1030       | 4              | 0.0<br>11.7          | ł        | RHF-A/B 6-460-60-20-A       | 0.U     | 0.0                     |  |
| 5.5<br>7.5                              | 07.7       | 2055       | 0.0<br>7 F     | 11.7                 | 1        | NHF-A/D 10-460-60-20-A      | 14.0    | 0.2                     |  |
| 7.5                                     | 88.7       | 2055       | 7.5            | 14.9                 |          | RHF-A/B 14-460-60-20-A      | 14.0    | 11.0                    |  |
| 11                                      | 89.8       | 2075       | 11             | 20.7                 | 4        | RHF-A/B 19-460-60-20-A      | 19.0    | 15.9                    |  |
| 15                                      | 90.6       | 2110       | 15             | 27.9                 | 4        | RHF-A/B 25-460-60-20-A      | 25.0    | 21.5                    |  |
| 18.5                                    | 91.Z       | 3150       | 18.5           | 34.Z                 |          | KHF-A/B 31-460-60-20-A      | 31.0    | 26.4                    |  |
| 22                                      | 91.6       | 3185       | 22             | 41.4                 | {        | RHF-A/B 31-460-60-20-A      | 31.0    | 31.2                    |  |
| 30                                      | 92.3       | 3220       | 30             | 55.8                 |          | RHF-A/B 48-460-60-20-A      | 48.0    | 42.3                    |  |
| 37                                      | 92.7       | 4300       | 37             | 67.5                 | (2)      | RHF-A/B 60-460-60-20-A      | 60.0    | 51.9                    |  |
| 45                                      | 93.1       | 4370       | 45             | 78.3                 |          | RHF-A/B 73-460-60-20-A      | 73.0    | 62.8                    |  |
| 55                                      | 93.5       | 4450       | 55             | 94.5                 |          | RHF-A/B 86-460-60-20-A      | 86.0    | 76.5                    |  |
| 75                                      | 94         | 5550       | 75             | 135                  |          | RHF-A/B 118-460-60-20-A     | 118.0   | 103.7                   |  |
| 90                                      | 94.2       | 5750       | 90             | 162                  |          | RHF-A/B 154-460-60-20-A     | 154.0   | 124.2                   |  |
| 110                                     | 94.5       | 5900       | 110            | 189                  |          | RHF-A/B 154-460-60-20-A     | 154.0   | 151.4                   |  |
| 132                                     | 94.7       | 61100      | 132            | 225                  |          | RHF-A/B 183-460-60-20-A     | 183.0   | 181.2                   |  |
| 160                                     | 94.9       | 61320      | 160            | 270                  |          | RHF-A/B 231-460-60-20-A     | 231.0   | 219.2                   |  |
| 200                                     | 95.1       | 71600      | 200            | 347                  |          | RHF-A/B 291-460-60-20-A     | 291.0   | 273.5                   |  |
| 250                                     | 95.1       | 72000      | 250            | 414                  |          | RHF-A/B 355-460-60-20-A     | 355.0   | 341.8                   |  |
| 315                                     | 95.1       | 72500      | 315            | 531                  | ]        | RHF-A/B 436-460-60-20-A     | 436.0   | 430.7                   |  |
| 355                                     | 95.1       | 73150      | 355            | 585                  | 1        | 2 x RHF-A/B 291-460-60-20-A | 582.0   | 485.4                   |  |
| 400                                     | 95.5       | 73551      | 400            | 657                  | ]        | 2 x RHF-A/B 291-460-60-20-A | 582.0   | 544.6                   |  |
| 500                                     | 95.8       | 400 kW     | 500            | 783                  | ]        | 2 x RHF-A/B 355-460-60-20-A | 710.0   | 678.7                   |  |
| 630                                     | 96         | 500 kW     | 630            | 1008                 |          | 2 x RHF-A/B 436-460-60-20-A | 872.0   | 853.3                   |  |

|                            | Grid: 380V / 60Hz - Motor voltage: 460V |            |                                 |                  |          |                    |         |                         |  |
|----------------------------|-----------------------------------------|------------|---------------------------------|------------------|----------|--------------------|---------|-------------------------|--|
| Matar                      |                                         |            | Drive Output: <u>Light Duty</u> |                  | t Duty   | RHF Passive Filter |         | Line                    |  |
| Motor Power<br>4 poles IE2 | Efficiency                              | Drive Size | Rated<br>Power                  | Rated<br>Current | Overload | Type (1)           | Current | Input Current<br>@ 380V |  |
| 710                        | 96.5                                    | 630 kW     | 710                             | 1107             | İ        | On request         |         |                         |  |
| 800                        | 96.7                                    | 710 kW     | 800                             | 1242             | ]        | On request         |         |                         |  |
| 1000                       | 96.7                                    | 900 kW     | 1000                            | 1620             | (2)      | On request         |         |                         |  |
| 1200                       | 96.7                                    | 1 MW       | 1200                            | 1845             | ]        | On request         |         |                         |  |
| 1500                       | 96.7                                    | 1.35 MW    | 1650                            | 2286             | ]        | On request         |         |                         |  |
| 1800                       | 96.7                                    | 1.65 MW    | 1800                            | 2790             | ]        | On request         |         |                         |  |

(1) RHF-A/B: Modelli RHF-A ... oppure RHF-B-... , RHF-AS/BS: Modelli RHF-AS ... oppure RHF-BS-...; vedere sezione 10.4.1.

(2) Overload 110% the Rated Current for 60s every 300s (3) Reduced THDi performance due to part load

# 10.4.4 Dimensioni e pesi filtri RHF

| RHF Passive Filter (4)      | Q.ty * Frame | Dimensions: W * H * d (mm) | Weight (kg) |
|-----------------------------|--------------|----------------------------|-------------|
| RHF-A/B 6-400-50-20-A       |              |                            |             |
| RHF-A/B 10-400-50-20-A      | X1           | 347 * 190 * 206            | 18          |
| RHF-A/B 14-400-50-20-A      | X2           | 451 * 232 * 248            | 20          |
| RHF-A/B 22-400-50-20-A      | X2           | 451 * 232 * 248            | 30          |
| RHF-A/B 29-400-50-20-A      | X3           | 605 * 378 * 242            | 52          |
| RHF-A/B 35-400-50-20-A      | X3           | 605 * 378 * 242            | 53          |
| RHF-A/B 43-400-50-20-A      | X3           | 605 * 378 * 242            | 58          |
| RHF-A/B 58-400-50-20-A      | X4           | 634 * 378 * 333            | 76          |
| RHF-A/B 72-400-50-20-A      | X4           | 634 * 378 * 333            | 98          |
| RHF-A/B 86-400-50-20-A      | X5           | 747 * 418 * 333            | 104         |
| RHF-A/B 144-400-50-20-A     | X6           | 778 * 418 * 400            | 126         |
| RHF-A/B 180-400-50-20-A     | X6           | 778 * 418 * 400            | 135         |
| RHF-A/B 217-400-50-20-A     | X7           | 911 * 468 * 449            | 172         |
| RHF-A 252-400-50-20-A       | X7           | 911 * 468 * 449            | 136         |
| RHF-B 252-400-50-20-A       | X7           | 911 * 468 * 449            | 206         |
| RHF-A 325-400-50-20-A       | X7           | 911 * 468 * 449            | 147         |
| RHF-B 325-400-50-20-A       | X8           | 911 * 468 * 540            | 230         |
| RHF-A 380-400-50-20-A       | X7           | 911 * 468 * 449            | 172         |
| RHF-B 380-400-50-20-A       | X8           | 911 * 468 * 540            | 265         |
| RHF-A 433-400-50-20-A       | X8           | 911 * 468 * 540            | 205         |
| RHF-B 433-400-50-20-A       | X8           | 911 * 468 * 540            | 272         |
|                             |              |                            |             |
| RHF-AS/BS 480-400-50-230-A  | X38          | 951 * 211 * 431            |             |
| RHF-AS/BS 550-400-50-230-A  | X38B         | 951 * 307 * 444,5          |             |
| RHF-AS/BS 600-400-50-230-A  | 2 * X38      | 951 * 211 * 431            |             |
| RHF-AS/BS 650-400-50-230-A  | 2 * X38      | 951 * 211 * 431            |             |
| RHF-AS/BS 750-400-50-230-A  | 2 * X38      | 951 * 211 * 431            |             |
| RHF-AS/BS 850-400-50-230-A  | 2 * X38B     | 951 * 307 * 444,5          |             |
| RHF-AS/BS 980-400-50-230-A  | 2 * X38B     | 951 * 307 * 444,5          |             |
| RHF-AS/BS 1090-400-50-230-A | 2 * X38B     | 951 * 307 * 444,5          |             |
| RHF-AS/BS 1200-400-50-230-A | 3 * X38B     | 951 * 307 * 444,5          |             |

(4) RHF-A/B: Modelli RHF-A ... oppure RHF-B-...; RHF-AS/BS: Modelli RHF-AS ... oppure RHF-BS-...

# 10.4.5 Dimensioni e pesi induttanze L0 RHF-AS/BS

Le induttanze esterne L0 RHF-AS/BS fanno parte della fornitura dei moduli filtri serie RHF-AS/BS (RHF-AS/BS = induttanza L0 RHF-AS/BS + n filtri RHF-R).

| LO RHF-AS/BS<br>External choke | Dimensions: W * H * d (mm) | Weight (kg) |
|--------------------------------|----------------------------|-------------|
| L0-RHF-AS 480-400-50-230-A     | 420 * 370 * 325            |             |
| L0-RHF-AS 550-400-50-230-A     | 420 * 370 * 340            |             |
| L0-RHF-AS 600-400-50-230-A     | 420 * 370 * 370            |             |
| L0-RHF-AS 650-400-50-230-A     | 420 * 370 * 370            |             |
| L0-RHF-AS 750-400-50-230-A     | 480 * 420 * 370            |             |
| L0-RHF-AS 850-400-50-230-A     | 480 * 420 * 385            |             |
| L0-RHF-AS 980-400-50-230-A     | 480 * 420 * 400            |             |
| L0-RHF-AS 1090-400-50-230-A    | 480 * 520 * 420            |             |
| L0-RHF-AS 1200-400-50-230-A    | 480 * 520 * 420            |             |
|                                |                            |             |
| L0-RHF-BS 480-400-50-230-A     | 510 * 500 * 400            |             |
| L0-RHF-BS 550-400-50-230-A     | 510 * 540 * 400            |             |
| L0-RHF-BS 600-400-50-230-A     | 570 * 620 * 360            |             |
| L0-RHF-BS 650-400-50-230-A     | 600 * 620 * 370            |             |
| L0-RHF-BS 750-400-50-230-A     | 600 * 620 * 385            |             |
| L0-RHF-BS 850-400-50-230-A     | 600 * 620 * 400            |             |
| L0-RHF-BS 980-400-50-230-A     | 600 * 620 * 420            |             |
| L0-RHF-BS 1090-400-50-230-A    | 600 * 640 * 440            |             |
| L0-RHF-BS 1200-400-50-230-A    | 600 * 640 * 460            |             |

# 10.5 Resistenza di frenatura (opzionale)

Abbinamenti consigliati per l'impiego con unità di frenatura interna (esclusi modelli ADV200-DC) :

|                      | Lista e dati tecnici delle resistenze esterne normalizzate |                                                   |                                                        |                                                         |                                                                       |                                                       |                    |  |
|----------------------|------------------------------------------------------------|---------------------------------------------------|--------------------------------------------------------|---------------------------------------------------------|-----------------------------------------------------------------------|-------------------------------------------------------|--------------------|--|
| Taglia               | Resistenza tipo                                            | Codice                                            | Sovraccarico<br>max, 1"- servi-<br>zio 10%<br>EBR (kJ) | Sovraccarico<br>max, 30"- servi-<br>zio 25%<br>EBR (kJ) | Potenza no-<br>minale della<br>resistenza di<br>frenatura<br>PNBR (W) | Valore della<br>resistenza di<br>frenatura<br>RBR (Ω) | Alloggia-<br>mento |  |
| 1007                 | RF 220 T 100R                                              | S8T0CE                                            | 1,5                                                    | 11                                                      | 220                                                                   | 100                                                   | IP44               |  |
| 1015                 | RF 220 T 100R                                              | S8T0CE                                            | 1,5                                                    | 11                                                      | 220                                                                   | 100                                                   | IP44               |  |
| 1022                 | RF 300 DT 100R                                             | S8T0CB                                            | 2,5                                                    | 19                                                      | 300                                                                   | 100                                                   | IP44               |  |
| 1030                 | RF 300 DT 100R                                             | S8T0CB                                            | 2,5                                                    | 19                                                      | 300                                                                   | 100                                                   | IP44               |  |
| 1040                 | RFPD 750 DT 100R                                           | S8SY4                                             | 7,5                                                    | 38                                                      | 750                                                                   | 100                                                   | IP44               |  |
| 2055                 | RFPD 750 DT 68R                                            | S8T0CD                                            | 7,5                                                    | 38                                                      | 750                                                                   | 68                                                    | IP44               |  |
| 2075                 | RFPD 900 DT 68R                                            | S8SY5                                             | 9                                                      | 48                                                      | 900                                                                   | 68                                                    | IP44               |  |
| 2110                 | RFPD 1100 DT 40R                                           | S8SY6                                             | 11                                                     | 58                                                      | 1100                                                                  | 40                                                    | IP44               |  |
| 3150                 | RFPR 1900 D 28R                                            | S8SZ5                                             | 19                                                     | 75                                                      | 1900                                                                  | 28                                                    | IP44               |  |
| 3185                 | BRT4K0-15R4                                                | S8T00G                                            | 40                                                     | 150                                                     | 4000                                                                  | 15,4                                                  | IP20               |  |
| 3220                 | BRT4K0-15R4                                                | S8T00G                                            | 40                                                     | 150                                                     | 4000                                                                  | 15,4                                                  | IP20               |  |
| 4300                 | BRT4K0-11R6                                                | S8T00H                                            | 40                                                     | 150                                                     | 4000                                                                  | 11,6                                                  | IP20               |  |
| 4370                 | BRT4K0-11R6                                                | S8T00H                                            | 40                                                     | 150                                                     | 4000                                                                  | 11,6                                                  | IP20               |  |
| 4450                 | BRT8K0-7R7                                                 | S8T00I                                            | 40                                                     | 150                                                     | 8000                                                                  | 7,7                                                   | IP20               |  |
| 5550                 | BRT8K0-7R7                                                 | S8T00I                                            | 40                                                     | 150                                                     | 8000                                                                  | 7,7                                                   | IP20               |  |
| ≥ 5750 e<br>ADV200DC |                                                            | Unità di frenatura esterna (serie BUy, opzionale) |                                                        |                                                         |                                                                       |                                                       |                    |  |

| Resistenza tipo  | Codice | Dimensioni (L x A x p) - mm | Peso (kg) |
|------------------|--------|-----------------------------|-----------|
| RF 220 T 100R    | S8T0CE | 300 x 27 x 36               | 0,5       |
| RF 300 DT 100R   | S8T0CB | 260 x 47 x 108              | 1,4       |
| RFPD 750 DT 100R | S8SY4  | 200 x 70 x 106              | 1,7       |
| RFPD 750 DT 68R  | S8T0CD | 200 x 70 x 106              | 1,7       |
| RFPD 900 DT 68R  | S8SY5  | 260 x 70 x 106              | 2,2       |
| RFPD 1100 DT 40R | S8SY6  | 320 x 70 x 106              | 2,7       |
| RFPR 1900 D 28R  | S8SZ5  | 365 x 75 x 100              | 4,2       |
| BRT4K0-15R4      | S8T00G | 625 x 100 x 250             | 7,0       |
| BRT4K0-11R6      | S8T00H | 625 x 100 x 250             | 7,0       |
| BRT8K0-7R7       | S8T00I | 625 x 160 x 250             | 11,5      |

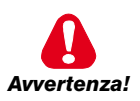

I resistori di frenatura possono essere soggetti a sovraccarichi non previsti a seguito di guasti. E' assolutamente necessario proteggere i resistori mediante l'utilizzo di dispositivi di protezione termica. Questi dispositivi non devono interrompere il circuito in cui e' inserito il resistore, ma il loro contatto ausiliario deve interrompere l'alimentazione della parte di potenza del drive. Nel caso in cui il resistore preveda un contatto di protezione, questo deve essere utilizzato unitamente a quello del dispositivo di protezione termica.

# 10.6 Installazione schede opzionali

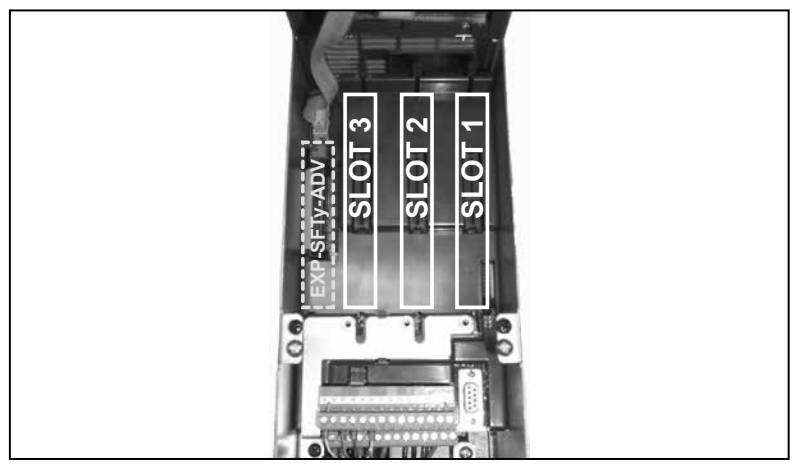

Possono essere inserite fino a tre schede opzionali nei tre alloggiamenti (Slot) che si trovano sotto la copertura superiore:

- Slot 1 (1): dedicato alle schede IO (EXP-IO-...-ADV, EXP-FL-XCAN-ADV)
- Slot 2: dedicato alle schede Encoder (EXP-...-ADV) e schede I/O (2).
- Slot 3 <sup>(1)</sup>: dedicato alle schede Bus di campo (EXP-PDP-ADV, EXP-CAN-ADV, ecc) e schede I/O <sup>(2)</sup>.

(1) Nel caso sia necessario gestire 2 o 3 encoder, in questi Slot possono essere inserite anche le schede encoder o la scheda resolver EXP-RES-..., vedere il capitolo 10.5.1 per maggiori dettagli.

(2) In tutti gli slot della scheda di regolazione è possibile collegare le tre schede I/O di espansione (\*) dedicate all'I/O analogico/digitale e alla lettura dei sensori di temperatura PT100 / PT1000 / NI1000 / PTC / KTY84.

(\*) Schede EXP-I0-SENS-100-ADV (riconosciuta come I/O 8 a livello di slot), EXP-I0-SENS-1000-ADV (riconosciuta come I/O 6 a livello di slot), EXP-I0-D5R8-ADV (riconosciuta come I/O 7 a livello di slot).

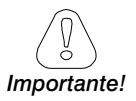

Se viene inserita una scheda opzionale in uno Slot errato, il drive segnalerà un messaggio di errore.

La scheda di sicurezza EXP-SFTy-ADV può essere installata e configurata solo in fabbrica.

### 10.6.1 Gestione SLOT / Schede Encoder

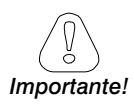

Configurazioni diverse da quelle indicate di seguito non sono ammesse.

Nota !

vota !

Encoder 1 = menu Encoder, parametri 21XX. Encoder 2 = menu Encoder, parametri 51XX.

Encoder 3 = menu Encoder, parametri 52XX.

| Scheda Opzionale      |                                                                     | SLOT                | Riconoscimento software |  |
|-----------------------|---------------------------------------------------------------------|---------------------|-------------------------|--|
| EXP-DE-I1R1F2-ADV     | Encoder Digitale Incrementale (DE)                                  | 2                   | Encoder 1               |  |
| EXP-RES-I1R1-ADV      | Resolver                                                            | (o slot 1/3)        | (Encoder 2)             |  |
| EXP-SE-I1R1F2-ADV     | Encoder Incrementale Sinus (SE)                                     |                     |                         |  |
| EXP-SESC-I1R1F2-ADV   | Encoder Incrementale Sinus + Assoluto<br>SinCos (SESC)              |                     |                         |  |
| EXP-EN/SSI-I1R1F2-ADV | Encoder Incrementale Sinus + Assoluto<br>Endat + SSI (SE-EnDat/SSI) | 2<br>(o slot 3) (1) | Encoder 1               |  |
| EXP-HIP-I1R1F2-ADV    | Encoder Incrementale Sinus + Assoluto<br>Hiperface (SE-Hiperface)   |                     |                         |  |
| EXP-ASC-I1-ADV        | Encoder Assoluto SinCos                                             |                     |                         |  |

#### Gestione 1 encoder (una scheda opzionale)

### Gestione 2 encoder (una scheda opzionale)

| Scheda Opzionale |                                      | SLOT    | Riconoscimento software |
|------------------|--------------------------------------|---------|-------------------------|
|                  | Doppio Encoder Digitale Incrementale | 2       | Encoder 1 / Encoder 2   |
|                  | (2 × DE)                             | 1 (o 3) | Encoder 2 / Encoder 3   |

### Gestione 2 encoder (due schede opzionali)

| Scheda Opzionale      | SLOT | Riconosc. software |   | Scheda Opzionale          | SLOT       | Riconosc. software |
|-----------------------|------|--------------------|---|---------------------------|------------|--------------------|
| EXP-DE-I1R1F2-ADV     |      |                    |   | EXP-DE-I1R1F2-ADV         |            |                    |
| EXP-SE-I1R1F2-ADV     |      |                    |   | EXP-SE-I1R1F2-ADV (1)     |            |                    |
| EXP-SESC-I1R1F2-ADV   | 1    |                    | + | EXP-SESC-I1R1F2-ADV (1)   | 1          |                    |
| EXP-EN/SSI-I1R1F2-ADV | 2    | Encoder 1          |   | EXP-EN/SSI-I1R1F2-ADV (1) |            | Encoder 2          |
| EXP-HIP-I1R1F2-ADV    |      |                    |   | EXP-HIP-I1R1F2-ADV (1)    | (o slot 3) |                    |
| EXP-ASC-I1-ADV        | ]    |                    |   | EXP-ASC-I1-ADV (1)        |            |                    |
| EXP-RES-I1R1-ADV (2)  |      |                    |   | EXP-RES-I1R1-ADV (2)      |            |                    |

(1) Configurazione possibile solo con scheda opzionale revisione "D" o superiore.

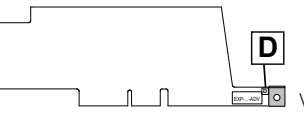

(2) non è possibile la coesistenza di due schede RESOLVER

# Gestione 3 encoder (due schede opzionali)

+

| Scheda Opzionale      | SLOT | Riconosc. software |
|-----------------------|------|--------------------|
| EXP-DE-I1R1F2-ADV     |      |                    |
| EXP-SE-I1R1F2-ADV     |      |                    |
| EXP-SESC-I1R1F2-ADV   |      |                    |
| EXP-EN/SSI-I1R1F2-ADV | 2    | Encoder 1          |
| EXP-HIP-I1R1F2-ADV    |      |                    |
| EXP-ASC-I1-ADV        |      |                    |
| EXP-RES-I1R1-ADV      |      |                    |

| Scheda Opzionale  | SLOT       | Riconosc. software    |
|-------------------|------------|-----------------------|
| EXP-DE-I2R1F2-ADV | 1<br>(o 3) | Encoder 2 / Encoder 3 |

# Gestione 3 encoder (tre schede opzionali)

Combinazione non ammessa.

### 10.6.2 Procedura

1. Rimuovere la copertura inferiore come indicato nel paragrafo 5.2.1.

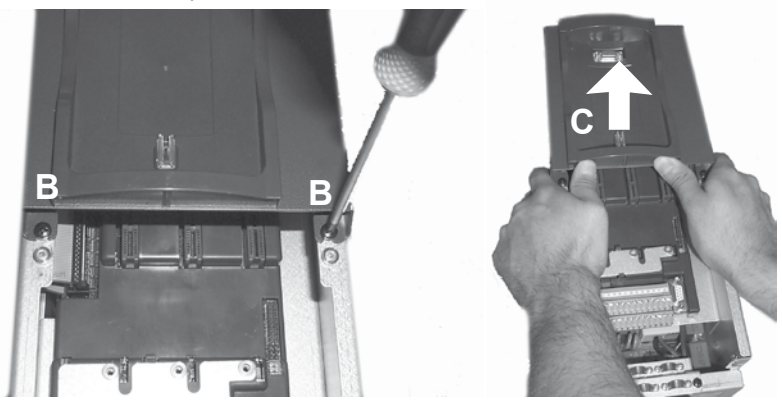

2. Per rimuovere la copertura superiore, allentare di circa 2 giri le viti B, e sfilare la copertura C come indicato in figura.

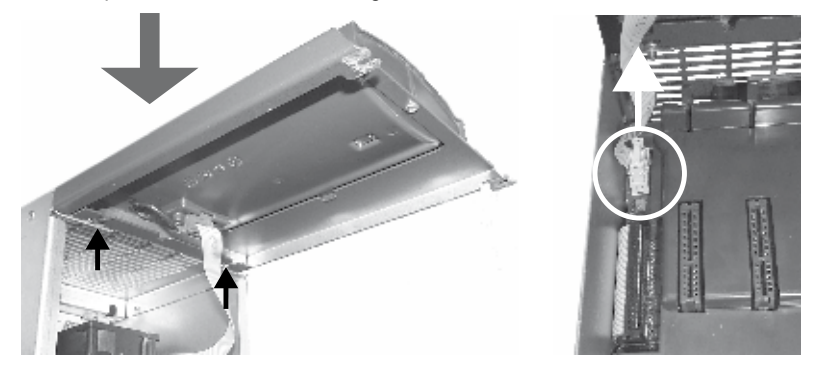

 Per evitare di danneggiare il collegamento del tastierino, la copertura superiore può essere posizionata come indicato in figura. In alternativa per rimuovere il connettore del tastierino e appoggiare la copertura in un luogo sicuro.

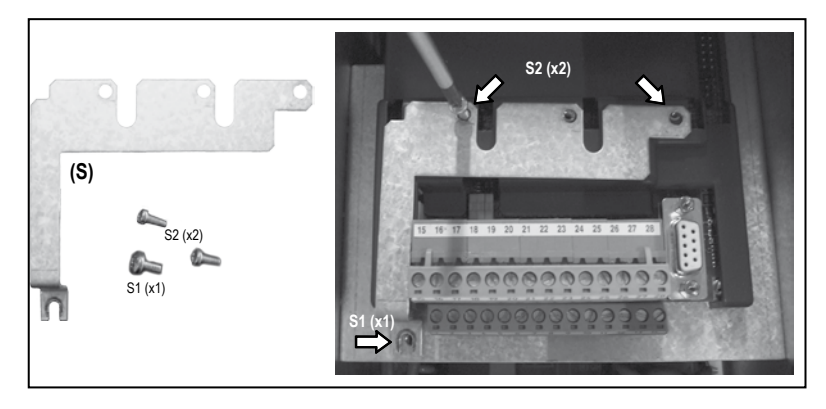

4. Posizionare e fissare lo schermo metallico (S), fornito con la scheda opzionale, con le viti S1 (x2) e S2 (x1) come indicato in figura.

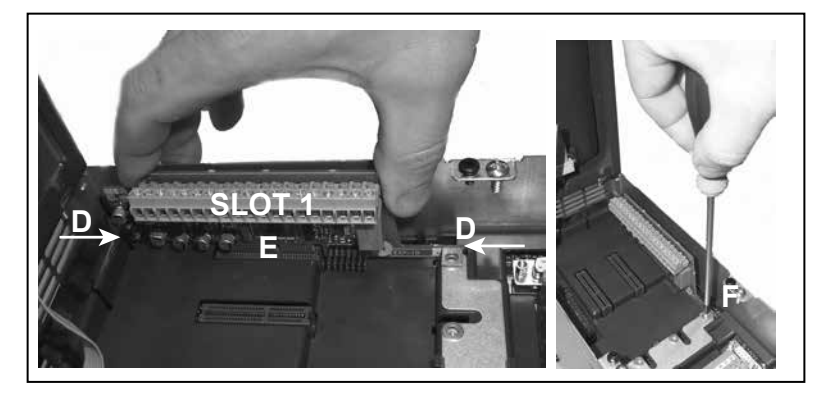

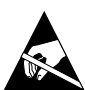

- Posizionare la scheda opzionale nello Slot dedicato (nell'esempio, la scheda EXP-IO viene inserita nello Slot 1).
   Allineare le estremità della scheda (D) negli alloggiamenti e quindi inserire a fondo il connettore della scheda nel connettori del drive (E).
- Fissare la scheda con la vite + ranella (fornite con la scheda opzionale), nella sede (F) come indicato in figura.

# 10.6.3 Schermatura collegamenti schede opzionali

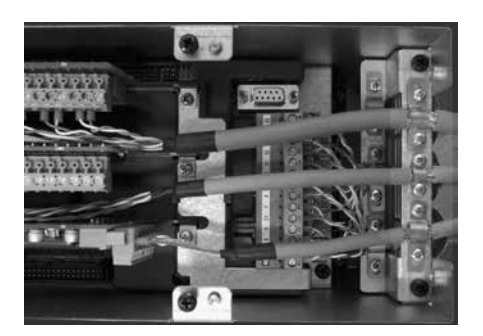

Fissare lo schermo dei cavi agli omega come indicato in figura.

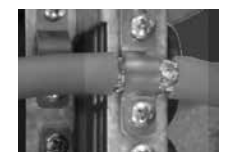

# 10.7 Connessioni al motore serie SBM

# **Connessioni Drive/Retroazione**

I seguenti paragrafi specificano le connessioni tra i drive ADV200 ed i sensori di retroazione installati su motori sincroni serie SBM standard.

### 10.7.1. Connessioni Resolver (RES)

La tabella seguente mostra le connessioni tra i drive ADV200 ed il connettore del segnale quando è utilizzato il Resolver sui servomotori Gefran serie SBM3 e serie SBM5, SBM7, SBM8, SBM9.

| Resolver                                                   |                        |                         |  |  |  |  |
|------------------------------------------------------------|------------------------|-------------------------|--|--|--|--|
| Connettore a 19 poli lato motore<br>SBM5, SBM7, SBM8, SBM9 |                        | Scheda EXP-RES-I1R1-ADV |  |  |  |  |
| A                                                          |                        |                         |  |  |  |  |
| B (SCHERMO)                                                |                        | Lato drive              |  |  |  |  |
| С                                                          | Canale resolver cos+   | 23                      |  |  |  |  |
| D                                                          | Canale resolver cos-   | 24                      |  |  |  |  |
| E                                                          | Canale resolver sin -  | 22                      |  |  |  |  |
| F                                                          | Canale resolver sin+   | 21                      |  |  |  |  |
| G                                                          |                        |                         |  |  |  |  |
| Н                                                          |                        |                         |  |  |  |  |
| J                                                          |                        |                         |  |  |  |  |
| К                                                          |                        |                         |  |  |  |  |
| L                                                          |                        |                         |  |  |  |  |
| M                                                          |                        |                         |  |  |  |  |
| N                                                          |                        |                         |  |  |  |  |
| Р                                                          |                        |                         |  |  |  |  |
| R                                                          |                        |                         |  |  |  |  |
| S (klicson)                                                | Contatto Klixon        | Nota 1                  |  |  |  |  |
| T (klicson)                                                | Contatto Klixon        | Nota 1                  |  |  |  |  |
| U                                                          | Eccitazione resolver + | 25                      |  |  |  |  |
| V                                                          | Eccitazione resolver - | 26                      |  |  |  |  |

| Resolver                                 |                        |                         |
|------------------------------------------|------------------------|-------------------------|
| Connettore a 10 poli lato motore<br>SBM3 |                        | Scheda EXP-RES-I1R1-ADV |
| A                                        |                        |                         |
| B (SCHERMO)                              |                        | Lato drive              |
| С                                        | Canale resolver cos+   | 23                      |
| D                                        | Canale resolver cos-   | 24                      |
| E                                        | Canale resolver sin -  | 22                      |
| F                                        | Canale resolver sin+   | 21                      |
| G                                        | Eccitazione resolver + | 1                       |
| Н                                        | Eccitazione resolver - | 26                      |
| J (klicson)                              | Contatto Klicson       | Nota 1                  |
| K (klicson)                              | Contatto Klicson       | Nota 1                  |

 Il cavo del resolver è un cavo schermato con doppini intrecciati; i doppini dovrebbero essere i fili segnale cos+/cos-, sin+/sin-, exc+/ exc-, cavi sensore temperatura motore. Tutti gli schermi devono essere collegati allo schermo cavo del connettore del resolver sul lato motore e sul lato del drive.

Nota 1 : Il contatto della termica del motore "klicson" può essere collegato ad un ingresso digitale del drive programmato come allarme di Sovratemperatura Motore "[12] Sovratemp Mot".

| Menu: 24 - CONFIG ALLARMI |                    |                             |                |
|---------------------------|--------------------|-----------------------------|----------------|
| IPA                       | Descrizione        | Note                        | Default        |
| 4520                      | Sorgente OT motore | selezione ingresso digitale | Zero           |
| 4522                      | Azione OT motore   | selezione tipo di allarme   | Arresto rapido |
| 4528                      | Filtro OT motore   | selezione filtro digitale   | 1000ms         |

### 10.7.2 Connessioni Encoder Sinusoidale SinCos (SESC)

La tabella seguente mostra le connessioni tra i drive ADV200 ed il connettore del segnale quando è utilizzato l'encoder SinCos sui servomotori Gefran serie SBM5, SBM7, SBM8, SBM9 (con la serie SBM3 non è possibile utilizzare questi tipi di encoder).

| SinCos                                                |                                   |            |
|-------------------------------------------------------|-----------------------------------|------------|
| 19poles SBM motor connector<br>SBM5, SBM7, SBM8, SBM9 |                                   |            |
| A                                                     | Riferimento alimentazione 0VDC    | C5         |
| B (SCHERMO)                                           | Schermo cavo                      | Lato drive |
| С                                                     | Canale Assoluto Cos+              | 29         |
| D                                                     | Canale Assoluto Cos-              | 30         |
| E                                                     | Canale Assoluto Sin-              | 28         |
| F                                                     | Canale Assoluto Sin+              | 27         |
| G                                                     |                                   |            |
| Н                                                     | Sinusoidal incremental B+ channel | 23         |
| J                                                     | Sinusoidal incremental B- channel | 24         |
| К                                                     | Sinusoidal incremental A- channel | 22         |
| L                                                     | Sinusoidal incremental A+ channel | 21         |
| М                                                     | Zero pulse Z+ channel             | 25         |
| N                                                     | Zero pulse Z- channel             | 26         |
| Р                                                     | Power supply encoder +5VDC        | S5         |
| R                                                     |                                   |            |
| S (klicson)                                           | Contatto Klicson                  | Nota 1     |
| T (klicson)                                           | Contatto Klicson                  | Nota 1     |
| U                                                     |                                   |            |
| V                                                     |                                   |            |

 Il cavo dell'encoder è un cavo schermato con doppini intrecciati; i doppini dovrebbero essere i fili segnale A+/A-,B+/B-,Z+/Z-,cos+/cos-,sin+/sin, alimentazione encoder, sensore temperatura motore. Tutti gli schermi devono essere collegati allo schermo cavo del connettore del'encoder sul lato motore e sul lato del drive.

Note 1 : Il contatto della termica del motore "klicson" può essere collegato ad un ingresso digitale del drive programmato come allarme di Sovratemperatura Motore "[12] Sovratemp Mot".

| Menu: 24 - CONFIG ALLARMI |                    |                             |                |
|---------------------------|--------------------|-----------------------------|----------------|
| IPA                       | Descrizione        | Note                        | Default        |
| 4520                      | Sorgente OT motore | selezione ingresso digitale | Zero           |
| 4522                      | Azione OT motore   | selezione tipo di allarme   | Arresto rapido |
| 4528                      | Filtro OT motore   | selezione filtro digitale   | 1000ms         |

### Connettore parte di Potenza

| MOTORE SBM | LATO DRIVE   |
|------------|--------------|
| А          | U            |
| В          | V            |
| C          | W            |
| D          | GND          |
| (E)        | (BRAKE +24V) |
| (F)        | (BRAKE OV)   |

# A 1.1 Introduzione

Un drive di taglia superiore ai 355kW si ottiene parallelando fra di loro più unità singole di taglia compresa tra i 200kW ed i 355kW.

Un parallelo di più drive è essenzialmente costituito da una unità MASTER e da una o più unità SLAVE.

| Potenza | cod.    | Descrizione (Designazione) |
|---------|---------|----------------------------|
| 400kW   | S9O25M  | ADV-72000-KXX-4-MS 04 -SI  |
|         | S9O25S  | ADV-72000-XXX-4-SL         |
| 500kW   | S9O26M  | ADV-72500-KXX-4-MS 05 -SI  |
|         | S9O26S  | ADV-72500-XXX-4-SL         |
| 630kW   | S9O27M  | ADV-73150-KXX-4-MS 06 -SI  |
|         | S9O27S  | ADV-73150-XXX-4-SL         |
| 710kW   | S9O32M  | ADV-73551-KXX-4-MS 07 -SI  |
|         | S9O32S  | ADV-73551-XXX-4-SL         |
| 900kW   | S9O27M1 | ADV-73150-KXX-4-MS 09 -SI  |
|         | S9O27S  | ADV-73150-XXX-4-SL         |
|         | S9O27S  | ADV-73150-XXX-4-SL         |
| 1 MW    | S9O32M1 | ADV-73551-KXX-4-MS 10-SI   |
|         | S9O32S  | ADV-73551-XXX-4-SL         |
|         | S9O32S  | ADV-73551-XXX-4-SL         |

| Potenza | cod.    | Descrizione (Designazione)    |
|---------|---------|-------------------------------|
| 400kW   | S9O25MC | ADV-72000-KXX-4- MS 04-DC- SI |
|         | S9O25SC | ADV-72000-XXX-4- SL-DC        |
| 500kW   | S9O26MC | ADV-72500-KXX-4-MS 05-DC-SI   |
|         | S9O26SC | ADV-72500-XXX-4-SL-DC         |
| 630kW   | S9O27MC | ADV-73150-KXX-4 -MS 06-DC-SI  |
|         | S9O27SC | ADV-73150-XXX-4 -SL-DC        |
| 710kW   | S9O32MC | ADV-73551-KXX-4- MS 07-DC-SI  |
|         | S9O32SC | ADV-73551-XXX-4- SL-DC        |
| 900kW   | S9O27M2 | ADV-73150-KXX-4 -MS 09-DC-SI  |
|         | S9O27SC | ADV-73150-XXX-4 -SL-DC        |
|         | S9O27SC | ADV-73150-XXX-4 -SL-DC        |
| 1 MW    | S9O32M2 | ADV-73551-KXX-4- MS 10-DC-SI  |
|         | S9O32SC | ADV-73551-XXX-4- SL-DC        |
|         | S9O32SC | ADV-73551-XXX-4- SL-DC        |

### Unità master

È la sola a possedere la scheda di regolazione ed il tastierino. Si differenzia da una unità singola standard per il fatto di avere la scheda di controllo della parte di potenza (INT-P-ADV) riconfigurata per in funzionamento come MASTER e corredata con una o più schede di interfaccia MASTER – SLAVE (INT-SLAVE), una scheda per ogni slave collegato.

L'interfacciamento MASTER – SLAVE è realizzato mediante apposito cavo di segnale fornito nell'imballo del drive SLAVE.

#### Unità slave

Si differenzia dall'unità singola standard per avere la scheda di controllo della parte di potenza (INT-P-ADV) dedicata e per l'assenza della scheda di regolazione e del tastierino.

### Scheda INT-P-ADV-MASTER

La scheda INT-P-ADV-MASTER equipaggiata con una o più schede INT-SLAVE, provvede all'interfacciamento tra la scheda di regolazione R-ADV sia con la parte di potenza dell'unità master, che con tutte le unità slave. Assolve anche alle seguenti funzioni:

- scalatura segnali di corrente (tramite dip switch, impostazione in fabbrica)
- compensazione tempi-morti hardware
- gestione segnali d'allarme (è gestita anche una diagnostica locale a LEDs)
- gestione segnali di temperatura.

### Scheda INT-P-ADV-SLAVE

La scheda INT-P-ADV-SLAVE provvede ad interfacciare la parte di potenza dell'unità slave con l'unità master. Svolge anche le seguenti funzioni:

gestione segnali d'allarme (è gestita anche una diagnostica locale a LEDs)
• gestione segnali di temperatura.

### Scheda INT-SLAVE

La scheda di interfaccia INT-SLAVE gestisce la comunicazione tra una unità master ed unità slave.

Le schede INT-SLAVE sono montate sulla unità master, tante quanto è il numero degli slave connessi (massimo 4 slave).

La scheda INT-SLAVE è configurata in fabbrica.

# A 1.2 Cablaggio cavo interfaccia MS-SL taglie 400...710kW

Fissare gli inverter ADV200 MASTER e SLAVE all'interno del quadro elettrico, cablare tutta la parte di potenza, e collegare il cavo di segnale per interfacciare tra di loro i 2 drive.

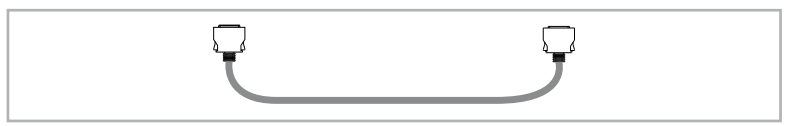

Il cavo (cod. 8S860B) per la connessione di 2 drive è lungo un metro ed è terminato alle estremità con due connettori maschio tipo MDR ad innesto rapido.

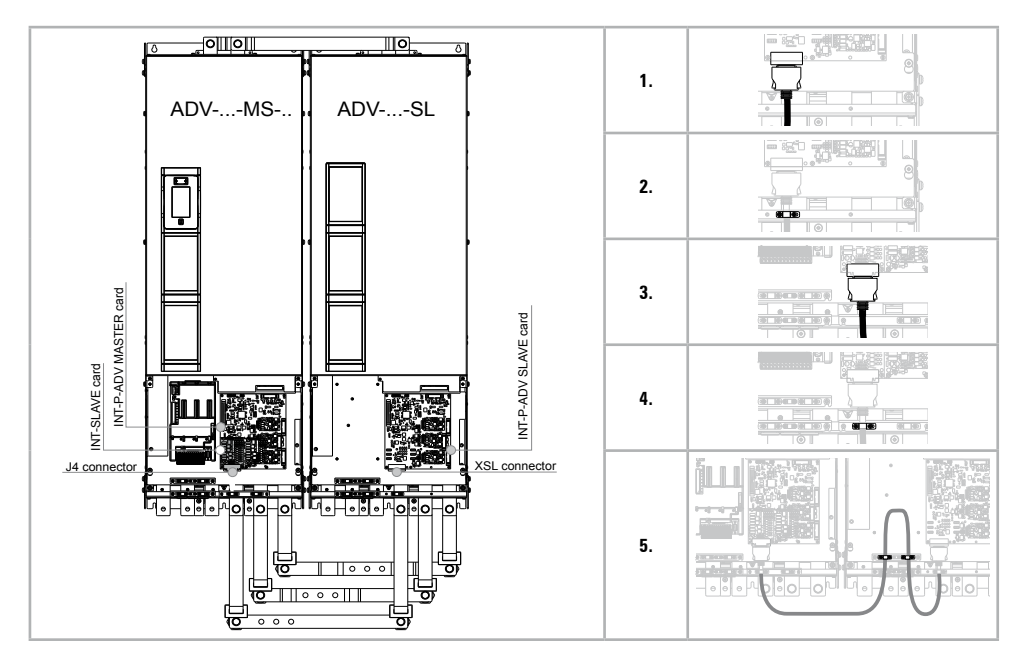

Istruzioni di cablaggio:

- 1. Agganciare una delle 2 estremità del cavo di interfaccia nel connettore XSL della scheda INT-P-ADV-SLAVE.
- 2. Fissare successivamente il cavo con l'apposito morsetto.
- 3. Collegare l'altra estremità del cavo nel connettore J4 della scheda INT-SLA-VE montata sulla scheda INT-P-ADV-MASTER del drive MASTER.
- 4. Fissare il cavo nel corrispondente morsetto
- Al fine di evitare che il cavo di interfaccia possa venire in contatto con i morsetti di potenza, è opportuno ripiegare l'eccesso di lunghezza all'interno del drive SLAVE come indicato in figura e bloccarlo tramite gli appositi fermacavo.

## A 1.3 Cablaggio cavo interfaccia MS-SL taglie 900kW - 1MW

Fissare gli inverter ADV200 MASTER e SLAVE all'interno del quadro elettrico, cablare tutta la parte di potenza, e collegare i 2 cavi di segnale per interfacciare tra di loro i 3 drive.

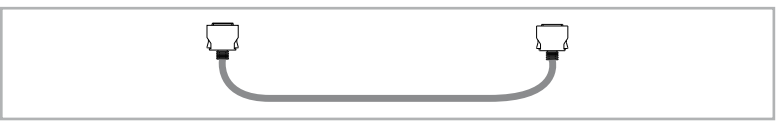

Il cavo (cod. 8S860B, x2) per la connessione dei drive è lungo un metro ed è terminato alle estremità con due connettori maschio tipo MDR ad innesto rapido.

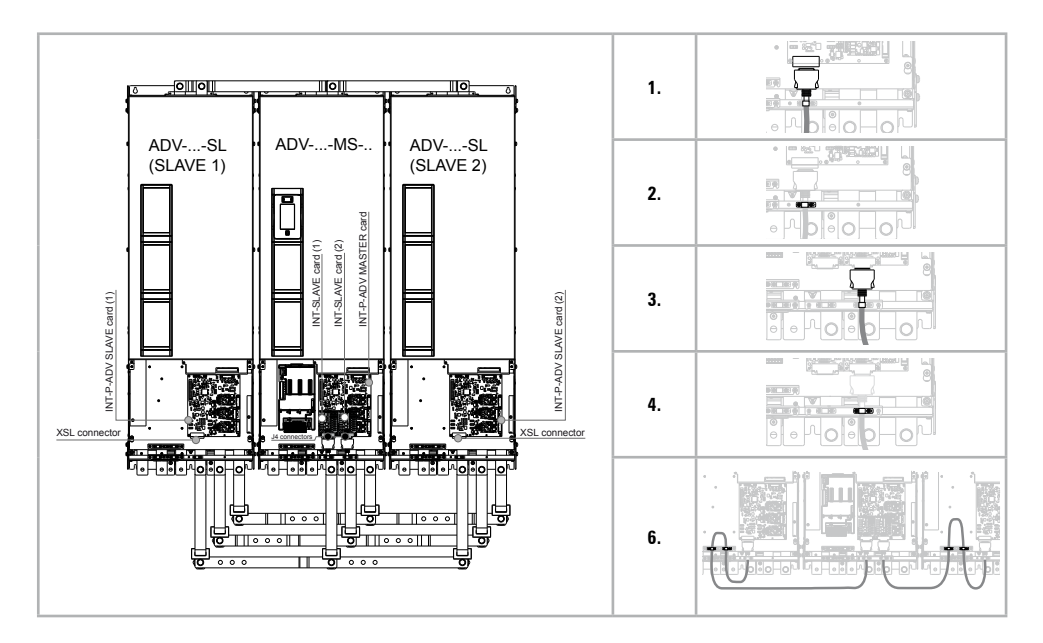

Istruzioni di cablaggio:

- 1. Agganciare una delle 2 estremità del cavo di interfaccia nel connettore XSL della scheda INT-P-ADV-SLAVE (SLAVE 2).
- 2. Fissare successivamente il cavo con l'apposito morsetto.
- 3. Collegare l'altra estremità del cavo nel connettore J4 della scheda INT-SLA-VE (2) montata sulla scheda INT-P-ADV-MASTER del drive MASTER.
- 4. Fissare il cavo nel corrispondente morsetto
- 5. Ripetere le operazioni 1-2-3-4 anche per lo SLAVE 1.
- Al fine di evitare che i cavi di interfaccia possano venire in contatto con i morsetti di potenza, è opportuno ripiegare l'eccesso di lunghezza all'interno dei drive SLAVE come indicato in figura e bloccarlo tramite gli appositi fermacavo.

## A 1.4 Jumpers e Switches

### Schede INT-P-ADV (MASTER e SLAVE)

I jumper e gli switch presenti su queste schede sono configurati in fabbrica, l'impostazione NON deve essere modificata.

## A 1.5 LEDs

Al fine di garantire una rapida analisi di quanto accade su di un drive composto da più unità, sulle schede è stata implementata una diagnostica a LEDS.

# Schede INT-P-ADV (MASTER e SLAVE)

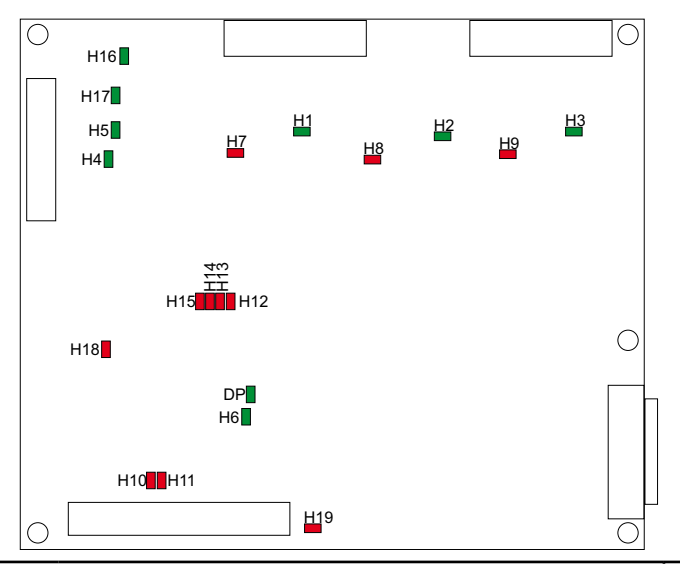

| LEDS | Colore  | FUNZIONE                                                                                                    | Normale<br>funzionamento |  |  |  |  |
|------|---------|----------------------------------------------------------------------------------------------------|--------------------------|--|--|--|--|
|      | MONITOR |                                                                                                    |                          |  |  |  |  |
| H1   | Verde   | +15V_PWR_U monitor                                                                                               | Acceso                   |  |  |  |  |
| H2   | Verde   | +15V_PWR_V monitor                                                                                               | Acceso                   |  |  |  |  |
| H3   | Verde   | +15V_PWR_W monitor                                                                                               | Acceso                   |  |  |  |  |
| H4   | Verde   | +15V monitor                                                                                                    | Acceso                   |  |  |  |  |
| H5   | Verde   | -15V monitor                                                                                                    | Acceso                   |  |  |  |  |
| H6   | Verde   | +3,3V monitor                                                                                                    | Acceso                   |  |  |  |  |
| H16  | Verde   | +24V monitor                                                                                                    | Acceso                   |  |  |  |  |
| H17  | Verde   | +5V monitor                                                                                                    | Acceso                   |  |  |  |  |
| DP*  | Verde   | Si accende dopo lo start-up delle alimentazioni quando la sequenza di configurazi-<br>one dell'FPGA è terminata. | Acceso                   |  |  |  |  |

| LEDS | Colore  |                                                                                                    | Normale<br>funzionamento                                                           |        |  |  |  |  |
|------|---------|----------------------------------------------------------------------------------------------------|------------------------------------------------------------------------------------|--------|--|--|--|--|
|      | ALLARME |                                                                                                    |                                                                                    |        |  |  |  |  |
| H7   | Rosso   | FASE U                                                                                                    | FASE U                                                                             |        |  |  |  |  |
| H8   | Rosso   | FASE V                                                                                                    | Si accendono nel caso di corto circuito tra le fasi d'uscita                       | Spento |  |  |  |  |
| H9   | Rosso   | FASE W                                                                                                    |                                                                                    | Spento |  |  |  |  |
| H10  | Rosso   | Si accent                                                                                                    | de in caso di sovratemperatura dissipatore del raddrizzatore di potenza            | Spento |  |  |  |  |
| H11  | Rosso   | Si accent                                                                                                    | de in caso di sovratemperatura dell'aria interna al drive                          | Spento |  |  |  |  |
| H12  | Rosso   | IGBT U                                                                                                    | IGBT U Si accendono nel caso di perdita del segnale di feedback relativo           |        |  |  |  |  |
| H13  | Rosso   | IGBT V                                                                                                    | IGBT V all'istante di accensione degli IGBT. Il segnale è impiegato per la compen- |        |  |  |  |  |
| H14  | Rosso   | IGBT W                                                                                                    | GBT W sazione hardware dei tempi morti                                             |        |  |  |  |  |
| H15  | Rosso   | Si accene<br>Alla sche<br>più caldo<br>Un segna<br>caso di te<br>dei circui<br>La perdita<br>codifica a<br>SLAVE gu | Spento                                                                             |        |  |  |  |  |
| H18  | Rosso   | La sua ac<br>del drive<br>diversam<br>dello SLA                                                                     | Spento                                                                             |        |  |  |  |  |
| H19  | Rosso   | Si acceno<br>DC-BUS                                                                                                 | Spento                                                                             |        |  |  |  |  |

| (*) Led H15 codifica a numero di lampeggi | N° LAMPEGGI |
|-------------------------------------------|-------------|
| FASE U                                    | 1           |
| FASE V                                    | 2           |
| FASE W                                    | 3           |
| SLAVE 1                                   | 4           |
| SLAVE 2                                   | 5           |
| SLAVE 3                                   | 6           |
| SLAVE 4                                   | 7           |

### Scheda INT-SLAVE

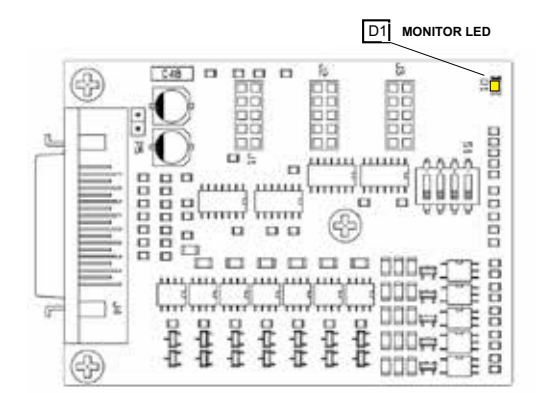

| LEDS | Colore | FUNZIONE                                                                    | Normale<br>funzionamento |
|------|--------|-----------------------------------------------------------------------------|--------------------------|
|      |        | MONITOR                                                                     |                          |
| D1   | Giallo | Lampeggia se il segnale di temperatura del drive slave collegato è presente | Lampeggia                |

# A 1.6 Scheda EXP-SFTy-ADV

La scheda EXP- SFTy è integrata come standard nell'inverter master delle versioni in parallelo da 400 kW a 1 MW.

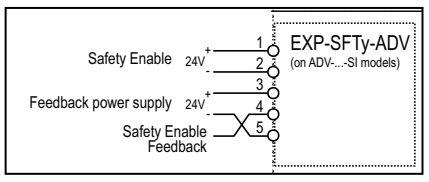

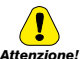

Attenzione

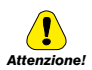

Nel caso la funzione di sicurezza non sia richiesta, per abilitare l'azionamento deve comunque essere data l'abilitazione (Safety Enable) al morsetto 1 della scheda EXP-SFTy-ADV. 

Per il collegamento e messa in servizio della scheda safety con funzione di sicurezza a livello SIL2 o SIL3 fare riferimento al Capitolo 7, "Application Examples" del manuale EXP-SFTy-ADV, (cod. 1S5F94) nel cd fornito con il drive o scaricabile dal sito www.gefran.com.

| Α | 2.1 | Capacità | <b>DC-link</b> |
|---|-----|----------|----------------|
|---|-----|----------|----------------|

|        | Capacità DC-link |
|--------|------------------|
| Taglia | (µF)             |
| 1007   | 235              |
| 1015   | 235              |
| 1022   | 340              |
| 1030   | 340              |
| 1040   | 340              |
| 2055   | 680              |
| 2075   | 680              |
| 2110   | 840              |
| 3150   | 1500             |
| 3185   | 1500             |
| 3220   | 1500             |
| 4300   | 2350             |
| 4370   | 2800             |
| 4450   | 3400             |
| 5550   | 4700             |

|        | Capacità DC-link |  |  |
|--------|------------------|--|--|
| Taglia | (μF)             |  |  |
| 5750   | 5600             |  |  |
| 5900   | 6800             |  |  |
| 61100  | 11200            |  |  |
| 61320  | 13600            |  |  |
| 71600  | 16800            |  |  |
| 72000  | 16800            |  |  |
| 72500  | 25200            |  |  |
| 73150  | 25200            |  |  |
| 73551  | 25200            |  |  |
| 400kW  | 33600            |  |  |
| 500kW  | 50400            |  |  |
| 630kW  | 50400            |  |  |
| 710kW  | 50400            |  |  |
| 900kW  | 75600            |  |  |
| 1MW    | 75600            |  |  |

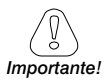

Non è possibile aggiungere capacità esterna alle taglie 1007 ... 61320.

È possibile aggiungere capacità esterna dalla taglia 71600 e superiori (contattare Gefran per maggiori dettagli).

### A 2.2 Encoder

Gli encoder forniscono la retroazione di velocità e posizione del motore. Gli algoritmi di controllo presenti nel drive ADV200 sono in grado di controllare motori asincroni e sincroni a magneti permanenti (brushless).

L'algoritmo di controllo può utilizzare o meno la misura di velocità ricavata dalla lettura dell'encoder.

Il drive supporta diversi tipi di encoder ognuno dei quali viene gestito tramite una specifica scheda di espansione, che viene rilevata automaticamente all'avvio.

La tabella riassume le configurazioni possibili:

|                                               |                          |                                |                          | ASING                    | RONO                 |                      | SINC                 | RONO                 |                                     |
|-----------------------------------------------|--------------------------|--------------------------------|--------------------------|--------------------------|----------------------|----------------------|----------------------|----------------------|-------------------------------------|
|                                               |                          |                                | Contro                   | ollo V/f                 | Vett<br>Flusso<br>OL | Vett<br>Flusso<br>CL | Vett<br>Flusso<br>CL | Vett<br>Flusso<br>OL | PAR 552<br>Modalità<br>regolazione  |
|                                               |                          |                                | Anello<br>aperto<br>(OL) | Anello<br>chiuso<br>(CL) |                      |                      |                      |                      | PAR 2444<br>Mod comp<br>scorrimento |
| Tipo encoder                                  | Sigla scheda<br>EXP – xx | PAR 532, tipo<br>scheda slot 2 |                          |                          |                      |                      |                      |                      |                                     |
| Incrementale Digitale                         | DE                       | Enc 1                          | -                        |                          | -                    |                      | 0                    | -                    |                                     |
| Doppio Incrementale Digitale                  | DE                       | Enc 7                          | -                        |                          | -                    |                      | 0                    | -                    |                                     |
| Incrementale Sinusoidale                      | SE                       | Enc 2                          | -                        | 0                        | -                    |                      | ×                    | -                    |                                     |
| Incrementale sinusoidale + assoluto SinCos    | SESC                     | Enc 3                          | -                        | 0                        | -                    | 0                    |                      | -                    |                                     |
| Incrementale sinusoidale + assoluto Endat/SSI | EN/SSI                   | Enc 4                          | -                        | 0                        | -                    | 0                    |                      | -                    |                                     |
| Incrementale sinusoidale + assoluto Hiperface | HIP                      | Enc 5                          | -                        | 0                        | -                    | 0                    |                      | -                    |                                     |
| Assoluto SinCos                               | ASC                      | Enc 8                          | -                        | ×                        | -                    | ×                    | •                    | -                    |                                     |
| Resolver                                      | RES                      | Enc 9                          | -                        | ×                        | -                    | 0                    | •                    | -                    |                                     |

encoder non utilizzato,

Consigliata =

Uso possibile ma con performance ridotte = O

Non permessa = 🗙

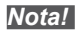

Fino alla versione firmware 7.0.1, il drive può operare con modelli di encoder con numero di impulsi con potenze di due (e.g. 1024, 2048, 4096, etc). Questa restrizione non si applica per il firmware 7.0.3 e superiori.

# A.2.3 Fasatura

Per un corretto funzionamento dell'algoritmo di regolazione Brushless é necessario conoscere la posizione del rotore rispetto alle fasi di alimentazione di statore. A tal fine deve essere nota la posizione 0° fornita dall'encoder assoluto rispetto alla posizione di un polo del motore ed inoltre il verso di conteggio dell'encoder deve essere concorde con le fasi di alimentazione del motore.

Questa operazione è chiamata fasatura. La fasatura può essere eseguita in modo manuale, agendo direttamente sul montaggio meccanico dell'encoder sull'albero

motore e sulle fasi, oppure utilizzando delle procedure automatiche disponibili nel drive.

In ogni caso la fasatura deve essere ripetuta tutte le volte che:

- si modifica la posizione di fissaggio dell'encoder
- si modifica la sequenza fasi del collegamento di alimentazione del motore
- si modifica il collegamento segnali incrementali dell'encoder
- si modifica il collegamento dei segnali assoluti dell'encoder
- si modifica il valore del parametro PAR 2008 Coppie polari
- si modifica il valore del parametro PAR 2100 Impulsi encoder

- si sostituisce il Drive (in alternativa eseguire download parametri prelevati da Drive precedente)

Esistono due diverse procedure a disposizione che possono essere avviate tramite la scrittura di due diversi parametri:

• PAR 2190 Autofasatura rotaz -> fasatura tramite rotazione:

tale procedura deve essere eseguita con motore libero di ruotare e senza carico applicato.

Per quanto riguarda la fasatura con motore fermo, attraverso il parametro **Autophase still mode** (PAR 2194) è possibile selezionare due diverse modalità in funzione delle diverse caratteristiche dei motori sincroni presenti in commercio. Si consiglia di utilizzare il **Modo 1** come prima opzione. Se il **Modo 1** non viene eseguito correttamente, il motore per le sue caratteristiche costruttive richiede una modalità differente (**Modo 2**).

PAR 2192 Autofasatura statica -> fasatura statica:

tale procedura deve essere eseguita con motore bloccato con freno. Se viene utilizzato un encoder digitale incrementale, attraverso il parametro Autophase still run (PAR 2196) è possibile selezionare diverse modalità per l'esecuzione della fasatura del motore: da comando dedicato "Autofasatura rotaz" o da procedura Wizard. da effettuare solo alla prima abilitazione del drive (selezione "Prima abilitaz") o ad ogni abilitazione del drive (selezione "Ogni abilitazz").

### Fasatura tramite rotazione

Questa procedura sfrutta la possibilità di muovere il motore, per un angolo massimo di 2 coppie polari, per trovare la giusta fasatura dell'encoder, effettuare controlli incrociati tra le informazioni disponibili dell'encoder e del motore e di correggere l'eventuale discordanza della direzione di conteggio dell'encoder rispetto alla sequenza delle fasi di alimentazione del motore tramite la modifica automatica del PAR 2130 **Direzione encoder**.

In quest'ultimo caso potrebbe accadere che un riferimento positivo di velocità produca una rotazione in senso inverso rispetto a quello definito positivo per l'encoder (di solito verso orario), garantendo comunque il buon controllo del motore.

Se si preferisce mantenere come verso positivo per i riferimenti quello dell'encoder occorre scambiare due fasi di alimentazione del motore e ripetere la procedura di fasastura tramite rotazione.

Se la procedura termina senza errore viene riportato sul tastierino il codice 0, altrimenti se sono stati individuate delle incongruenze che non possono essere corretti dal drive viene visualizzato uno dei codici indicati in Autotaratura (fasatura), vedere capitolo 8.2 Messaggi.

Nota!

Le anomalie riscontrabili riguardano :

- anomalie nei segnali elettrici non rilevate con allarme "Perd Retroaz [22]"
- errore nell'impostazione del PAR 2008 Coppie polari
- errore nell'impostazione del PAR 2100 Impulsi encoder

### Fasatura statica

In tale modalità l'impossibilità di muovere il motore non permette di effettuare nessun tipo di controllo incrociato tra le informazioni disponibili dell'encoder e del motore riguardo la coerenza dei parametri ne tanto meno della direzione di conteggio.

Occorre quindi assicurarsi che tale condizione sia verificata prima di avviare la procedura.

# Appendice 3 - Modelli ADV200-EH/EHR

Nelle tabelle seguenti sono indicate le caratteristiche elettriche dei modelli con dissipatore esterno con protezione IP54.

Per quanto non indicato, i capitoli precedenti valgono anche per i modelli AD200-EH/EHR.

| Та              | -lia            | Potenza dissipata |  |  |
|-----------------|-----------------|-------------------|--|--|
| 18              | yna             | W                 |  |  |
| ADV200-EH-2075  |                 | 107,5             |  |  |
| ADV200-EH-2110  | ADV200-EHR-2110 | 118               |  |  |
| ADV200-EH-3150  | ADV200-EHR-3150 | 130               |  |  |
| ADV200-EH-3185  | ADV200-EHR-3185 | 145               |  |  |
| ADV200-EH-3220  | ADV200-EHR-3220 | 151               |  |  |
| ADV200-EH-4300  | ADV200-EHR-4300 | 218               |  |  |
| ADV200-EH-4370  |                 | 235               |  |  |
| ADV200-EH-4450  |                 | 255               |  |  |
| ADV200-EH-5550  |                 | 293               |  |  |
| ADV200-EH-5750  |                 | 430               |  |  |
| ADV200-EH-5900  |                 | 520               |  |  |
| ADV200-EH-61320 |                 | 650               |  |  |

### A3.1 Potenza Nominale totale dissipata lato schede

# A3.2 Pesi e dimensioni

| Ta              |                 | Peso |       |  |
|-----------------|-----------------|------|-------|--|
| 18(             | jiia            | (kg) | (lbs) |  |
| ADV200-EH-2075  |                 | 10.2 | 22 F  |  |
| ADV200-EH-2110  | ADV200-EHR-2110 | 10,2 | 22,5  |  |
| ADV200-EH-3150  | ADV200-EHR-3150 | 16.4 | 20.2  |  |
| ADV200-EH-3185  | ADV200-EHR-3185 | 10,4 | 36,2  |  |
| ADV200-EH-3220  | ADV200-EHR-3220 | 22   | 48,5  |  |
| ADV200-EH-4300  | ADV200-EHR-4300 |      |       |  |
| ADV200-EH-4370  |                 | 32   | 70,6  |  |
| ADV200-EH-4450  |                 |      |       |  |
| ADV200-EH-5550  |                 |      |       |  |
| ADV200-EH-5750  |                 | 60   | 132   |  |
| ADV200-EH-5900  |                 |      |       |  |
| ADV200-EH-61320 |                 | 90   | 198   |  |

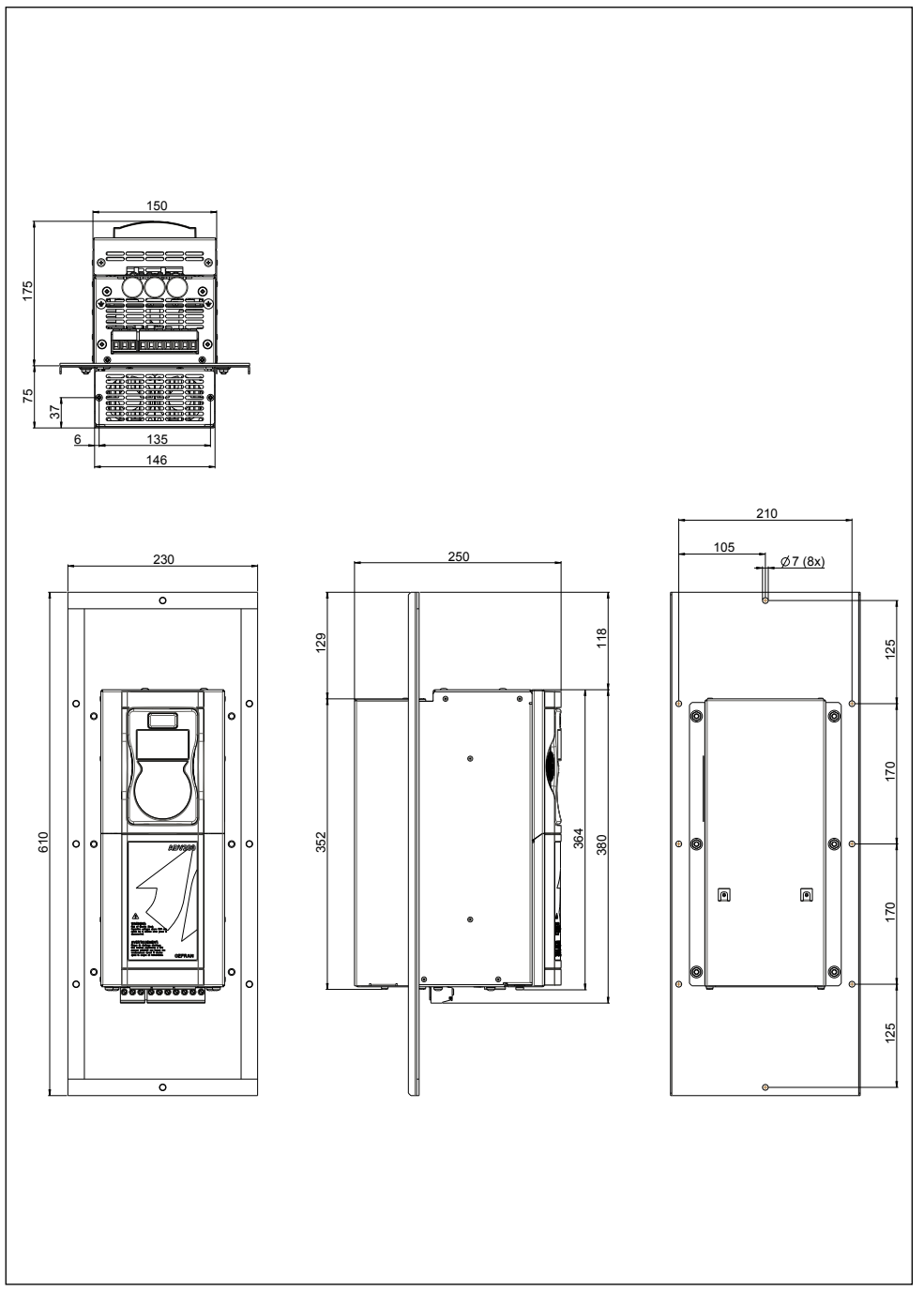

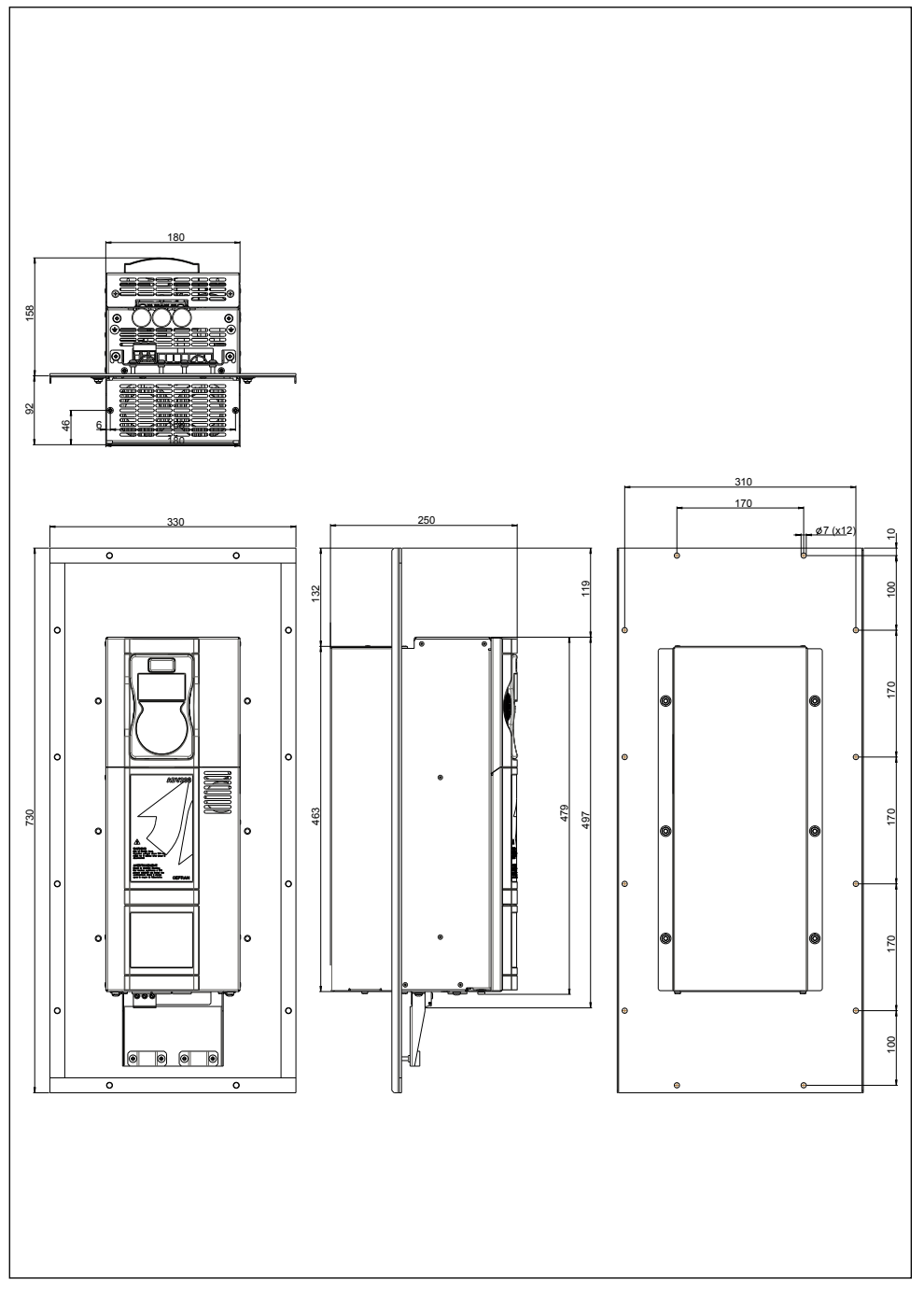

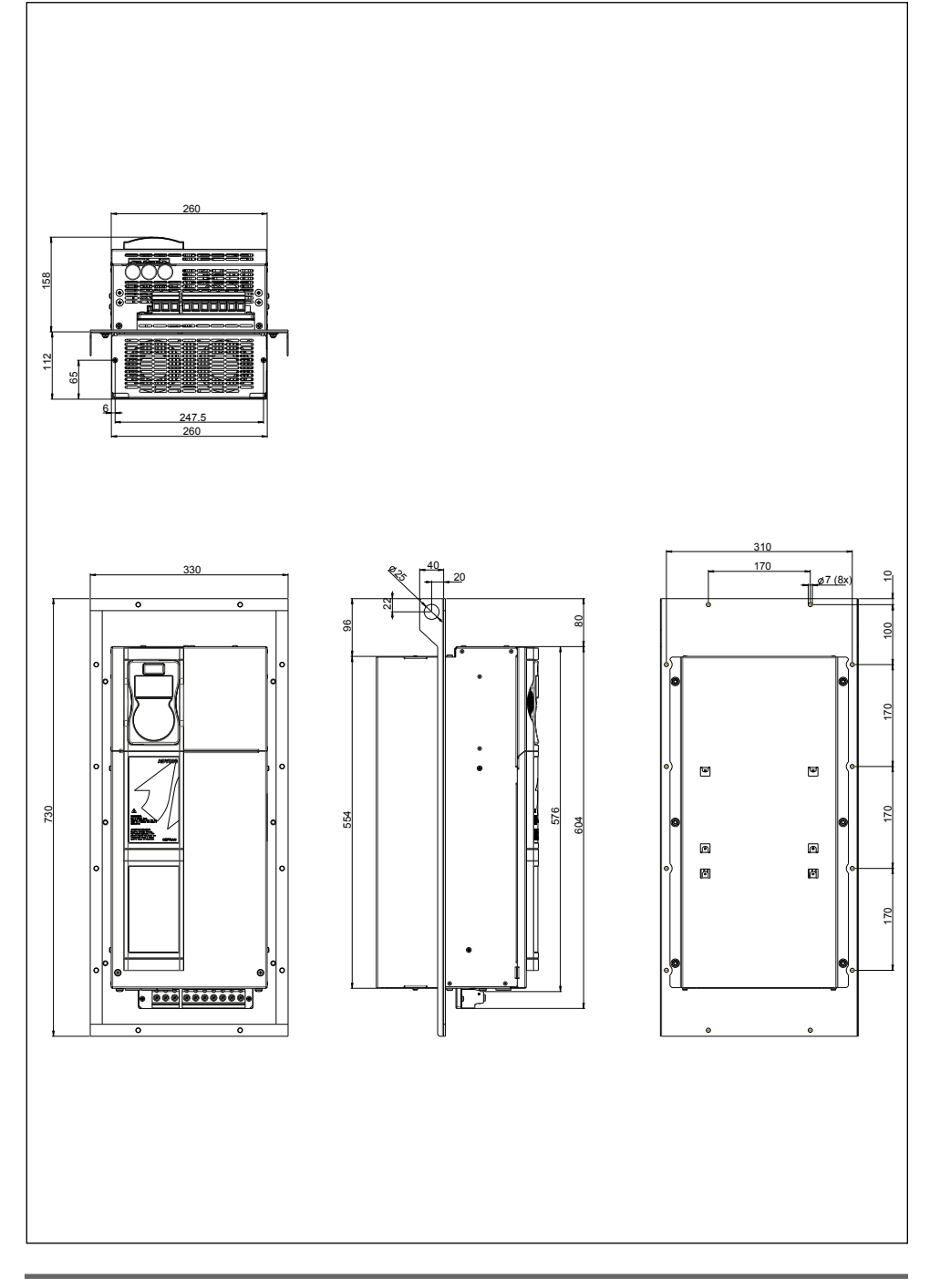

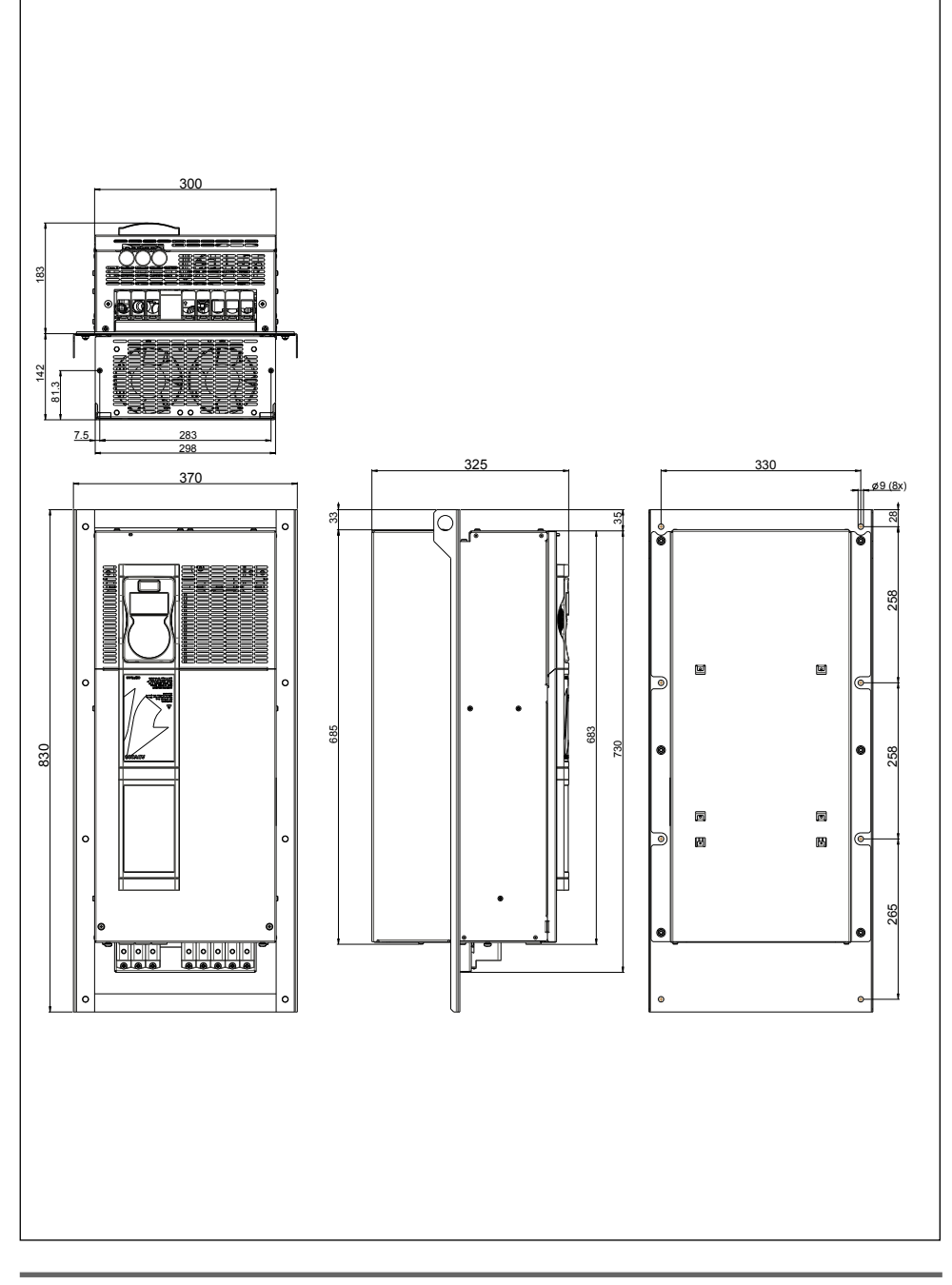

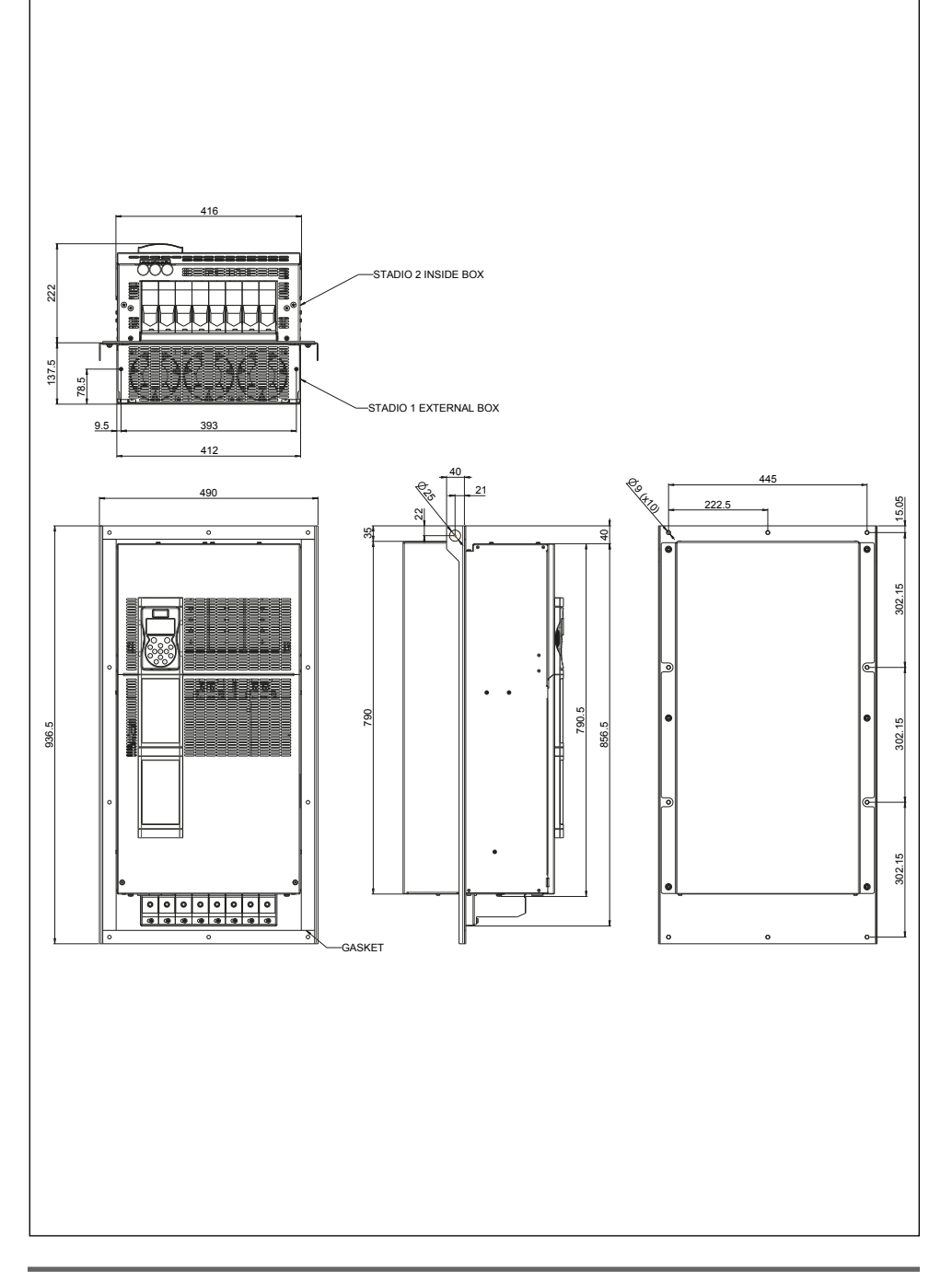

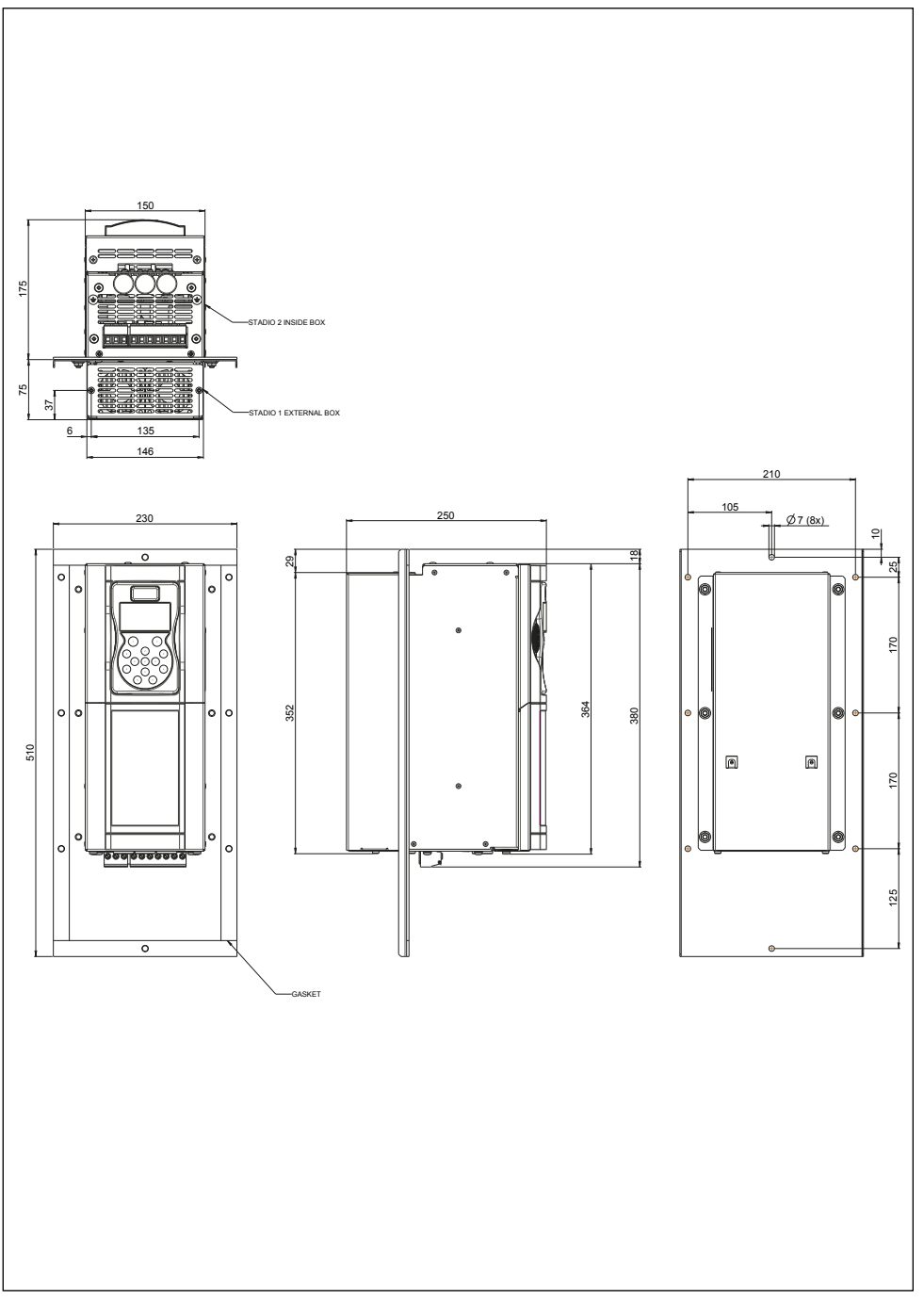

Figura 3.2.7: Dimensioni taglia 3 (ADV200-...-EHR)

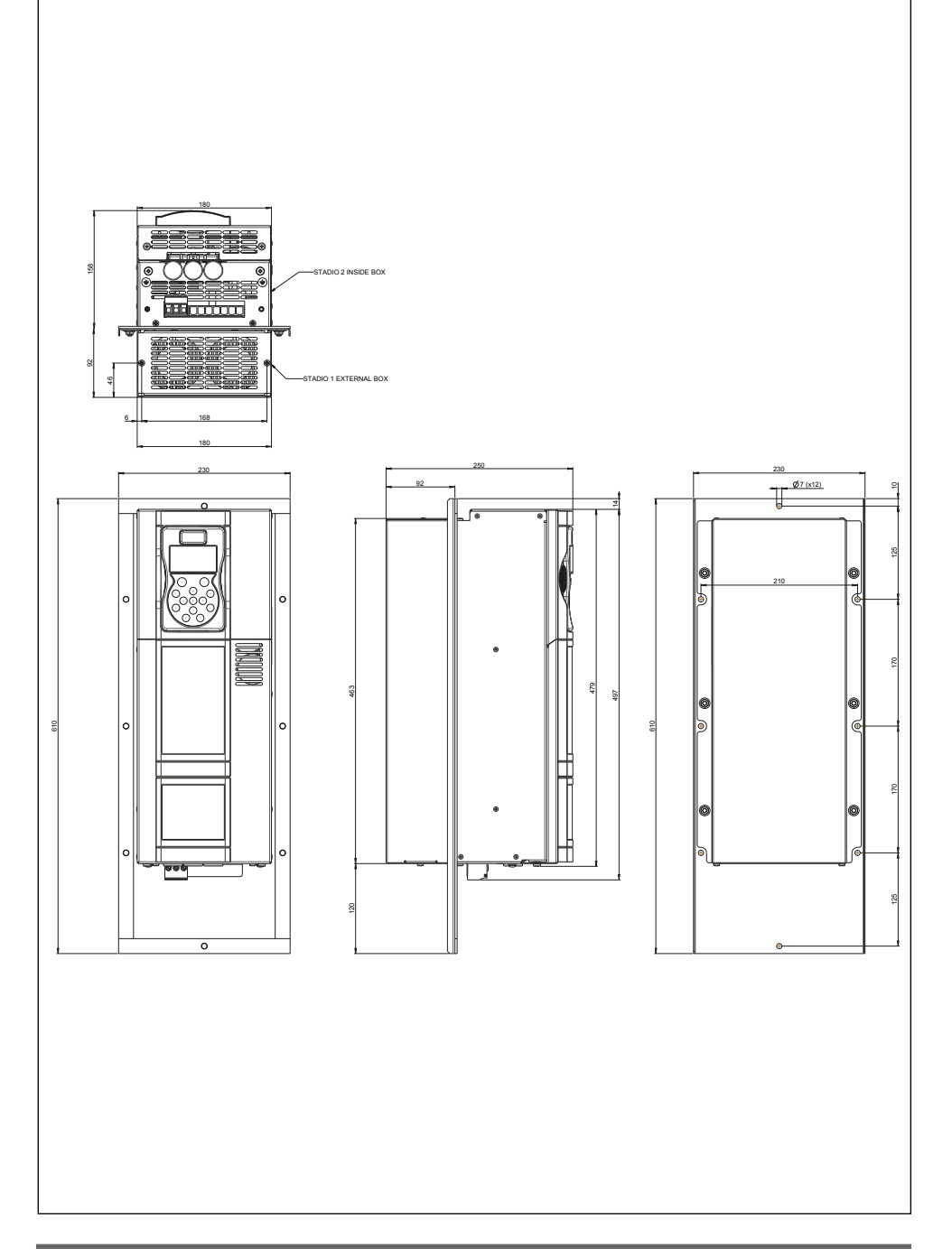

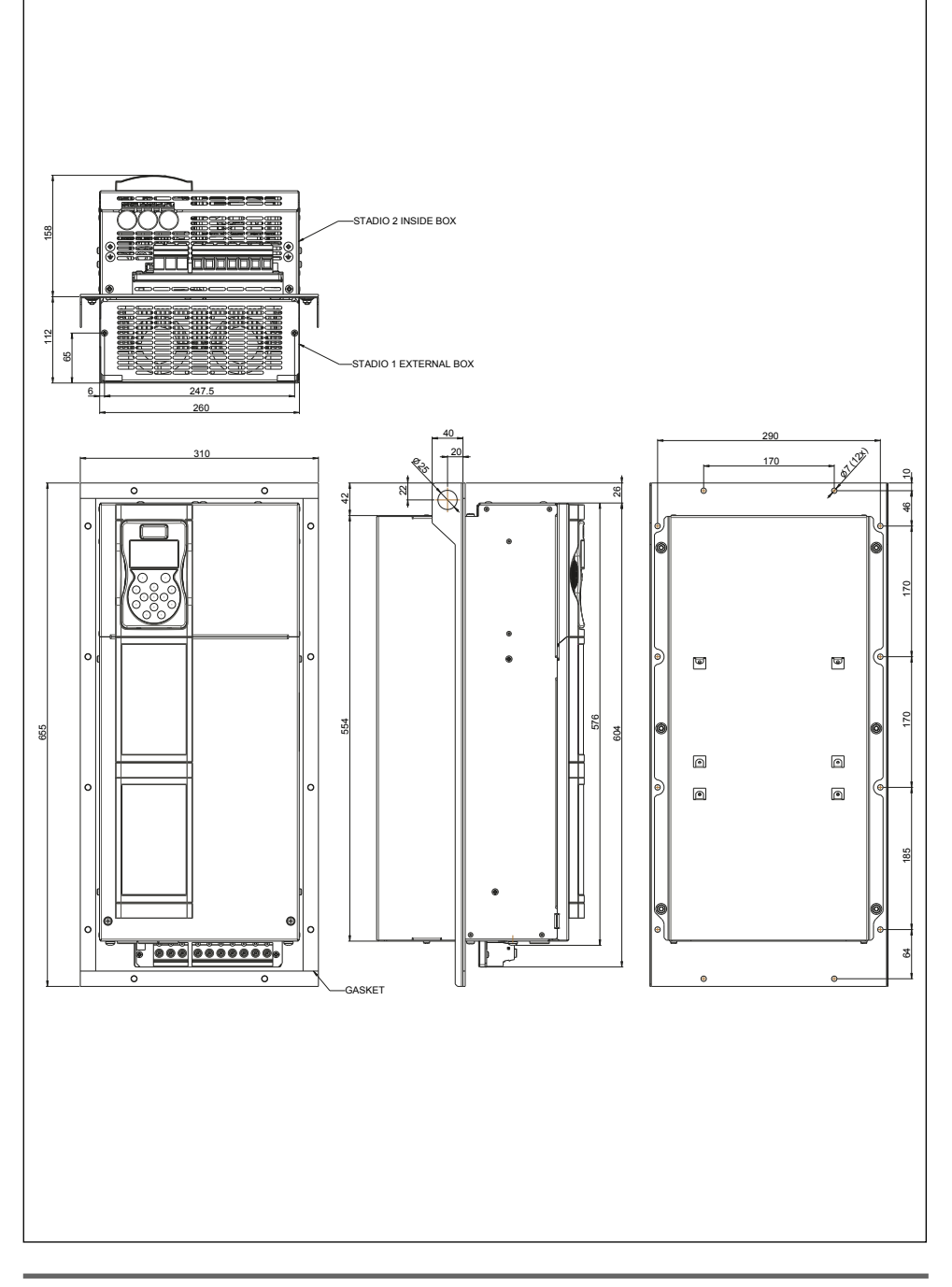

#### GEFRAN DEUTSCHLAND GMBH

Philipp-Reis-Straße 9a D-63500 Seligenstadt Ph. +49 (0) 61828090 Fax +49 (0) 6182809222 vertrieb@gefran.de

#### **SIEI AREG - GERMANY**

Gottlieb-Daimler Strasse 17/3 D-74385 - Pleidelsheim Ph. +49 (0) 7144 897360 Fax +49 (0) 7144 8973697 info@sieiareg.de

#### SENSORMATE AG

Steigweg 8, CH-8355 Aadorf, Switzerland Ph. +41(0)52-2421818 Fax +41(0)52-3661884 http://www.sensormate.ch

#### **GEFRAN FRANCE SA**

4, rue Jean Desparmet - BP 8237 69355 LYON Cedex 08 Ph. +33 (0) 478770300 Fax +33 (0) 478770320 commercial@gefran.fr

### **GEFRAN BENELUX NV**

ENA 23 Zone 3, nr. 3910 Lammerdries-Zuid 14A B-2250 OLEN Ph. +32 (0) 14248181 Fax +32 (0) 14248180 info@gefran.be

### **GEFRAN UK LTD**

Unit 7, Brook Business Centre 54a Cowley Mill Road, Uxbridge, UB8 2FX Ph. +44 (0) 8452 604555 Fax +44 (0) 8452 604556 sales@gefran.co.uk

#### GEFRAN MIDDLE EAST ELEKTRIK VE ELEKTRONIK SAN. VE TIC. LTD. STI

Yesilkoy Mah. Ataturk Cad. No: 12/1 B1 Blok K:12 D: 389 Bakirkoy /Istanbul TURKIYE Ph. +90212 465 91 21 Fax +90212 465 91 22

#### **GEFRAN SIEI**

Drives Technology Co., Ltd No. 1285, Beihe Road, Jiading District, Shanghai, China 201807 Ph. +86 21 69169898 Fax +86 21 69169333 info@gefran.com.cn

#### **GEFRAN SIEI - ASIA**

31 Ubi Road 1 #02-07, Aztech Building, Singapore 408694 Ph. +65 6 8418300 Fax +65 6 7428300 info@gefran.com.sg

#### **GEFRAN INDIA**

Survey No. 191/A/1, Chinchwad Station Road, Chinchwad, Pune-41103, Maharashtra Ph. +91 20 6614 6500 Fax +91 20 6614 6501 gefran.india@gefran.in

### GEFRAN INC.

8 Lowell Avenue WINCHESTER - MA 01890 Toll Free 1-888-888-4474 Fax +1 (781) 7291468 info.us@gefran.com

#### **GEFRAN BRASIL**

ELETROELETRôNICA Avenida Dr. Altino Arantes, 377 Vila Clementino 04042-032 SÂO PAULO - SP Ph. +55 (0) 1155851133 Fax +55 (0) 1132974012 comercial@gefran.com.br

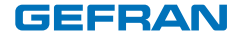

### GEFRAN S.p.A.

Via Sebina 74 25050 Provaglio d'Iseo (BS) ITALY Ph. +39 030 98881 Fax +39 030 9839063 info@gefran.com www.gefran.com

### **Drive & Motion Control Unit**

Via Carducci 24 21040 Gerenzano [VA] ITALY Ph. +39 02 967601 Fax +39 02 9682653 infomotion@gefran.com

**Technical Assistance :** technohelp@gefran.com

Customer Service : motioncustomer@gefran.com Ph. +39 02 96760500 Fax +39 02 96760278

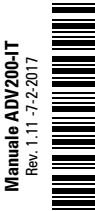

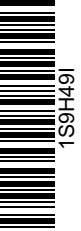